# 富邦 e 點通 iPad 操作手册

## 2018.05.31

| 手機        | 申請憑證3               |
|-----------|---------------------|
| <b>限價</b> |                     |
|           | 登入系統                |
|           | 自選報價介紹5             |
|           | 自選股編輯設定             |
|           | 新增自選                |
|           | 刪除自選                |
|           | 移動自選13              |
|           | 語音報價設定14            |
|           | 新聞訂閱設定15            |
| -         | 警示設定                |
| ŀ         | <u> 固股各項功能介紹</u> 17 |
|           | 操作介面說明              |
| F         | 詳細功能說明              |
| ŀ         | <b>技術分析線圖及功能介紹</b>  |
| -         | <b>股價資訊</b>         |
|           | 台灣個股                |
|           | 台灣期貨                |
|           | 選擇權                 |
|           | 海外期貨                |
|           | 港股報價(延遲)            |
|           | 美股報價(延遲)            |
|           | 陸股報價                |
|           | 基金資訊                |
|           | 權證資訊                |
|           | 國際金融                |
| Г         | 甲購專區                |
| ·         | <u>其他貧訊參考</u>       |
|           | 指數行情                |
|           | 整後 貸料               |
|           | Elf 專區              |
|           | 研究報告                |
|           | 財經新闻                |
|           | 罢 端 控 股             |
|           | 智急进股                |
|           | 股狗網                 |
| Г         | 股神風豕                |
|           | 系統設正                |

| 其它功能         | 74 |
|--------------|----|
| 定期定額買台股(ETF) | 74 |
| 不限用途款項借貸     | 77 |
| 富邦專區         |    |
| 下單帳務功能操作說明   |    |
| 下單方式         |    |
| 首頁委託下單       |    |
| 個股委託下單       |    |
| 帳務功能說明       |    |

手機申請憑證

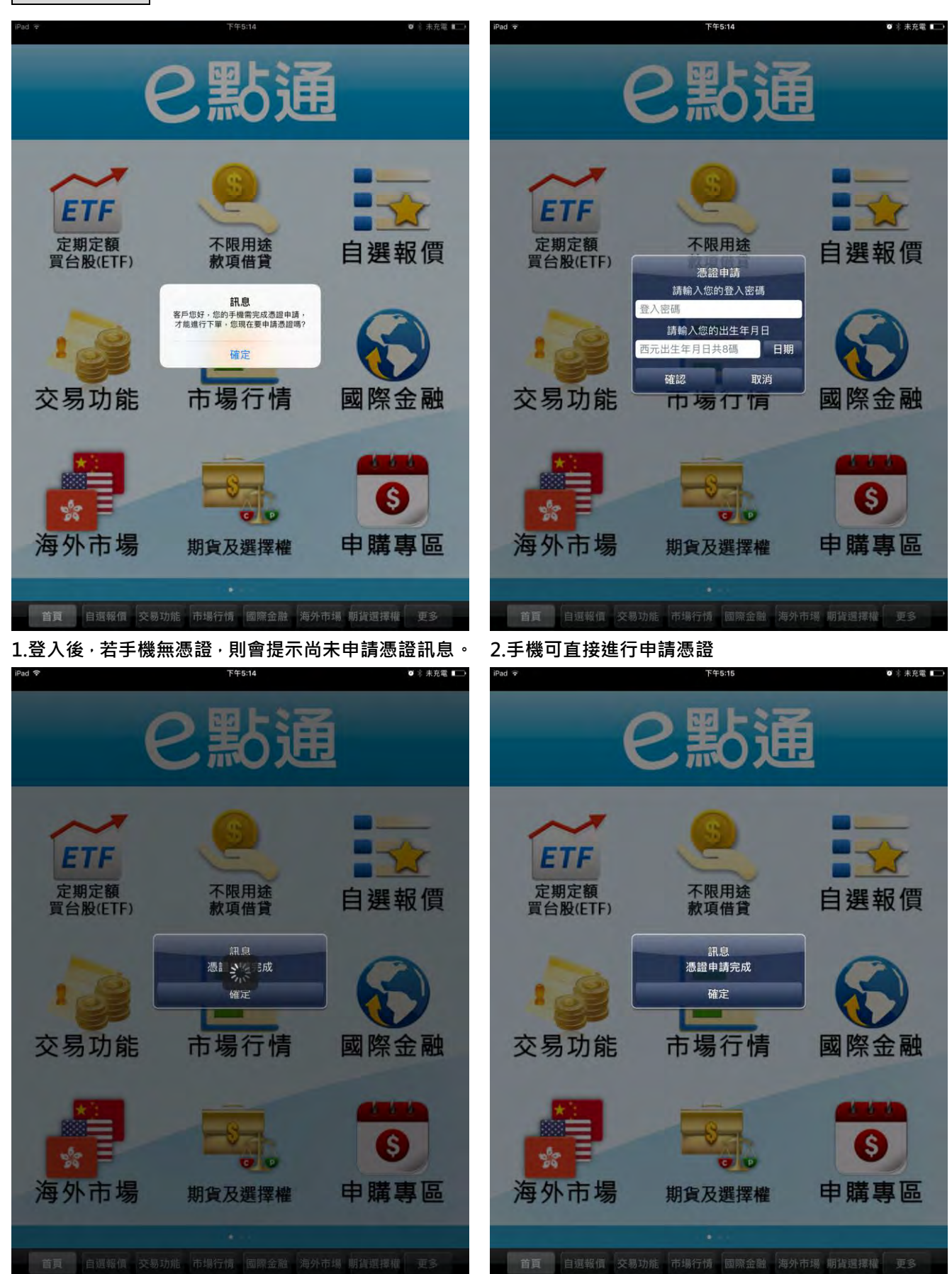

3.申請憑證資料確認後約需等待 10 秒左右。

4.憑證申請完成,即可進行相關下單交易服務

# 報價功能操作說明

登入系統

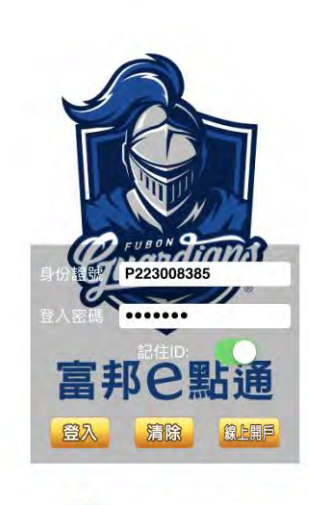

日富邦證券

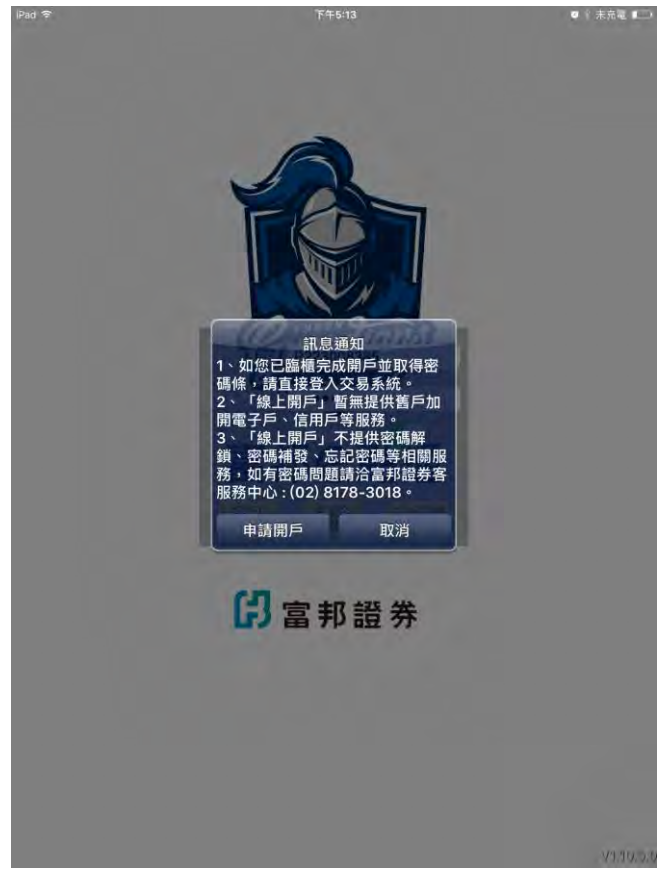

V1.10.5.0

1.登入畫面,若尚未申請富邦證券電子戶帳號,請點選 「線上開戶」進行申請 2.提示開戶訊息

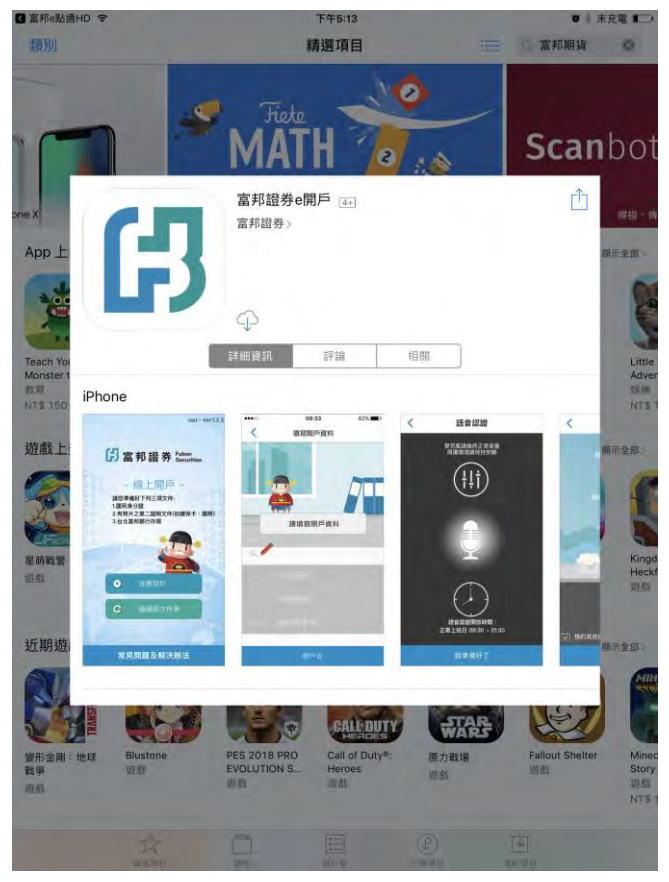

3.進入「線上開戶」APP 下載頁面

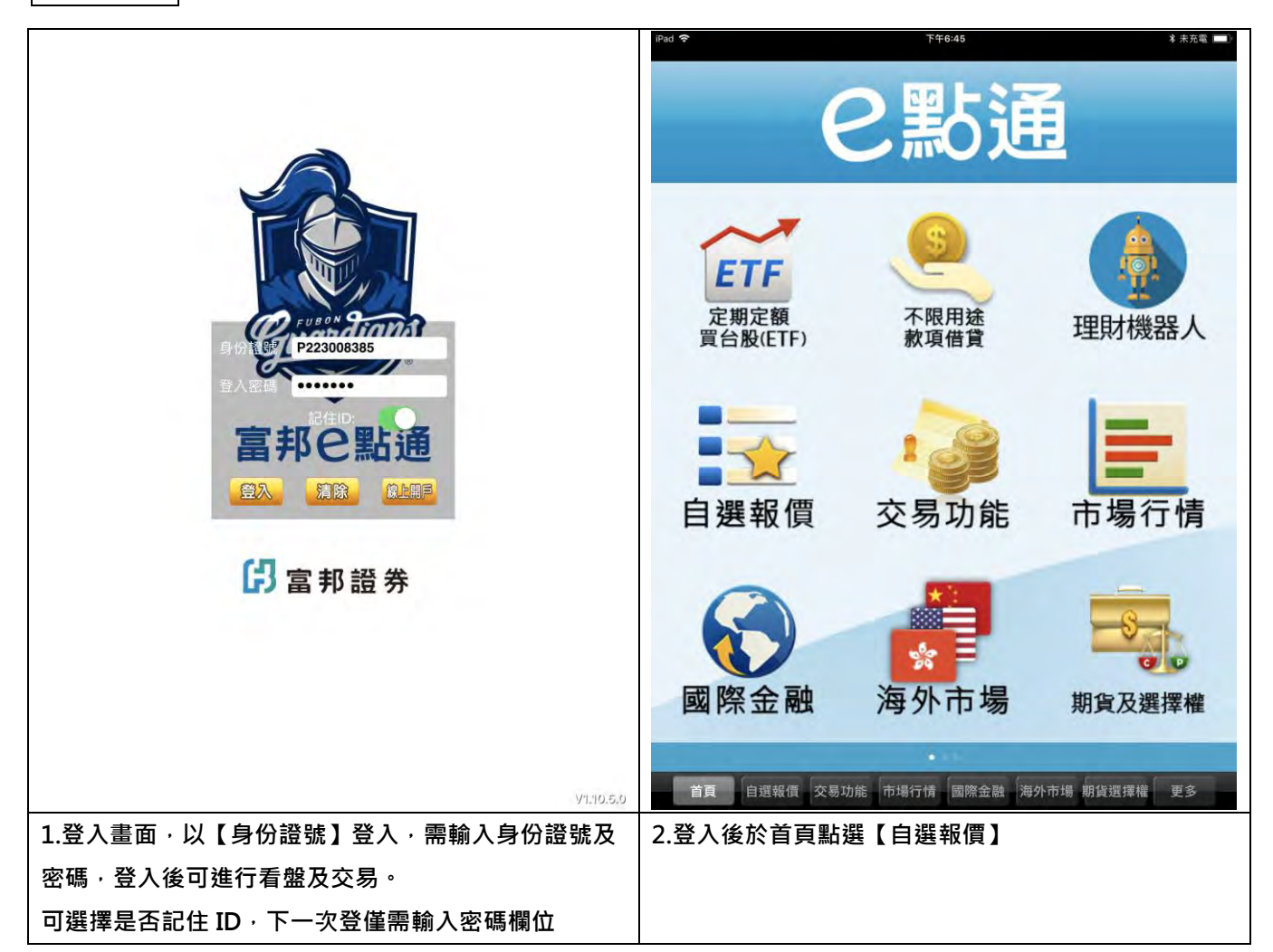

# 自選報價介紹

| iPad 🗢 |          |        | 下午5:20  |         |         | 0       | 朱充電 ■□>  | iPad ᅙ |          |        | 下午5:20 | )          |        | Q +    | 朱充電 ■□  |
|--------|----------|--------|---------|---------|---------|---------|----------|--------|----------|--------|--------|------------|--------|--------|---------|
| 自選     | 國際 熱門    | 編輯 ≼   | 群組一     | · • •   |         | Q. 输入股多 | 民或服號     | 自運     | 際 熱門     | 編輯 🛋 🛪 | 群組一    | - 🕑        |        | Q 输入服务 | 或服號     |
| ▶ 商品   | 成交       | 漲跌     | 幅度      | 買進      | 賣出      | 單量      | 總量       | ▶ 商品   | 成交       | 自選同步   | 群組選擇   | 應用         | ,賣出    | 單量     | 總量      |
| 加權指    | 10707.07 | 43.86  | 0.41%   |         |         | 2.34億   | 1392.01  | 加權指    | 10707.07 | 本機群組   |        |            | -      | 2.34億  | 1392.01 |
| 台指近    | 10708    | 41     | 0.38%   | 10708   | 10709   | 2       | 12667    | 台指近    | 10708    | 自選群組   |        | 商品數        | 10709  |        | 12667   |
| 鴻海     | 102.50   | 0.50   | 0.49%   | 102.50  | 103.00  | 143     | 3792     | 鴻海     | 102.50   | ♥ 群組   |        |            | 03.00  | 143    | 3792    |
| 大立光    | 5340.00  | 10.00  | 0.19%   | 5340.00 | 5350.00 | -46     | 75       | 大立光    | 5340.00  | 群組     | =      | 0          | 50.00  | -46    | 75      |
| 中鋼     | 24.35    | 0.05   | 0.20%   | 24.35   | 24.40   | 8       | 692      | 中鋼     | 24.35    | 君羊組    | Ē.     | 0          | 24.40  | 8      | 692     |
| 晶華     | 151.50   |        |         | 151.00  | 151.50  |         | 14       | 晶華     | 151.50   | 群組     | 四      | 0          | 51.50  |        | 14      |
| 宏碁     | 20.65    | 0.10   | 0.49%   | 20.65   | 20.70   | 46      | 2449     | 宏碁     | 20,65    | 群組     | 五      | 0          | 20.70  | 46     | 2449    |
| 友達     | 13.15    | 0.10   | 0.77%   | 13,15   | 13.20   | 195     | 9793     | 友達     | 13,15    | 富邦精選   |        | 商品數        | 13.20  | 195    | 9793    |
| 神州高鐵   | 8.340    | 0.060  | 0,72%   | 8,330   | 8,340   | 1520    | 38.8     | 神州高鐵   | 8,340    | 每日     | 焦點     |            | 8,340  | 1520   | 38.8    |
| 亞泥     | 26.50    | 0.10   | 0.38%   | 26.50   | 26.55   | 408     | 201      | 亞泥     | 26.50    | 每週     | 回顧     |            | 26.55  | 408    | 201     |
| 嘉泥     | 12.15    | 0.10   | 0.82%   | 12.15   | 12.20   | 10      | 18       | 嘉泥     | 12.15    | 0.10   | 0.82%  | 12.15      | 12.20  | 10     | 18      |
| 環泥     | 23.15    |        |         | 23.15   | 23,20   | 2       | 4        | 環泥     | 23.15    |        |        | 23.15      | 23.20  | 2      | 4       |
| 幸福     | 8.51     | 0.04   | 0.47%   | 8.51    | 8.55    | 5       | 9        | 幸福     | 8.51     | 0.04   | 0.47%  | 8.51       | 8.55   | 5      | 9       |
| 日月光    | 39.45    | 2.30   | 5.51%   | 39.40   | 39.45   | 92      | 5756     | 日月光    | 39.45    | 2.30   | 5.51%  | 39.40      | 39.45  | 92     | 5756    |
| 台積電    | 234.00   | 3.00   | 1.27%   | 234.00  | 234.50  | 14      | 4475     | 台積電    | 234.00   | 3.00   | 1.27%  | 234.00     | 234.50 | 14     | 4475    |
|        |          |        |         |         |         |         |          |        |          |        |        |            |        |        |         |
|        |          |        |         |         |         |         |          |        |          |        |        |            |        |        |         |
| 首頁     | 自選報價     | 交易功能 计 | 词 場行情 國 | 際金融海    | 外市場 期貨  | 選擇權 貝   | 13       | 首頁     | 自選報價     | 交易功能市  | 場行情 國  | <br>I際金融 海 | 外市場 期貨 | 選擇權 更  | 3       |
| 3.點選   | 「群組一     | 」欄位    | 可切換     | 其他自     | 選群組     |         | 4.自選群組選單 |        |          |        |        |            |        |        |         |

※自選報價特色:

1)提供五組自選群組,每組可提供設定 30 檔金融商品

2)提供自選群組、富邦精選、庫存群組、自選同步股功能

3)自選股報價,可自選上市櫃個股、指數、期貨、權擇權、國際商品、美股個股、香港個股、海外期貨商品,利用

上下左右移動瀏覽最新的價量資訊

4)支援新增/刪除/移動自選/語音報價/警示設定/新聞訂閱

5)富邦精選提供每日焦點、每週回顧、富邦投信 ETF 分類

6)支援欄位順序調整

7) 點選欄位名稱處,可對欄位數值進行遞增/減排序

8)支援手機橫置觀看

9)報價欄位順序,預設由右至左分別為:商品、成交、漲跌、賣出、幅度、買進、單量、總量、買量、賣量、最高、

最低、開盤、昨收、時間

# 自選股編輯設定

#### 新增自選

#### <1>由自選群組

| iPad ᅙ |                    |       | 下午5:20 | )       |         | Q +     | 未充電 💷   | iPad 🗢 |       |              | 下午            | :21      |                     | 🖉 🕆 未充電 💶 |
|--------|--------------------|-------|--------|---------|---------|---------|---------|--------|-------|--------------|---------------|----------|---------------------|-----------|
| 自選 國   | 際熱門                | 編輯 4* | 群組一    | • •     |         | Q. 输入股名 | 或服號     | «      |       |              | 群組            | - 0      | )                   | 警示 🚺      |
| ▶ 商品   | 成交                 | 漲跌    | 幅度     | 買進      | 賣出      | 單量      | 總量      | 新增、冊   | lik - | 修改後系統將自動儲存變更 |               |          |                     |           |
| 加權指    | 10707.07           | 43.86 | 0.41%  |         |         | 2.34億   | 1392.01 | 輸入     | 投號    | 或股名快速新增自選    | <b>(</b>      | 類股選擇新增   | 自選                  | $\odot$   |
| 台指近    | 10708              | 41    | 0.38%  | 10708   | 10709   | 2       | 12667   | 15/30  | 刪     | 除商品          | 語音(0/5)       | 訂閱新聞     | 提示設定                | 上下移動      |
| 鴻海     | 102.50             | 0.50  | 0.49%  | 102.50  | 103.00  | 143     | 3792    | 01     |       | 加權指          |               |          | Ŭ.                  | =         |
| 大立光    | 5340.00            | 10.00 | 0.19%  | 5340.00 | 5350.00 | 46      | 75      | 02     |       | 台指近          |               | -        |                     | =         |
| 中鋼     | 24.35              | 0.05  | 0.20%  | 24.35   | 24.40   | 8       | 692     | 03     |       | 鴻海           | -10           | 191      | ы                   | =         |
| 晶華     | 151.50             |       |        | 151.00  | 151.50  |         | 14      | 04     |       | 大立光          |               |          | ŭ                   | =         |
| 宏碁     | 20.65              | 0.10  | 0.49%  | 20.65   | 20.70   | 46      | 2449    | 05     |       | 中鋼           |               |          |                     | =         |
| 友達     | 13:15              | 0.10  | 0.77%  | 13,15   | 13.20   | 195     | 9793    | 06     |       | 晶華           |               |          | ii.                 | =         |
| 神州高鐵   | 8.340              | 0.060 | 0,72%  | 8,330   | 8,340   | 1520    | 38.8    | 07     |       | 宏碁           |               | 團        |                     | =         |
| 亞泥     | 26.50              | 0.10  | 0.38%  | 26.50   | 26.55   | 408     | 201     | 08     |       | 友達           |               | 8        | 6                   | =         |
| 嘉泥     | 12.15              | 0.10  | 0.82%  | 12.15   | 12.20   | 10      | 18      | 09     |       | 神州高鐵         |               |          |                     | =         |
| 環泥     | 23.15              |       |        | 23.15   | 23,20   | 2       | - 4     | 10     |       | 亞泥           |               |          | Ŭ.                  | =         |
| 幸福     | 8.51               | 0.04  | 0.47%  | 8.51    | 8.55    | 5       | 9       | 11     |       | 嘉泥           |               | ESH      | di                  | =         |
| 日月光    | 39.45              | 2.30  | 5.51%  | 39.40   | 39.45   | 92      | 5756    | 12     |       | 環泥           |               |          |                     | =         |
| 台積電    | 234.00             | 3.00  | 1.27%  | 234.00  | 234.50  | 14      | 4475    | 13     |       | 幸福           |               | <b>1</b> | 0                   | =         |
|        |                    |       |        |         |         |         |         | 14     |       | 日月光          |               | 88       |                     | =         |
|        |                    |       |        |         |         |         |         | 15     |       | 台積電          |               | 應        |                     | =         |
|        |                    |       |        |         |         |         |         |        |       |              |               |          |                     |           |
|        |                    |       |        |         |         |         |         |        |       |              |               |          |                     |           |
| -      | Contraction of the |       |        |         |         | -       | -       | -      |       | -            | . Inconcercia |          | terre in the second |           |
| 首頁     | 自選報價               | 交易功能市 | 词場行情 國 | 際金融 海   | 外市場 期貨  | 選擇權更    | 3       | Ĕ      | 頁     | 自選報價 交易功能    | 市場行情          | 國際金融海外   | 卜市場 期貨選             | 擇權更多      |

1.於自選報價頁面,點選【編輯】功能

2.左側可直接輸入股號或股名,右側可搜尋相關類股

| ad 🗧                                | 下午           | 5:21    | · · · · · · · · · · · · · · · · · · · | ◎ 🐇 未充電 🚛  |
|-------------------------------------|--------------|---------|---------------------------------------|------------|
| <b>«</b>                            | 群組           | I- C    | )                                     | 警示 🕕       |
| 新理、刪除、修改後系統將自動儲存要更<br>輸入股號或股名快速新增自選 | •            | 類股選擇新增  | 自選                                    | $\bigcirc$ |
| 18 9 300 8                          | <u>s</u> / ) | 訂閱新聞    | 提示設定                                  | 上下移動       |
| C <sup>新增過撞個股後寶技完成鍵</sup>           | - 1          |         | ii.                                   | =          |
| c Ø 3002 歐格                         | 4            | -       |                                       | =          |
| 🔮 3003 健和興                          |              | 191     | 10                                    | =          |
| ◎ 3004 豐達科                          |              |         | 6                                     | =          |
| 0 3005 神基                           |              | AND .   |                                       | =          |
| 2 3006 晶豪科                          |              | 1000    |                                       | -          |
| 🥑 3008 大立光                          |              | 100     |                                       |            |
| C SC300 300指                        | 1            | -       | 54                                    | -          |
| 00637L 元大滬深300正                     | 2            |         |                                       | -          |
| 00638R 元大滬深300反                     | 1            | -       |                                       |            |
| 1                                   |              |         |                                       | =          |
| 11 嘉泥                               |              | .58     |                                       | =          |
| 12 環泥                               |              | <u></u> |                                       | =          |
| 13 💿 幸福                             |              | 100     | 6                                     | =          |
| 14 🚺 日月光                            |              | 88      | 6                                     | =          |
| 15 台積電                              | -            | 159     | ï                                     | =          |
|                                     |              |         |                                       |            |
|                                     |              |         |                                       |            |
| 首頁 自選報價 交易功能 市                      | 場行情          | 國際金融 海外 | 市場 期貨選                                | 擇權 更多      |

3.左側搜尋\_輸入股號或股名·將欲加入自選商品打勾· 按完成

| iPad ᅙ      |                |               | 下午5:22      |         |         | 0 1         | 未充電 💶        |
|-------------|----------------|---------------|-------------|---------|---------|-------------|--------------|
| 自選 國際       | 祭 熱門           | 編輯 <b>《</b> × | 群組一         | • •     |         | Q 输入股名      | 或服號          |
| ▶ 商品<br>加曜指 | 成交<br>10707.07 | 漲跌<br>43.86   | 幅度<br>0.41% | 買進<br>- | 賣出      | 單量<br>2.34億 | 總量<br>1392.0 |
| 台指近         | 10708          | 41            | 0.38%       | 10708   | 10709   | 2           | 1266         |
| 鴻海          | 102.50         | 0.50          | 0.49%       | 102.50  | 103.00  | 143         | 379          |
| 大立光         | 5340.00        | 10.00         | 0,19%       | 5340.00 | 5350.00 | 46          | 7            |
| 中鋼          | 24.35          | 0.05          | 0.20%       | 24.35   | 24.40   | 8           | 69           |
| 晶華          | 151.50         |               |             | 151.00  | 151.50  |             | 1            |
| 宏碁          | 20.65          | 0.10          | 0.49%       | 20.65   | 20.70   | 46          | 244          |
| 友達          | 13.15          | 0.10          | 0.77%       | 13.15   | 13.20   | 195         | 979          |
| 神州高鐵        | 8,340          | 0.060         | 0.72%       | 8.330   | 8,340   | 1520        | 38.          |
| 亞泥          | 26.50          | 0.10          | 0.38%       | 26.50   | 26.55   | 408         | 20           |
| 嘉泥          | 12.15          | 0.10          | 0.82%       | 12.15   | 12.20   | 10          | 1            |
| 環泥          | 23.15          |               |             | 23.15   | 23.20   | 2           |              |
| 幸福          | 8.51           | 0.04          | 0.47%       | 8.51    | 8.55    | 5           | d            |
| 日月光         | 39.45          | 2.30          | 5.51%       | 39.40   | 39.45   | 92          | 575          |
| 台積電         | 234.00         | 3.00          | 1.27%       | 234.00  | 234.50  | 14          | 447          |
| 歐格          | 13.20          | 0.10          | 0.75%       | 13.20   | 13.30   | 6           | 1            |
| 健和興         | 69.30          | 1.40          | 1.98%       | 69.30   | 69.50   | 2           | 20           |
| 豐達科         | 47.85          | 0.15          | 0.31%       | 47.85   | 48.00   | 6           | 2            |
|             |                |               |             |         |         |             |              |
|             |                |               |             |         |         |             |              |
| 首頁          | 自選報價           | 交易功能 市        | 場行情 國       | 際金融 海   | 外市場 期貨  | 選擇權 更       | 3            |
|             |                |               |             |         |         |             |              |

5.左側搜尋\_加入自選成功

| iPad ᅙ        |              | 下牛       | 5:22       |          | 🖉 🗄 未充電 💶               |
|---------------|--------------|----------|------------|----------|-------------------------|
| <b>«</b>      |              | 群組       | - 0        | >        | 警示 🌔                    |
| 新增、删除         | 修改後系統將自動儲存變更 |          |            |          |                         |
| 輸入股號          | 就或股名快速新增自選   | <b>(</b> | 類股選擇新增     | 自選       | $\overline{\mathbf{O}}$ |
| 18/30 ∰<br>01 | ])除商品<br>川催指 | 語音(0/5)  | 訂閱新聞       | 提示設定     | 上下移動<br>三               |
| 02            | 台指近          |          |            |          | =                       |
| 03            | 鴻海           |          |            | 10       |                         |
| 04            | 大立光          |          | E          | 10       | =                       |
| 05            | 中鋼           |          |            |          | =                       |
| 06 🤇          | 晶華           |          |            | Ŭ.       | =                       |
| 07            | 宏碁           |          |            |          | =                       |
| 08            | 友達           |          |            | 6        | =                       |
| 09            | 神州高鐵         |          |            |          | =                       |
| 10 🦷          | 亞泥           |          | .688       | <u>o</u> | =                       |
| 11 🤇          | 嘉泥           |          | 89         | <i>o</i> | =                       |
| 12 🤇          | 環泥           | 14       |            | Ø        | =                       |
| 13 🤇          | 幸福           |          | 围          |          | =                       |
| 14 🤇          | 日月光          |          | -          | 0        | =                       |
| 15            | 台積電          |          | <b>199</b> | .0       | =                       |
| 16            | 歐格           |          | 89         | .0       | =                       |
| 17 🤇          | 健和興          |          | 69         |          | =                       |
| 18 🤇          | 豐達科          |          |            |          | =                       |
| 首頁            | 自選報價 交易功能    | 市場行情     | 國際金融 海线    | 外市場 期貨選  | 澤權 更多                   |

3. 左側搜尋\_輸入股號或股名,將欲加入自選商品打勾, 4. 即可加入自選成功,點選左上角返回,即可觀看報價

| iPad 🖘   | 下午5:22 0 未充電 1                        | 0 |
|----------|---------------------------------------|---|
| <b>«</b> | 加入群組一                                 |   |
| 市場分類     | 上市                                    |   |
| 上市       | 指數類                                   |   |
| 上櫃       | 水泥工業                                  |   |
| 產業股      | 食品工業                                  |   |
| 集團股      | 塑膠工業                                  |   |
| 概念股      | 紡織纖維                                  |   |
| 熱門股      | 電機機械                                  |   |
| 興櫃       | 電器電纜                                  |   |
| 期貨       | 化學工業                                  |   |
| 選擇權      | 生技醫療                                  |   |
| 國際金融     | 玻璃陶瓷                                  |   |
| 港股(延遲)   | 造紙工業                                  |   |
| 美股(延遲)   | 鋼鐵工業                                  |   |
| 陸股       | 橡膠工業                                  |   |
| 指數行情     | 汽車工業                                  |   |
|          | 半導體業                                  |   |
|          | 電腦週邊                                  |   |
|          | 光電業                                   |   |
|          | 通信網路                                  |   |
|          | 電子組件                                  |   |
|          | <del>ک</del> ار کتر کے <del>بعد</del> | ſ |

6.右側搜尋\_進入類股選單

| «    | 加入群組一       |         | Q |  |  |
|------|-------------|---------|---|--|--|
| 市場分類 | «           | 光電業     |   |  |  |
| 上市   | 233         | 23 中環   |   |  |  |
| 上櫃   | 234         | 40 光磊   |   |  |  |
| 產業股  | 234         | 49 錸德   |   |  |  |
| 集團股  | 237         | 74 佳能   |   |  |  |
| 概念股  | 239         | 93 億光   |   |  |  |
| 熱門股  | 0 240       | 06 國碩   |   |  |  |
| 興櫃   | 240         | 09 友達   |   |  |  |
| 期貨   | 242         | 26 鼎元   |   |  |  |
| 選擇權  | 243         | 38 翔耀   |   |  |  |
| 國際金融 | 244         | 48 晶電   |   |  |  |
| 港股   | 246         | 66 冠西電  |   |  |  |
| 美股   | 247         | 75 華映   |   |  |  |
|      | 248         | 36 一詮   |   |  |  |
|      | 248         | 39 瑞軒   |   |  |  |
|      | 249         | 91 吉祥全  |   |  |  |
|      | 249         | 99 東貝   |   |  |  |
|      | 300         | 08 大立光  |   |  |  |
|      | <b>3</b> 01 | 19 亞光   |   |  |  |
|      | 302         | 24 憶聲   |   |  |  |
| -    |             | · / / + |   |  |  |
|      |             |         |   |  |  |

7.第二層選單\_可直接將欲加入自選商品打勾,按完成

| iPad 🗢     |                 | _             | 1           |              |              |           |            |
|------------|-----------------|---------------|-------------|--------------|--------------|-----------|------------|
| 自選 國際      | <sup>祭</sup> 熱門 | 編輯 <b>《</b> × | 群組一         | • 🕑          |              | Q. 输入股名   | 或服號        |
| ▶ 商品<br>馮海 | 成交<br>102.50    | 漲跌<br>0.50    | 幅度<br>0.49% | 買進<br>102.50 | 賣出<br>103.00 | 單量<br>143 | 總量<br>3793 |
| 大立光        | 5340.00         | 10.00         | 0.19%       | 5340.00      | 5350.00      | 46        | 75         |
| 中鋼         | 24.35           | 0.05          | 0.20%       | 24.35        | 24.40        | 8         | 69         |
| 晶華         | 151.50          |               |             | 151.00       | 151.50       |           | 14         |
| 宏碁         | 20.65           | 0.10          | 0.49%       | 20.65        | 20.70        | 46        | 2449       |
| 友達         | 13,15           | 0.10          | 0.77%       | 13,15        | 13.20        | 195       | 9793       |
| 神州高鐵       | 8.340           | 0.060         | 0.72%       | 8.330        | 8.340        | 1520      | 38.8       |
| 亞泥         | 26.50           | 0.10          | 0.38%       | 26.50        | 26.55        | 408       | 201        |
| 嘉泥         | 12.15           | 0.10          | 0.82%       | 12.15        | 12.20        | 10        | 18         |
| 環泥         | 23.15           |               |             | 23.15        | 23.20        | 2         | -          |
| 幸福         | 8.51            | 0.04          | 0.47%       | 8.51         | 8.55         | 5         | ş          |
| 日月光        | 39.45           | 2.30          | 5.51%       | 39.40        | 39.45        | 92        | 5756       |
| 台積電        | 234.00          | 3.00          | 1.27%       | 234.00       | 234.50       | 14        | 4475       |
| 歐格         | 13.20           | 0.10          | 0.75%       | 13.20        | 13.30        | 6         | 12         |
| 健和興        | 69.30           | 1.40          | 1.98%       | 69.30        | 69.50        | 2         | 201        |
| 豐達科        | 47.85           | 0.15          | 0.31%       | 47.85        | 48.00        | 6         | 26         |
| 浩鑫         | 23.10           | 2.10          | 10.00%      | 23.10        |              | 17        | 896        |
| 奇鋐         | 35.75           | 3.25          | 10.00%      | 35.75        | +            | 40        | 4972       |
| 和進         | 18.15           | 1.65          | 10.00%      | 18.15        |              | 5         | 88         |
| 上緯投控       | 78.10           | 7,10          | 10.00%      | 78.10        |              | 3         | 165        |

5.右側搜尋\_加入自選成功

<2>任一個股報價

| «      | 加入鹬     | 組一   |       |    |
|--------|---------|------|-------|----|
| 市場分類   | *       |      | 漲停鎖住  | ÷. |
| 上市     | 0       | 2405 | 浩鑫    |    |
| 上櫃     | <b></b> | 3017 | 奇鋐    |    |
| 產業股    | <b></b> | 3191 | 和進    |    |
| 集團股    |         | 3708 | 上緯投控  |    |
| 概念股    |         | 6291 | 沛亨    |    |
| 熱門股    | •       | 5468 | 凱鈺    |    |
| 興櫃     |         | 3354 | 律勝    |    |
| 期貨     |         | 8455 | 大拓-KY |    |
| 選擇權    |         | 8176 | 智捷    |    |
| 國際金融   |         | 5349 | 先豐    |    |
| 港股(延遲) |         | 8287 | 英格爾   |    |
| 美股(延遲) |         | 5328 | 華容    |    |
| 陸股     |         |      |       |    |
| 指數行情   |         |      |       |    |
|        |         |      |       |    |
|        |         |      |       |    |
|        |         |      |       |    |
|        |         |      |       |    |
|        |         |      |       |    |

8.即可加入自選成功,點選左上角返回,即可觀看報價

| iPad ᅙ         |              | Conceptual Name | 下午5:22      | -            |              | Ø 🕴 ;        | 未充電 💶      | iPad ᅙ             |                 |                  | 下午5:23                 | -                          |                        | <b>o</b> + ;           | 未充電 💶    |
|----------------|--------------|-----------------|-------------|--------------|--------------|--------------|------------|--------------------|-----------------|------------------|------------------------|----------------------------|------------------------|------------------------|----------|
| 自運 國際          | 祭 熱門         | 編輯 <b>《</b> ×   | 群組一         | 0            |              | Q: 输入股名      | 或服號        | 自經國際               | <sup>祭</sup> 熱門 |                  | 群組一                    | 0                          |                        | Q 30                   | 0        |
| ▶ 商品<br>馮海     | 成交<br>102.50 | 漲跌<br>0.50      | 幅度<br>0.49% | 買進<br>102.50 | 賣出<br>103.00 | 單量<br>143    | 總量<br>3792 | ▶ 商品<br>加曜指        | 成交<br>10707.07  | 漲跌<br>43.86      | 幅度<br>0.41%            | 5                          |                        |                        | 1        |
| 大立光            | 5340.00      | 10.00           | 0.19%       | 5340.00      | 5350.00      | 46           | 75         | 台指近                | 10708           | 41               | 0.38%                  | 30                         |                        |                        | 7        |
| 中鋼             | 24.35        | 0.05            | 0.20%       | 24.35        | 24.40        | 8            | 692        | 鴻海                 | 102.50          | 0.50             | 0.49%                  | 1                          |                        |                        | 2        |
| 晶華             | 151.50       |                 |             | 151.00       | 151.50       |              | 14         | 大立光                | 5340.00         | 10.00            | 0.19%                  | 53,                        |                        |                        | - 5      |
| 宏碁             | 20.65        | 0.10            | 0.49%       | 20.65        | 20.70        | 46           | 2449       | 中鋼                 | 24.35           | 0.05             | 0.20%                  | -                          |                        |                        | 2        |
| 友達             | 13,15        | 0.10            | 0.77%       | 13.15        | 13.20        | 195          | 9793       | 晶華                 | 151.50          |                  |                        | 1                          |                        |                        | 4        |
| 神州高鐵           | 8.340        | 0.060           | 0.72%       | 8.330        | 8.340        | 1520         | 38.8       | 宏碁                 | 20,65           | 0.10             | 0.49%                  |                            |                        |                        | 9        |
| 亞泥             | 26.50        | 0.10            | 0.38%       | 26.50        | 26.55        | 408          | 201        | 友達                 | 13.15           | 0.10             | 0.77%                  |                            |                        |                        | 3        |
| 嘉泥             | 12.15        | 0.10            | 0.82%       | 12.15        | 12.20        | 10           | 18         | 神州高鐵               | 8,340           | 0.060            | 0,72%                  |                            |                        |                        | В        |
| 環泥             | 23.15        |                 |             | 23.15        | 23.20        | 2            | 4          | 亞泥                 | 26.50           | 0.10             | 0.38%                  |                            | 清除搜                    | 异記錄                    | 1        |
| 幸福             | 8.51         | 0.04            | 0.47%       | 8.51         | 8.55         | 5            | 9          | 嘉泥                 | 12.15           | 0.10             | 0.82%                  | 12.110                     | 12.20                  | 10                     | 18       |
| 日月光            | 39.45        | 2.30            | 5.51%       | 39.40        | 39.45        | 92           | 5756       | 環泥                 | 23.15           |                  |                        | 23.15                      | 23.20                  | 2                      | 4        |
| 台積電            | 234.00       | 3.00            | 1.27%       | 234.00       | 234.50       | 14           | 4475       | 幸福                 | 8.51            | 0.04             | 0.47%                  | 8.51                       | 8.55                   | 5                      | 9        |
| 歐格             | 13.20        | 0.10            | 0.75%       | 13.20        | 13.30        | 6            | 12         | 日月光                | 39.45           | 2.30             | 5.51%                  | 39.40                      | 39.45                  | 92                     | 5756     |
| 健和興            | 69.30        | 1.40            | 1.98%       | 69.30        | 69.50        | 2            | 201        | 台積電                | 234.00          | 3.00             | 1.27%                  | 234.00                     | 234.50                 | 14                     | 4475     |
| 豐達科            | 47.85        | 0.15            | 0.31%       | 47.85        | 48.00        | 6            | 26         | 歐格                 | 13.20           | 0.10             | 0.75%                  | 13.20                      | 13.30                  | 6                      | 12       |
| 浩鑫             | 23.10        | 2.10            | 10.00%      | 23.10        |              | 17           | 8960       | 健和興                | 69.30           | 1.40             | 1.98%                  | 69.30                      | 69.50                  | 2                      | 201      |
| 奇鋐             | 35.75        | 3.25            | 10.00%      | 35.75        | •            | 40           | 4972       | 豐達科                | 47.85           | 0.15             | 0.31%                  | 47.85                      | 48.00                  | 6                      | 26       |
| 和進             | 18.15        | 1.65            | 10.00%      | 18.15        |              | 5            | 88         | 浩鑫                 | 23.10           | 2.10             | 10.00%                 | 23.10                      |                        | 17                     | 8960     |
| 上緯投控           | 78.10        | 7,10            | 10.00%      | 78.10        | -            | 3            | 165        | 奇鋐                 | 35.75           | 3.25             | 10.00%                 | 35.75                      | -                      | 40                     | 4972     |
| 首頁             | 自選報價         | 交易功能市           | 词 場行情 國     | 際金融 海        | 外市場 期貨       | 選擇權 更        | 3          | 首頁                 | 自選報價            | 交易功能市            | 場行情 國                  | 際金融 海                      | 外市場 期貨                 | 選擇權 更                  | 3        |
| 1.任一畫          | 面・若          | 上角提             | 供 🤉 ,       | 可快速          | 搜尋個          | 股            |            | 2.輸入股              | 號或股             | 名                |                        |                            |                        |                        |          |
| iPad ᅙ         |              |                 | 下午5:23      |              |              | <b>0</b> * ; | 未充電 💶      | iPad ᅙ             |                 |                  | 下午5:23                 |                            |                        | Ø∦;                    | 未充電 💷    |
| «              |              | 100 B.4         | 搜尋:30       |              | A V.         | Q. 输入股名      | 或服號        | «                  |                 |                  | 搜尋:30                  |                            | A V.                   | Q 输入股名                 | 成股號      |
| ▶ 商品           | 成父           | 漲跌              | 幅度          | 頁進           | 買出           | 甲重           | 總重         | ▶ 商品               | 成父              | 漲跌               | 幅度                     | 頁進                         | 買出                     | 甲重                     | 總重       |
| 古空             | 93,40        | 0,10            | 0.11%       | 93.30        | 93,40        | 1            | 407        | 古空                 | 93,40           | 0,10             | 0.11%                  | 93.30                      | 93,40                  | 1<br>oio               | 407      |
| 用足             | 75.90        | -               | -           | 75.80        | /5.90        | 1219         | 458        | 用足                 | 75.90           | -                | 0.05%                  | /5.80                      | /5.90                  | 1219                   | 458      |
| 日本             | 15.30        | 0.10            | 0.65%       | 15.30        | 15.35        | /8           | 138        | 日本                 | 15.30           | 0.10             | 0.65%                  | 15.30                      | 15.35                  | /8                     | 138      |
| 半夏             | 26.70        | 0.65            | 2.88%       | 28.70        | 28.80        | 2            | 427        | 平复                 | 28.70           | 0.85             | 2.88%                  | 28.70                      | 28.80                  | 2                      | 427      |
| 二万             | 19.05        | 0.05            | 0.14%       | 19 00        | 19.05        |              | 50         | 二方                 | 34.50           | 0.05             | 0.14%                  | 19 00                      | 19.05                  |                        | 50       |
| 业 本            | 10.90        | 0,05            | 0.20%       | 10.90        | 10.90        | 50           | 426        | 业 本                | 10.90           | 0,05             | 0.20%                  | 10.90                      | 10.00                  | 50                     | 126      |
| 古建门            | 31 70        |                 |             | 21.60        | 21.65        | 50           | 430        | 古建门                | 21.70           |                  |                        | 21.60                      | 21.65                  | 50                     | 430      |
| <u></u><br>花仙子 | /1 20        | 0.05            | 0.12%       | 41.25        | 41.25        | 1            | 7          | 龙仙子                | /1 20           | 0.05             | 0.12%                  | 41.25                      | /1 25                  | 1                      | 7        |
| 10回3           | 15 50        | 0.00            | 0.64%       | 15 50        | 15.60        | 2            | 83         | 台朔                 | 走勢 五檔           | 技術 分時            | 分價新                    | 間 基本                       | 趨勢 財務                  | 下單                     |          |
| 光寶科            | 38.15        | 0.15            | 0.39%       | 38.15        | 38.20        | 6            | 984        | 台塑[1301]           |                 | 11/28            | 4:30:00                | 間 買進                       | 賣出 成                   | 交援跌                    | 単量       |
| 麗正             | 5.90         | 10419.<br>U     | 2.00070     | 5.86         | 5.90         | 2            | 7          | 102,50             |                 |                  | 14:                    | 30:00 93.30                | 93.40 9                | 3.40 0,10              | . 1      |
| 聯雷             | 15.85        | 0.05            | 0.32%       | 15.80        | 15.85        | 4            | 2273       | 97.90              |                 |                  | 13:                    | 30:00 93.30<br>24:59 93.30 | ) 93.40 9<br>) 93.50 9 | 3.40 0.10<br>3.50 0.20 | 655<br>1 |
| 全方             | 9.21         | 0.01            | 0.11%       | 9.20         | 9.21         | 4            | 177        | 93.30              |                 |                  | 13:                    | 24:54 93.30                | 93.40 9                |                        | 3        |
| 台達雷            | 141 50       | 1.00            | 0.71%       | 141.50       | 142.00       | 3            | 288        | 88.70              |                 |                  | 13:                    | 24:48 93.30<br>24:43 93.30 | 93.50 9<br>93.40 9     | 3.40 0.10<br>3.50 0.20 | 2<br>10  |
| 台積雷            | 234.00       | 3.00            | 1.27%       | 234.00       | 234.50       | 14           | 4475       | 84.00              |                 |                  | 13:                    | 24:38 93.30                | 93.40 9                | 3.40 0.10              | 1        |
| 熔坤             | 23.10        | 0.25            | 1.09%       | 23.00        | 23.10        | 1            | 6          | 655<br>437<br>218  |                 |                  | 13:1                   | 24:33 93.30<br>24:23 93.30 | 93.40 9<br>93.40 9     | 3.40 0.10<br>3.40 0.10 | 1        |
| 華建             | 14.00        | 0.05            | 0.36%       | 13.95        | 14.00        | 19           | 14         | 09                 | 10 11           | 12               | 12 13:                 | 24:13 93.30                | 93.50 9                | 3.50 0.20              | 9        |
| 家格             | 13 20        | 0.10            | 0.75%       | 13.20        | 13.30        | 6            | 12         | 成交 93.4<br>買進 93.3 | 10漲跌<br>30賣出 93 | 0.10幅度<br>3.40均價 | 0.11% 13:<br>93.28 13: | 24:08 93.30                | 93.40 9                | 3.40 0.10<br>3.30      | 9        |
| 健和興            | 69.30        | 1.40            | 1.98%       | 69.30        | 69.50        | 2            | 201        | 單量                 | 1總量 4           | 078振幅            | 0.54%                  | 印 全部                       |                        |                        | )        |
| 首頁             | 自選報價         | 交易功能 市          | 词行情 國       | 際金融 海        | 外市場 期貨       | 選擇權 更        | 3          | 首頁                 | 自選報價            | 交易功能 市           | 場行情 國                  | 際金融 海                      | 外市場 期貨                 | 選擇權 更                  | 3        |

4.顯示個股資訊後·點選右上角「+」

3.搜尋出相關標的

| iPad ᅙ   |              |        | 下午5:24     |        |      |       |       | • * 7 | R充電 🛄  |
|----------|--------------|--------|------------|--------|------|-------|-------|-------|--------|
| «        |              |        | 搜尋:30      |        |      | •     | Q     | 输入股名的 | 或股號    |
| 商品       | 成交           | 漲跌     | 幅度         | 買進     |      | 賣出    | 單     | 量     | 總量     |
| 台塑       | 93,40        | 0.10   | 0.11%      | 93.    | 30   | 93,4  | Ø.    |       | 407    |
| 南亞       | 75.90        |        |            | 75.    | 80   | 75.9  | 0     | 1219  | 458    |
| 台聚       | 15.30        | 0.10   | 0.65%      | 15.    | 30   | 15.3  | 5     | 78    | 138    |
| 華夏       | 28.70        | 0.85   | 2.88%      | 28.    | 70   | 28.8  | Ō     | 2     | 427    |
| 三芳       | 34.50        | 0.05   | 0.14%      | 34.    | 45   | 34.5  | 0     |       | 7      |
| 亞聚       | 18,95        |        |            |        |      | 18.9  |       |       | 59     |
| 台達化      | 12.15        |        |            | -      |      | 12.2  | 0     | 50    | 436    |
| 亞崴       | 31.70        |        | 群組一        |        |      | 31.6  | 5     |       | 2      |
| 花仙子      | 41.30        |        | 群組二        |        |      | 41.3  |       | 1     | 7      |
| 台塑       | 走勢 五檔        | ŧ      | 群組三        |        |      | 3 財   | 務下    | ¥ f   |        |
| 台塑[1301] |              |        |            |        |      | 記     | 成交    | 漲跌    | 單量     |
| 102,50   |              | 1000   | 群組四        |        |      | 3.40  | 93.40 | 0.10  | 1      |
|          |              |        | -          |        |      | 3.40  |       |       | 655    |
|          |              |        | 群組五        |        |      | 33.50 | 93.50 | 0.20  | 1      |
| 93.30    |              |        | 13:2       | 4:54 9 | 3.30 | 93.40 |       |       | 3      |
|          |              |        | 13:2       | 4:48 9 | 3.30 |       | 93.40 |       |        |
| 88.70    |              |        | 13:2       | 4:43 9 | 3.30 |       | 93.50 |       | 10     |
| 84.00    |              |        | 13:2       | 4:38 9 | 3.30 | 93.40 | 93.40 |       |        |
| 655      |              |        | 13:2       | 4:33 9 | 3.30 | 93.40 | 93,40 | 0.10  | 1      |
| 218      |              |        | 13:2       | 4:23 9 | 3.30 | 93.40 | 93.40 | 0.10  | 1      |
| 09       | يد استا محمد | 12     | 13:2       | 4:13 9 | 3.30 | 93.50 | 93.50 | 0.20  | 9      |
| 成交 93.4  | 40漲跌         | 0.10幅度 | 0.11% 13:2 | 4:08 9 | 3.30 | 93.40 | 93.40 | 0.10  | 9      |
| 買進 93.3  | 30賣出 9       | 3.40均價 | 93.28 13:2 | 4:03 9 | 3 30 | 93.50 | 93 30 |       | 2      |
| 留量       | 1總量 4        | 1078振幅 | 0.54%      | 110:   | 全部   | 1     | 1     |       | at and |

| 5. | .點逄 | 蜸欲加 | 入之 | 自選群 | 組 |
|----|-----|-----|----|-----|---|
| 5. | .點逄 | 劉加  | λŻ | 目選群 | 糺 |

iPad ᅙ

| «     |         |       | 搜尋:30 |        |        | Q. 输入股名 | 或服號  |
|-------|---------|-------|-------|--------|--------|---------|------|
| ▶ 商品  | 成交      | 漲跌    | 幅度    | 買進     | 賣出     | 單量      | 總量   |
| 交洲    | 14.55   | 0.10  | 0.69% | 14.50  | 14.55  |         | 143  |
| 燦星網   | 12.85   |       |       | 12.85  | 12.90  | 1       | 1    |
| 敦南    | 47.00   | 1.95  | 4.33% | 46,90  | 47.00  | 114     | 3523 |
| 超眾    | 95.30   | 1.60  | 1.65% | 95.20  | 95.40  |         | 31   |
| 中聯資源  | 55.80   | 0.20  | 0.36% | 55.80  | 55.90  | 2       | 10   |
| 藍籌30  | 5563.17 | 38.96 | 0.70% |        |        |         |      |
| 低波動30 | 5495.72 | 28.21 | 0.51% |        |        |         |      |
| 泰茂    | 13.20   | 0.10  | 0.76% | 13.00  | 13,20  |         | з    |
| 泰偉    | 12,70   | 0,50  | 4.10% | 12.70  | 12.75  |         | 3    |
| 李洲    | 6.88    | 0.21  | 2.96% | 6.88   | 6.99   | 3       | 1    |
| 全域    | 12.10   | 0.10  | 0.82% | 11.90  | 12.10  |         | 1    |
| 美磊    | 62.60   | 0.20  | 0.32% | 62.60  | 62.80  | 1       | 85   |
| 3069  |         |       | 無此商   | 品或停止交  | 易      |         |      |
| 協禧    | 25.60   | 0.60  | 2.29% | 25.55  | 25.60  |         | 536  |
| 凱柏實業  | 8.53    | 0.20  | 2.29% | 8.55   | 8.72   |         | 1    |
| 僑威    | 38.15   | 0.30  | 0.78% | 38.15  | 38.20  | 8       | 917  |
| 聯亞    | 370.00  | 2.00  | 0.54% | 370.00 | 372.00 | 1       | 65   |
| 網龍    | 39.65   | 0.25  | 0.63% | 39.65  | 39.70  | 2       | 17   |
| 新零售   | 25.10   | 0.15  | 0.59% | 25.10  | 25.35  | 16      | 14   |
| 華義    | 16.70   |       |       | 16.60  | 16.70  | 11      | з    |

下午5:24

| iPad ᅙ |         |        | 下午5:24 |        |        | 0      | 朱充電 💶 |
|--------|---------|--------|--------|--------|--------|--------|-------|
| «      |         |        | 搜尋:30  | 88     |        | Q 输入服名 | 或服號   |
| ▶ 商品   | 成交      | 漲跌     | 幅度     | 買進     | 賣出     | 單量     | 總量    |
| 灸洲     | 14.55   | 0.10   | 0.69%  | 14.50  | 14.55  |        | 143   |
| 燦星網    | 12.85   |        |        | 12.85  | 12.90  | 1      | 1     |
| 敦南     | 47.00   | 1.95   | 4.33%  | 46,90  | 47.00  | 114    | 3523  |
| 超眾     | 95.30   | 1.60   | 1.65%  | 95.20  | 95.40  |        | 31    |
| 中聯資源   | 55.80   | 0.20   | 0.36%  | 55.80  | 55.90  | - 2    | 10    |
| 藍籌30   | 5563.17 | 38.96  | 0.70%  |        |        |        |       |
| 低波動30  | 5495.72 | 28.21  | 0.51%  |        | +      |        |       |
| 泰茂     | 13.20   | 0.10   | 0.76%  | 13.00  | 13,20  |        | 3     |
| 泰偉     | 12,70   | 0,50   | 4.10%  | 12,70  | 12,75  |        | 3     |
| 李洲     | 6.88    | 0.21   | 2.96%  | 6.88   | 6.99   | 3      | 1     |
| 全域     | 12.10   | 0.10   | 0.82%  | 11.90  | 12.10  |        | 1     |
| 美磊     | 62.60   | 0.20   | 0.32%  | 62.60  | 62.80  | 1      | 85    |
| 3069   |         |        | 無此商    | 品或停止交  | 易      |        |       |
| 協禧     | 25.60   | 0.60   | 2.29%  | 25.55  | 25.60  |        | 536   |
| 凱柏實業   | 8.53    | 0.20   | 2.29%  | 8.55   | 8.72   |        | 1     |
| 僑威     | 38.15   | 0.30   | 0.78%  | 38.15  | 38.20  | 8      | 917   |
| 聯亞     | 370.00  | 2.00   | 0.54%  | 370.00 | 372.00 | 1      | 65    |
| 網龍     | 39.65   | 0.25   | 0.63%  | 39.65  | 39.70  | 2      | 17    |
| 新零售    | 25.10   | 0.15   | 0.59%  | 25.10  | 25,35  | 16     | 14    |
| 華義     | 16.70   |        |        | 16.60  | 16.70  | 11     | з     |
| 首頁     | 自選報價    | 2易功能 市 | 場行情國際  | 高金融 海久 | 小市場 期貨 | 照接權 軍  | 3     |

#### 6. 加入自選成功

🛛 🕴 未充電 💶

| iPad 훅           |            |           | 下午5:25   |                   |         | •      | 未充電 💶 |
|------------------|------------|-----------|----------|-------------------|---------|--------|-------|
| «                |            |           | 搜尋:30    |                   |         | Q 输入服名 | 或服號   |
| 商品               | 成交         | 漲跌        | 幅度       | 買進                | 賣出      | 單量     | 總量    |
| 炎洲               | 14.55      | 0.10      | 0.69%    | 14.50             | 14.55   |        | 143   |
| 燦星網              | 12.85      |           |          | 12.85             | 12.90   | 1      | 1     |
| 敦南               | 47.00      | 1,95      | 4.33%    | 46,90             | 47.00   | 114    | 3523  |
| 超眾               | 95.30      | 1.60      | 1.65%    | 95.20             | 95.40   |        | 31    |
| 中聯資源             | 55.80      | 0.20      | 0.36%    | 55.80             | 55.90   | 2      | 10    |
| 藍籌30             | 5563.17    | 38.96     | 0.70%    |                   |         |        |       |
| 低波動30            | 5495.72    | 28.21     | 0.51%    |                   |         |        |       |
| 泰茂               | 13.20      | 0.10      | 0.76%    | 13.00             | 13.20   |        | 3     |
| 泰偉               | 12,70      | 0,50      | 4.10%    | 12,70             | 12.75   |        | 3     |
| 李洲               | 6.88       | 0.21      | 2.96%    | 6.88              | 6.99    | 3      | 1     |
| 全域               | 12.10      | 0.10      | 0.82%    | 11.90             | 12.10   |        | i     |
| 美磊               | 62.60      | 0.20      | 0.32%    | 62.60             | 62.80   | Ť      | 85    |
| 3069             |            |           | 無此商      | 品或停止交易            | ŧ.      |        |       |
| 協禧               | 25.60      | 0.60      | 2.29%    | 25.55             | 25.60   |        | 536   |
| 凱柏實業             | 8.53       | 0.20      | 2.29%    | 8.55              | 8.72    |        | 1     |
| 僑威               | 38.15      | 0.30      | 0.78%    | 38.15             | 38.20   | 8      | 917   |
| 聯亞               | 370.00     | 2.00      | 0.54%    | 370.00            | 372.00  | 1      | 65    |
| 網龍               | 39.65      | 0.25      | 0.62%    | 39.65             | 39.70   | 2      | 17    |
| 首頁               | 自選報價 💈     | 5易功能 市    | 場行情國際    | 聚金融 海外            | 市場 期貨   | 選擇權 更  | 3     |
| 權證資訊             | 盟後資料       | 端控股 財     | 經新聞個)    | (訊息 智慧            | 選股 基金   | 資訊     |       |
| 宣邦軍回             | 研究報告       | 調査原       | F廣區 宮邦   | 即時保 多丝            | 静定      |        |       |
| THE PROPERTY AND | инусници ч | CHARTER F | the mark | POLYNY INN STREET | ULLC AL |        |       |

7.亦可點選下方功能列表

8.點選「市場行情」

| iPad 😤                                                                                                    | 下午5:25               | ◎   未充量 🎦 iPad ᅙ |         |      | 下午5:28 | 5     |        | 0 8     | 未充電 💶 |
|----------------------------------------------------------------------------------------------------|----------------------|------------------|---------|------|--------|-------|--------|---------|-------|
| and the second second second second second second second second second second second second second second second | 市場行情                 | *                |         |      | 水泥工    | 業     |        | Q. 输入股名 | 或服號   |
| 市場分類                                                                                                    | 上市                   | ▶ 商品             | 品 成交    | 漲跌   | 幅度     | 買進    | 賣出     | 單量      | 總量    |
| 上市                                                                                                    | 指數類                  | 台》               | E 33.60 | 0.80 | 2.33%  | 33,60 | 33.65  | 1       | 125   |
| 上櫃                                                                                                    | 水泥工業                 | 亞洲               | e 26.50 | 0.10 | 0.38%  | 26.50 | 26.55  | 408     | 20    |
| 產業股                                                                                                    | 食品工業                 | 嘉派               | E 12.15 | 0.10 | 0.82%  | 12.15 | 12.20  | 10      | 1     |
| 集團股                                                                                                    | 塑膠工業                 | 環》               | 23.15   |      |        | 23.15 | 23.20  | 2       |       |
| 概念股                                                                                                    | 紡織纖維                 | 幸祥               | 8.51    | 0.04 | 0.47%  | 8.51  | 8.55   | 5       |       |
| 熱門股                                                                                                    | 電機機械                 | 信7               | 11.95 ۲ | 0.10 | 0.83%  | 11.90 | 12.05  |         |       |
| 興櫃                                                                                                    | 電器電纜                 | 東湖               | e 14.10 | 0.05 | 0.35%  | 14.05 | 14.10  |         |       |
| 期貨                                                                                                    | 化學工業                 |                  |         |      |        |       |        |         |       |
| 選擇權                                                                                                    | 生技醫療                 |                  |         |      |        |       |        |         |       |
| 國際金融                                                                                                    | 玻璃陶瓷                 |                  |         |      |        |       |        |         |       |
| 港股(延遲)                                                                                                    | 造紙工業                 |                  |         |      |        |       |        |         |       |
| 美股(延遲)                                                                                                    | 鋼鐵工業                 |                  |         |      |        |       |        |         |       |
| 陸股                                                                                                    | 橡膠工業                 |                  |         |      |        |       |        |         |       |
| 指數行情                                                                                                    | 汽車工業                 |                  |         |      |        |       |        |         |       |
|                                                                                                    | 半導體業                 |                  |         |      |        |       |        |         |       |
|                                                                                                    | 電腦週邊                 |                  |         |      |        |       |        |         |       |
|                                                                                                    | 光電業                  |                  |         |      |        |       |        |         |       |
|                                                                                                    | 通信網路                 |                  |         |      |        |       |        |         |       |
|                                                                                                    | 電子組件                 |                  |         |      |        |       |        |         |       |
|                                                                                                    | 赤 つ 12 06            |                  |         |      | -      |       |        |         |       |
| 首頁 自選報價 交易功                                                                                                    | 能 市場行情 回隙金融 海外市场 明貨運 | 揮權 更多 首          | 頁 自選報價  | 交易功能 | 5場行情 😡 | 際金融 海 | 外市場 期貨 | 選擇權 更   | 13    |

9.選擇次分類

10.進入到報價畫面,可重覆 4~6 的步驟

#### 刪除自選

| 未充電 💶        | 0           |         |         | 下午5:26      | _         |                   | iPad ᅙ      |
|--------------|-------------|---------|---------|-------------|-----------|-------------------|-------------|
| 或服號          | Q 输入股名      |         | 0       | 群組一         | a 🖈       | 際 熱門 編            | 自選 國家       |
| 總量<br>392.01 | 單量<br>2.34億 | 賣出      | 買進<br>- | 幅度<br>0.41% | 跌<br>3.86 | 成交  》<br>10707.07 | ▶ 商品<br>加曜指 |
| 12667        | 2           | 10709   | 10708   | 0.38%       | 41        | 10708             | 台指近         |
| 3792         | 143         | 103.00  | 102.50  | 0.49%       | 0.50      | 102.50            | 鴻海          |
| 75           |             | 5350.00 | 5340.00 | 0,19%       | 0.00      | 5340.00           | 大立光         |
| 692          | 8           | 24.40   | 24.35   | 0.20%       | 0.05      | 24.35             | 中鋼          |
| 14           |             | 151.50  | 151.00  |             |           | 151.50            | 晶華          |
| 2449         | 46          | 20.70   | 20.65   | 0.49%       | 0.10      | 20.65             | 宏碁          |
| 9793         | 195         | 13.20   | 13.15   | 0.77%       | 0.10      | 13.15             | 友達          |
| 38.8         | 1520        | 8,340   | 8.330   | 0.72%       | .060      | 8,340             | 神州高鐵        |
| 201          | 408         | 26.55   | 26.50   | 0.38%       | 0.10      | 26.50             | 亞泥          |
| 18           | 10          | 12.20   | 12.15   | 0.82%       | 0.10      | 12.15             | 嘉泥          |
| 4            | 2           | 23.20   | 23.15   |             |           | 23.15             | 環泥          |
| 9            | 5           | 8.55    | 8.51    | 0.47%       | 0.04      | 8.51              | 幸福          |
| 5756         | 92          | 39.45   | 39.40   | 5.51%       | 2.30      | 39.45             | 日月光         |
| 4475         | 14          | 234.50  | 234.00  | 1.27%       | 3.00      | 234.00            | 台積電         |
| 12           | 6           | 13.30   | 13.20   | 0.75%       | 0.10      | 13.20             | 歐格          |
| 201          | 2           | 69.50   | 69.30   | 1.98%       | 1.40      | 69.30             | 健和興         |
| 26           | 6           | 48.00   | 47.85   | 0.31%       | 0.15      | 47.85             | 豐達科         |
| 8960         | 17          |         | 23.10   | 10.00%      | 2.10      | 23.10             | 浩鑫          |
| 4972         | 40          |         | 35.75   | 10.00%      | 3.25      | 35.75             | 奇鋐          |

| iPad 🗟 |                                         | 下午5     | 5:26   |          | 🗸 🕴 未充電 💶 |
|--------|-----------------------------------------|---------|--------|----------|-----------|
| «      |                                         | 群組      | i— (   | 2        | 警示 🕕      |
| 新增、低   | 删除,修改後系統將自動儲存變更                         |         |        |          |           |
| 輸入     | 股號或股名快速新增自選                             | Ð       | 類股選擇新聞 | 曾自選      | $\odot$   |
| 18/30  | 0 刪除商品                                  | 語音(0/5) | 訂閱新聞   | 提示設定     | 上下移動      |
| 01     | ● 加權指                                   |         | 58     | Ŭ.       | =         |
| 02     | 台指近                                     |         | - Si-  |          | =         |
| 03     | 為海                                      |         | 19     | 10       | =         |
| 04     | ● 元立光                                   |         |        | 6        | =         |
| 05     | ●□蜀                                     |         |        |          | =         |
| 06     | ●目華                                     |         |        | Ŭ.       | =         |
| 07     | ◎ 兄碁                                    |         | 192    |          | =         |
| 80     |                                         |         |        | 0        | =         |
| 09     | 🥑 神州高鐵                                  |         |        |          | =         |
| 10     | ☑ ፤:::::::::::::::::::::::::::::::::::: |         |        | 0        | =         |
| 11     |                                         |         | 198    | a a      | =         |
| 12     |                                         |         |        |          | =         |
| 13     | () 這福                                   |         | 100    | 6        | =         |
| 14     | ● 日月光                                   |         | 88     |          | =         |
| 15     | ● 台積電                                   |         | 199    |          | =         |
| 16     | ● 『欠格                                   |         | 8      | 6        | =         |
| 17     | 🌒 健和興                                   |         | -      |          | =         |
| 18     | りません                                    | t İst.  | 100    | 8        | =         |
| 首      | 育 自選報價 交易功能                             | 市場行情    | 國際金融 海 | 外市場 期貨選擇 | 權 更多      |

# 1.自選報價頁面,點選【編輯】

| 2.將欲刪除的個股 | , | 於刪除商品欄位打勾 | , | 再返回自選 |
|-----------|---|-----------|---|-------|
|           |   |           |   |       |

# 頁面・

| * 未充電        | 0           |         |         | 下午5:26      |                                       |                | ad ᅙ      |
|--------------|-------------|---------|---------|-------------|---------------------------------------|----------------|-----------|
| 自或服號         | Q 输入股名      |         | •       | 群組一         | · · · · · · · · · · · · · · · · · · · | 際 熱門           | 自經 國      |
| 總量<br>1392.0 | 單量<br>2.34億 | 賣出      | 買進<br>- | 幅度<br>0.41% | 漲跌<br>43.86                           | 成交<br>10707.07 | 商品<br>加權指 |
| 2 1266       | 2           | 10709   | 10708   | 0.38%       | 41                                    | 10708          | 台指近       |
| 3 379        | 143         | 103.00  | 102.50  | 0.49%       | 0.50                                  | 102.50         | 鴻海        |
| <b>a</b> 7:  |             | 5350.00 | 5340.00 | 0,19%       | 10.00                                 | 5340.00        | 大立光       |
| 8 69         | 8           | 24.40   | 24.35   | 0.20%       | 0.05                                  | 24.35          | 中鋼        |
| <b>i</b> 14  |             | 151.50  | 151.00  |             |                                       | 151.50         | 晶華        |
| 6 2449       | 46          | 20.70   | 20.65   | 0.49%       | 0.10                                  | 20.65          | 宏碁        |
| 5 9          | 5           | 8.55    | 8.51    | 0.47%       | 0.04                                  | 8.51           | 幸福        |
| 2 5756       | 92          | 39.45   | 39.40   | 5.51%       | 2.30                                  | 39.45          | 日月光       |
| 4 4479       | 14          | 234.50  | 234.00  | 1.27%       | 3.00                                  | 234.00         | 台積電       |
| 6 12         | 6           | 13.30   | 13.20   | 0.75%       | 0.10                                  | 13.20          | 歐格        |
| 2 20'        | 2           | 69.50   | 69.30   | 1.98%       | 1.40                                  | 69.30          | 健和興       |
| 6 26         | 6           | 48.00   | 47.85   | 0.31%       | 0.15                                  | 47.85          | 豐達科       |
| 7 896        | 17          |         | 23.10   | 10.00%      | 2,10                                  | 23.10          | 浩鑫        |
| <b>497</b> 2 | 40          |         | 35.75   | 10.00%      | 3.25                                  | 35.75          | 奇鋐        |
| 5 88         | 5           |         | 18.15   | 10.00%      | 1,65                                  | 18.15          | 和進        |
| 3 168        | 3           |         | 78.10   | 10.00%      | 7.10                                  | 78.10          | 上緯投控      |
| 1 407        |             | 93.40   | 93.30   | 0.11%       | 0.10                                  | 93.40          | 台塑        |

3.回至自選群組已刪除商品成功

#### 移動自選

| iPad ᅙ      |                |             | 下午5:26      |         |         | o i         | 未充電 💶         | iPad 🗢 |           |                           | 下午      | 5:27      |          | ◎ 🕆 未充電 🛚 |
|-------------|----------------|-------------|-------------|---------|---------|-------------|---------------|--------|-----------|---------------------------|---------|-----------|----------|-----------|
| 自遛          | 國際 熱門          | 編輯 🛋×       | 群組一         | •       |         | Q 输入股系      | 或服號           | «      |           |                           | 群組      | I- (      | <b>,</b> | 警示 🚺      |
| ▶ 商品<br>加曜指 | 成交<br>10707.07 | 漲跌<br>43.86 | 幅度<br>0.41% | 買進<br>- | 賣出<br>- | 單量<br>2.34億 | 總量<br>1392.0{ | 新增 · [ | 则除<br>股號! | 修改後系統將自動儲存變更<br>或股名快速新增自選 | •       | 類股選擇新增    | 自選       | 6         |
| 台指近         | 10708          | 41          | 0.38%       | 10708   | 10709   | 2           | 12667         | 18/30  | o ∰∥      | 除商品                       | 語音(0/5) | 訂開新聞      | 提示設定     | 上下移動      |
| 鴻海          | 102.50         | 0.50        | 0.49%       | 102.50  | 103.00  | 143         | 3792          | 01     |           | 加催拍                       |         |           |          | =         |
| 大立光         | 5340.00        | 10.00       | 0,19%       | 5340.00 | 5350.00 |             | 75            | 02     |           | 台指近                       |         |           |          | =         |
| 中鋼          | 24.35          | 0.05        | 0.20%       | 24.35   | 24.40   | 8           | 692           | 03     |           | 鴻海                        |         |           | 10       | -         |
| 晶華          | 151.50         |             |             | 151.00  | 151.50  |             | 14            | 09     |           | 日月光                       |         |           |          |           |
| 宏碁          | 20.65          | 0.10        | 0.49%       | 20.65   | 20.70   | 46          | 2449          | 04     |           | 大立光                       |         | 122       |          | =         |
| 幸福          | 8.51           | 0.04        | 0.47%       | 8.51    | 8.55    | 5           | 9             | 05     |           | 中鋼                        |         |           | <b>O</b> | =         |
| 日月光         | 39.45          | 2.30        | 5.51%       | 39.40   | 39.45   | 92          | 5756          | 06     |           | 晶華                        |         |           |          | =         |
| 台積電         | 234.00         | 3.00        | 1.27%       | 234.00  | 234.50  | 14          | 4475          | 07     | ۲         | 宏碁                        |         | <b>E</b>  | 10       | =         |
| 歐格          | 13.20          | 0.10        | 0.75%       | 13.20   | 13.30   | 6           | 12            | 08     |           | 幸福                        |         | 199       | 0        | =         |
| 健和興         | 69.30          | 1.40        | 1.98%       | 69.30   | 69.50   | 2           | 201           | 10     |           | 台積電                       |         | 598       | Ŭ.       | =         |
| 豐達科         | 47.85          | 0.15        | 0.31%       | 47.85   | 48.00   | 6           | 26            | 11     |           | 歐格                        |         | 89        |          | =         |
| 浩鑫          | 23.10          | 2.10        | 10.00%      | 23.10   |         | 17          | 8960          | 12     |           | 健和興                       |         |           | Ŭ.       | =         |
| 奇鋐          | 35.75          | 3.25        | 10.00%      | 35.75   |         | 40          | 4972          | 13     |           | 豐達科                       |         | 膕         |          | =         |
| 和進          | 18.15          | 1,65        | 10.00%      | 18.15   |         | 5           | 88            | 14     |           | 浩鑫                        |         |           | 10       | =         |
| 上緯投热        | 空 78.10        | 7.10        | 10.00%      | 78.10   |         | 3           | 165           | 15     |           | 奇鋐                        |         | <b>19</b> | í.       | =         |
| 台塑          | 93.40          | 0.10        | 0.11%       | 93.30   | 93.40   |             | 407           | 16     |           | 和進                        |         | -         | .0       | =         |
|             |                |             |             |         |         |             |               | 17     |           | 上緯投控                      |         | 69        |          | =         |
|             |                |             |             |         |         |             |               | 18     |           | 台塑                        |         | -         |          | =         |
| 首頁          | 自選報價           | 交易功能 计      | 5場行情 國      | 際金融 海   | 外市場 期貨  | 選擇權 貝       | 13            | Ê      | 阗         | 自選報價 交易功能                 | 市場行情    | 國際金融 海    | 外市場 期貨週  | 擇權 更多     |

# 1.自選報價頁面<sup>,</sup>點選【編輯】

| 2. | 選取欲移動的商品 | , | 長按圖示 | , | 拖曳至欲移動的 |
|----|----------|---|------|---|---------|
|----|----------|---|------|---|---------|

# 位置

| 木允屯    | 0 *     |         |        | 下午5:27  |       |          | ad 🕫 |
|--------|---------|---------|--------|---------|-------|----------|------|
| 或服號    | Q. 输入股名 |         | 0      | 群組一     | 編輯 🔺  | 祭 熱門     | 自選 國 |
| 總量     | 單量      | 賣出      | 買進     | 幅度      | 漲跌    | 成交       | 商品   |
| 1392.0 | 2.34億   |         |        | 0.41%   | 43.86 | 10707.07 | 加權指  |
| 12667  | 2       | 10709   | 10708  | 0.38%   | 41    | 10708    | 台指近  |
| 3792   | 143     | 103.00  | 102.50 | 0.49%   | 0.50  | 102.50   | 鴻海   |
| 5756   | 92      | 39.45   | 39.40  | 5.51%   | 2.30  | 39.45    | 日月光  |
| 75     | -46     | 5350.00 | 340.00 | 0.19% 8 | 10.00 | 5340.00  | 大立光  |
| 692    | 8       | 24.40   | 24.35  | 0.20%   | 0.05  | 24,35    | 中鋼   |
| 14     |         | 151.50  | 151.00 |         |       | 151.50   | 晶華   |
| 2449   | 46      | 20.70   | 20,65  | 0.49%   | 0.10  | 20,65    | 宏碁   |
| g      | 5       | 8.55    | 8.51   | 0.47%   | 0.04  | 8.51     | 幸福   |
| 4475   | 14      | 234.50  | 234.00 | 1.27%   | 3.00  | 234.00   | 台積電  |
| 12     | 6       | 13.30   | 13.20  | 0.75%   | 0.10  | 13.20    | 歐格   |
| 201    | 2       | 69.50   | 69.30  | 1.98%   | 1.40  | 69.30    | 健和興  |
| 26     | 6       | 48.00   | 47.85  | 0.31%   | 0.15  | 47.85    | 豐達科  |
| 8960   | 17      |         | 23.10  | 10.00%  | 2,10  | 23.10    | 浩鑫   |
| 4972   | 40      |         | 35.75  | 10.00%  | 3.25  | 35.75    | 奇鋐   |
| 88     | 5       |         | 18.15  | 10.00%  | 1.65  | 18.15    | 和進   |
| 165    | 3       |         | 78.10  | 10.00%  | 7.10  | 78.10    | 上緯投控 |
|        |         | 93.40   | 93.30  | 0.11%   | 0.10  | 93.40    | 台塑   |

<sup>3.</sup>回至自選群組,自選商品依照設定排列

#### 語音報價設定

| iPad 🕈 |       |        |        |            | 下午5:27  |              |         | 0             | 未充電 💶   | iPad 🗢 |     |              | 下午5        | :27     |        | 🛛 🐇 未充電 📭               |
|--------|-------|--------|--------|------------|---------|--------------|---------|---------------|---------|--------|-----|--------------|------------|---------|--------|-------------------------|
| 自選     | 國際    | 熱門     | 編輯     | <b>d</b> × | 群組一     | • 📀          |         | Q 输入股系        | 或服號     | «      |     |              | 群組         | - 9     |        | 警示 🚺                    |
| ▶ 商品   | 成     | 洨      | 漲      | 跌          | 幅度      | 買進           | 賣出      | 單量            | 總量      | 新增、価   | 明除, | 修改後系統將自動儲存變更 |            |         |        |                         |
| 加權指    | 107   | 07.07  | 43     | 3.86       | 0.41%   |              |         | 2.34億         | 1392.01 | 輸入     | 股號。 | 或股名快速新增自選    | <b></b>    | 類股選擇新增  | 自選     | $\overline{\mathbf{O}}$ |
| 台指近    | i 1   | 0708   |        | 41         | 0.38%   | 10708        | 10709   | 12            | 12667   | 18/30  | )刪  | 除商品          | 語音(3/5)    | 訂閱新聞    | 提示設定   | 上下移動                    |
| 鴻海     | 10    | 2.50   | (      | 0.50       | 0.49%   | 102.50       | 103.00  | 143           | 3792    | 01     |     | 加權指          | - 0        | 53      | iŭ.    | =                       |
| 日月光    | 5 3   | 9.45   | 1      | 2.30       | 5.51%   | 39.40        | 39.45   | 92            | 5756    | 02     |     | 台指近          |            |         | ö      | =                       |
| 大立光    | 534   | 0.00   |        | 0.00       |         | 5340.00      | 5350.00 | -46           | 75      | 03     |     | 鴻海           | <b></b>    | 151     |        | =                       |
| 中鋼     | 2     | 24.35  | (      | 0.05       | 0.20%   | 24.35        | 24.40   | 8             | 692     | 04     |     | 日月光          | ⊲⊚         | 1998    | 0      | =                       |
| 晶華     | 18    | 51.50  |        |            |         | 151.00       | 151.50  |               | 14      | 05     |     | 大立光          | <b></b> ∎⊚ |         | 8      | =                       |
| 宏碁     |       | 10,65  |        | 0.10       | 0,49%   | 20.65        | 20.70   | 46            | 2449    | 06     |     | 中綱           |            |         |        | =                       |
| 幸福     |       | 8.51   | (      | 0.04       | 0.47%   | 8.51         | 8.55    | 5             | 9       | 07     |     | 晶華           |            | 152     |        | -                       |
| 台積電    | 23    | 4.00   | 4      | 3.00       | 1.27%   | 234.00       | 234.50  | 14            | 4475    | 08     |     | 宏基           |            | 1994    |        | =                       |
| 歐格     | 1     | 13.20  |        | 0.10       | 0.75%   | 13.20        | 13.30   | 6             | 12      | 09     | -   | 支福           |            | 1998    |        | =                       |
| 健和興    | 1 6   | 9.30   |        | 1.40       | 1.98%   | 69.30        | 69.50   | 2             | 201     | 10     | -   | 十個           | 1.1        | 100     |        | -                       |
| 豐達科    | 1 4   | 47.85  |        | 0.15       | 0.31%   | 47.85        | 48.00   | 6             | 26      | 11     | -   | 回復宅          |            | FRE     |        | -                       |
| 浩鑫     |       | 23.10  |        | 2,10       | 10.00%  | 23.10        |         | 17            | 8960    | 12     | -   | 使新聞          |            |         |        |                         |
| 奇鋐     | 3     | 35.75  |        | 3.25       | 10.00%  | 35.75        |         | .40           | 4972    | 12     | -   | <b>进</b> 法利  |            | -       | 50     | -                       |
| 和進     |       | 18.15  |        | 1.65       | 10.00%  | 18.15        |         | 5             | 88      | 14     | -   | 立在17         |            | -       |        | _                       |
| 上緯投    | 空     | 78.10  |        | 7.10       | 10.00%  | 78.10        |         | 3             | 165     | 14     | Ξ   | // 益<br>去如   |            |         |        | _                       |
| 台塑     | 9     | 3.40   |        | 0.10       | 0.11%   | 93.30        | 93.40   |               | 407     | 15     | 2   | 可验           |            |         |        |                         |
|        |       |        |        |            |         |              |         |               |         | 16     |     | 仙進           |            |         |        |                         |
|        |       |        |        |            |         |              |         |               |         | 17     | 2   | 上解投控         |            |         |        |                         |
|        | - 101 | +7 /75 | * 8 14 | 44F -      | -192-18 | 001 A RA 181 |         | 100 A400 A300 |         | 18     |     | 台班           |            |         |        |                         |
| 目見     | 日进    | 報]頁    | 交易切    | 月亡 17.     | 物们有國    | 除並融 海;       | 州印场 期貨  | 医撑性 !         | 2.9     | E      | I貝  | 日进取1頁 父易切能   | 们场们们       | 國際並融一海外 | 四场 期貢選 | 掉惟 史乡                   |

#### 1.自選報價頁面,點選【編輯】

#### 開啟

| 米充電 💶        | 0 1         |         |         | 下午5:28      |           |                   |             | d 🗢       |
|--------------|-------------|---------|---------|-------------|-----------|-------------------|-------------|-----------|
| 或服號          | Q 输入股名      |         | 0       | 群組一         | 4         | 熱門編劇              | 國際          | 自遛        |
| 總量<br>1392.0 | 單量<br>2.34億 | 賣出      | 買進<br>- | 幅度<br>0.41% | 跌<br>3.86 | 成交 济<br>0707.07 4 | <b>≣</b> 1( | 商品<br>加曜指 |
| 1266         | 2           | 10709   | 10708   | 0.38%       | 41        | 10708             | Î           | 台指近       |
| 379          | 143         | 103.00  | 102.50  | 0.49%       | 0.50      | 102.50            |             | 鴻海        |
| 575          | 92          | 39.45   | 39.40   | 5.51%       | 2.30      | 39.45             | ć           | 日月光       |
| 7            | -46         | 5350.00 | 340.00  | 0.19% 8     | 0.00      | 340.00            |             | 大立为       |
| 69           | 8           | 24.40   | 24.35   | 0.20%       | 0.05      | 24.35             |             | 中鋼        |
| 1            |             | 151.50  | 151.00  |             |           | 151.50            |             | 晶華        |
| 244          | 46          | 20.70   | 20.65   | 0.49%       | 0.10      | 20,65             |             | 宏碁        |
|              | 5           | 8.55    | 8.51    | 0.47%       | 0.04      | 8.51              |             | 幸福        |
| 447          | 14          | 234.50  | 234.00  | 1.27%       | 3.00      | 234.00            | 2           | 台積電       |
| 1            | 6           | 13.30   | 13.20   | 0.75%       | 0.10      | 13.20             |             | 歐格        |
| 20           | 2           | 69.50   | 69.30   | 1.98%       | 1.40      | 69.30             | Į           | 健和興       |
| 2            | 6           | 48.00   | 47.85   | 0.31%       | 0.15      | 47.85             | 4           | 豐達科       |
| 896          | 17          |         | 23.10   | 10.00%      | 2.10      | 23.10             |             | 浩鑫        |
| 497          | 40          |         | 35.75   | 10.00%      | 3.25      | 35.75             |             | 奇鋐        |
| 8            | 5           |         | 18.15   | 10.00%      | 1.65      | 18.15             |             | 和進        |
| 16           | 3           |         | 78.10   | 10.00%      | 7.10      | 78.10             | 控           | 上緯投       |
|              |             | 93.40   | 93.30   | 0.11%       | 0.10      | 93.40             |             | 台塑        |

<sup>3.</sup>回至自選群組,已開啟語音報價之個股名稱顯示

#### 新聞訂閱設定

|             |                |          |          | r+0.20      |         |         | • •         | 木允毫           |
|-------------|----------------|----------|----------|-------------|---------|---------|-------------|---------------|
| 自選 國際       | 熱門             | 編輯       | <        | 群組一         | •       |         | Q 输入股名      | 或服號           |
| ▶ 商品<br>加曜指 | 成交<br>10707.07 | 漲跳<br>43 | ŧ<br>.86 | 幅度<br>0.41% | 買進<br>- | 賣出      | 單量<br>2.34億 | 總量<br>1392.01 |
| 台指近         | 10708          |          | 41       | 0.38%       | 10708   | 10709   | 2           | 12667         |
| 鴻海          | 102.50         | 0        | 50       | 0.49%       | 102.50  | 103.00  | 143         | 3792          |
| 日月光         | 39.45          | 2        | 30       | 5.51%       | 39.40   | 39.45   | 92          | 5756          |
| 大立光         | 5340.00        | 10       | 00       | 0.19%       | 5340.00 | 5350.00 | -46         | 75            |
| 中鋼          | 24.35          | 0        | .05      | 0.20%       | 24.35   | 24.40   | 8           | 692           |
| 晶華          | 151.50         |          |          |             | 151.00  | 151.50  |             | 14            |
| 宏碁          | 20,65          | 0        | .10      | 0.49%       | 20.65   | 20.70   | 46          | 2449          |
| 幸福          | 8,51           | 0        | 04       | 0.47%       | 8.51    | 8.55    | 5           | 9             |
| 台積電         | 234.00         | 3        | .00      | 1.27%       | 234.00  | 234.50  | 14          | 4475          |
| 歐格          | 13.20          | 0        | .10      | 0.75%       | 13.20   | 13.30   | 6           | 12            |
| 健和興         | 69.30          | 1        | 40       | 1.98%       | 69.30   | 69.50   | 2           | 201           |
| 豐達科         | 47.85          | C        | .15      | 0.31%       | 47.85   | 48.00   | 6           | 26            |
| 浩鑫          | 23.10          | 2        | 10       | 10.00%      | 23.10   |         | 17          | 8960          |
| 奇鋐          | 35.75          |          | .25      | 10.00%      | 35.75   |         | 40          | 4972          |
| 和進          | 18.15          |          | .65      | 10.00%      | 18.15   |         | 5           | 88            |
| 上緯投控        | 78.10          |          | 10       | 10.00%      | 78.10   |         | 3           | 165           |
| 公朔          | 93.40          |          | .10      | 0.11%       | 93.30   | 93.40   |             | 407           |

| iPad ᅙ |                  | 下午         | 5:28  |         | ◎ 🕆 未充電 💶               |
|--------|------------------|------------|-------|---------|-------------------------|
| «      |                  | 群為         | I— (  | 9       | 警示 🚺                    |
| 新增、刪   | 除,修改後系統將 l       | 自動儲存變更・    |       |         |                         |
| 輸入服    | <b>殳號或股名快速</b> 新 | 计增自選 🕞     | 類股選擇新 | 增自選     | $\overline{\mathbf{O}}$ |
| 18/30  | 刪除商品             | 語音(3/5)    | 訂問新聞  | 提示設定    | 上下移動                    |
| 01     | 🔵 加權指            |            | 1.54  | Ŭ.      | =                       |
| 02     | 💿 台指近            |            | 5     |         | =                       |
| 03     | 💿 鴻海             | <b>4</b> 0 |       | 10      | =                       |
| 04     | ● 日月光            | <b>4</b> 0 |       | ii.     | =                       |
| 05     | ● 大立光            | 40         |       | Ŭ.      | =                       |
| 06     | 🔵 中鋼             |            |       | 0       | =                       |
| 07     | ● 晶華             |            |       |         | =                       |
| 08     | 宏碁               |            |       | Ŭ       | =                       |
| 09     | ● 幸福             |            |       | iii     | =                       |
| 10     | ● 台積電            |            |       | Ŭ.      | =                       |
| 11     | 歐格               |            | 69    | iii     | =                       |
| 12     | 健和興              |            |       |         | =                       |
| 13     | 豐達科              |            |       | 6       | =                       |
| 14     | ) 浩鑫             |            |       |         | =                       |
| 15     | 奇鋐               |            |       |         | =                       |
| 16     | 和進               |            | 69    | 1       | =                       |
| 17     | 🌒 上緯投控           |            |       |         | =                       |
| 18     | 合 台 翅            | -          | 100   | 10      | é.                      |
| 首      | 頁 自選報價           | 交易功能 市場行情  | 國際金融海 | 的市場 期貨選 | 擇權 更多                   |

1. 自選報價頁面,點選【編輯】

2.點選欲訂閱個股新聞之商品 , 點示變更為 起即已

警示設定

| iPad ᅙ      |                 |            | 下午5:2         | 8       |         | 0 4         | 未充電 ■二       |
|-------------|-----------------|------------|---------------|---------|---------|-------------|--------------|
| 自選 國際       | <sup>祭</sup> 熱門 | 編輯         | ★ 群組-         | - 0     |         | Q. 输入股多     | B或服號         |
| ▶ 商品<br>加曜指 | 成交<br>10707.07  | 漲跌<br>43.8 | 幅度<br>6 0.41% | 買進      | 賣出      | 單量<br>2.34億 | 總量<br>1392.0 |
| 台指近         | 10708           | 4          | 1 0.38%       | 10708   | 10709   | 2           | 1266         |
| 鴻海          | 102.50          | 0.5        | 0 0.49%       | 102.50  | 103.00  | 143         | 379          |
| 日月光         | 39.45           | 2.3        | 0 5.51%       | 39.40   | 39.45   | 92          | 5756         |
| 大立光         | 5340.00         | 10.0       | 0 0.19%       | 5340.00 | 5350.00 | -46         | 7            |
| 中鋼          | 24.35           | 0.0        | 5 0.20%       | 24.35   | 24.40   | 8           | 69           |
| 晶華          | 151.50          |            | ÷ - +         | 151.00  | 151.50  |             | 1            |
| 宏碁          | 20.65           | 0.1        | 0 0.49%       | 20.65   | 20.70   | 46          | 244          |
| 幸福          | 8,51            | 0.0        | 4 0.47%       | 8.51    | 8.55    | 5           |              |
| 台積電         | 234.00          | 3.0        | 0 1.27%       | 234.00  | 234.50  | 14          | 447          |
| 歐格          | 13.20           | 0.1        | 0 0.75%       | 13.20   | 13.30   | 6           | 1            |
| 健和興         | 69.30           | 1.4        | 0 1.98%       | 69.30   | 69.50   | 2           | 20           |
| 豐達科         | 47.85           | 0.1        | 5 0.31%       | 47.85   | 48.00   | 6           | 20           |
| 浩鑫          | 23.10           | 2,1        | 0 10.00%      | 23.10   |         | 17          | 896          |
| 奇鋐          | 35.75           | 3.2        | 5 10.00%      | 35.75   |         | 40          | 497          |
| 和進          | 18.15           | 1,6        | 5 10.00%      | 18.15   |         | 5           | 88           |
| 上緯投控        | 78.10           | 7,1        | 0 10.00%      | 78.10   |         | 3           | 16           |
| 台塑          | 93.40           |            | 0 0.11%       | 93.30   | 93.40   |             | 40           |

# 1.於自選報價頁面,點選【編輯】功能

| ad 🗟  |           |     | 下午   | F5:28 | 1.000   | ◎ 半 未充電 ∟   |
|-------|-----------|-----|------|-------|---------|-------------|
| «     |           |     | 群    | 組—    | 0       | 警示 🕡        |
| 新增、删除 | 修改後系統將自動儲 | 存變更 |      | •大立光  | 5340.00 | 10.00 0.195 |
|       | 提示條件商品    | 1   | 副除全部 |       | 新增提示條件  | 加入          |
| 01 加  | 權指        |     | 0    | 提示條件  | 請選擇     | =           |
| 02 台  | 指近        | 100 | 0    | 條件值   | 請輸入條件值  |             |
| 03 鴻  | 海         | Ū.  | (0)  | 通知次數  | 1次      | =           |
| 04 日  | 月光        |     |      | 刪除    | 提示條件    | 💎 訂新聞       |
| 05 大  | 立光        | 1   |      | -     |         |             |
| 06 中  | 鋼         | 1   | 0    |       |         |             |
| 07 晶  | 華         | Ū.  | 0    |       |         |             |
| 08 宏  | 碁         |     | 0    |       |         |             |
| 09 幸  | 福         |     | 0    |       |         |             |
| 10 台  | 積電        |     | 0    | _     |         |             |
| 11 歐  | 格         |     | 0    |       |         |             |
| 12 健  | 和興        |     |      |       |         |             |
| 13 豊  | 達科        | 1   |      |       |         |             |
| 14 浩  | 鑫         |     | 0    | -     |         |             |
| 15 奇  | 鋐         |     | 0    |       |         |             |
| 16 和  | 進         |     | 0    |       |         |             |
| 17 上  | 緯投控       |     | 0    |       |         |             |
| 18 台  | ·塑        | -   | 0    |       |         |             |
|       |           |     |      |       |         |             |

3.設定警示通知相關條件

| iPad ᅙ          | 下午5        | 5:28             |         | 🛛 🕴 未充電 💶               |
|-----------------|------------|------------------|---------|-------------------------|
| «               | 群組         | I- C             | )       | 警示 🚺                    |
| 新增、刪除,修改後系統將自動儲 | 存變更        |                  |         |                         |
| 輸入股號或股名快速新增自    | 選 🕕        | 類股選擇新增           | 自選      | $\overline{\mathbf{O}}$ |
| 18/30 刪除商品      | 語音(3/5)    | 訂閱新聞             | 提示設定    | 上下移動                    |
| 01 🔵 加權指        |            | 53               | Ŭ.      | -                       |
| 02 🔵 台指近        |            |                  | Ŭ.      | =                       |
| 03 💮 鴻海         | <b>≼</b> ⊘ |                  | 36      | =                       |
| 04 🔵 日月光        |            |                  | 10      | =                       |
| 05 🔵 大立光        | <b>1</b> 0 | ALL OF THE OWNER | 10      | =                       |
| 06 🔵 中鋼         |            |                  | 0       | =                       |
| 07 🔵 晶華         |            |                  |         | =                       |
| 08 💿 宏碁         |            |                  | 6       | =                       |
| 09 🔵 幸福         |            |                  | i0      | =                       |
| 10 🔵 台積電        |            |                  | - 65    | =                       |
| 11 🔵 歐格         |            | 191              | - 6     | =                       |
| 12 健和興          |            |                  | - 65    | =                       |
| 13 豐達科          |            |                  | - 76    | =                       |
| 14 )浩鑫          |            |                  | 6       | =                       |
| 15 🔵 奇鋐         |            | 19               |         | =                       |
| 16 💿 和進         |            | 69               | Ø       | =                       |
| 17 🕘 上緯投控       |            |                  |         | =                       |
| 18 台翅           |            | 100              | 8       | é                       |
| 首頁 自選報價 交易      | 易功能 市場行情   | 國際金融 海外          | 下市場 期貨選 | 擇權 更多                   |

# 2.於鬧鐘圖示欄位,選取欲設定警示提示之個股。

| iPad 중   |             |        | 下午5:28   |                      |       | ◎   未充電 ■                  |
|----------|-------------|--------|----------|----------------------|-------|----------------------------|
| <b>«</b> |             |        | ŧ        | 提示條件                 |       |                            |
| 新增、刪除。   | 修改後系統將自動儲存皆 | è更     |          |                      |       | 0.19%                      |
|          | 提示條件商品      | 用除全部   | -        | 成交價格低於<br>(成交價<=提示值) |       | 加入                         |
| 01 加權    | 指           |        | )<br>I   | 成交價格高於<br>(成交價>=提示值) |       | =                          |
| 02 台指    | 近           |        |          | 漲停<br>(成交價=漲停價)      |       |                            |
| 03 鴻海    |             | •      | 0        | 跌停<br>(成交價=跌停價)      |       | =                          |
| 04 日月    | 光           |        | 2        | 單量超過<br>(單量>=提示值)    |       | <ul> <li>高丁常斤間)</li> </ul> |
| 05 大立    | 光           |        |          | 總量超過<br>(總量>=提示值)    |       |                            |
| 06 中鋼    |             |        | 0        | 上漲超過<br>(上漲價格>=提示值)  |       |                            |
| 07 晶華    |             |        | 0        | 下跌超過<br>(下跌價格>=提示值)  |       |                            |
| 08 宏碁    |             |        | D        | 漲幅超過<br>(上漲幅度>=提示值)  |       |                            |
| 09 幸福    |             |        |          |                      |       |                            |
| 10 台積    | 電           |        | D        |                      |       |                            |
| 11 歐格    |             |        | 0        |                      |       |                            |
| 12 健和    | 興           |        | <u>i</u> |                      |       |                            |
| 13 豐達    | 科           |        | D.       |                      |       |                            |
| 14 浩鑫    |             |        |          |                      |       |                            |
| 15 奇鋐    |             |        | 0        |                      |       |                            |
| 16 和進    |             |        | <u>.</u> |                      |       |                            |
| 17 上緯    | 投控          |        | D. C.    |                      |       |                            |
| 18 台塑    |             | - 0    |          |                      |       |                            |
|          |             |        |          |                      |       |                            |
| 首頁       | 自選報價 交易功    | 前能 市場行 | 情國際      | 金融 海外市場              | 期貨選擇權 | 更多                         |

4.選擇通知條件

| Pad ᅙ    | _         |    | 下4   | 5:28  |           | ◎ 未充電 ■    |
|----------|-----------|----|------|-------|-----------|------------|
| «        |           |    | 群編   | 8—    | 0         | 警示 🕕       |
| 新增、刪除、修改 | 收後系統將自動儲存 | 變更 | -    | ·大立光  | 5340.00   | 10,00 0.19 |
|          | 提示條件商品    |    | 制除全部 |       | 新增提示條(    | 牛          |
| 01 加權指   |           |    | 0    | 提示條件  | 請選擇       | =          |
| 02 台指近   |           |    | 0    | 條件值   | 請輸入       | 元          |
| 03 鴻海    |           |    |      | 通知次數  | 1次        | =          |
| 04 日月光   |           |    | 0    | 刪除    | 提示條件      | 🛩 訂新聞      |
| 05 大立光   |           |    | 1    | ● 成交價 | 價格低於5300元 | (剩1次)      |
| 06 中鋼    |           |    | 0    |       |           |            |
| 07 晶華    |           | Ū. | 0    |       |           |            |
| 08 宏碁    |           |    | 0    |       |           |            |
| 09 幸福    |           |    |      |       |           |            |
| 10 台積電   |           | -  | 0    |       |           |            |
| 11 歐格    |           |    | 0    |       |           |            |
| 12 健和興   |           |    |      |       |           |            |
| 13 豐達科   |           | 10 | ٩    |       |           |            |
| 14 浩鑫    |           |    | 0    |       |           |            |
| 15 奇鋐    |           |    | 0    |       |           |            |
| 16 和進    |           |    | 0    |       |           |            |
| 17 上緯投   | 控         |    | 0    |       |           |            |
|          |           |    | -    |       |           |            |

| «                               | 群約           | I– C    | )       | 警示 🚺       |
|---------------------------------|--------------|---------|---------|------------|
| 新增、刪除,修改後系統將自動儲<br>輸入股號或股名快速新增自 | ·存變更 •<br>●選 | 類股選擇新增  | 自選      | $\bigcirc$ |
| 18/30 刪除商品                      | 語音(3/5)      | 訂閱新聞    | 提示設定    | 上下移動       |
| 01 🕘 加權指                        |              | 5       | Ŭ.      | =          |
| 02 🔵 台指近                        |              | 1 B.    |         | =          |
| 03 💮 鴻海                         | <b>≼</b> ⊙   |         |         | =          |
| 04 🔵 日月光                        | ⊲⊚           |         | 6       | =          |
| 05 💿 大立光                        | <b>1</b> 0   | area.   | õ       | =          |
| 06 🔵 中鋼                         |              |         | Ŭ,      | =          |
| 07 🕘 晶華                         |              |         |         | =          |
| 08 宏碁                           |              |         | Ŭ.      | =          |
| 09 🔵 幸福                         |              |         | Ő       | =          |
| 10 台積電                          |              | -       | ŏ.      | =          |
| 11 歐格                           |              | 698     | 0       | =          |
| 12 健和興                          |              |         |         | =          |
| 13 豐達科                          |              | 100     | 6       | =          |
| 14 浩鑫                           |              | 88      |         | =          |
| 15 奇鋐                           |              | 199     |         | =          |
| 16 和進                           |              | 69      | 10      | =          |
| 17 🕘 上緯投控                       |              | 58      |         | =          |
| 18 台翅                           | 10           | 100     | - 18    | =          |
| 首百 自選報信 交                       | 易功能 市場行情     | 國際金融 海外 | 市場 期皆選擇 | 權更多        |

5.設定後點選右上角「加入」相關設定條件會顯示於下 方欄位

6. 於該股商品鬧鐘圖示顯示數字,表示設定幾筆警示條

件。

個股各項功能介紹

#### 操作介面說明

| taking the second | 祭 熱門           | 編輯 🛋 🛪      | 群組一         | - 📀     |         | Q. 输入股名     | 或服號          |
|-------------------|----------------|-------------|-------------|---------|---------|-------------|--------------|
| ▶ 商品<br>加曜指       | 成交<br>10707.07 | 漲跌<br>43.86 | 幅度<br>0.41% | 買進      | 賣出      | 單量<br>2.34億 | 總量<br>1392.0 |
| 台指近               | 10708          | 41          | 0.38%       | 10708   | 10709   | 2           | 1266         |
| 鴻海                | 102.50         | 0.50        | 0.49%       | 102.50  | 103.00  | 143         | 379          |
| 日月光               | 39.45          | 2.30        | 5.51%       | 39.40   | 39.45   | 92          | 5756         |
| 大立光               | 5340.00        | 10.00       |             | 5340.00 | 5350.00 | -46         | 7            |
| 中鋼                | 24.35          | 0.05        | 0.20%       | 24.35   | 24.40   | 8           | 69           |
| 晶華                | 151.50         |             |             | 151.00  | 151.50  |             | 1            |
| 宏碁                | 20.65          | 0.10        | 0.49%       | 20.65   | 20.70   | 46          | 2449         |
| 幸福                | 8.51           | 0.04        | 0.47%       | 8.51    | 8.55    | 5           |              |
| 台積電               | 234.00         | 3.00        | 1.27%       | 234.00  | 234.50  | 14          | 447          |
| 歐格                | 13.20          | 0.10        | 0.75%       | 13.20   | 13.30   | 6           | 1            |
| 健和興               | 69.30          | 1.40        | 1.98%       | 69.30   | 69.50   | 2           | 20           |
| 豐達科               | 47.85          | 0.15        | 0.31%       | 47.85   | 48.00   | 6           | 20           |
| 浩鑫                | 23.10          | 2.10        | 10.00%      | 23.10   |         | 17          | 896          |
| 奇鋐                | 35.75          | 3.25        | 10.00%      | 35.75   |         | 40          | 497          |
| 和進                | 18.15          | 1,65        | 10.00%      | 18.15   |         | 5           | 88           |
| 上緯投控              | 78.10          | 7.10        | 10.00%      | 78.10   |         | 3           | 16           |
| 公開                | 93.40          | 0.10        | 0.11%       | 93.30   | 93.40   |             | 40           |

| iPad 훅 |          |               | 下午5  | :33  |        | Ø i s  | 未充電 💶 |
|--------|----------|---------------|------|------|--------|--------|-------|
| 自選 國   | 際 熱門     | 編輯 <b>《</b> × | 群組   | - 0  |        | Q 输入服名 | 或服號   |
| ▶ 商品   | 成交       | 漲跌            | 幅度   | 商品   | 成交     | 漲跌     | 幅度    |
| 加權指    | 10707.07 | 43.86         | 0.41 | 台積電  | 234.00 | 3.00   | 1.27  |
| 台指近    | 10708    | 41            | 0.38 | 歐格   | 13.20  | 0.10   | 0.75  |
| 鴻海     | 102.50   | 0.50          | 0.49 | 健和興  | 69.30  | 1.40   | 1.98  |
| 日月光    | 39.45    | 2.30          | 5.51 | 豐達科  | 47.85  | 0.15   | 0.31  |
| 大立光    | 5340.00  | 10.00         | 0.19 | 浩嘉   | 23.10  | 2.10   | 10.00 |
| 中鋼     | 24.35    | 0.05          | 0.20 | 奇鋐   | 35.75  | 3,25   | 10.00 |
| 晶華     | 151.50   |               |      | 和進   | 18.15  | 1.65   | 10.00 |
| 宏碁     | 20.65    | 0.10          | 0.49 | 上緯投控 | 78.10  | 7.10   | 10.00 |
| 幸福     | 8.51     | 0.04          | 0.47 | 台塑   | 93.40  | 0.10   | 0.11  |
|        |          |               |      |      |        |        |       |

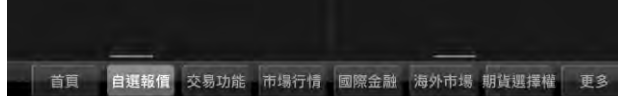

2.雙排報價顯示

| 自選             | 國際 熱門      | 编辑 ┥×           | 群糾      | <b>I</b> | 0        |             | Q 輸入股名       | 或服號  |
|----------------|------------|-----------------|---------|----------|----------|-------------|--------------|------|
| ▶ 商品           | 成交         | 漲跌              | 幅度      | ▶商       | 品        | 成交          | 漲跌           | 幅度   |
| 加權指            | 10707.07   | 43.86           | 0.41    | 台科       | 責電       | 234.00      | 3.00         | 1.2  |
| 台指近            | 10708      | 41              | 0.38    | 歐        | 格        | 13.20       | 0.10         | 0.7  |
| 鴻海             | 102.50     | 0.50            | 0.49    | 健和       | 印興       | 69.30       | 0 1.40       | 1.9  |
| 日月光            | 39.45      | 2.30            | 5.51    | 豐建       | 達科       | 47.85       | 5 0.15       | 0.3  |
| 大立光            | 5340.00    | 10.00           | 0.19    |          | â        | 23.10       | 2.10         | 10.0 |
| 中鋼             | 24.35      | 0.05            | 0.20    | 奇        | 鋐        | 35.75       | 3.25         | 10.0 |
| 晶華             | 151.50     |                 |         | 和        | 進        | 18.15       | 1.65         | 10.0 |
| 宏碁             | 20.65      | 0.10            | 0.49    | 上緯       | 投控       | 78.10       | 7,10         | 10.0 |
| 幸福             | 8.51       | 0.04            | 0.47    | 台        | 塑        | 93.40       | 0.10         | 0.1  |
| 大立光            | 走勢 五檔      | 技術 分時           | 分價      | 新聞       | 基本       | 趨勢 財務       | 8 下單 🔒       | ×    |
| 大立光[300        | 8]         | 11/28 1         | 3:30:00 | 時間       | 買進       | 賣出          | 成交 漲跌        | 單量   |
| 5860.00        |            |                 |         | 13:30:0  | 0 5335.0 | 0 5340.00 5 | 340,00 10.00 | ) 4  |
|                |            |                 |         | 13:24:5  |          |             |              |      |
|                |            |                 |         | 13:24:4  |          |             |              |      |
| 5330.00        | n - mar    | mm              | ~       | 13:24:2  |          |             |              |      |
| .M             | ~          |                 |         | 13:24:0  | 5 5380.0 | 0 5370.00 5 | 370.00 40.00 |      |
| 5065.00        |            |                 |         | 13:24:0  | 0 5360 0 | 0 5365.00 5 | 365.00 35.00 |      |
|                |            |                 |         | 13:23:5  | 5 5360 0 |             | 365.00 35.00 |      |
| 4800.00        |            |                 |         | 19:22:3  | 4 5350 0 |             |              |      |
|                |            |                 |         | 10-20-0  | 4 3300.0 |             |              |      |
| 15 Minute      | huert      | a mana sila ana |         | 13:23:1  | 4 5355.0 | 0 5360,00 5 |              |      |
| 09<br>타건지 FRAD | 10 11      | 12              | 13      | 13:22:2  | 8 5345.0 | 0 5355.00 5 | 355.00 25.00 |      |
| 成父 534(        | 100 版政 10  | 1.00 幅度 (       | J.19%   | 13:22:1  | 8 5345.0 | 0 5350.00 5 | 350.00 20.00 |      |
| 貝進 5340        | 1.00頁山 535 |                 | 10.76   | 113:22:1 | 3 53400  | 0.5345.00.5 | 345.00 15.00 |      |
| 半里             | 40款里       | /54旅順 2         | +.22%   | 即時       | 建設       |             | and the      | /)   |

1.自選報價頁面·點選右上角
, 可切換報價模式

3.點選商品報價欄位·即可呼叫出各項功能列表

首頁 自選報價 交易功能 市場行情 國際金融 海外市場 期貨選擇權 更多

4.直置提供兩個功能視窗

| iPad 후             |                     |              |                 | 下年             | -5:35         |        |          |            | 🛛 🗄 未充電 📖      |
|--------------------|---------------------|--------------|-----------------|----------------|---------------|--------|----------|------------|----------------|
| 自選 國際              | ¥ 熱門                | 編輯           |                 | ★ 群約           | a— 📀          |        |          | Q 输入       | 股名或股號          |
| ▶ 商品               | 成交                  | 漲跌           | 幅度              | 買進             | ▶ 商品          | 成交     | 漲跌       | 幅度         | 買進             |
| 加權指                | 10707.07            | 43.86        | 0.41%           |                | 台積電           | 234.00 | 3.00     | 1.27%      | 234.00         |
| 台指近                | 10708               | 41           | 0.38%           | 10708          | 歐格            | 13.20  | 0.10     | 0.75%      | 13.20          |
| 鴻海                 | 102.50              | 0.50         | 0.49%           | 102.50         | 健和興           | 69.30  | 1.40     | 1.98%      | 69.30          |
| 日月光                | 39.45               | 2.30         | 5.51%           | 39.40          | 豐達科           | 47.85  | 0.15     | 0.31%      | 47.85          |
| 大立光                | 5340.00             | 10.00        | 0.19%           | 5340.00 !      | 治蟲            | 23.10  | 2.10     | 10.00%     | 功能選單           |
| 大立光[3008]          |                     | 11/28 13:30: | 00 時間           | 買進 賣出          | 成交 漲跌         | 單量 K線  | E        | 1          | Ğ+ 設定 → 查信     |
| 5860.00            |                     |              | 13:30:00 5      | 335.00 5340.00 | 5340,00 10,00 | 46 00  | 75.00    |            | 6075           |
| 5699.00            |                     |              | 13:24:51 5      |                |               | 1      | 100th st |            | 5835           |
|                    |                     |              | 13:24:46 5      |                |               | 1      |          | 142        | 5595           |
| 5330.00            |                     |              | 13:24:20 5      |                |               | 1      |          | pp -       | 5355           |
| 5065.00            |                     |              | 13:24:05        |                |               | 1      | 5115.0   | oo         | 5115           |
| 4800.00            |                     |              | 13:24:00 5      |                |               | MA     | 5T:5468. | 00 10T:55  | 19.00          |
| 46<br>31           |                     |              | 13:23:55 5      |                |               | VOL    | 5T:464.4 | 0 10T:376. | 30+ =          |
| 15                 | - مار ال            |              | 13:23:34        |                |               | 1      | L L      | the fi     | 81             |
| 09 10              | 11                  | 12 13        | 13:23:14 5      |                |               | 1      | 177 11   | MR         | 27             |
| 成交5340.00          | 漲跌 10.00            | )幅度 0.19%    | 13:22:28 5      |                |               | 2 KD   | 9K:21.07 | 9D:18.09t  | 9              |
| 頁進5340.00<br>單量 46 | 實出5350.00<br>總量 754 | 均價5316.7     | 6<br>6<br>80 89 | 全部             | • ()          | )      |          |            | 80<br>50<br>20 |
| 首頁                 | 自選報價 💈              | 医易功能 市场      | 易行情  國          | 察金融 海外         | 市場 期貨選擇       | 權權證資訊  | 盤後資料     | 雲端控股       | 更多             |

5.横置提供三個功能視窗

| IFau +       | -        |                |          |                 |                |            |           |
|--------------|----------|----------------|----------|-----------------|----------------|------------|-----------|
| 自選 國         | 際熱門      |                | 群組       | - 0             |                | Q 输入股名     | 或服號       |
| ▶ 商品         | 成交       | 漲跌             | 幅度       | 商品              | 成交             | 漲跌         | 幅度        |
| 加權指          | 10707.07 | 43.86          | 0.41     | 台積電             | 234.00         | 3.00       | 1.27      |
| 台指近          | 10708    | 41             | 0.38     | 歐格              | 13.20          | 0.10       | 0.75      |
| 鴻海           | 102.50   | 0.50           | 0.49     | 健和興             | 69.30          | 1.40       | 1.98      |
| 日月光          | 39.45    | 2.30           | 5.51     | 豐達科             | 47.85          | 0.15       | 0.31      |
| 大立光          | 5340.00  | 10.00          | 0.19     | 浩鑫              | 23.10          | 2.10       | 10.00     |
| 中鋼           | 24.35    | 0.05           | 0.20     | 奇鋐              | 35.75          | 3.25       | 10.00     |
| 晶華           | 151.50   |                |          | 和進              | 18.15          | 1.65       | 10.00     |
| 宏碁           | 20.65    | 0.10           | 0.49     | 上緯投控            | 78.10          | 7.10       | 10.00     |
| 幸福           | 8.51     | 0.04           | 0.47     | 台塑              | 93.40          | 0.10       | 0.11      |
| 大立光          | 走勢 五檔    | 技術 分時          | 分價       | 基本              | 趨勢 財務          | 下單 🧲       |           |
| 大立光[3008     | ]        | 11/28 1        | 13:30:00 | 時間、胃進           | <b>曹出</b> 成:   | 交 漲跌       | 留量        |
| 5860.00      |          |                |          | 13:30:00 35.0   | 0 5340.00 5340 | 0.00 10.00 |           |
|              |          |                |          | 13:24:51 新聞     |                | 5.00 25.00 | 1 1       |
|              |          |                |          | 13:24:46 5360.0 |                | 0.00 30.00 | 1         |
| 5330.00      | in mar   | mm             | ~~       | 13:24:20 5360.0 |                |            | 1 1       |
|              | ~        |                |          | 13:24:05 5380.0 |                |            | 1         |
| 5065.00      |          |                |          | 13:24:00 5360.0 |                | 5.00 35.00 | 1         |
| 4800.00      |          |                |          | 13:23:55 5360.0 |                |            | 1         |
| 46           |          |                |          | 13:23:34 5360.0 |                |            | 1         |
| 15 1         |          |                |          | 13:23:14 5355.0 |                |            | 1 1       |
| . W . Au. M. | 10 11    | 12             | 12       |                 |                | 5.00 25.00 | 2         |
| 成交 5340.     | 00漲跌 10  | .00幅度          | 0.19%    |                 |                |            |           |
| 買進 5340.     | 00賣出 535 | 0.00均價 5       | 316.76   | 13:22:13 5340 0 | 0 5345 00 5345 | 500 15:00  | <b></b> 1 |
| 單量           | 46總量     | 754振幅          | 4.22%    | 即時 全部           |                | -          | /)        |
|              |          | and the second |          | Company of the  | Lucia harris   |            |           |
| 百貝           | 目選報價     | 父易功能 市         | 場行情      | 國際金融海           | 的市場 期貨運        | ]擇權 更      | 3         |
|              |          |                |          |                 |                |            |           |

6.長壓功能選單,並移視窗位置

| 熱門<br>成交<br>707.07<br>10708<br>102.50<br>39.45<br>140.00<br>24.35<br>151.50<br>20.65<br>8.51 | 編組 ◀×<br>漲跌<br>43.86<br>41<br>0.50<br>2.30<br>10.00<br>0.05<br>-<br>0.10<br>0.04 | 群組<br>幅度<br>0.41<br>0.38<br>0.49<br>5.51<br>0.19<br>0.20<br>0.49<br>0.49 | → 商品<br>台<br>蘭<br>品<br>電<br>健<br>弾<br>達<br>高<br>品<br>電<br>上<br>台<br>塑<br>地<br>造<br>数<br>和<br>興<br>科<br>二<br>奇<br>赤<br>品<br>電<br>し<br>歌<br>和<br>興<br>社<br>売<br>部<br>和<br>二<br>本<br>一<br>の<br>和<br>二<br>一<br>の<br>和<br>二<br>一<br>の<br>和<br>一<br>一<br>の<br>和<br>一<br>一<br>の<br>和<br>一<br>一<br>の<br>和<br>一<br>一<br>の<br>和<br>一<br>一<br>の<br>和<br>一<br>の<br>和<br>一<br>の<br>和<br>一<br>の<br>和<br>一<br>の<br>和<br>一<br>の<br>和<br>一<br>の<br>和<br>一<br>の<br>和<br>一<br>の<br>和<br>一<br>の<br>和<br>一<br>の<br>和<br>一<br>の<br>和<br>一<br>の<br>和<br>一<br>の<br>和<br>一<br>の<br>和<br>一<br>の<br>和<br>二<br>の<br>の<br>の<br>和<br>一<br>の<br>和<br>二<br>の<br>の<br>の<br>の<br>和<br>二<br>の<br>の<br>の<br>の<br>の<br>の<br>の<br>の<br>の<br>の<br>の<br>の<br>の | <ul> <li>成交</li> <li>234.00</li> <li>13.20</li> <li>69.30</li> <li>47.85</li> <li>23.10</li> <li>35.75</li> <li>18.15</li> <li>78.10</li> </ul>                                                 | Q 服入服名<br>深<br>联<br>3.00<br>0.10<br>1.40<br>0.15<br>2.10<br>3.25<br>1.65<br>7.10                                                                          | 田康<br>和度<br>1.27<br>0.75<br>1.98<br>0.31<br>10.00<br>10.00<br>10.00<br>10.00<br>10.00                                                                                   |
|----------------------------------------------------------------------------------------------|----------------------------------------------------------------------------------|--------------------------------------------------------------------------|----------------------------------------------------------------------------------------------------|----------------------------------------------------------------------------------------------------|----------------------------------------------------------------------------------------------------|----------------------------------------------------------------------------------------------------|
| 成交<br>707.07<br>10708<br>102.50<br>39.45<br>40.00<br>24.35<br>151.50<br>20.65<br>8.51        | 漲跌<br>43.86<br>41<br>0.50<br>2.30<br>10.00<br>0.05<br>-<br>-<br>0.10<br>0.04     | 幅度<br>0.41<br>0.38<br>0.49<br>5.51<br>0.19<br>0.20<br>0.20               | ▶ 商品<br>雷<br>御<br>御<br>御<br>御<br>御<br>健<br>豊<br>浩<br>奇<br>和<br>緯<br>投<br>塑<br>浩<br>奇<br>和<br>緯<br>上<br>台<br>御                                                                                                    | 成交<br>234.00<br>13.20<br>69.30<br>47.85<br>23.10<br>35.75<br>18.15<br>78.10                                                                                                    | 漲跌<br>3.00<br>0.10<br>1.40<br>0.15<br>2.10<br>3.25<br>1.65<br>7.10                                                                                        | 幅度<br>1.27<br>0.75<br>1.98<br>0.31<br>10.00<br>10.00<br>10.00                                                                                                    |
| 707.07<br>10708<br>102.50<br>39.45<br>40.00<br>24.35<br>151.50<br>20.65<br>8.51              | 43.86<br>41<br>0.50<br>2.30<br>10.00<br>0.05<br>-<br>0.10<br>0.04                | 0.41<br>0.38<br>0.49<br>5.51<br>0.19<br>0.20<br>0.49<br>0.49             | 台歐健豐浩奇和緯台之一。                                                                                                    | 234.00<br>13.20<br>69.30<br>47.85<br>23.10<br>35.75<br>18.15<br>78.10                                                                                                    | 3.00<br>0.10<br>1.40<br>0.15<br>2.10<br>3.25<br>1.65<br>7.10                                                                                              | 1.27<br>0.75<br>1.98<br>0.31<br>10.00<br>10.00<br>10.00                                                                                                    |
| 10708<br>102.50<br>39.45<br>40.00<br>24.35<br>151.50<br>20.65<br>8.51                        | 41<br>0.50<br>2.30<br>10.00<br>0.05<br>-<br>0.10<br>0.04                         | 0.38<br>0.49<br>5.51<br>0.19<br>0.20<br>0.49<br>0.49                     | 歐健豐 <u>浩</u> 奇和緯台<br>建建                                                                                                    | 13.20<br>69.30<br>47.85<br>23.10<br>35.75<br>18.15<br>78.10                                                                                                    | 0.10<br>1.40<br>0.15<br>2.10<br>3.25<br>1.65<br>7.10                                                                                                    | 0.75<br>1.98<br>0.31<br>10.00<br>10.00                                                                                                    |
| 102.50<br>39.45<br>40.00<br>24.35<br>151.50<br>20.65<br>8.51                                 | 0.50<br>2.30<br>10.00<br>0.05<br>-<br>0.10<br>0.04                               | 0.49<br>5.51<br>0.19<br>0.20<br>0.49<br>0.49                             | 健和興<br>豐建<br>着<br>奇和<br>提<br>投<br>控<br>台<br>塑                                                                                                    | 69.30<br>47.85<br>23.10<br>35.75<br>18.15<br>78.10                                                                                                    | 1.40<br>0.15<br>2.10<br>3.25<br>1.65<br>7.10                                                                                                    | 1.98<br>0.31<br>10.00<br>10.00<br>10.00                                                                                                    |
| 39.45<br>40.00<br>24.35<br>151.50<br>20.65<br>8.51                                           | 2.30<br>10.00<br>0.05<br>-<br>0.10<br>0.04                                       | 5.51<br>0.19<br>0.20<br>0.49<br>0.47                                     | 豐達科<br><b>浩鑫</b><br>奇 鉱 進<br>上 台 塑                                                                                                    | 47.85<br>23.10<br>35.75<br>18.15<br>78.10                                                                                                    | 0.15<br>2.10<br>3.25<br>1.65<br>7.10                                                                                                    | 0.31<br>10.00<br>10.00<br>10.00                                                                                                    |
| 24.35<br>151.50<br>20.65<br>8.51                                                             | 10.00<br>0.05<br>-<br>0.10<br>0.04                                               | 0.19<br>0.20<br>0.49<br>0.47                                             | <ul> <li>浩鑫</li> <li>奇鋐</li> <li>和進</li> <li>上緯投控</li> <li>台塑</li> </ul>                                                                                                    | 23.10<br>35.75<br>18.15<br>78.10                                                                                                    | 2.10<br>3.25<br>1.65<br>7.10                                                                                                    | 10.00<br>10.00<br>10.00                                                                                                    |
| 24.35<br>151.50<br>20.65<br>8.51                                                             | 0.05<br>-<br>0.10<br>0.04                                                        | 0.20<br>0.49<br>0.47                                                     | 奇鋐<br>和進<br>上緯投控<br>台塑                                                                                                    | 35.75<br>18.15<br>78.10                                                                                                    | 3.25<br>1.65<br>7.10                                                                                                    | 10.00<br>10.00                                                                                                    |
| 151.50<br>20.65<br>8.51                                                                      | 0.10<br>0.04                                                                     | 0.49<br>0.4 <u>7</u>                                                     | 和進<br>上緯投控<br>台塑                                                                                                    | 18.15<br>78.10                                                                                                    | 1.66<br>7.10                                                                                                    | 10.00                                                                                                    |
| 20.65<br>8.51                                                                                | 0.10<br>0.04                                                                     | <b>0.49</b><br>0.47                                                      | 上緯投控<br>台塑                                                                                                    | 78.10                                                                                                    | 7.10                                                                                                    | 10.00                                                                                                    |
| 8.51                                                                                         | 0.04                                                                             | 0.47                                                                     | 台塑                                                                                                    |                                                                                                    |                                                                                                    |                                                                                                    |
|                                                                                              |                                                                                  |                                                                          | and the second second se                    | 93.40                                                                                                    | 0.10                                                                                                    | 0.11                                                                                                    |
|                                                                                              |                                                                                  |                                                                          |                                                                                                    |                                                                                                    | IJ                                                                                                    | h能選單                                                                                                    |
|                                                                                              | 11/28                                                                            | 13:30:00                                                                 |                                                                                                    | 大亚光                                                                                                    | 1                                                                                                    |                                                                                                    |
|                                                                                              |                                                                                  |                                                                          | 2017/11/28 17:<br>《證交所》今日<br>電、台積電、「<br>2017/11/28 10:<br>《盤中解析》<br>2017/11/28 07:<br>證交所11月27<br>2017/11/28 07:                                                                                                    | 18:44<br>日單一證券鉅編<br>中鼎<br>42:37<br>權值股乏力,<br>59:52<br>日公告7種注意<br>44:55                                                                                                    | 額成交股票<br>台股續弱<br>意股股票                                                                                                    | :台達                                                                                                    |
|                                                                                              | <sup>12</sup><br>).00幅度<br>0.00均價 5<br>754振幅                                     | 0.19%<br>316.76<br>4.22%                                                 | 三星S9將亮相<br>2017/11/27 17:<br>《證交所》今日<br>油、台泥、統-<br>2017/11/27 14:                                                                                                    | 台廠沾光(經濟<br>15:46<br>日單一證券鉅評<br>一<br>09:58                                                                                                    | 會日報,無 <b>户</b><br>額成交股票                                                                                                    | 9文)<br>: 福懋                                                                                                    |
|                                                                                              | 【跌 10<br>【武 535<br>烈量                                                            | 数<br>10.00幅度<br>5350.00均價 5<br>20<br>254振幅                               | 10.00幅度 0.19%<br>出 5350.00均價 5316.76<br>全 754振幅 4.22%                                                                                                    | 2017/11/28 07:<br>建交所11月27<br>2017/11/28 07:<br>三星S9將売相<br>2017/11/27 17:<br>(講交所16)<br>三星S9將売相<br>2017/11/27 17:<br>(講交所18)<br>(調交所18)<br>第二日<br>第二日<br>第二日<br>第二日<br>第二日<br>第二日<br>第二日<br>第二日 | 2017/11/28 07:59:52<br>證交所11月27日公告7種注集<br>2017/11/28 07:44:55<br>三星S9將亮相 台廠沾光(經)<br>2017/11/27 17:15:46<br>《證交所》今日單一證券鉅<br>油、台泥、統一<br>2017/11/27 14:09:58 | 2017/11/28 07:59:52<br>違交所11月27日公告7種注意股股票<br>2017/11/28 07:44:55<br>三星S9將亮相 台廠沾光(經濟日報・無が<br>2017/11/27 17:15:46<br>(端交所) 今日單一證券鉅額成交股票<br>油、台泥、統一<br>2017/11/27 14:09:58 |

7.即可切换功能視窗

| iPad 🗢    |                 |       |       | 下午5:4    | 10                   |         | 0 1            | 未充電 💷 |
|-----------|-----------------|-------|-------|----------|----------------------|---------|----------------|-------|
| EE MR     | <sup>条</sup> 熱門 | 編輯    | -     | 群組       | - ©                  |         | 0.1.1.1服务      | 或服制   |
| ▶ 商品      | 成交              | 漲調    | 跌     | 幅度▶      | 商品                   | 成交      | 漲跌             | 幅度    |
| 加權指       | 10707.07        | 43    |       |          | 台積電                  | 234,00  | 3.00           |       |
| 台指近       | 10708           |       | .41   | 0.38     | 歐格                   | 13.20   | 0.10           |       |
| 鴻海        | 展開              | *     | -     | 大立       | 光                    | *       | .40            |       |
| 日月光       | 基本              |       |       |          |                      |         | 0.15           | 0.3   |
|           | 基本資料            |       |       |          |                      |         |                |       |
| 中綱        | 產銷組合            |       |       |          |                      |         |                |       |
| 晶華        | 支撐壓力            |       |       |          |                      |         |                |       |
| 安基        | 歷年股利            |       |       |          |                      |         |                |       |
| 支福        | 除權息資訊           |       |       |          |                      |         |                |       |
| * 立柴      | 相關商品            |       |       |          |                      |         | 10             |       |
| 大立光[3008] | 轉投資資訊           |       |       |          |                      |         | -              |       |
| 5860.00   | 重大行事曆           |       |       |          |                      |         |                |       |
|           | 個股行車展           |       |       |          |                      |         | 股票             | : 台達  |
|           | ◎/1J 尹/自<br>筆碼  |       |       |          |                      |         |                |       |
| 5330.00   | 籌碼分布            |       |       |          |                      |         | 弱              |       |
|           | 三大法人            |       |       |          |                      |         |                |       |
| 4900.00   | 融資融券            |       |       |          |                      |         | 泉              |       |
|           |                 |       |       | E        | 星S9將亮相               | 台廠沾光(經濟 | <b>酉日報,無</b> 内 | 9文)   |
|           |                 |       |       | 12 20    |                      | :15:46  |                |       |
| 成交 5340.0 | 00漲跌 10         | .00幅  | 度     | 0.15%    | (證交所》今               | 日單一證券鉅  | 額成交股票          | : 福懋  |
| 買進 5340/  | 00賣出 536        | 0.00均 | 價 53  | 316.76 湘 | 1、台泥、統               |         |                |       |
| 單量        | 16總量            | 754振  | 幅     | 4.22%    | J(7/11/27 14.        | 09:58   |                |       |
|           | the sum to be   |       |       |          | THE OF THE PARTY ALL |         |                |       |
| 自具        | 自进報值            | 文扬切   | as th | 场价值      | 到院正部。海               | 的中国 明嗣  | 里 新科吉          |       |

8 點選功能選單,即可提供放大畫面之視窗

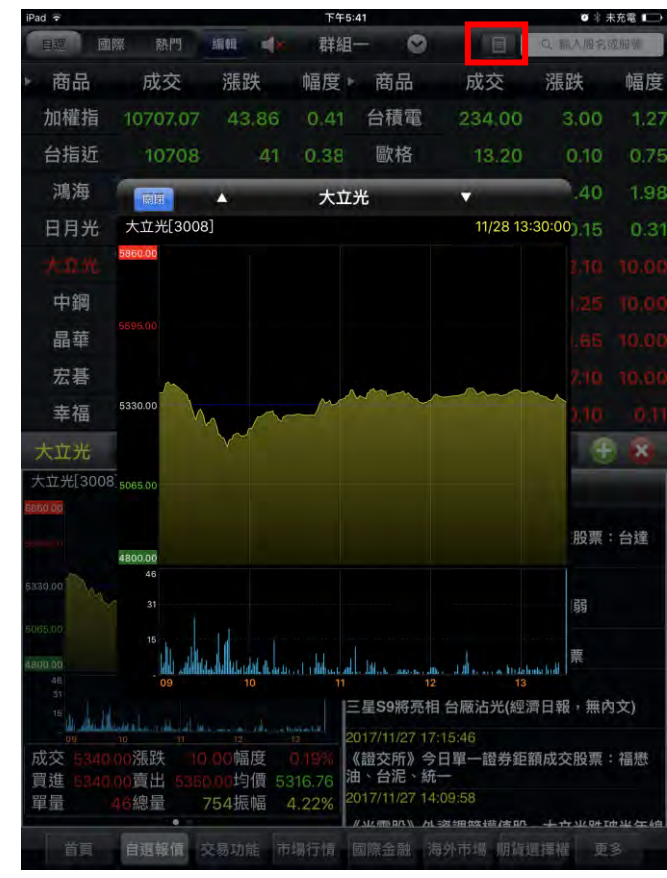

#### 詳細功能說明

【走勢】個股報價走勢資訊,提供當日走勢資訊及成交

| iPad 🕈                    |                                          |                            | 下午5:4                  | 11               |                |           | 0 1   | 未充電 💶 |
|---------------------------|------------------------------------------|----------------------------|------------------------|------------------|----------------|-----------|-------|-------|
| 日辺 日                      | 部際 熱門                                    | 編輯 48                      | 群組-                    | - ©              |                | Q         | 加入還名  | 动服制   |
| ▶ 商品                      | 成交                                       | 漲跌                         | 幅度                     | 商品               | 成交             | 5 另       | 長跌    | 幅度    |
| 加權指                       | 10707.07                                 | 43,86                      | 0.41                   | 台積電              | 234.           | 00        | 3,00  | 1.27  |
| 台指近                       | 10708                                    | 41                         | 0.38                   | 歐格               | 13.            | 20        | 0.10  | 0.75  |
| 鴻海                        | 問題                                       | <u>.</u>                   | 大立为                    | 七                | *              | _         | .40   | 1.98  |
| 日月光                       | 大立光[300                                  | [8]                        |                        |                  | 11/28          | 3 13:30:0 | 00.15 | 0.31  |
|                           | 時間                                       | 買進 賣                       | 出 成3                   | 量單 3             | 漲跌             | 幅度        | diam. |       |
| sen at                    | 13:30:00 53                              | 35.00 5340.                | 00 5340.0              | 0 46             | 10.00          | 0.19%     |       |       |
| 中鋼                        | 13:24:51 <b>53</b><br>13:24:46 <b>53</b> | 55.00 5375.<br>60.00 5370. | 00 5355.0<br>00 5360.0 | 0 1<br>0 1       | 25.00<br>30.00 | 0.47%     |       |       |
| 昂兹                        |                                          | 委買                         |                        |                  | 委賣             |           |       |       |
|                           |                                          | 1                          | 5340.00                | 5350.00          |                | 3         |       |       |
| 宏碁                        |                                          | 8                          | 5335.00                |                  |                | 2         |       |       |
| + +=                      |                                          | 7                          | 5330.00                | 5380.00          |                | 5         |       |       |
| 辛倫                        |                                          | 1                          | 5325.00                | 5385.00          | i              | 3         |       |       |
| 大立光                       |                                          | 1                          | 5320.00                | 5390.00          |                | 2         | 4     | x     |
| V CLEVE                   | (18)                                     |                            | 連續筆數                   | 按:1              |                | (15)      |       |       |
| 大工光[300]                  | 8.48%                                    |                            | 內外盤                    | tt               |                | 51        | 2%    |       |
| 6660.00                   | 成交                                       | 5340.00漲                   | 铁                      | 10.00幅度          |                | 0.19      |       |       |
|                           | 買進                                       | 5340.00買                   | <u>ц</u>               | 5350.00均值        |                | 5316.     | 76 股票 | : 台達  |
|                           | 甲重                                       | 46總計                       | 王                      | 754振幅            |                | 4.22      | %     |       |
| 5330.00                   | <b>取</b> 1                               | 5180.00 載                  |                        | 5405.00開盛        | 1              | 5330.0    | 00    |       |
| and the                   |                                          |                            |                        |                  |                |           | 弱     |       |
| 5065,00                   |                                          |                            |                        |                  |                |           |       |       |
| 4300.00                   |                                          |                            |                        |                  |                |           | 枽     |       |
| 46                        |                                          |                            |                        |                  |                |           |       |       |
| 15                        | 1 m                                      |                            |                        | 星S9將亮相:          | 台廠沾光           | 的經濟日      | 報,無内  | 9文)   |
| المستقد الله -            | 10                                       |                            | 12 20                  | 17/11/27 17:1    | 5:46           |           |       | _     |
| 成交 <u>5840</u><br>買進 5946 | 100漲跌 10                                 | 0.00幅度                     | 0.19% (                | 證交所》今日<br>、台泥、統一 | 單一證            | 券鉅額成      | 交股票   | :福懋   |
| 日日日                       | 10月日 030                                 | 754振幅                      | 1 22% 20               | 17/11/27 14:0    | 9:58           |           |       |       |
| -4-101                    |                                          | 7.043/以1/田                 | 4.2.2.70               | SLEAD BALL AL =2 |                | tim _     |       | 中半年4日 |
| 首頁                        | 自選報價                                     | 交易功能 市                     | 场行情 個                  | 國際金融 海           | 外市場!           | 相橫這擇      | 權 更   |       |

【五檔】最佳五檔報價 · 及近三 筆成交資訊

資訊

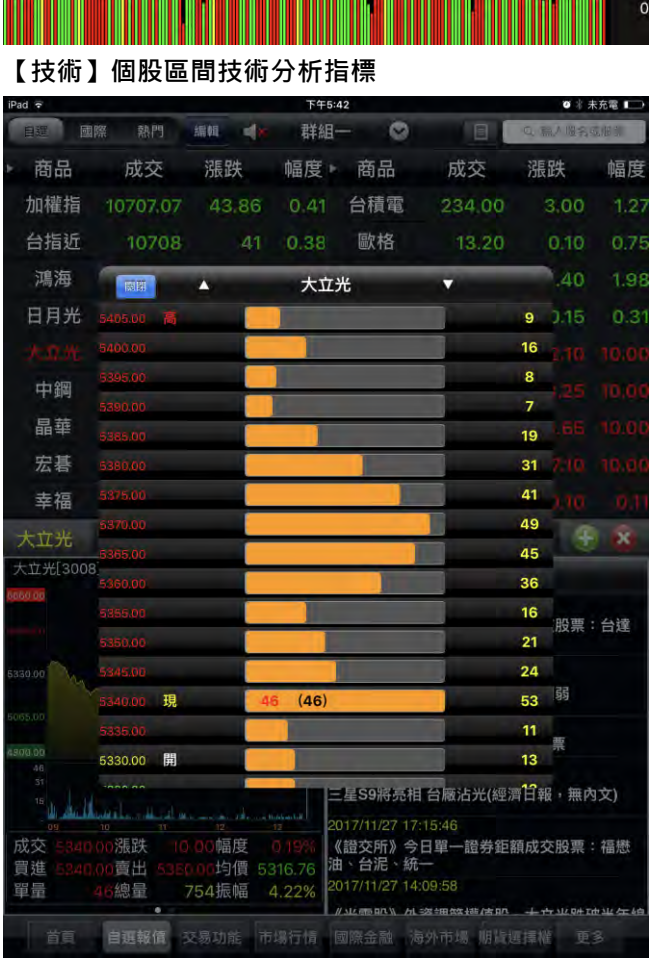

1分 5分 15分 30分 60分 🔳 週

 
 MA
 5T:5468.00+10T:5519.00+20T:5658.75+ 4

 4
 5
 7
 8

 VOL
 5T:464.40+10T:376.30+

K線

大立光

月

□還原

十查價

10 11

#### 【分價】當日即時成交價及成交量統計

| iPad ᅙ          |                 |           | 下午      | 5:42                 |              | O 🕴         | 未充電 💶   |
|-----------------|-----------------|-----------|---------|----------------------|--------------|-------------|---------|
| 自巡 國際           | <sup>祭</sup> 熱門 | 編輯        | * 群約    | I- C                 |              | Q 输入服名      | 或服號     |
| ▶商品             | 成交              | 漲跌        | 幅度      | 商品                   | 成交           | 漲跌          | 幅度      |
| 加權指             | 10707.07        | 43.86     | 0.41    | 台積電                  | 234.0        | 0 3.00      | 1.27    |
| 台指近             | 10708           |           | 1 0.38  | 歐格                   | 13.2         | 0 0.10      | 0.75    |
| 鴻海              | MH              |           | 大       | ۲光                   |              | .40         | 1.98    |
| 日月光             | 時間              | 買進        | 賣出      | 成交                   | 漲跌           | 單量 ).15     | 0.31    |
|                 | 13:30:00        | 5335.00   | 5340.00 | 5340.00              | 10.00        | 46          |         |
|                 | 13:24:51        |           |         |                      |              |             | 10.00   |
| 中鋼              | 13:24:46        |           |         |                      |              |             | 10.00   |
| 日兹              | 13:24:20        |           | 5370.00 |                      |              |             | 10.00   |
| 田平              | 13:24:05        |           |         |                      |              |             | 10.00   |
| 宏碁              | 13:24:00        | 5360.00   |         |                      |              |             | 10.00   |
| 去垣              | 13:23:55        |           | 5365.00 | 5365.00              |              |             | 0.11    |
| 千個              | 13:23:34        |           |         |                      |              | 14.10       | 0.11    |
| 大立光             | 13:23:14        |           | 5360.00 |                      |              |             | x       |
| 大立光[3008]       | 13:22:28        | 5345.00   |         |                      |              | 2           |         |
| 5860.00         | 13:22:18        | 5345.00   | 5350.00 |                      |              |             |         |
|                 | 13:22:13        | 5340.00   |         | 5345.00              |              | 1:股票        | : 台達    |
|                 | 13:22:08        |           |         | 5345.00              |              | 1           | LI AL   |
| 5330.00         | 13:21:47        | 5340.00   |         | 5345.00              |              |             |         |
| M.              | 13:19:45        | 5345.00   |         | 5345.00              |              | 1 弱         |         |
|                 | 13:19:09        |           |         |                      |              |             |         |
| 4800.00         | 13:17:58        | 5350.00   | 5355.00 | 5350.00              | 20.00        | <u>1</u> 栗  |         |
| 46              | 即時 全部           | ß         |         |                      | (-           | /)          |         |
| 15              | يواد المرساوين  |           |         | 三星S9將亮               | 相台廠沾光        | 經濟日報,無內     | 9文)     |
| 109             | 10 11           |           | 13      | 2017/11/27           | 17:15:46     |             |         |
| 成交 5340.(       | )0. 漲跌 10       | 00幅度      | 0:19%   | 《證交所》                | 今日單一證券<br>統一 | 鉅額成交股票      | :福懋     |
| 貝廷 5340.0<br>留景 | 10頁面 535        | 754振幅     | 1 229/  | 2017/11/27           | 14:09:58     |             |         |
| 半世 6            |                 | / 34 加大中田 | 4.2270  | // SLC (175) 17.5 11 | 加密曲体描述       | RR ++++10#1 | 市业 在 6日 |

#### 【分時】提供當日即時成交資訊

🛛 🕴 未充電 📭

₿設定

607

5652

5230

4808

4385

1271

953

636

318

| Pad ᅙ          |                           |                    | 下午5:4    | 12                      |                   | 0 1 3  | 統電 💷               |
|----------------|---------------------------|--------------------|----------|-------------------------|-------------------|--------|--------------------|
| HE E           | 際 熱門                      |                    | 群組-      | - ©                     |                   | C      | s.,16 1).          |
| 商品             | 成交                        | 漲跌                 | 幅度►      | 商品                      | 成交                | 漲跌     | 幅度                 |
| 加權指            | 10707.07                  | 43.86              |          | 台積電                     | 234,00            | 3.00   | 1,27               |
| 台指近            | 10708                     |                    | 0.88     | 歐格                      | 13.20             | 0.10   |                    |
| 鴻海             | 同時                        |                    | 大立为      | 光                       | *                 | .40    |                    |
| 日月光            | 2017/11/28 17             | :18:44             |          |                         |                   |        | 0.31               |
|                | 《證交所》今                    | 日單一證券銷             | 巨額成交股    | 票:台達電                   | 、台積電、中鼎           | N 2.10 |                    |
| 中鋼             | 2017/11/28 10 《盤中解析》      | :42:37<br>權值股乏力    | ,台股續弱    |                         |                   |        |                    |
| 晶華             | 2017/11/28 07             | :59:52             |          |                         |                   |        |                    |
| 宏碁             | 證交所11月27<br>2017/11/28 07 | 7日公告7種注<br>':44:55 | E意股股票    |                         |                   |        |                    |
| 幸福             | 三星S9將亮相                   | 目台廠沾光(約            | 經濟日報,    | 無內文)                    |                   |        |                    |
| 大立光            | 2017/11/27 17             | :15:46             |          |                         |                   |        | x                  |
| 大立光[300]       | 《證交所》今                    | 日單一證券銷             | 拒額成交股    | 票:福懋油                   | 、台泥、統一            |        |                    |
| 100 00         | 2017/11/27 14             | :09:58             |          |                         |                   |        |                    |
|                | 《光電股》外                    | 資調節權值度             | 股,大立光    | 跌破半年線                   |                   | 股票:    | 台達                 |
|                | 2017/11/27 13             | :37:32             |          |                         |                   |        |                    |
| 330.00         | 日盛證券認購                    | (售)權證終止            | 上市彙總     | 表(1)                    |                   | 1      |                    |
|                | 2017/11/27 11             | :30:21             |          |                         |                   |        |                    |
|                | 《盤中解析》                    | 台積挨槍,會             | 台股痛失10   | 800點                    |                   | 票      |                    |
|                | 2017/11/27 07             | :56:24             |          |                         |                   |        |                    |
| 18             | and an area               |                    | E        | 星S9將亮相                  | 台廠沾光(經濟           | 日報,無內  | 9文)                |
| og<br>成交 5.240 | 100漲跌 10                  | 00幅度               | 0 19X (  | )17/11/27 17:<br>(證交所》今 | :15:46<br>日單一證券鉅額 | 原成交股票: | 福懋                 |
| 買進 6340        | 00賣出 596                  | 000均價 50           | 316.76 油 | 、<br>台泥、統·              | -                 |        |                    |
| 里量             | 40總量                      | 754振幅              | 4.22% 20 | )17/11/27 14:           | :09:58            |        |                    |
| Γ              | -                         |                    |          | MALE OF DAL N. ML       | 这:田体结合加           |        | de sale dans de la |
| 首頁             | 自選報價                      | 医肠功能 市             |          | 副燕主融 海                  | 的市場 期間起           | 目揮権 更  |                    |

#### 【新聞】個股相關新聞

## 【財務】個股財務面診斷資訊

#### 【下單】進行個股交易

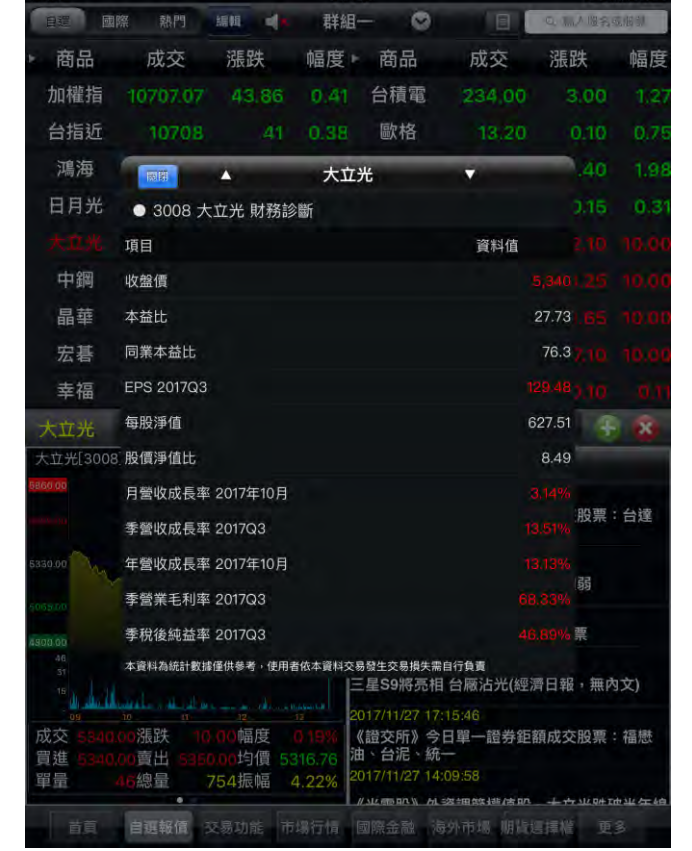

下午5:42

#### 【基本】個股基本相關資訊

Pad ?

| iPad 🕈     |          |              |              | 下午5:4  | 2                             |              | <b>0</b> % 9 | 余電     |
|------------|----------|--------------|--------------|--------|-------------------------------|--------------|--------------|--------|
|            | 系 熱門     | 編輯           | <b>4</b> - 8 | ¥組-    | - 0                           | E            | 0. 加入服务      | ane su |
| 商品         | 成交       | 漲跌           | 幅周           | 度►     | 商品                            | 成交           | 漲跌           | 幅度     |
| 加權指        | 10707.07 | 43.          |              |        | 台積電                           | 234.00       | 3,00         | 1.27   |
| 台指近        | 10708    |              | 41 0.3       | 88     | 歐格                            | 13.20        | 0.10         |        |
| 鴻海         | 開閉       |              | 7            | 、立ን    | ť                             | *            | .40          |        |
| 日月光        | 基本       |              |              |        |                               |              | 0.15         | 0.31   |
|            | 基本資料     |              |              |        |                               |              |              |        |
| 中綱         | 產銷組合     |              |              |        |                               |              |              |        |
| 品菇         | 支撐壓力     |              |              |        |                               |              |              |        |
| 中中         | 歷年股利     |              |              |        |                               |              |              |        |
| 山右 去 垣     | 除權息資訊    |              |              |        |                               |              |              |        |
| 平10<br>    | 相關商品     |              |              |        |                               |              | 210          |        |
|            | 轉投資資訊    |              |              |        |                               |              | 3            | -      |
| 入11元[3008] |          |              |              |        |                               |              |              |        |
| 000000     | 重大行爭鬥    |              |              |        |                               |              | 00.75        | 24.50  |
|            | 個股行事曆    |              |              |        |                               |              | 服果           | 古建     |
| 5330.00    | 籌碼       |              |              |        |                               |              |              |        |
| and the    | 籌碼分布     |              |              |        |                               |              | 弱            |        |
|            | 三大法人     |              |              |        |                               |              |              |        |
| 4500.00    | 融資融券     |              |              |        |                               |              | Jite         | _      |
|            |          |              |              | E      | 星S9將亮相                        | 目台廠沾光(經濟     | 青日報・無内       | 9文)    |
| 09         |          |              |              | 20     |                               |              |              |        |
| 成交 5340.0  | o 漲跌 10  | <b>00</b> 幅度 | E 0.191      | (<br>油 | 證交所》<br>今<br>治<br>品<br>、<br>新 | 日單一證券鉅       | 額成交股票        | 福懋     |
| 單量 4       | 6總量      | 754振幅        | 量 4.229      | 6 20   | 17/11/27 14                   | 4:09:58      |              |        |
|            |          |              |              | "      | MARTERIA N. M.                | 1.3发生田常生活/古印 |              | 也坐在拍   |
| 首頁         | 自運報價     | 区易功能         | 市場行机         | a (5   | ( 嬌金融                         | 每外市场 期間      | 言揮權 更        |        |

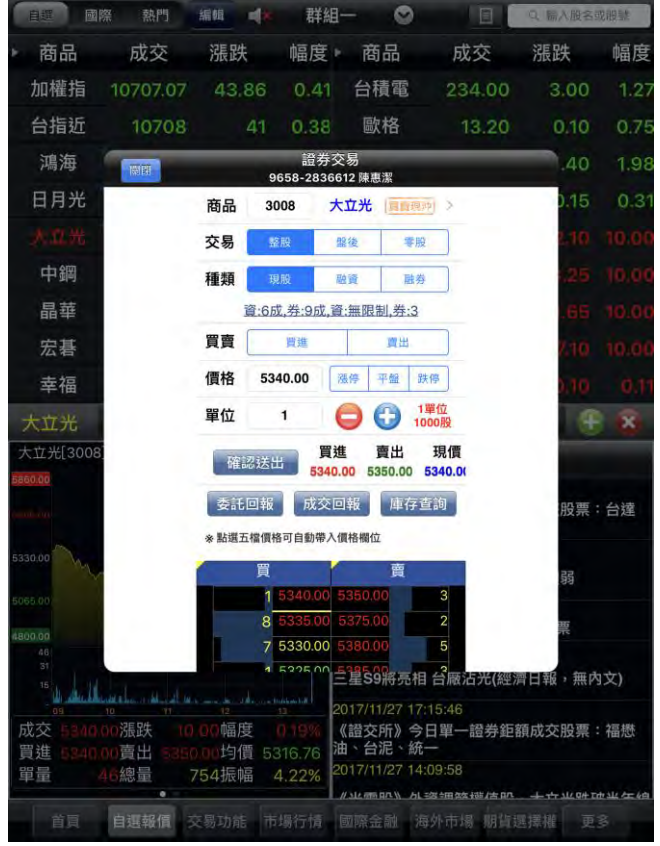

下午5:42

◎ \* 未充量 □

#### 【趨勢】個股趨勢面資訊

◎ : 未充電 □

Pad ᅙ

| iPad 🗢          |                                          | 下午5:      | 42                |                         | 0 * 7             | 天充電 💼             |
|-----------------|------------------------------------------|-----------|-------------------|-------------------------|-------------------|-------------------|
| 自建 國際           | · 熱門 編輯 · · · · ·                        | 群組        | - 0               |                         | 0、输入服务            | 6./IE 61.         |
| ▶ 商品            | 成交 漲跌                                    | 幅度        | 商品                | 成交                      | 漲跌                | 幅度                |
| 加權指             | 10707.07 43.86                           |           | 台積電               | 234,00                  | 3,00              | 1,27              |
| 台指近             | 10708 .41                                | 0.38      | 歐格                | 13,20                   | 0.10              | 0.75              |
| 鴻海              | () () () () () () () () () () () () () ( | 大立        | 光                 | -                       | .40               | 1.98              |
| 日月光             | ● 3008 大立光 均線趙                           | 勢         |                   |                         |                   | 0.31              |
|                 | 項目                                       |           |                   | 資料值                     |                   | 10.00             |
| 中鋼              | 本益比                                      |           |                   |                         | 27.731.25         | 10.00             |
| 晶華              | 同業本益比                                    |           |                   |                         | 76.31.85          | 10.00             |
| 宏碁              | EPS                                      |           |                   |                         |                   | 10.00             |
| 幸福              | 每股淨值                                     |           |                   | 6                       | 27.51             | 0.11              |
| 大立光             | 短期強弱                                     |           |                   |                         | 一般                | x                 |
| 大立光[3008]       | 短線方向(周)                                  |           |                   |                         | 1EF               |                   |
| 5860.00         | 中線方向(季)                                  |           |                   |                         |                   |                   |
|                 | 長線方向(半年)                                 |           |                   |                         | 》<br>股票:          | 台達                |
| 6330.00 A       | 三大法人買賣超                                  |           |                   |                         |                   |                   |
| 5069.00         | 券資比(%)                                   |           |                   | 7                       | 弱<br>.64%         |                   |
|                 | 資料更新日期                                   |           |                   | 2017/                   | 11/27 薫           |                   |
|                 | 本資料為統計數據僅供參考,使用非                         | 皆依本資料交響   | 易發生交易損失需          | 自行負責<br>日 今 國 让 兴 / 如 词 | 8日報,編成            | <del>ر کر</del> ا |
| 15 11 10 11     |                                          | nituri La | 017/11/27 17      | 15:46                   | H LLI FIX + MK PS |                   |
| 成交 5340.0       | 50漲跌 10.00幅度                             | 0.19%     | 《證交所》今            | 日單一證券鉅額                 | 額成交股票:            | 福懋                |
| 貝廷 5340.0<br>留景 | DO賞山 536000円1頁 50<br>16線量 754振幅          | 4 22% 2   | 017/11/27 14      |                         |                   |                   |
|                 | •                                        |           | // sizes an \\ AL | -波·田尔拉/古加               |                   | 地生生的              |
| 首直              | 自選報價 交易功能 市                              | 場行情       | 國際金融              | 每外市场 朋友边                | 雪擇權 更             | 8                 |

# 技術分析線圖及功能介紹

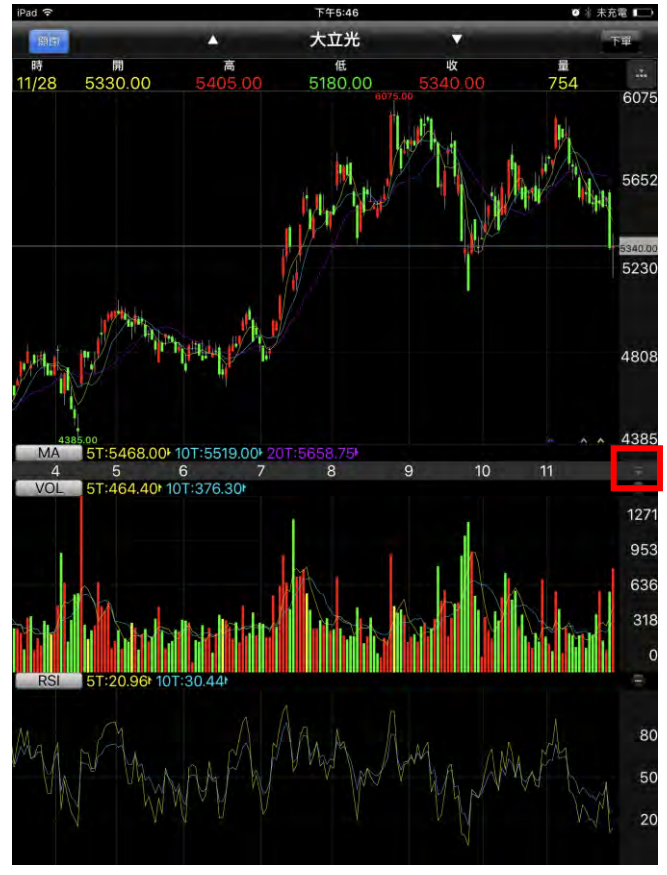

1.長壓紅框處,可調整主副圖畫面比例

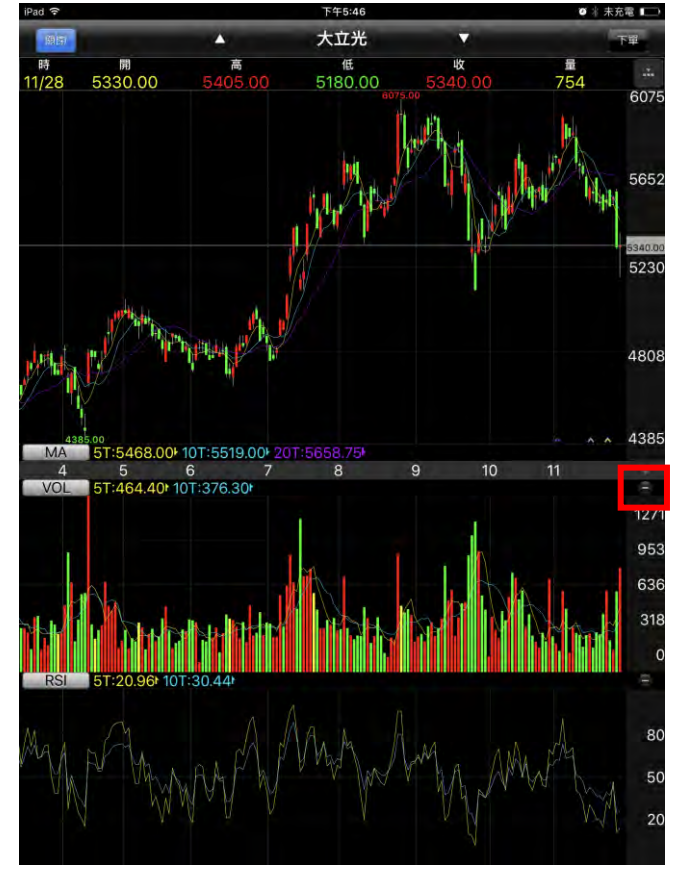

2.點選副圖後方「-」,可快速隱藏副圖

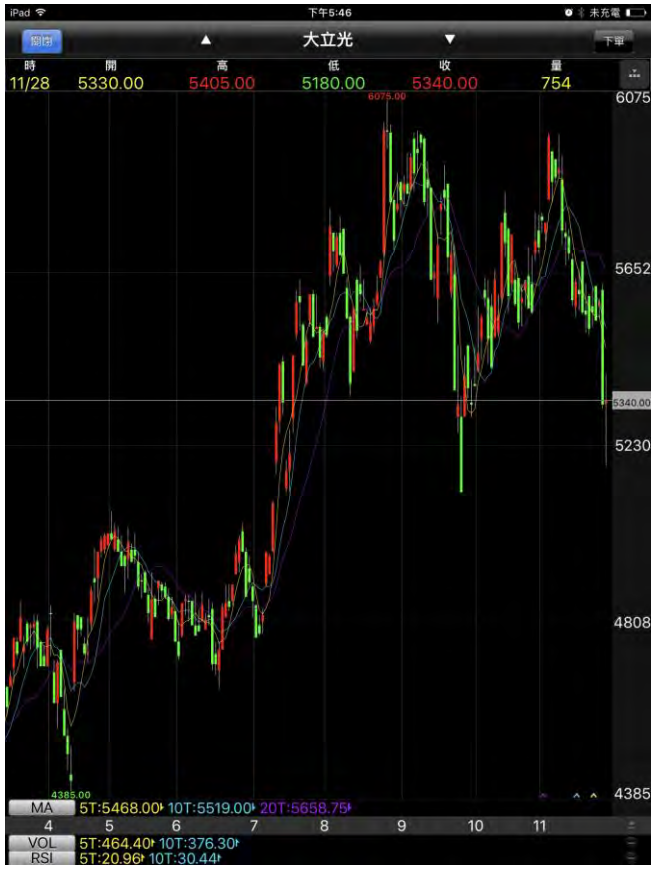

調整比例後畫面

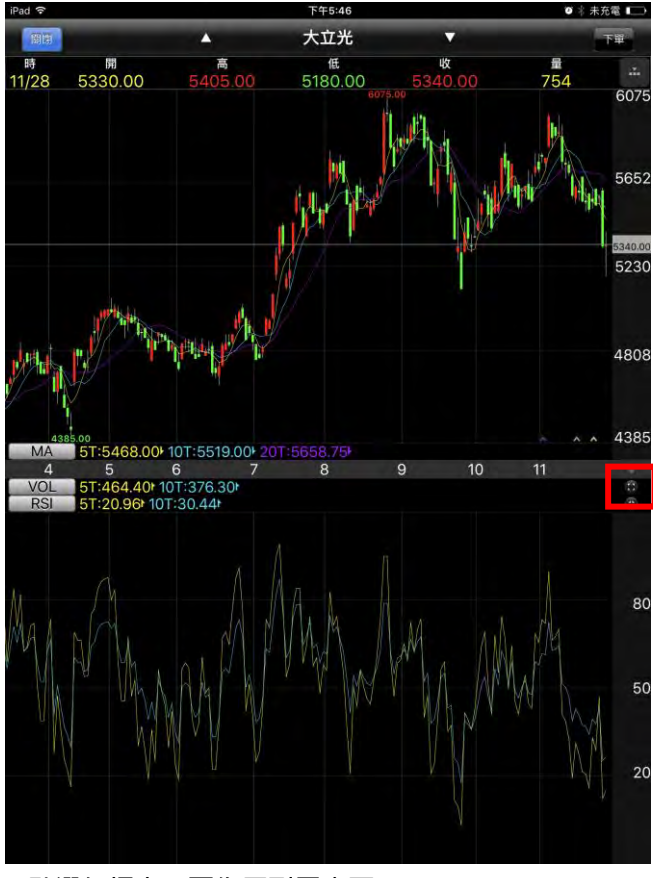

3.點選紅框處,可復原副圖畫面

#### <1>查價線圖說明

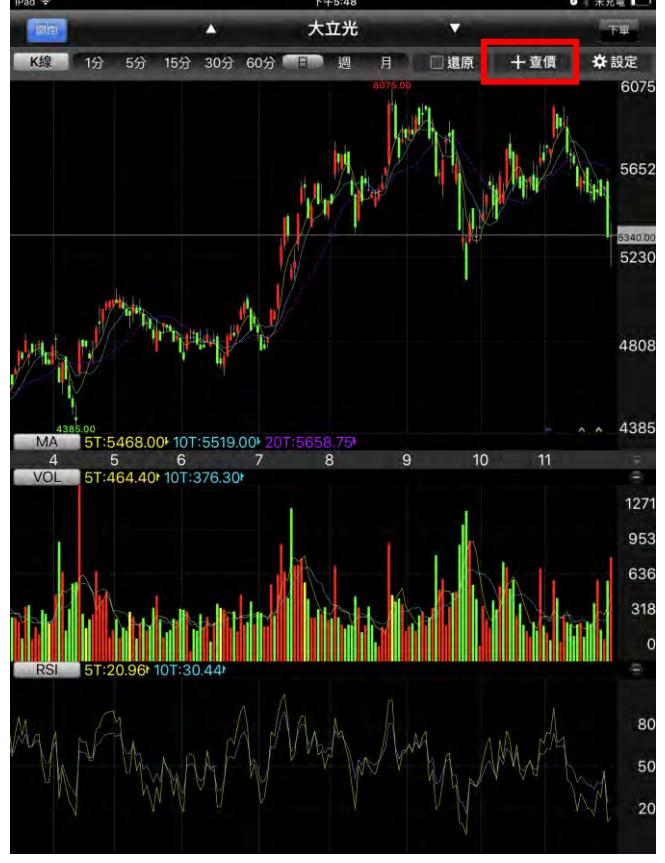

1.點選右上【+查價】或長壓主圖線圖

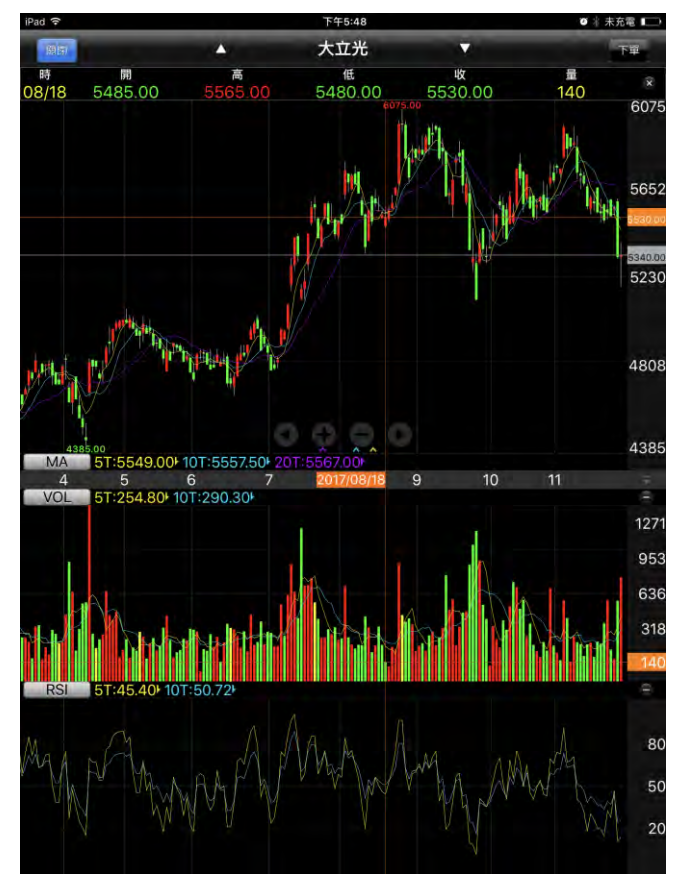

 即可使用查價線查詢歷史相關價位資訊及開,高,低,收 等資訊

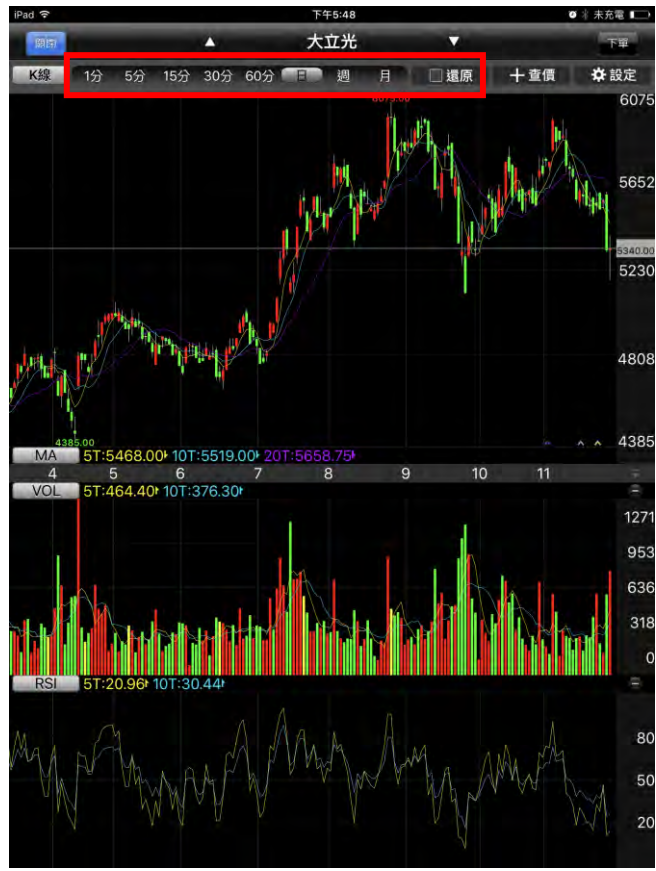

<2>分析週期

1.紅框處可進行切換週期:1分/5分/15分/30分/60分 /日/週/月線/還原線

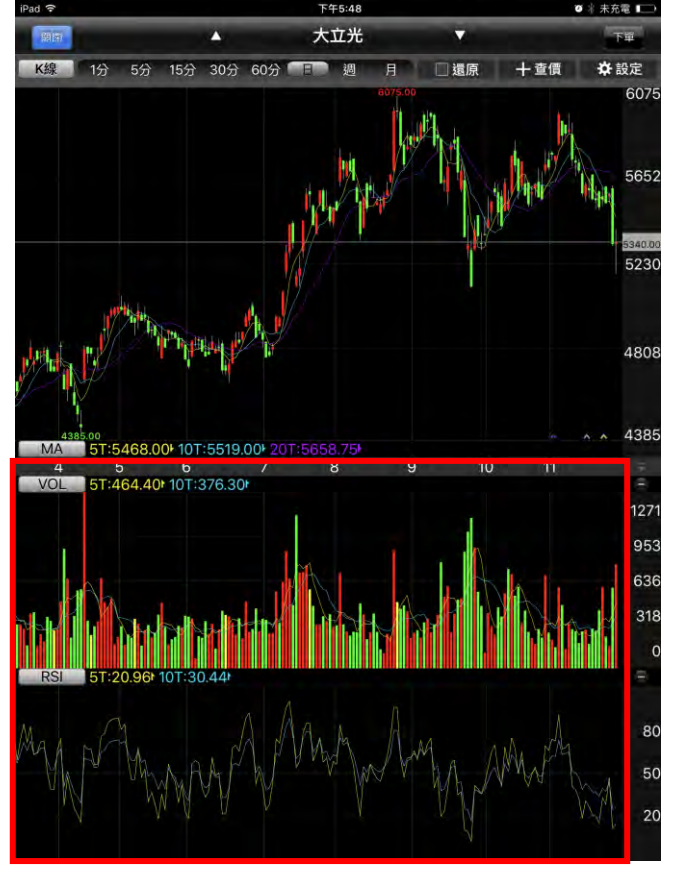

1.點選副圖區塊,可快速切換指標

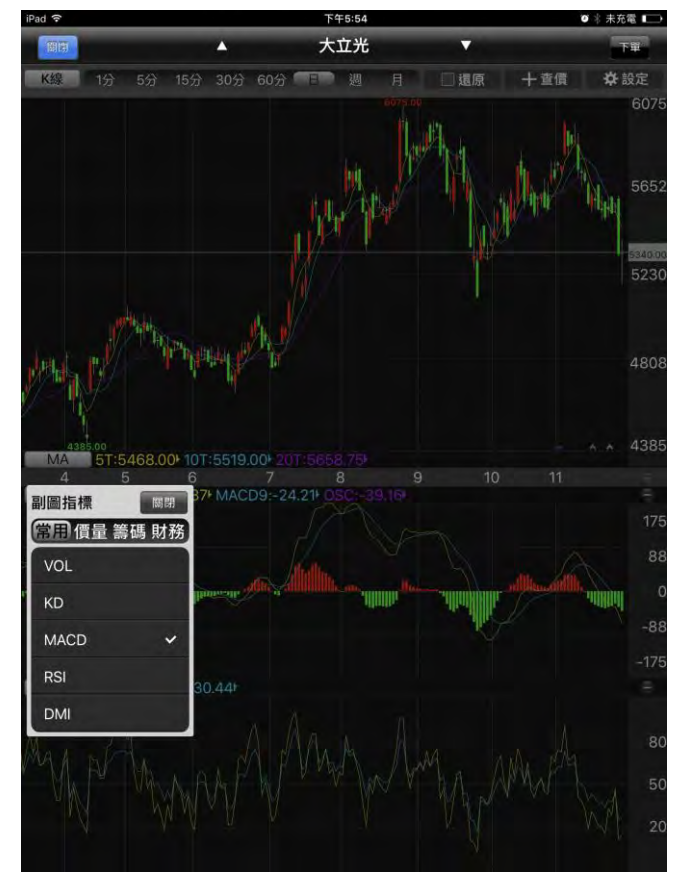

3 副圖指標提供四項分類選擇「常用」、「價量」、「籌碼」、「財務」 【常用】VOL,KD,MACD,RSI,DMI

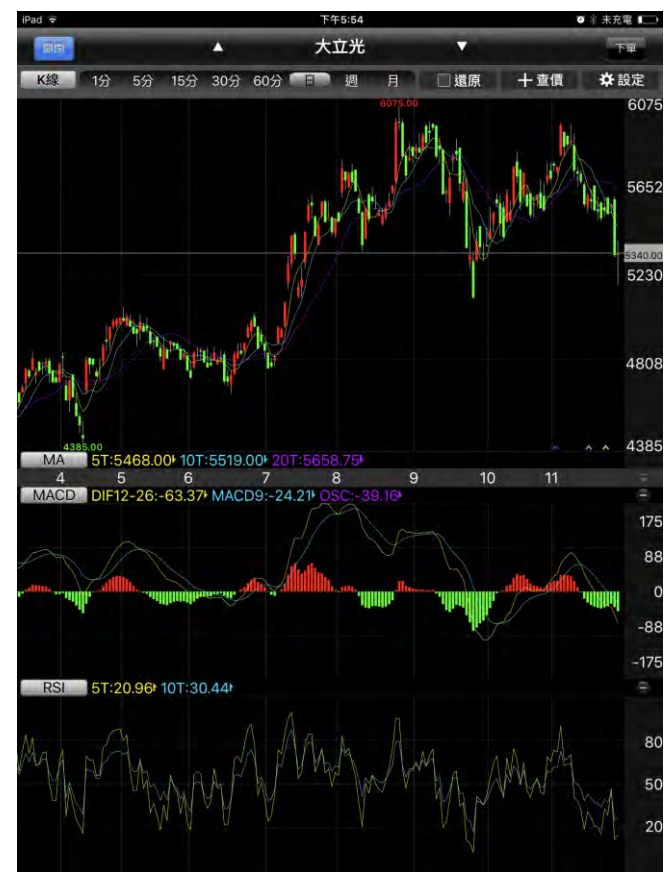

2.亦可點選指標按鈕,即可跳出指標選單

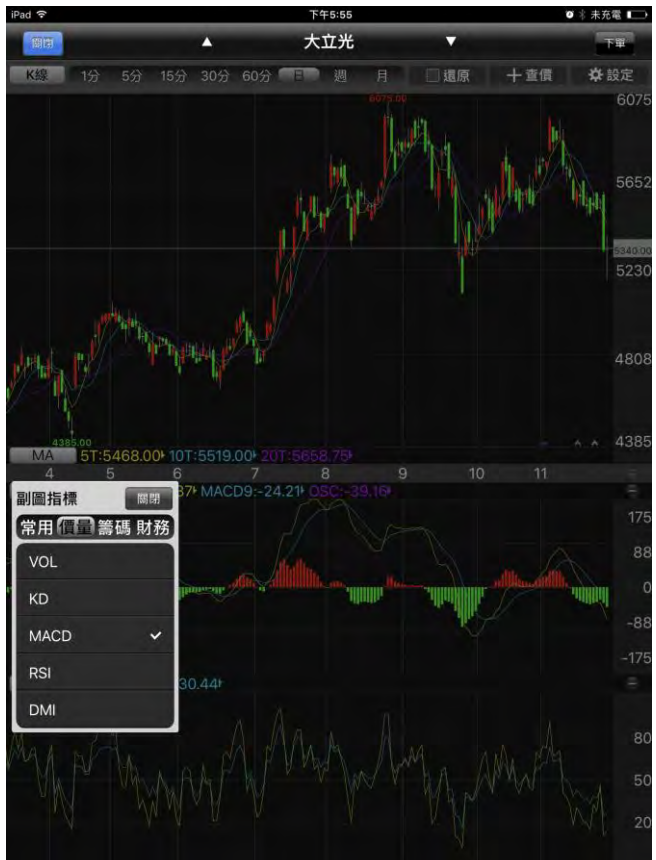

【價量】VOL,KD,MACD,RSI,DMI,KDJ,BIAS,PSY,威 廉,OBV,BBI,CCI,MTM,ROC,WC,AD,AR,BR,VR,EOM, NVI,PVI,VAO

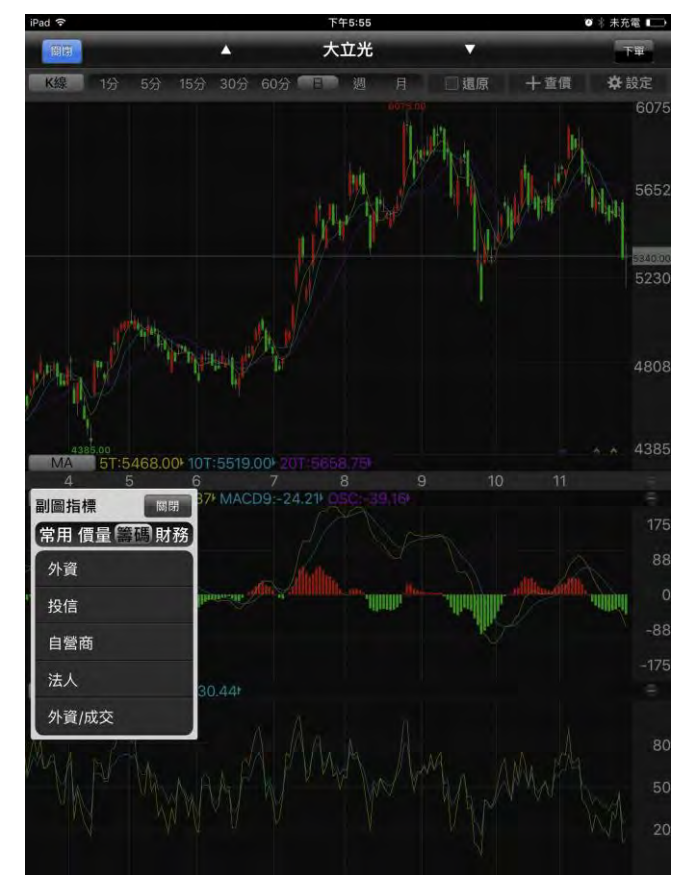

【籌碼】外資,投信,自營商,法人,外資/成交,投信/成交, 自營/成交,法人/成交,融資買賣,融券買賣,融資餘額,融券 餘額,融資/成交,融券/成交,券資比,資使用率,券使用率, 當沖量,當沖/成交,期貨法人,未平倉量

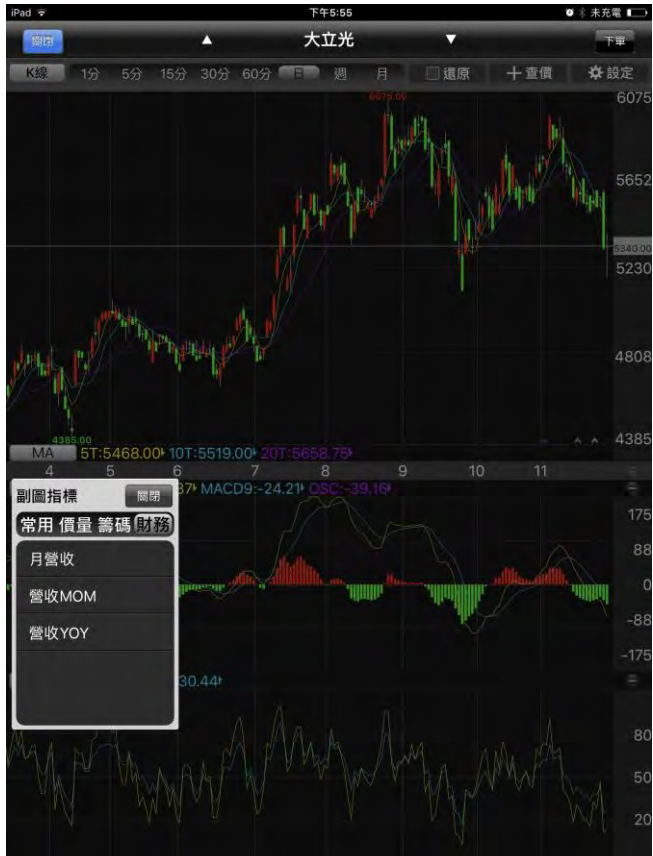

【財務】月營收,營收 MOM,營收 YOY

# <4>版面配置設定

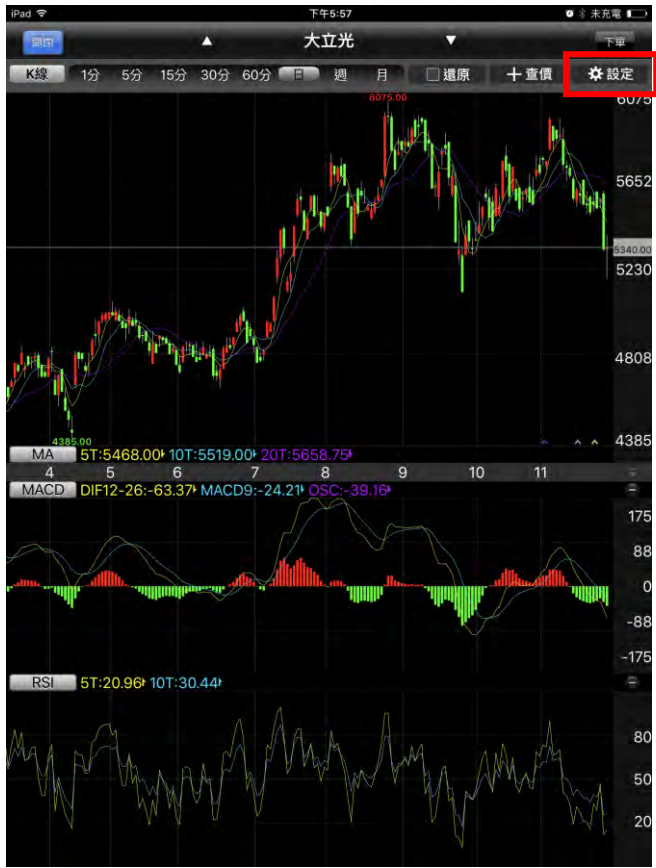

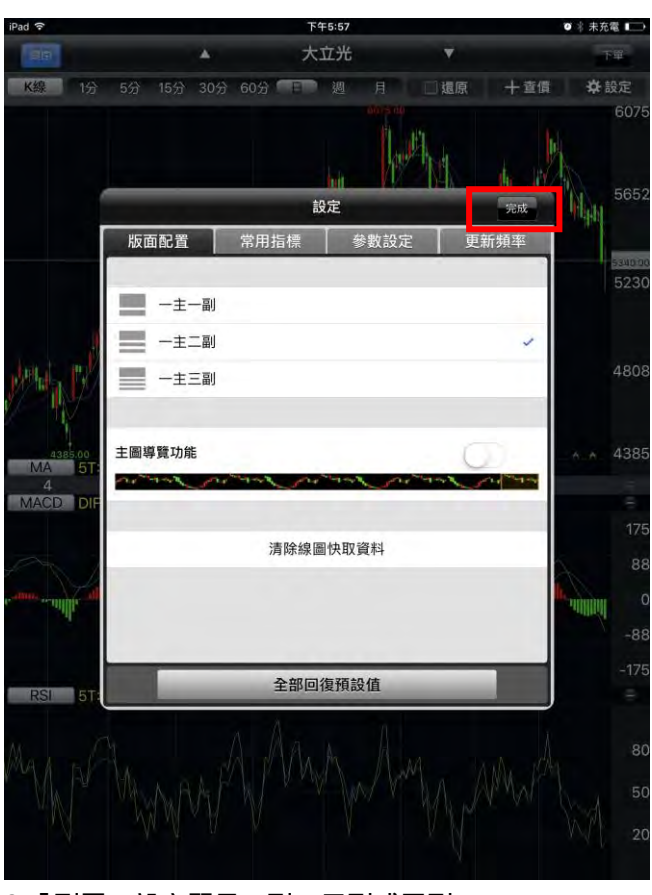

1.點選【設定】

2.「副圖」設定顯示一副、二副或三副

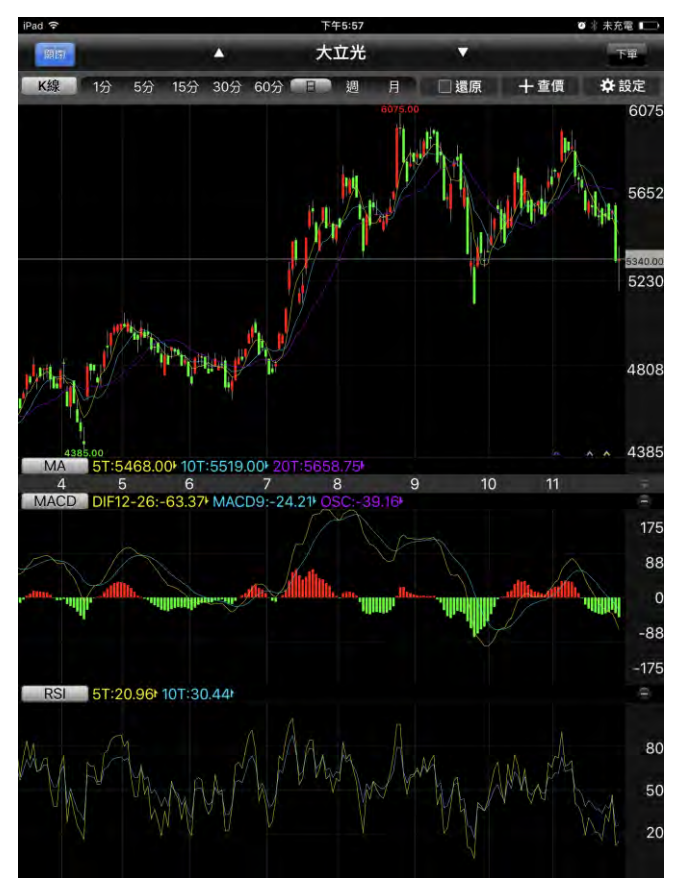

#### 「導覽」線圖設定開關

設定完成後·點選完成即可

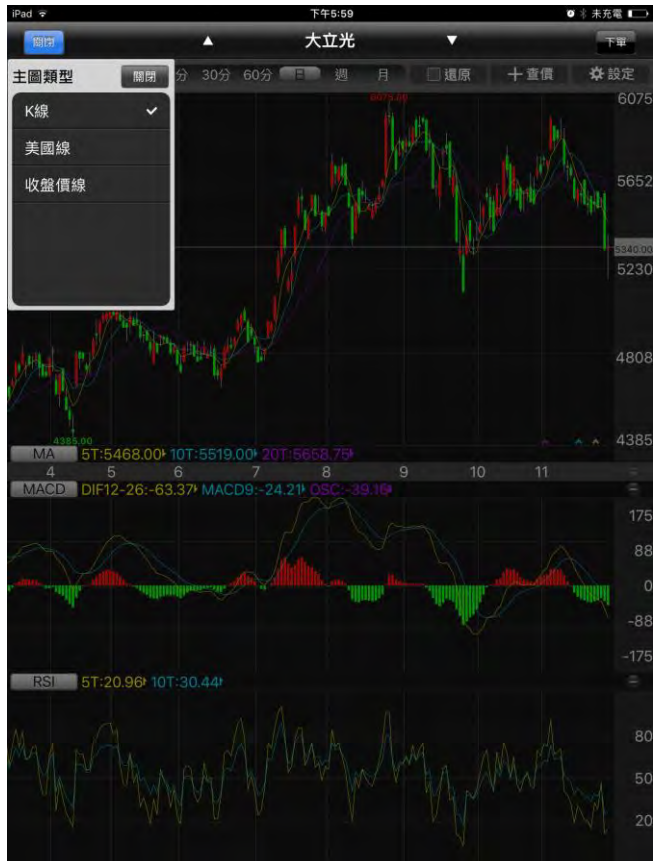

3.點選【K 線】

4.可設定主圖類型,提供 K 線,美國線,收盤價線

#### 下午5:5 府電 🗌 大立光 15分 30分 60分 🗐 遺原 十查價 ✿ 設定 K線 1分 5分 调 5230 4808 4385 MA 468.00 10T:5519.00 20T:5 4 5 6 7 MACD DIF12-26:-63.37\* MACD9:-24.21\* 8 9 175 88 -88 -175 RSI 5T:20.96t 10T:30.44t 80 50 20

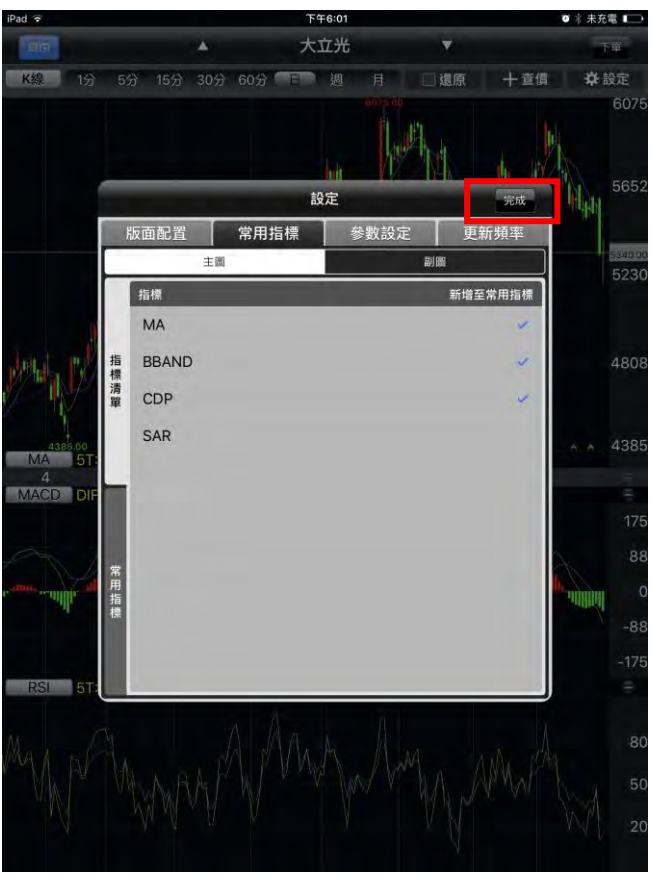

### 2.選擇【常用指標】,設定常用喜好後點選完成

#### <5>常用指標設定

1.點選【設定】

#### <6>指標參數設定

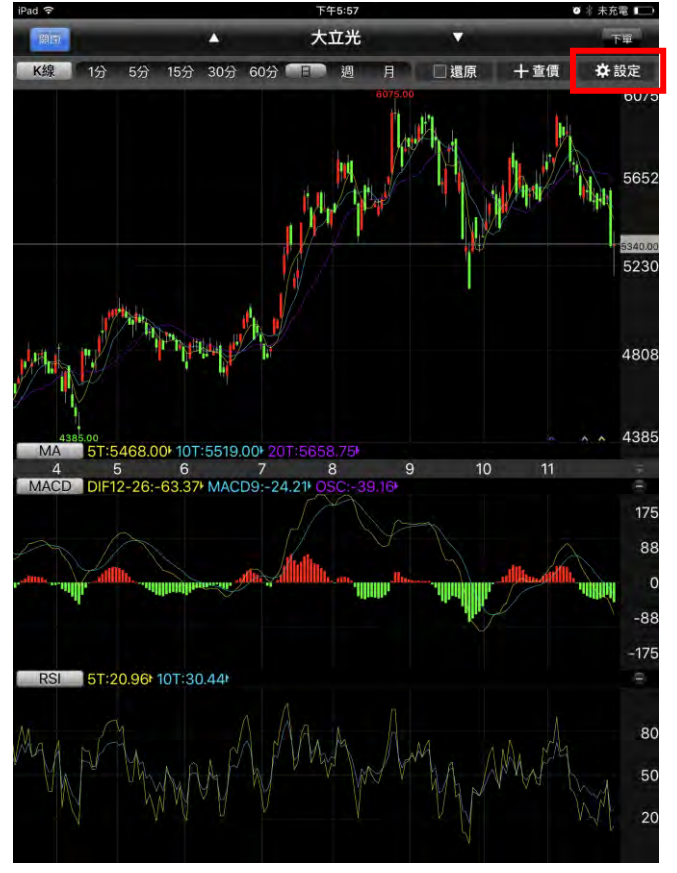

|                      |            | 1-+0.01  |          | _      | A PRODUCT                                                                                                    |
|----------------------|------------|----------|----------|--------|----------------------------------------------------------------------------------------------------|
|                      | *          | 大立光      | ×.       |        | 下單                                                                                                    |
| 编  1分                | 5分 15分 30分 | 60分 回 週  | 月 二處原    | 十查價    | <b>华</b> 設定                                                                                                    |
|                      |            |          |          |        | 60                                                                                                    |
|                      |            |          | and the  |        |                                                                                                    |
|                      |            | ni.      |          | the IV | 56                                                                                                    |
|                      |            | 設定       |          | 完成     | highly and                                                                                                    |
|                      | 版面配置       | 常用指標     | 參數設定 🛛 👳 | 新頻率    |                                                                                                    |
|                      | 主面         |          | 副團       |        | 52                                                                                                    |
| 15                   | MA(常用)     |          | 選        | 原預設    |                                                                                                    |
|                      | ◎ 天數1      | *        |          | 5      |                                                                                                    |
| 52                   | ◎ 天數2      | A        |          | 10     |                                                                                                    |
| 15                   | ● 天數3      | A 10.    |          | 20     |                                                                                                    |
| 3                    |            | ~        |          | 20     |                                                                                                    |
| 4385.00<br>MA 5T: 30 | ● 大數4      | <i>∽</i> |          | 60     | A.A. 43                                                                                                    |
| 4<br>ACD DIF         | ◎ 天數5      | *        |          | 120    |                                                                                                    |
| 60<br>分              | ● 天數6      | ~        |          | 240    |                                                                                                    |
| -                    |            |          |          |        |                                                                                                    |
|                      | BBAND(常用   | )        | 22       | 原預設    |                                                                                                    |
| 11 J                 | ± ،        | *        |          | 2.00   | . A DE LA DE LA DE |
|                      | 期間         | *        |          | 22     |                                                                                                    |
| RSI ST               | ۲.         | ~        |          | 2.00   |                                                                                                    |
|                      |            | A        | <i>n</i> |        |                                                                                                    |
|                      |            |          |          |        |                                                                                                    |
|                      |            |          |          |        |                                                                                                    |
|                      |            |          |          |        |                                                                                                    |
|                      |            |          |          |        |                                                                                                    |

1.點選【設定】

2.選擇【參數設定】設定參數值後點選完成

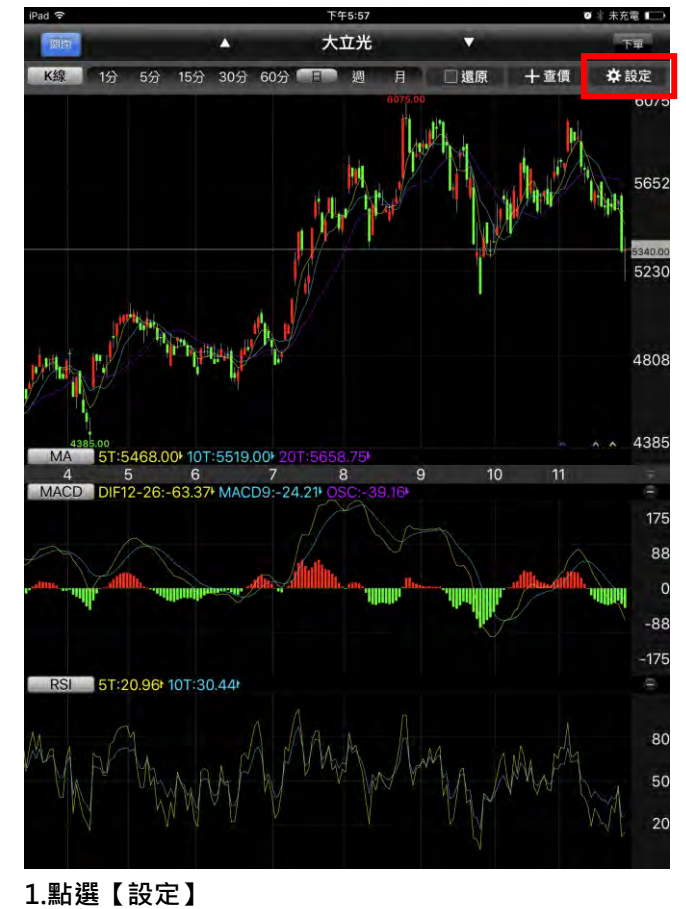

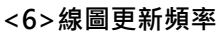

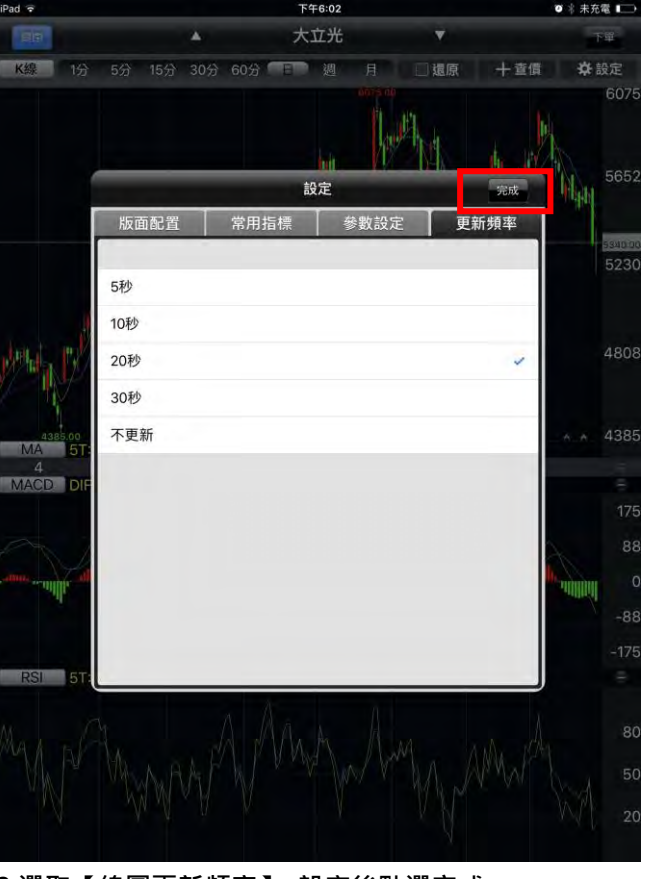

2.選取【線圖更新頻率】,設定後點選完成

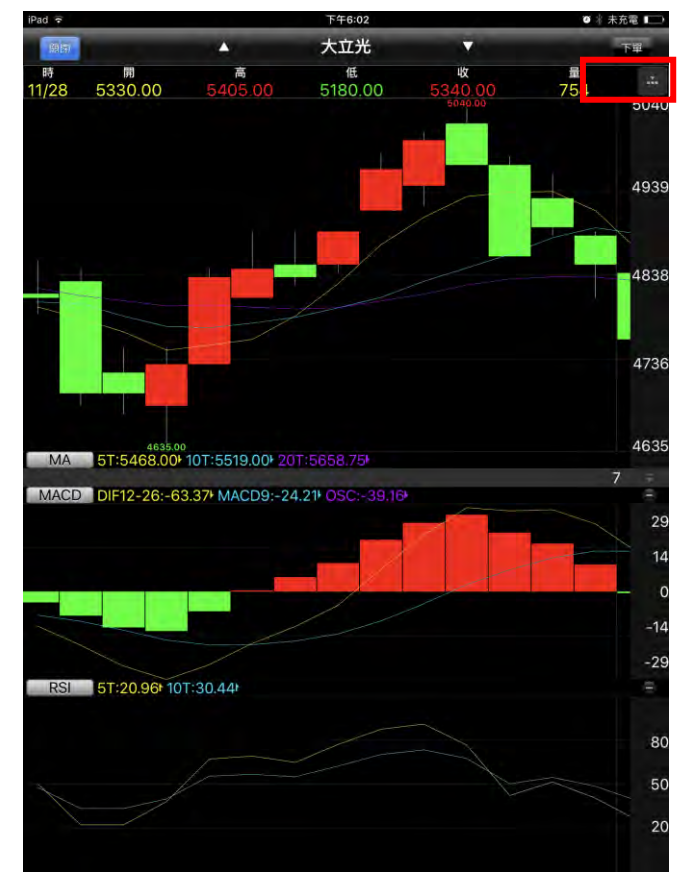

【線圖放大】兩指觸控拉大,即可放大線圖

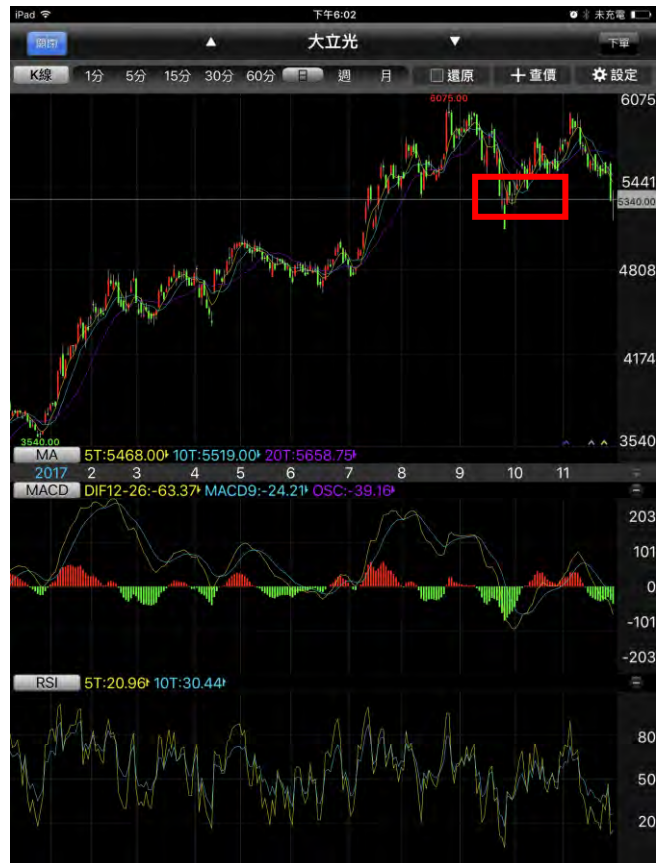

【線圖縮小】兩指觸控拉小,即可放縮小圖

# 報價資訊

#### 台灣個股

| iPad 🗢           | 下午6:45               | ★ 未充電 📖      | iPad 🗢                                                                                                    | 下午6:48                | * 未充電 |
|------------------|----------------------|--------------|----------------------------------------------------------------------------------------------------|-----------------------|-------|
|                  |                      |              | and the second second se | 市場行情                  |       |
|                  | うゅとき                 | 2            | 市場分類                                                                                                    | 上市                    |       |
|                  | くたの正                 | F            | 上市                                                                                                    | 指數類                   |       |
|                  |                      |              | 上櫃                                                                                                    | 水泥工業                  |       |
|                  | 1000                 |              | 產業股                                                                                                    | 食品工業                  |       |
| ~                |                      |              | 集團股                                                                                                    | 塑膠工業                  |       |
| ETE              | 2                    |              | 概念股                                                                                                    | 紡織纖維                  |       |
| 中期中期             | 7個田社                 |              | 熱門股                                                                                                    | 電機機械                  |       |
| 定期上額<br>買台股(ETF) | <b></b> 不限用述<br>款項借貸 | 理財機器人        | 興櫃                                                                                                    | 電器電纜                  |       |
|                  |                      |              | 期貨                                                                                                    | 化學工業                  |       |
| -                |                      |              | 選擇權                                                                                                    | 生技醫療                  |       |
|                  |                      |              | 國際金融                                                                                                    | 玻璃陶瓷                  |       |
|                  | * 23                 |              | 港股(延遲)                                                                                                    | 造紙工業                  |       |
| 白選報價             | <b> </b>             | 市堤行情         | 美股(延遲)                                                                                                    | 鋼鐵工業                  |       |
|                  | 又勿均居                 |              | 陸股                                                                                                    | 橡膠工業                  |       |
|                  | _                    |              | 指數行情                                                                                                    | 汽車工業                  |       |
|                  | *                    |              |                                                                                                    | 半導體業                  |       |
|                  | Rect                 |              |                                                                                                    | 電腦週邊                  |       |
|                  | <b>X</b> =           | 0            |                                                                                                    | 光電業                   |       |
| 國際金融             | 海外市場                 | 期貨及選擇權       |                                                                                                    | 通信網路                  |       |
|                  | 1.200 Contractions   |              |                                                                                                    | 電子組件                  |       |
|                  |                      |              | Internet strength process                                                                                                    |                       |       |
| 首頁 自選報價 交易       | 功能 市場行情 國際金融 海外      | 外市場 期貨選擇權 更多 | · 首頁 自選報價 交易功                                                                                                    | 能 市場行情 國際金融 海外市場 明貨連擇 | 權 更多  |
| 1.點選首頁選單【        | 市場行情】                |              | 2.提供各市場股票分                                                                                                    | <b>}</b> 類選單第一層       |       |

#### 3.及個股分類第二層

| iPa | \$ |        |       | 下午6: | 49   |         | * *      | 充電 🛄                                           |
|-----|----|--------|-------|------|------|---------|----------|------------------------------------------------|
|     | «  |        |       | 水泥エ  | 業    |         | Q. 輸入股名可 | <b>龙</b> 股                                     |
| ×   | 商品 | 成交     | 漲跌    | 幅度▶  | 商品   | 成交      | 漲跌       | 幅度                                             |
|     | 台泥 | 43,75  | 0,35  | 0.81 | 幸福   | 8.10    | 0.08     | 0,98                                           |
|     | 亞泥 | 32.80  | 0.05  | 0.15 | 信大   | 13.80   | 0.10     | 0.72                                           |
|     | 嘉泥 | 13.20  | 0.40  | 2.94 | 東泥   | 13.85   |          |                                                |
|     | 環泥 | 21.20  | 0.10  | 0.47 |      |         |          |                                                |
|     |    |        |       |      |      |         |          |                                                |
|     |    |        |       |      |      |         |          | n ar ar an an an an an an an an an an an an an |
|     |    |        |       |      |      |         |          |                                                |
|     |    |        |       |      |      |         |          | n na h                                         |
|     |    |        |       |      |      |         |          |                                                |
|     |    |        |       |      |      |         |          |                                                |
|     |    |        |       |      |      |         |          |                                                |
|     |    |        |       |      |      |         |          |                                                |
|     |    |        |       |      |      |         |          |                                                |
|     |    |        |       |      |      |         |          |                                                |
|     |    |        |       |      |      |         |          |                                                |
|     | 首頁 | 自選報價 3 | 表动能 市 | 場行情  | 國際金融 | 海外市場 期貨 | 選擇權 更    | 3                                              |

5.台股報價畫面

台灣期貨

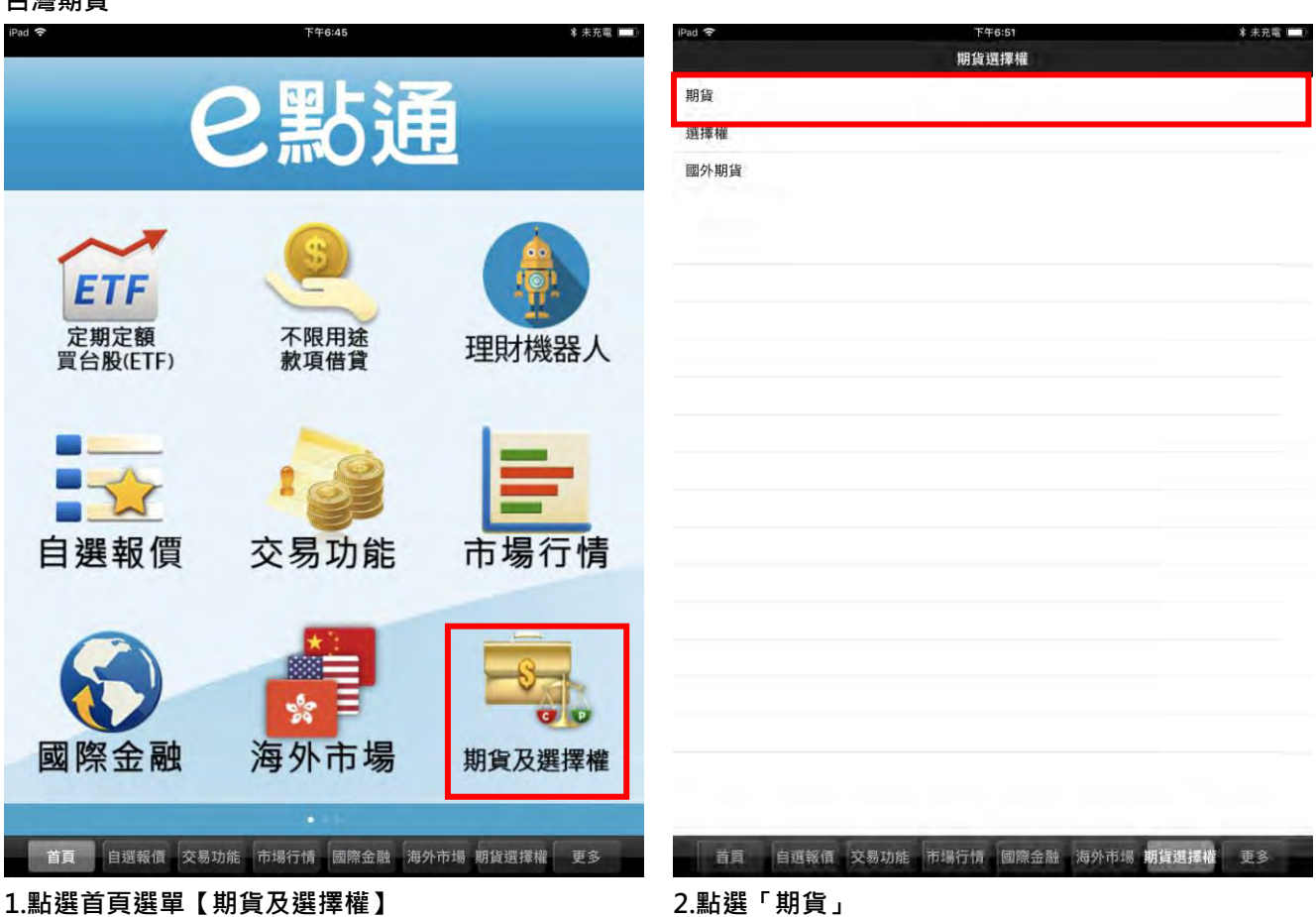

1.點選首頁選單【期貨及選擇權】

| iPad 😤 |              | 下午6:52        | ∦ 未充電 □   | iPad 🗢    |
|--------|--------------|---------------|-----------|-----------|
| «      |              | 期貨            |           | «         |
|        |              |               |           | ▶ 商品      |
| ۲      | 近月           |               |           | 台指近       |
| ۲      | 台指           |               |           | 台指近全      |
| 0      | 小台           |               |           | 小台近月      |
| ۲      | 櫃買           |               |           | 小台近全      |
| 0      | 非金電          |               |           | 小台近週      |
| ۲      | 電子           |               |           | 小台近週全     |
| ۲      | 金融           |               |           | 櫃買近       |
| ۲      | 東證           |               |           | 非金電近      |
| ۲      | 標普500指       |               |           | 電子近       |
| 0      | 道瓊           |               |           | 金融近       |
| ۲      | 債券           |               |           | 東證近       |
| ۲      | FH滬深ETF期     |               |           | 標普500指近   |
| ۲      | ТРК-КҮ期      |               |           | 標普500指近全  |
| ۲      | 人民幣          |               |           | 道瓊近       |
| ۲      | 力成期          |               |           | 道瓊近全      |
| ۲      | 上銀期          |               |           | 債券近       |
| ۲      | 大立光期         |               |           | FH滬深ETF期近 |
| ۲      | 大同期          |               |           | TPK-KY期近  |
| ۲      | 大成期          |               |           | 人民幣近      |
| 0      | 大聯大期         |               |           | 人民幣近全     |
|        | 首頁 自選報價 交易功能 | 市場行情 國際金融 海外市 | 易期貨選擇權 更多 | 首頁        |

| iPad 穼    |         |        | 下午   | 6:52    |        | * #     | 充電   |
|-----------|---------|--------|------|---------|--------|---------|------|
| «         |         |        | 近    | 月       |        |         | A 🔽  |
| 商品        | 成交      | 漲跌     | 幅度   | ▶ 商品    | 成交     | 漲跌      | 幅度   |
| 台指近       | 10775   | 154    | 1.41 | 友訊期近    | 14,95  | 0.25    | 1.70 |
| 台指近全      | 10786   |        | 0.09 | 友達期近    | 12.8   |         |      |
| 小台近月      | 10775   | 154    | 1.41 | 文曄期近    | 44.95  | 0.15    | 0.33 |
| 小台近全      | 10786   | 10     | 0.09 | 日月光投控期近 | 75.5   | 2.6     | 3.33 |
| 小台近週      | 10833   | 124    | 1.13 | 日圓近     | 108.7  | 0.11    | 0.10 |
| 小台近週全     | 10806   |        | 0.05 | 日圓近全    | 108.65 | 0.05    | 0.05 |
| 櫃買近       | 153     | 0.75   | 0.49 | 可成期近    | 347.5  |         | 0.58 |
| 非金電近      | 12625   | 155    | 1.21 | 可寧衛期近   |        |         |      |
| 電子近       | 443.05  | 5.85   | 1.30 | 台化期近    | 116.5  | 1.5     | 1.27 |
| 金融近       | 1243.4  | 25.2   | 1.99 | 台泥期近    | 43.95  | 0.65    | 1.50 |
| 東證近       | 1741.5  | 5.25   | 0.30 | 台虹期近    | 44,15  | 0.35    | 0.80 |
| 標普500指近   | 2692.5  | 23.5   | 0.87 | 台郡期近    | 86.7   | 0.4     | 0.46 |
| 標普500指近全  | 2705.25 | 12,75  | 0.47 | 台黃近     | 4721   |         | 0.13 |
| 道瓊近       | 24370   | 347    | 1.40 | 台塑期近    | 109    | 1       | 0.91 |
| 道瓊近全      | 24507   | 137    | 0.56 | 台新金期近   | 14.65  | 0.15    | 1.01 |
| 債券近       | -       |        |      | 台達電期近   | 111.5  | 2.5     | 2.19 |
| FH滬深ETF期近 | 23.16   | 0.43   | 1.82 | 台聚期近    | 14.6   |         |      |
| TPK-KY期近  | 66      | 0.2    | 0.30 | 台積電期近   | 221    | 4       | 1.78 |
| 人民幣近      | 6.4252  | 0.0034 | 0.05 | 台灣大期近   | 109    | 1       | 0.91 |
| 人民幣近全     | -       |        |      | 台燿期近    | 91.8   | 1.4     | 1.50 |
| 首頁        | 自選報債 3  | 交易功能 市 | 場行情  | 國際金融 海外 | 小市場 期貨 | 13 揮權 更 | 3    |

3.提供期貨標的分類選單

#### 選擇權

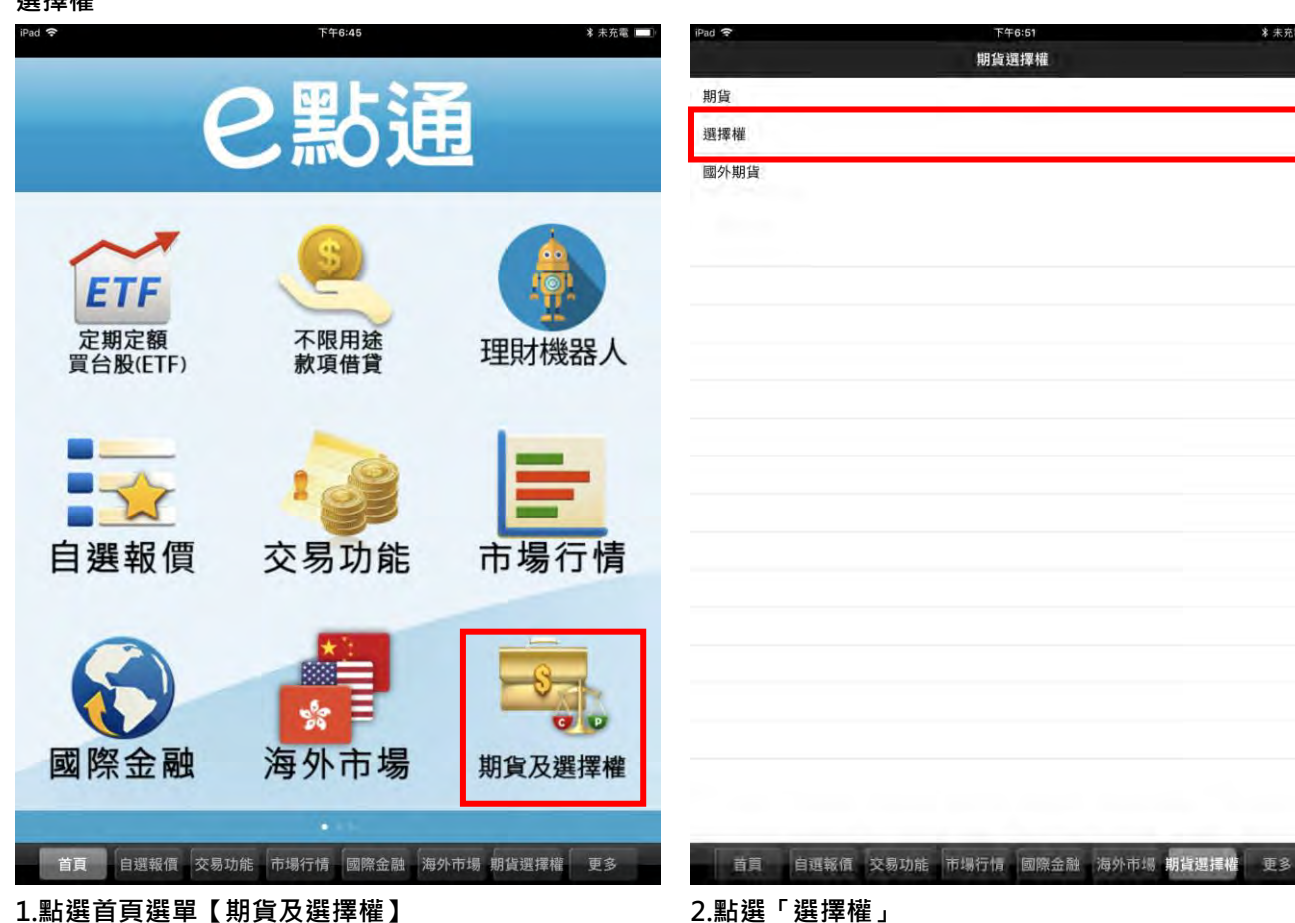

1.點選首頁選單【期貨及選擇權】

4.期貨報價畫面

| iPad 穼 |             | 下午6:56        | * 未充電 💷 🗆 | iPad 穼                     |         |        |          |
|--------|-------------|---------------|-----------|----------------------------|---------|--------|----------|
| «      |             | 選擇權           |           | *                          |         |        | <b>^</b> |
|        |             |               |           |                            |         | CALL   |          |
| 0      | 台指          |               |           | の<br>日<br>日<br>日<br>日<br>日 | a度<br>- | 漲跌     | 成交       |
| ۲      | 櫃買          |               |           | 8                          |         |        |          |
| 0      | 非金電         |               |           | 8                          |         |        |          |
| 0      | 電子          |               |           | 8 20                       | .36%    | 113    | 442      |
| ۲      | 金融          |               |           | 2                          |         |        | -        |
| ۲      | 黃金          |               |           | 31 31                      | .55%    | 112    | 243      |
| ۲      | FH滬深ETF     |               |           | 4 40                       | .07%    | 123    | 184      |
| ۲      | 人民幣         |               |           | 4 47                       | .47%    | 122    | 135      |
| ۲      | 大立光         |               |           | 4 59                       | .42%    | 123    | 84       |
|        | 大同          |               |           | 5 78                       | .30%    | 124.5  | 34.5     |
| ۲      | 小人民幣        |               |           | - 99                       | .91%    | 109.9  | 0.1      |
| 0      | 中信金         |               |           | - 99                       | .85%    | 64.9   | 0.1      |
| ۲      | 中華電         |               |           | - 99                       | .66%    | 29.4   | 0.1      |
| ۲      | 中鋼          |               |           | - 98                       | .85%    | 8.6    | 0.1      |
| ۲      | 仁寶          |               |           | - 95                       | .00%    | 1.9    | 0.1      |
| ۲      | 元大上證50ETF   |               |           | - 80                       | .00%    | 0.4    | 0.1      |
| ۲      | 元大台灣50ETF   |               |           | - 50                       | .00%    | 0.1    | 0.1      |
| 0      | 元大金         |               |           | - 50                       | .00%    | 0.1    | 0.1      |
| 0      | 元大寶滬深ETF    |               |           | - 50                       | .00%    | 0.1    | 0.1      |
| ۲      | 友達          |               |           | - 50                       | .00%    | 0.1    | 0.1      |
|        | 首頁 自選報價 交易功 | 能市場行情國際金融海外市場 | 期貨選擇權 更多  | Ĕ                          | ią I    | 自選報價 交 | 易功能      |

| a | d 穼    |        |          | 下午6:56                                                                                                    |        |       | * 未充電    |
|---|--------|--------|----------|----------------------------------------------------------------------------------------------------|--------|-------|----------|
|   | «      |        | <b>A</b> | 台指                                                                                                    | Ť.     |       | 201805W5 |
|   |        | CALL   |          |                                                                                                    | 1      | PUT   |          |
|   | 幅度     | 漲跌     | 成交       | 履約價                                                                                                    | 成交     | 漲跌    | 幅度       |
|   |        |        | -        | 10100                                                                                                    | 0.1    | 0.1   | 50.00%   |
|   |        |        | - 1      | 10200                                                                                                    | 0.1    | 0.1   | 50.00%   |
|   |        |        | -        | 10300                                                                                                    | 0.1    | 0.1   | 50.00%   |
|   | 20.36% | 113    | 442      | 10400                                                                                                    | 0.1    | 0.2   | 66.67%   |
|   |        |        | -        | 10500                                                                                                    | 0.1    | 0.2   | 66.67%   |
|   | 31.55% | 112    | 243      | 10600                                                                                                    | 0.1    | 0.3   | 75.00%   |
|   | 40.07% | 123    | 184      | 10650                                                                                                    | 0.1    | 0.4   | 80.00%   |
|   | 47.47% | 122    | 135      | 10700                                                                                                    | 0.1    | 0.6   | 85.71%   |
|   | 59.42% | 123    | 84       | 10750                                                                                                    | 0.1    | 1.1   | 91.67%   |
|   | 78.30% | 124.5  | 34.5     | 10800                                                                                                    | 0.1    | 2.2   | 95.65%   |
|   | 99.91% | 109.9  | 0.1      | 10850                                                                                                    | 15.5   | 10.3  | 198.08%  |
|   | 99.85% | 64.9   | 0.1      | 10900                                                                                                    | 65     | 53    | 441.67%  |
|   | 99.66% | 29.4   | 0.1      | 10950                                                                                                    | 116    | 90    | 346.15%  |
|   | 98.85% | 8.6    | 0.1      | 11000                                                                                                    | 167    | 112   | 203.64%  |
|   | 95.00% | 1.9    | 0.1      | 11050                                                                                                    | 215    | 118   | 121.65%  |
|   | 80.00% | 0.4    | 0.1      | 11100                                                                                                    | 264    | 119   | 82.07%   |
|   | 50.00% | 0.1    | 0.1      | 11150                                                                                                    | 327    | 132   | 67.69%   |
|   | 50.00% | 0.1    | 0.1      | 11200                                                                                                    | 364    | 119   | 48.57%   |
|   | 50.00% | 0.1    | 0.1      | 11250                                                                                                    | ÷      |       |          |
|   | 50.00% | 0.1    | 0.1      | 11300                                                                                                    | -      | _     | -        |
|   | 首頁     | 自選報價 交 | 易功能 市场   | いん しょう こう こう こう こう こう こう こう こう こう しんしょう しんしょ しんしょ | 融 海外市場 | 期貨塑摆權 | 軍名       |

#### 3.提供選擇權標的分類選單

|    |        |        |      |           |        | _     |          |
|----|--------|--------|------|-----------|--------|-------|----------|
|    | «      |        | *    | 台指        |        |       | 201805W5 |
|    |        | CALL   | -    |           | F      | PUT   | حد در    |
|    | 幅度     | 漲跌     | 成交   | 履約價       | 成交     | 漲跌    | 幅度       |
| 0  |        |        | 1    | 語進導月份     | 1      | 0,1   | 50.00%   |
| 8  |        |        |      | 201805W5  | .1     | 0.1   | 50.00%   |
| 8  |        |        |      |           | 1      | 0.1   | 50.00%   |
| 8  | 20.36% | 113    |      | 201806W1  | 1      | 0.2   | 66.67%   |
| 2  |        |        |      | 201806W1全 | 1      | 0.2   | 66.67%   |
| 31 | 31.55% | 112    |      | 201806    | 1      | 0.3   | 75.00%   |
| 4  | 40.07% | 123    |      |           | 1      | 0.4   | 80.00%   |
| 4  | 47.47% | 122    |      | 201806全   | 1      | 0.6   | 85.71%   |
| 4  | 59.42% | 123    |      | 201807    | 1      | 1.1   | 91.67%   |
| 5  | 78.30% | 124.5  |      | 201807全   | 1      | 2.2   | 95.65%   |
|    | 99.91% | 109.9  | -    |           | 5      | 10.3  | 198.08%  |
|    | 99.85% | 64.9   | -    | 201808    | 5      | 53    | 441.67%  |
|    | 99.66% | 29.4   |      | 201808全   | 6      | 90    | 346.15%  |
|    | 98.85% | 8.6    |      | 201809    | 7      | 112   | 203.64%  |
|    | 95.00% | 1.9    |      | 2010002   | 5      | 118   | 121.65%  |
|    | 80.00% | 0.4    |      | 201003±   | 4      | 119   | 82,07%   |
|    | 50.00% | 0.1    |      | 201812    | 7      | 132   | 67.69%   |
|    | 50.00% | 0.1    | -    | 201812全   | 4      | 119   | 48.57%   |
|    | 50.00% | 0.1    | 0.1  | 11250     | -      |       |          |
| -  | 50.00% | 0.1    | 0.1  | 11300     | -      | _     | -        |
|    | 首頁     | 自選報價 交 | 易功能市 | 場行情 國際金融  | 1 海外市場 | 期貨選擇權 | 更多       |

5.點選選擇權商品名稱,可切換選擇權商品月份

#### 4.選擇權報價畫面

海外期貨

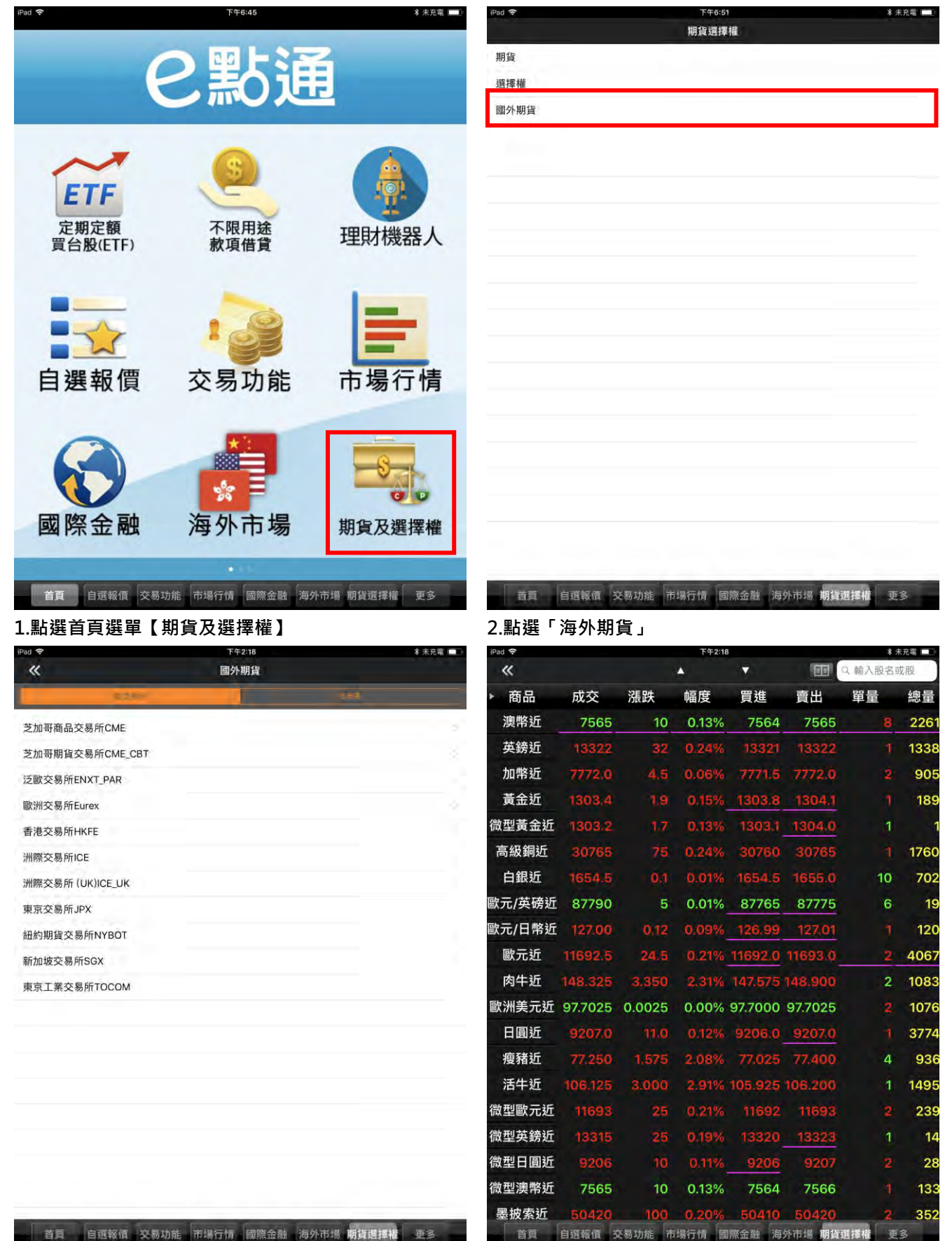

3.依交易所,依商品兩項分類

4.海外期貨報價畫面

港股報價(延遲)

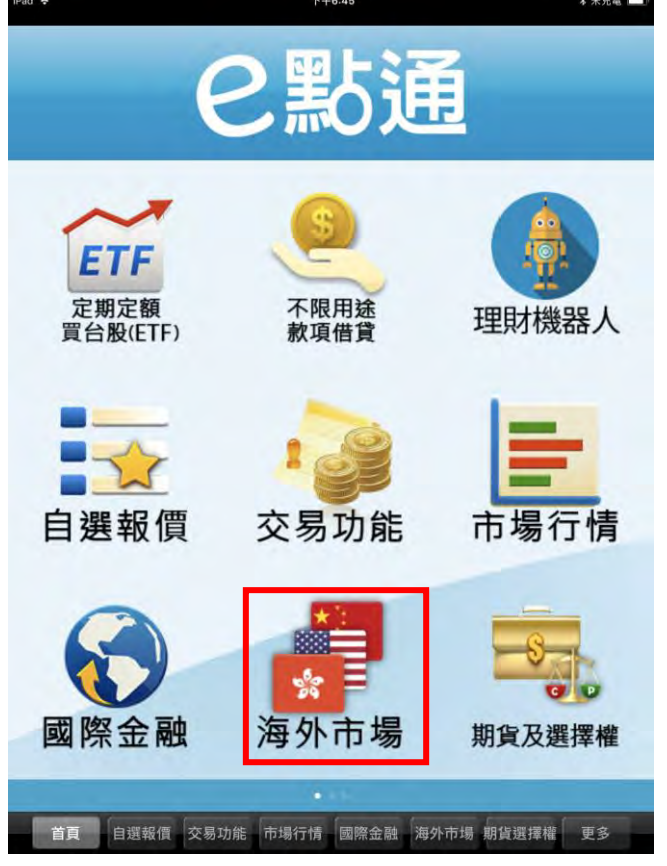

| iPad 🗟 | 下年7:04 | 未 未充電 🔲 |
|--------|--------|---------|
|        | 海外市場   |         |
| 市場分類   | 港股     |         |
| 港股(延遲) | 指數類    |         |
| 美股(延遲) | 主板證券   |         |
| 陸股     | 主板預託證券 |         |
|        | 主板權證   | _       |
|        | 債券     |         |
|        | ETF    | -       |
|        | 衍生權證   |         |
|        | 牛熊證    |         |
|        | 信託基金   |         |
|        | 創業板證券  |         |
|        | 創業板權證  |         |
|        | 非上市可交易 |         |
|        | 其他     |         |
|        | 國企股    |         |
|        | 紅籌股    |         |
|        | 台資股    |         |
|        | 石油及天然氣 |         |
|        | 煤炭     |         |
|        | 採礦     |         |
|        | A#     |         |

2.提供各市場股票分類選單第一層

3.點選「港股(延遲)」提供港股分類第二層

1.點選首頁選單【海外市場】

| iPad 🗢         |          |        | 下牛             | 7:05             |                      | * *      | 充電                                            |
|----------------|----------|--------|----------------|------------------|----------------------|----------|-----------------------------------------------|
| «              |          |        | 指              | 收類               |                      | 2、 輸入股名或 | 龙服                                            |
|                |          |        | 168 <b>8 8</b> | HRM:EthNik       |                      |          |                                               |
| ▶ 商品           | 成交       | 漲跌     | 幅度             | ▶ 商品             | 成交                   | 漲跌       | 幅度                                            |
| 恒生指數           | 30056.79 | 427.79 | 1.40           | 恒生中國內地<br>療保健指數  | ₩ 6578.07            | 49.35    | 0.74                                          |
| 恒生中國企業指<br>數   | 11769.16 | 189,92 | 1.59           | 恒生資訊科技<br>材指數    | <sup>#</sup> 3407.65 | 47.24    | 1.37                                          |
| 恒生工商業分類<br>指數  | 18145.50 | 252.99 | 1.38           | 恒生軟件服務<br>數      | 指 8452.99            | 25.04    | 0.30                                          |
| 恒生金融分類指<br>數   | 41217.15 | 636.27 | 1.52           | 恒生中國內地<br>油及天然氣指 | 石<br>數 1979.69       | 13.87    | 0.70                                          |
| 恒生地產分類指<br>數   | 40255.50 | 530.97 | 1.30           | 恒生中國內地<br>行指數    | 銀 3297.02            | 53.26    | 1.59                                          |
| 恒生公用事業分<br>類指數 | 55329.99 | 353.85 | 0.64           | 恒生中國內地<br>產指數    | 地 6747.25            | 201.61   | 2.90                                          |
| 恒生香港中資企<br>業指數 | 4497.07  | 39.59  | 0.87           |                  |                      |          |                                               |
|                |          |        |                |                  |                      |          |                                               |
|                |          |        |                |                  |                      |          |                                               |
|                |          |        |                |                  |                      |          |                                               |
|                |          |        |                |                  |                      |          |                                               |
|                |          |        |                |                  |                      |          |                                               |
|                |          |        |                |                  |                      |          |                                               |
|                |          |        |                |                  |                      |          |                                               |
|                |          |        |                |                  |                      |          |                                               |
|                |          |        |                |                  |                      |          | n a an a' a' a' a' a' a' a' a' a' a' a' a' a' |
|                |          |        |                |                  |                      |          |                                               |
|                |          |        |                |                  |                      |          |                                               |
| 首頁             | 自選報價     | 交易功能 计 | 词行情            | 國際金融             | 海外市場 期貨              | 異擇權 更    | 3                                             |

4.港股報價畫面

美股報價(延遲)

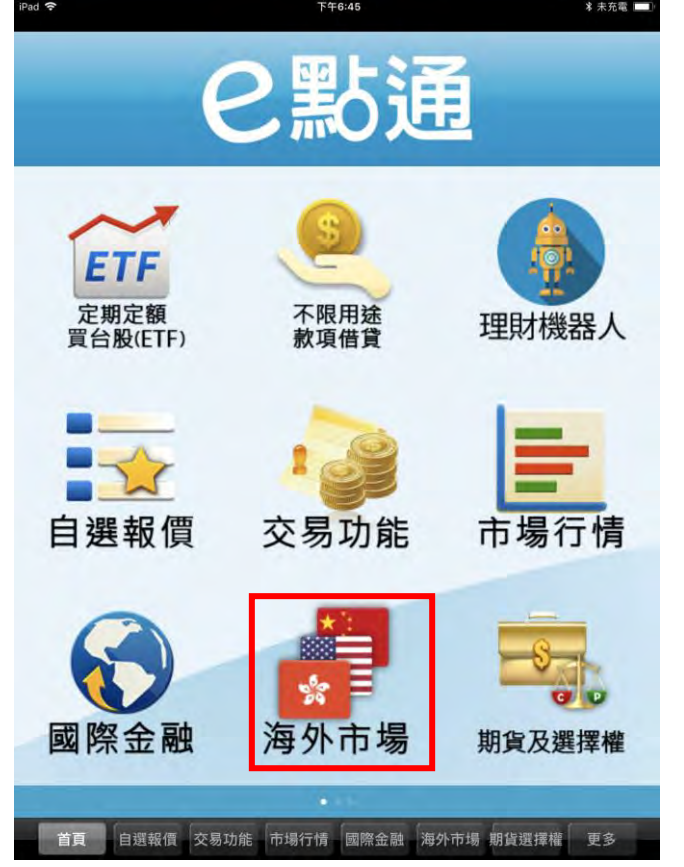

 1993 年
 19706
 1 未共電
 海外市場

 市場分類
 美胞

 美股(延遲)
 道道指數成分股

 度版
 S&P500成分股

 那斯達克成分股
 NYSE

 NASDAQ
 AMEX

 古賓
 直截氣 交易功能
 市場行情 國際金融
 海外市場 明道遇攜載 更多

1.點選首頁選單【海外市場】

| iPad 🗢 |      |      | 下午       | =7:06   |             |             | * 未3 | 1 I I I |
|--------|------|------|----------|---------|-------------|-------------|------|---------|
| «      |      |      | 美國       | ETF     |             | ▼ Q, 输入     | 股名或  | 股       |
| ▶ 商品   | 成交   | 漲跌   | 191594 第 | ₩##=>## | 6000<br>万艾才 | <b>达</b> 派派 | 供    | 幅度      |
| AADR   |      |      | 1412     | BKE     | 1747        |             |      | 1412    |
|        |      |      |          | DIVIN   |             |             |      |         |
| AAXJ   |      | -    | -        | BKLN    |             | -           | -    |         |
| ACIM   |      |      | -        | BLV     |             |             |      |         |
| ACWI   |      | ÷    | ÷        | BND     |             |             |      |         |
| ACWV   |      |      |          | BNDX    |             |             |      |         |
| ACWX   |      |      | ÷        | BNO     |             |             |      |         |
| ADRA   |      |      | e.       | BOIL    |             |             |      |         |
| ADRD   |      |      |          | BOM     |             |             |      |         |
| ADRE   |      |      |          | BOND    |             |             |      |         |
| ADRU   |      |      | ÷        | BOS     |             |             | ÷    |         |
| ADZ    |      | £    |          | BRF     |             |             |      |         |
| AFK    |      | -    | ÷        | BRZU    |             | ÷           | +    |         |
| AGF    |      | ÷    |          | BSCI    |             |             | ÷    |         |
| AGG    |      |      |          | BSCJ    |             |             |      |         |
| AGND   |      |      |          | BSCK    |             |             |      |         |
| AGQ    |      | ÷    |          | BSCL    |             | *           |      |         |
| AGZ    |      | ÷    | *        | BSCM    |             | ÷           | +    |         |
| AGZD   |      | -    |          | BSJI    |             |             | ÷    |         |
| AIA    |      |      |          | BSJJ    |             |             |      |         |
| 首頁     | 自選報價 | 交易功能 | 市場行情     | 國際金融    | 海外市場        | 朋貨選擇權       | 更多   |         |

4.美股報價畫面

陸股報價

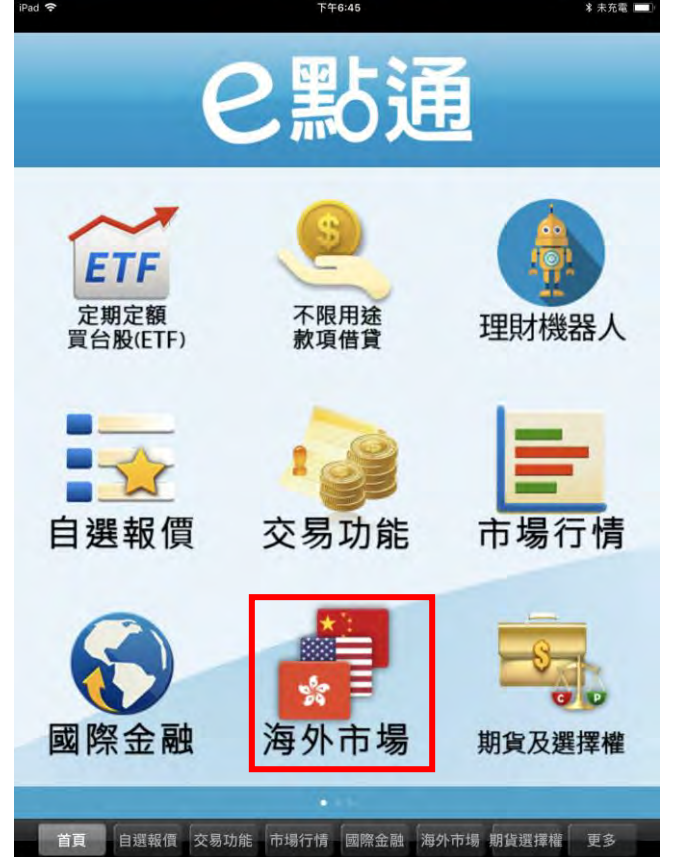

1.點選首頁選單【海外市場】

| iPad 🗢      | 下午7:11       | * 未充電 💷  |
|-------------|--------------|----------|
|             | 海外市場         |          |
| 市場分類        | 《 上海         | 証交所      |
| 港股(延遲)      | 指數           |          |
| 美股(延遲)      | A股           |          |
| 陸股          | B股           |          |
|             | 基金           |          |
|             | 債券           |          |
|             | 權證           |          |
|             | ETF          |          |
|             |              |          |
|             |              |          |
|             |              |          |
|             |              |          |
|             |              |          |
|             |              |          |
|             |              |          |
|             |              |          |
|             |              |          |
|             |              |          |
|             |              |          |
|             |              |          |
|             |              |          |
| 首頁 自選報價 交易功 | 能市場行情國際金融海外市 | 場期貨售擇權更多 |

| iPad 🗢      | 下午7:11           | * 未充電 💷  |  |
|-------------|------------------|----------|--|
|             | 海外市場             |          |  |
| 市場分類        | 陸股               |          |  |
| 港股(延遲)      | 上海証交所            |          |  |
| 美股(延遲)      | 深圳証交所            |          |  |
| 陸股          | 滬港通              |          |  |
|             | 深港通              |          |  |
|             | 行業分類             |          |  |
|             | 地域分類             |          |  |
|             | 概念分類             |          |  |
|             |                  |          |  |
|             |                  |          |  |
|             |                  |          |  |
|             |                  |          |  |
|             |                  |          |  |
|             |                  |          |  |
|             |                  |          |  |
|             |                  |          |  |
|             |                  |          |  |
|             |                  |          |  |
|             |                  |          |  |
|             |                  |          |  |
|             |                  |          |  |
| 古首 白旗報係 な易助 | 非 市場行情 國際余融 海外市場 | 期貨運播機 軍名 |  |

2.提供各市場股票分類選單第一層
 3.點選「陸股」提供陸股分類第二層

| iPad 🗢 |         |        | 下午7:11 |        |         | * 未充電 🛄       |      |  |
|--------|---------|--------|--------|--------|---------|---------------|------|--|
| «      |         | 指數 目   |        |        |         | ▲ ▼ Q. 輸入股名或股 |      |  |
| 商品     | 成交      | 漲跌     | 幅度     | ▶ 商品   | 成交      | 漲跌            | 幅度   |  |
| 上證指數   | 3041.44 | 79.02  | 2.53   | 上證海外   | 1237.01 | 33.58         | 2.64 |  |
| A股指數   | 3185.36 | 82.78  | 2.53   | 上證地企   | 1092.37 | 17.24         | 1.55 |  |
| B股指數   | 309.20  | 7.32   | 2.31   | 上證國企   | 989.13  | 21.39         | 2.12 |  |
| 工業指數   | 2494.49 | 61.37  | 2.40   | 全指成長   | 3695.49 | 67.46         | 1.79 |  |
| 商業指數   | 3002.86 | 92.79  | 3.00   | 全指價值   | 3917.39 | 83.93         | 2.10 |  |
| 地產指數   | 6469.54 | 169.78 | 2.56   | 全R成長   | 2783.52 | 58.41         | 2.06 |  |
| 公用指數   | 5248.83 | 162.54 | 3.00   | 全R價值   | 3423.01 | 83.67         | 2.39 |  |
| 綜合指數   | 2743.58 | 71.42  | 2.54   | 滬企債30  | 146.26  | 0.07          | 0.05 |  |
| 上證380  | 5214.09 | 130.21 | 2.44   | 上證滬企   | 2167.30 | 57.39         | 2.58 |  |
| 上證180  | 7992.61 | 176.97 | 2.17   | 上證周期   | 3014.61 | 78.92         | 2.55 |  |
| 基金指數   | 5962.38 | 56.43  | 0.94   | 非周期    | 2832.70 | 49.23         | 1.71 |  |
| 國債指數   | 164.68  | 0.04   | 0.02   | 上證龍頭   | 3306.04 | 69.83         | 2.07 |  |
| 企債指數   | 217.63  | 0.04   | 0.02   | 上證商品   | 1804.65 | 43.91         | 2.38 |  |
| 紅利指數   | 2816.71 | 52.17  | 1.82   | 上證新興   | 6956.04 | 201.66        | 2.82 |  |
| 上證50   | 2605.90 | 57.50  | 2.16   | 上證資源   | 1975.88 | 51.85         | 2.56 |  |
| 新綜指    | 2568.21 | 66.76  | 2.53   | 消費80   | 5058.29 | 33.06         | 0.65 |  |
| 180金融  | 4858.38 | 126.48 | 2.54   | 能源等權   | 2208.42 | 104.49        | 4.52 |  |
| 治理指數   | 1007.03 | 24.84  | 2.41   | 材料等權   | 3066.13 | 67.36         | 2.15 |  |
| 中型綜指   | 1140.79 | 33.71  | 2.87   | 工業等權   | 2693.22 | 79.52         | 2.87 |  |
| 180治理  | 927.94  | 22.02  | 2.32   | 可選等權   | 2858.03 | 56.48         | 1.94 |  |
| 首頁     | 自選報價    | 交易功能 7 | 市場行情   | 國際金融 演 | 孙市場 期貨  | 選擇權 更         | 3    |  |

4.陸股分類第三層

5.陸股報價畫面
| iPad 🔝           | 下午7:13                   | ★ 木允毫 □                                       |  |
|------------------|--------------------------|-----------------------------------------------|--|
| (                | こ影通                      |                                               |  |
| <b>③</b><br>申購專區 | <b>w</b><br>權證資訊         | L<br>盤後資料                                     |  |
| 基金資訊             | <sup>集務投信</sup><br>ETF專區 | <b>成</b><br>研究報告                              |  |
| ■NEWS<br>財經新聞    | <b>父</b><br>雲端控股         | 2000年1月11日1日11日11日11日11日11日11日11日11日11日11日11日 |  |
| 首頁 自選報價 交易功      | 力能 市場行情 國際金融 海外          | 外市場 期貨選擇權 更多                                  |  |

## 1.點選首頁選單【基金資訊】

| Pad 🗢              | r+7413 |     |
|--------------------|--------|-----|
| ieo                | 國內基金公司 | 17  |
| 富邦證券投資信託股份有        | 限公司    | \$  |
| 兆豐國際證券投資信託服        | 份有限公司  | 5   |
| 第一金證券投資信託股份        | }有限公司  | \$  |
| 匯豐中華證券投資信託服        | 份有限公司  | 3   |
| 元大證券投資信託股份有        | 限公司    | 2   |
| 景順證券投資信託股份有        | 限公司    | 3   |
| 瀚亞證券投資信託股份有        | 限公司    | 5   |
| 保德信證券投資信託股份        | 有限公司   |     |
| 統一證券投資信託股份有        | 限公司    | 3   |
| 摩根證券投資信託股份有        | 限公司    | >   |
| 華南永昌證券投資信託朋        | 份有限公司  | 3   |
| 新光證券投資信託股份有        | 限公司    | 3   |
| 瑞銀證券投資信託股份有        | 限公司    | , i |
| 群益證券投資信託股份有        | 限公司    | >   |
| 德信證券投資信託股份有        | 限公司    | 5   |
| 聯博證券投資信託股份有        | 限公司    | 2   |
| 日盛證券投資信託股份有        | 限公司    | 2   |
| 柏瑞證券投資信託股份有        | 限公司    | >   |
| 復華證券投資信託股份有        | 限公司    | >   |
| <b>利</b> 證券投資信託股份有 | 限公司    | 5   |

| ad 😤   | 下午7:13 | * 未充電 |
|--------|--------|-------|
|        | 基金資訊   |       |
| 國內基金公司 |        | \$    |
| 海外基金公司 |        | >     |
| 基金績效排行 |        | \$    |
| 基金損益試算 |        | >     |
|        |        |       |

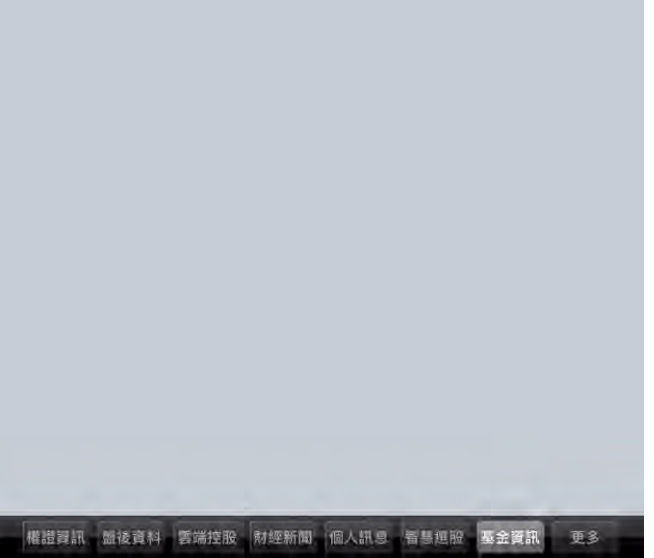

## 2. 可查詢、篩選相關基金商品

| Pad 🗢                               | 下午7:14  | 1      |            | 🗴 未充電 🛄 |
|-------------------------------------|---------|--------|------------|---------|
| 返回 嘉                                | 邦證券投資信託 | 股份有限公司 |            | 下貢      |
| 基金名稱                                | 幣別      | 淨值     | 日期         | 年報酬率    |
| 富邦臺灣中小A級動能50ETF基金                   | 新台幣     | 20.900 | 2018-05-30 | 0%      |
| 富邦新興雙印主權價券基金B配息(美元)                 | 美元      | 9.681  | 2018-05-29 | 0%      |
| 富邦新興雙印主權債券基金A不配息(美<br>元)            | 美元      | 9.681  | 2018-05-29 | 0%      |
| 富邦新興雙印主權債券基金B配息(台幣)                 | 新台幣     | 9.940  | 2018-05-29 | 0%      |
| 富邦新興雙印主權債券基金A不配息(台<br>幣)            | 新台幣     | 9.940  | 2018-05-29 | 0%      |
| 富邦道瓊臺灣優質高息30ETF基金                   | 新台幣     | 19.660 | 2018-05-30 | 0%      |
| 富邦中國政策金融債券ETF基金                     | 新台幣     | 20.821 | 2018-05-30 | 0%      |
| 富邦全球投資等級債券基金B配息(人民<br>幣)            | 人民幣     | 2.049  | 2018-05-29 | 0%      |
| 富邦全球投資等級債券基金A不配息(人<br>民幣)           | 人民幣     | 2.353  | 2018-05-29 | 0%      |
| 富邦標普美國特別股ETF基金                      | 新台幣     | 19.680 | 2018-05-29 | 0%      |
| 富邦富時歐洲ETF基金                         | 新台幣     | 20.260 | 2018-05-29 | 0%      |
| 富邦大中華成長基金(美元)                       | 美元      | 0.240  | 2018-05-29 | 0%      |
| 富邦恒生國企ETF基金                         | 新台幣     | 21.200 | 2018-05-30 | 0%      |
| 富邦美國政府債券20年期以上基金                    | 新台幣     | 39.599 | 2018-05-29 | 0%      |
| 富邦美國政府債券7-10年期基金                    | 新台幣     | 38.673 | 2018-05-29 | 0%      |
| 富邦美國政府債券1-3年期基金                     | 新台幣     | 39.660 | 2018-05-29 | 0%      |
| 富邦臺灣公司治理100基金                       | 新台幣     |        | 2018-05-30 |         |
| 富邦歐亞絲路多重資產型基金B配息(美<br>元)            | 美元      |        | 2018-05-29 |         |
| 富邦歐亞絲路多重資產型基金A不配息<br>(美             | 美元      |        | 2018-05-29 |         |
| 会和副西线收え重添高刑其今日配自/<br>權證資訊 盤後資料 雲端控股 | 財經新聞 個  | 人訊息智慧  | 慧選股 基金資評   | 更多      |

4...篩選後分類選單

4. .基金報價畫面

| IPaq 📼 | F#7/14               | 本 水 元 唱 |
|--------|----------------------|---------|
| 坂回     | 富邦臺灣中小A級動能50ETF基金    |         |
| 基本資料   | 淨值走势 塵               | 史績效     |
| 項目     | 資料                   | _       |
| 基金公司   | 富邦證券投資信託股份有限公司       |         |
| 基金中文名稱 | 富邦臺灣中小A級動能50ETF基金    |         |
| 基金英文名稱 |                      |         |
| 基金經理人  | 簡伯容                  |         |
| 成立日期   | 2018-05-04           |         |
| 計價幣別   | 新台幣                  |         |
| 基金種類   | 境內                   |         |
| 基金類型   | 台灣一般股票,債券,基金         |         |
| 經理費(%) | 0,40%                |         |
| 基金規模   | 1,000.00億            |         |
| 基金規模日期 | 2018-05-30           |         |
| 資產分配   | 臺灣指數公司中小型A級動能50指數成分股 |         |
| 註冊地    | 台灣                   |         |
|        |                      |         |

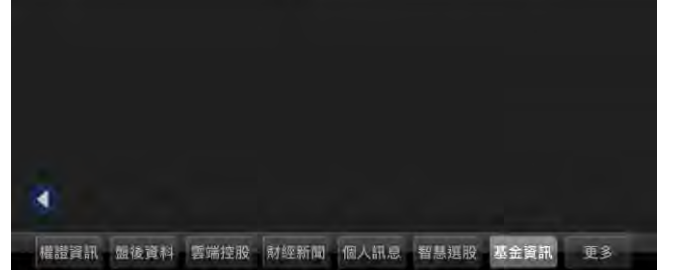

# 5.點選基金名稱,可查詢基金基本資訊

| iPad 🗢 |     |   | 下午<br>宮邦何生日 | 7:15<br>8企FTF基金 |                   | _                      | ∦ 未充電 |
|--------|-----|---|-------------|-----------------|-------------------|------------------------|-------|
|        |     |   |             |                 |                   | 1997 - A. J. (1997 - 1 | -     |
| 基      | 本資料 |   | 淨值          | 走對              |                   | 歴史績3                   | a.    |
|        | 适日  | _ | 100         | (15)            |                   | 云今起到                   |       |
| 最新     |     |   |             | 21              | .200              |                        |       |
| 前三個月   |     |   |             | 22              | 2.211             |                        |       |
| 前六個月   |     |   |             | 20              | .790              |                        |       |
| 前九個月   |     |   |             | 20              | .631              |                        |       |
| 前一年    |     |   |             |                 |                   |                        | N/A   |
| 前二年    |     |   |             |                 |                   |                        | N/A   |
| 前三年    |     |   |             |                 |                   |                        | N/A   |
| 前五年    |     |   |             |                 |                   |                        | N/A   |
| 成立日    |     |   |             | 20              | 0.000             |                        |       |
|        |     |   |             |                 |                   |                        |       |
|        |     |   | 51/moral    |                 | ACCURATION OF THE |                        |       |

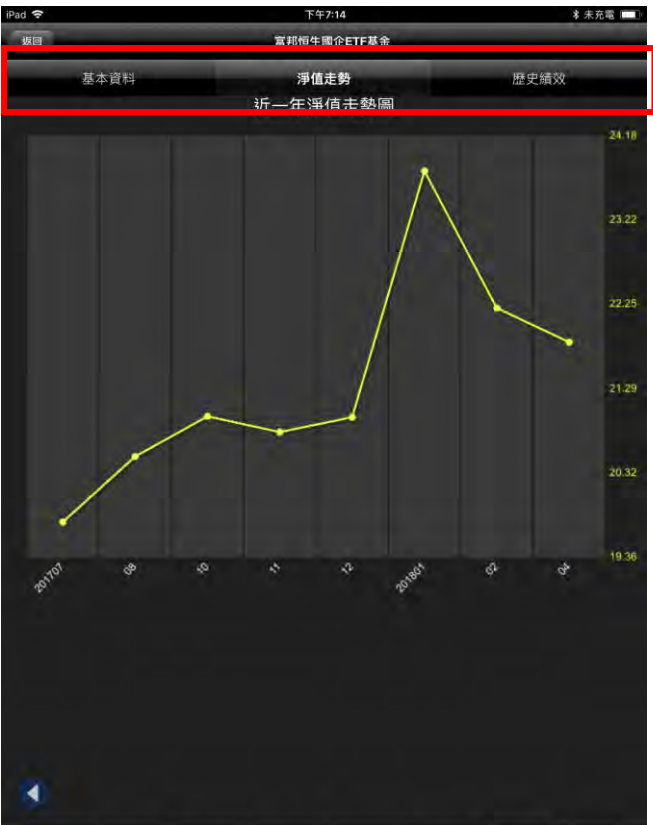

權證資訊 盤後資料 雲端控股 財經新聞 個人訊息 智慧選股 基金資訊 更多

6.點選上方頁標籤·可切換淨值走勢

7.點選上方頁標籤,可切換歷史績效

權證資訊

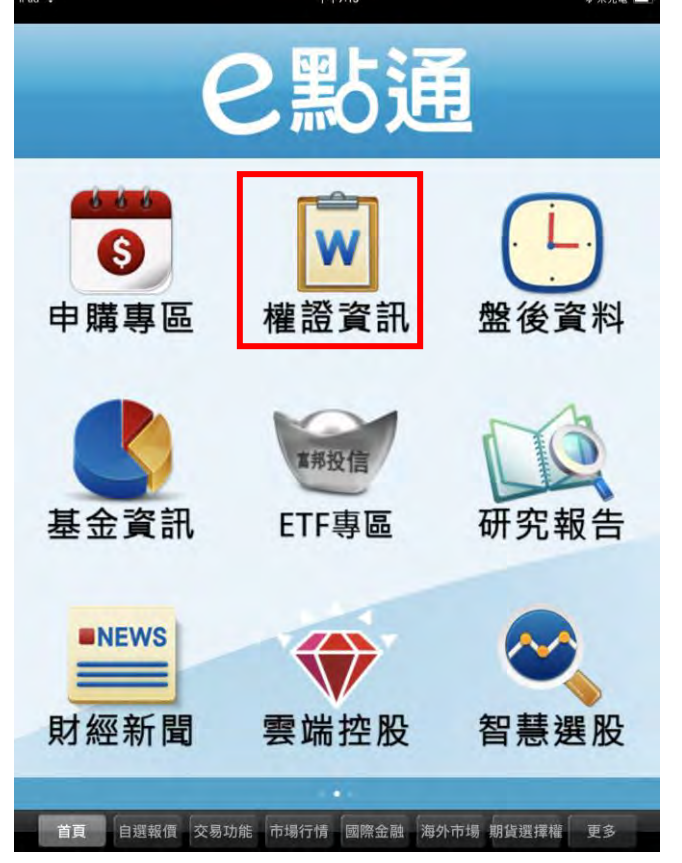

### 1.點選首頁選單【權證資訊】

| iPad 🗢          |         |      | 上午9:55 |       |        | *   | 未充電 🛄   |
|-----------------|---------|------|--------|-------|--------|-----|---------|
| 權證資訊            |         |      | 權證資訊   | t.    |        |     | C       |
| -               |         |      | 漲跌     | 買進    | 賣出     | 總量  | 標的      |
| 🔵 依發行           | 亍券商     |      |        | 21.80 | 22.10  |     | 鸿       |
| ● 依現貨           | 資標的     |      | 1ee    | 17.50 | 17.80  |     | 富邦上語    |
| ● 權證額           | 希選      |      |        | 53.50 | 55.00  | -+  | 台積      |
| ● 權證素           | 被門排行    |      |        | 9.90  | 10.10  |     | 元大      |
| ● 權證書           | 式算器     |      |        | 0.01  | 0.10   |     | 中       |
| and a part of   |         |      | 144    | 2.26  | 0.00   |     | 大立      |
|                 |         |      | -      | 1.72  | 0.00   |     | 大立      |
|                 |         |      |        | 3.60  | 3.70   |     | 大立      |
|                 |         |      |        | 2.09  | 0.00   |     | 大立      |
|                 |         |      |        | 0.29  | 0.39   |     | 華       |
| 義隆富邦<br>76售01   | 認售      |      |        | 0.01  | 0.10   |     | 義       |
| 大立光富<br>邦76售06  | 認售      |      |        | 2.81  | 0.00   | -   | 大立      |
| 美律富邦<br>76售02   | 認售      |      |        | 1.78  | 1.88   |     | 美       |
| 力成富邦<br>76售02   | 認售      |      |        | 0.33  | 0.34   |     | カル      |
| 晶電富邦<br>77售02   | 認售      |      |        |       |        |     | 晶       |
| 大立光富<br>邦76售08  | 認售      |      |        | 3.01  | 0.00   |     | 大立      |
| 美律富邦<br>77售01   | 認售      |      |        | 1.23  | 1.33   |     | 美       |
| 上証2X富<br>邦76售02 | 認售      | 77   |        | 2.81  | 2.91   |     | 富邦上証正   |
| 滬深2X富<br>邦76售02 | 認售      |      |        | 2.80  | 2.83   |     | 元大滬深300 |
| 鴻海富邦<br>76年02   | 認售      |      |        | 2.28  | 2.38   | 44  | 鸿       |
| 權證資訊            | 盟後資料 雲端 | 控股 財 | 如新聞 個. | 人訊息智慧 | 暴選股 基金 | 資訊更 | 3       |

3. 點選左上角「權證資訊」提供權證查詢選單

| Pad 🗢 上午        |      |        |               |        | * 5    | 未充電 🛄 |          |
|-----------------|------|--------|---------------|--------|--------|-------|----------|
| 權證資訊            |      |        | 權證資訊          | ų.     |        |       | C        |
| 商品              | 類型   | 成交     | 漲跌            | 買進     | 賣出     | 總量    | 標的       |
| 富展01            | 認問   |        | 444           | 21.80  | 22.10  |       | 鸿》       |
| 富展02            | 認購   |        | 144           | 17.50  | 17.80  |       | 富邦上語     |
| 富展03            | 認購   |        |               | 53.50  | 55.00  | ++    | 台積電      |
| 富展04            | 認期   |        |               | 9.90   | 10.10  |       | 元大部      |
| 中壽富邦<br>76售02   | 認售   |        |               | 0.01   | 0.10   |       | 中語       |
| 大立光富<br>邦76售04  | 認售   |        | 144           | 2.26   | 0.00   |       | 大立为      |
| 大立光富<br>邦76售05  | 認售   |        |               | 1.72   | 0.00   |       | 大立为      |
| 大立光富<br>邦78售04  | 認售   |        |               | 3.60   | 3.70   | -     | 大立为      |
| 大立光富<br>邦78售05  | 認售   |        |               | 2.09   | 0.00   |       | 大立为      |
| 華通富邦<br>76售01   | 認售   |        | -44           | 0.29   | 0.39   |       | 華茲       |
| 義隆富邦<br>76售01   | 認售   |        |               | 0.01   | 0.10   | -     | 義阿       |
| 大立光富<br>邦76售06  | 認售   | ÷      | 1 <del></del> | 2.81   | 0.00   |       | 大立为      |
| 美律富邦<br>76售02   | 認售   |        |               | 1.78   | 1.88   | -     | 美征       |
| 力成富邦<br>76售02   | 認售   | ÷.     |               | 0.33   | 0.34   |       | 力        |
| 晶電富邦<br>77售02   | 認售   |        |               |        |        |       |          |
| 大立光富<br>邦76售08  | 認售   |        | 1.44          | 3.01   | 0.00   |       | 大立为      |
| 美律富邦<br>77售01   | 認售   |        |               | 1.23   | 1.33   | -     | 美征       |
| 上証2X富<br>邦76售02 | 認售   |        |               | 2.81   | 2.91   |       | 富邦上証正    |
| 滬深2X富<br>邦76售02 | 認售   |        |               | 2.80   | 2.83   |       | 元大滬深3001 |
| 鴻海富邦<br>76年02   | 認售   |        |               | 2.28   | 2.38   | 144   | 鸿》       |
| 權證資訊            | 盤後資料 | 雲端控股 財 | 經新聞 個.        | 人訊息 智慧 | 思選股 基金 | 資訊 更  | 3        |

#### 2. 權證報價畫面

| Pad 🗢           |       |        | 上午9:57      |        |        | * :  | 未充電 📃    |
|-----------------|-------|--------|-------------|--------|--------|------|----------|
| 權證資訊            |       |        | 權證資訊        | i.     |        |      | C        |
| ×               | 依發行券商 |        | 漲跌          | 買進     | 賣出     | 總量   | 標的       |
| ● 富邦            | 1     |        | - (#)       | 21.80  | 22.10  |      | 鸿》       |
| ● 大展            |       |        | -           | 17.50  | 17.80  | ÷+   | 富邦上詞     |
| ● 大眾            |       |        |             | 53.50  | 55.00  |      | 台積電      |
| ● 工銀            |       |        |             | 9.90   | 10.10  |      | 元大会      |
| ● 中信            |       |        |             | 0.01   | 0.10   |      | 中        |
| ● 元大            |       |        | 144         | 2.26   | 0.00   |      | 大立法      |
| ● 元富            |       |        | 44          | 1.72   | 0.00   |      | 大立法      |
| 日盛              |       |        |             | 3.60   | 3.70   |      | 大立法      |
| ● 永昌            |       |        |             | 2.09   | 0.00   |      | 大立法      |
| ● 永豐            |       |        |             | 0.29   | 0.39   | -    | 華漢       |
| 義隆富邦<br>76售01   | 認售    |        |             | 0.01   | 0.10   |      | 義        |
| 大立光富<br>邦76售06  | 認售    | ++     |             | 2.81   | 0.00   |      | 大立法      |
| 美律富邦<br>76售02   | 認售    |        |             | 1.78   | 1.88   |      | 美征       |
| 力成富邦<br>76售02   | 認售    | ÷++    | <del></del> | 0.33   | 0.34   | -    | カル       |
| 晶電富邦<br>77售02   | 認售    |        |             |        |        |      | 晶        |
| 大立光富<br>邦76售08  | 認售    |        |             | 3.01   | 0.00   |      | 大立法      |
| 美律富邦<br>77售01   | 認售    |        |             | 1.23   | 1.33   |      | 美征       |
| 上証2X富<br>邦76售02 | 認售    |        |             | 2.81   | 2.91   |      | 富邦上証正    |
| 滬深2X富<br>邦76售02 | 認售    |        |             | 2.80   | 2.83   |      | 元大滬深300) |
| 鴻海富邦<br>76年02   | 認售    |        |             | 2.28   | 2.38   | ÷.   | 鸿》       |
| 權證資訊            | 盤後資料  | 雲端控股 財 | 經新聞 個.      | 人訊息 智慧 | 暴選股 基金 | 資訊 更 | 3        |

## 【依發行券商】

# 【權證熱門排行】

|   | 權證資訊         |             |             |      | 權證   | 資訊 |        |        |               | C       |
|---|--------------|-------------|-------------|------|------|----|--------|--------|---------------|---------|
| ł | ×            |             | 權證熱門排行      |      | 漲跌   |    | 買進     | 賣出     | 總量            | 標的      |
| ſ |              |             |             |      |      |    | 21.80  | 22.10  |               | 鸿       |
| ľ |              | 權證別         | <b>振幅排行</b> |      |      |    | 17.50  | 17.80  |               | 富邦上     |
|   |              | <b>灌證</b> 2 | 失幅排行        |      |      |    | 53.50  | 55.00  |               | 台積      |
| ľ |              | 權證反         | 成交量排行       |      | - 28 |    | 9.90   | 10.10  |               | 元大      |
|   | 0 1          | 熏的浴         | 振幅排行        |      |      |    | 0.01   | 0.10   |               | 中       |
|   |              | 票的跟         | 失幅排行        |      |      |    | 2.26   | 0.00   | <del>40</del> | 大立      |
|   | •            | 自營商         | 商買超排行       |      |      |    | 1.72   | 0.00   |               | 大立      |
|   |              | 自營商         | 商賣超排行       |      |      |    | 3.60   | 3.70   |               | 大立      |
|   |              |             |             |      |      |    | 2.09   | 0.00   |               | 大立      |
| l |              |             |             |      |      |    | 0.29   | 0.39   | ÷             | 華       |
|   | 義隆富<br>76售0  | ≢ß<br>1     | 認售          |      |      |    | 0.01   | 0.10   |               | 義       |
|   | 大立光<br>邦76售  | 富<br>06     | 認售          |      |      |    | 2.81   | 0.00   | -             | 大立      |
|   | 美律富<br>76售0  | 邦<br>2      | 認售          |      |      |    | 1.78   | 1.88   | 4             | 美       |
|   | 力成富<br>76售0  | 邦<br>2      | 認售          | -    |      |    | 0.33   | 0.34   |               | カ       |
|   | 晶電富<br>77售0  | 邦<br>2      | 認售          |      |      |    |        |        |               | 晶       |
|   | 大立光<br>邦76售  | 富<br>08     | 認售          |      |      |    | 3.01   | 0.00   |               | 大立      |
|   | 美律富<br>77售0  | 邦<br>1      | 認售          |      |      |    | 1.23   | 1.33   | -             | 美       |
|   | 上証2X<br>邦76售 | 富<br>02     | 認售          |      |      |    | 2.81   | 2.91   |               | 富邦上証    |
|   | 滬深2X<br>邦76售 | 富<br>02     | 認售          |      |      |    | 2.80   | 2.83   |               | 元大滬深300 |
|   | 鴻海富<br>76年0  | 邦           | 認售          |      |      |    | 2.28   | 2.38   |               | 鸿       |
|   | 權證言          | 訊           | 盤後資料 雲端     | 空股 財 | 經新聞  | 個。 | 人訊息 智慧 | 調選股 基金 | 資訊更           | 3       |

上午9:57

#### 【依現貨標的】 iPad <del>《</del>

| 權證資訊            |         |        | 權證資語          | R      |        |             | Ç       |
|-----------------|---------|--------|---------------|--------|--------|-------------|---------|
| ×               | 依現貨標的   | È.     | 漲跌            | 買進     | 賣出     | 總量          | 標的      |
| 四 請輸入付          | 代碼或標的名制 | 再 取罪   |               | 21.80  | 22.10  |             | 鸿       |
| 化學工業            |         |        | 1.00          | 17.50  | 17.80  |             | 富邦上     |
| 水泥工業            |         |        |               | 53.50  | 55.00  | <del></del> | 台積      |
| 半導體業            |         |        |               | 9.90   | 10.10  |             | 元大      |
| 生技醫療業           | t       |        |               | 0.01   | 0.10   | - 99        | 中       |
| 光電業             |         |        |               | 2.26   | 0.00   |             | 大立      |
| 存託憑證            |         |        | 44            | 1.72   | 0.00   |             | 大立      |
| 汽車工業            |         |        |               | 3.60   | 3.70   | -           | 大立      |
| 其他電子業           | t i     |        |               | 2.09   | 0.00   | -           | 大立      |
| 其它              |         |        |               | 0.29   | 0.39   |             | 華       |
| 義隆富邦<br>76售01   | 認售      |        |               | 0.01   | 0.10   |             | 義       |
| 大立光富<br>邦76售06  | 認售      |        |               | 2.81   | 0.00   |             | 大立      |
| 美律富邦<br>76售02   | 認售      |        |               | 1.78   | 1.88   | 4           | 美       |
| 力成富邦<br>76售02   | 認售      | ÷      |               | 0.33   | 0.34   |             | カ       |
| 晶電富邦<br>77售02   | 認售      |        |               |        |        |             | 晶       |
| 大立光富<br>邦76售08  | 認售      |        |               | 3.01   | 0.00   |             | 大立      |
| 美律富邦<br>77售01   | 認售      | -      |               | 1.23   | 1.33   | -24         | 美       |
| 上証2X富<br>邦76售02 | 認售      |        | -             | 2.81   | 2.91   |             | 富邦上証    |
| 滬深2X富<br>邦76售02 | 認售      |        |               | 2.80   | 2.83   |             | 元大滬深30( |
| 鴻海富邦            | 認售      |        |               | 2.28   | 2.38   |             | 鸿       |
| 權證資訊            | 盟後資料    | 雲端控股 財 | <b>封經新聞 個</b> | 人訊息 智! | 暴選股 基金 | 資訊 更        | 3       |

# 【權證試算器】

| 催涩的             | 市選 】 |        |        |        |         |      |          |
|-----------------|------|--------|--------|--------|---------|------|----------|
| d 🗢             |      |        | 上午9:57 |        |         | *    | 未充電 🔲    |
| 權證資訊            |      |        | 權證資訊   |        |         |      | C        |
| 商品              | 類型   | 成交     | 漲跌     | 買進     | 賣出      | 總量   | 標的       |
| 富展01            |      |        |        | 21.80  | 22.10   |      | 鸿》       |
| 富展02            |      |        |        | 17.50  | 17.80   |      | 富邦上語     |
| 富展03            |      |        |        | 53.50  | 55.00   |      | 台積電      |
| 富展04            |      |        |        | 9.90   | 10.10   |      | 元大会      |
| 中壽富邦<br>76售02   | 認售   | 關閉     | 權證試算器  |        | t# 0.10 |      | 中語       |
| 大立光富<br>邦76售04  | 認售   | 權證股號   | 1      |        | 0.00    |      | 大立为      |
| 大立光富<br>邦76售05  | 認售   | 權證價格   |        |        | 0.00    |      | 大立为      |
| 大立光富<br>邦78售04  | 認告   | 履約價    |        |        | 3.70    |      | 大立法      |
| 大立光富<br>邦78售05  | 認售   | 行使比例   |        |        | 0.00    |      | 大立为      |
| 華通富邦<br>76售01   | 認售   | 標的價格   |        |        | 0.39    |      | 華刻       |
| 義隆富邦<br>76售01   | 認售   | 標的波動率  | 1%     | (1~30) | 0.10    |      | 義四       |
| 大立光富<br>邦76售06  | 認售   | 無風險利率  | 1%     | (0.1~2 | 0.00    |      | 大立为      |
| 美律富邦<br>76售02   | 認售   | 評價日    |        | (1)    | 5 1.88  |      | 美征       |
| 力成富邦<br>76售02   | 認售   |        |        |        | 0.34    |      | 力用       |
| 晶電富邦<br>77售02   | 認售   |        |        |        | -       |      |          |
| 大立光富<br>邦76售08  | 認售   |        |        | 3.01   | 0.00    |      | 大立法      |
| 美律富邦<br>77售01   | 認售   |        |        | 1.23   | 1.33    |      | 美征       |
| 上証2X富<br>邦76售02 | 認售   |        |        | 2.81   | 2.91    |      | 富邦上証正    |
| 滬深2X富<br>邦76售02 | 認售   |        |        | 2.80   | 2.83    |      | 元大温滞300] |
| 鴻海富邦<br>76年02   | 認售   |        |        | 2.28   | 2.38    |      | 鸿》       |
| 權證資訊            | 盤後資料 | 雲端控股 財 | 經新聞 個ノ | 、訊息 智慧 | 慧選股 基金  | 資訊 更 | 3        |

# 【權證篩選】

★ 未充量 ■

2 + 4 5 1

| iPad 🗢          |        |                   | 上午9:57 |        |        | * :  | 未充電 🔲    |
|-----------------|--------|-------------------|--------|--------|--------|------|----------|
| 權證資訊            |        |                   | 權證資訊   | l.     |        |      | Ç        |
| · «             | 權證篩選   | 查詢                | 漲跌     | 買進     | 賣出     | 總量   | 標的       |
| 發行券商            |        | 富邦 >              |        | 21.80  | 22.10  |      | 鸿》       |
| 現貨標的            |        | 不限                | -      | 17.50  | 17.80  |      | 富邦上語     |
| 類型              |        | 不限。               |        | 53.50  | 55.00  |      | 台積電      |
| 價內外             |        | 不限                |        | 9.90   | 10.10  |      | 元大会      |
| 剩餘日             |        | 不限。               |        | 0.01   | 0.10   |      | 中國       |
| 行使比             |        | 不限。               |        | 2.26   | 0.00   | .44  | 大立为      |
|                 |        |                   |        | 1.72   | 0.00   |      | 大立为      |
|                 |        |                   |        | 3.60   | 3.70   | -    | 大立为      |
| 1               |        |                   |        | 2.09   | 0.00   |      | 大立法      |
|                 |        |                   |        | 0.29   | 0.39   | #    | 華茲       |
| 義隆富邦<br>76售01   | 認售     |                   |        | 0.01   | 0.10   |      | 義阿       |
| 大立光富<br>邦76售06  | 認售     |                   |        | 2.81   | 0.00   | -    | 大立为      |
| 美律富邦<br>76售02   | 認售     |                   |        | 1.78   | 1.88   | -    | 美征       |
| 力成富邦<br>76售02   | 認售     | - <del>11</del> 0 |        | 0.33   | 0.34   | -    | 力        |
| 晶電富邦<br>77售02   | 認售     |                   |        |        |        |      | 晶        |
| 大立光富<br>邦76售08  | 認售     |                   | -44-   | 3.01   | 0.00   |      | 大立为      |
| 美律富邦<br>77售01   | 認售     |                   |        | 1.23   | 1.33   |      | 美征       |
| 上証2X富<br>邦76售02 | 認售     |                   |        | 2.81   | 2.91   |      | 富邦上証正    |
| 滬深2X富<br>邦76售02 | 認售     |                   |        | 2.80   | 2.83   |      | 元大滬深3001 |
| 鴻海富邦<br>76年02   | 認售     |                   | جەر    | 2.28   | 2.38   |      | 鸿》       |
| 權證資訊            | 盟後資料雲並 | 常控股 財             | 經新聞個   | 人訊息 智慧 | 暴選股 基金 | 資訊 更 | 3        |

國際金融

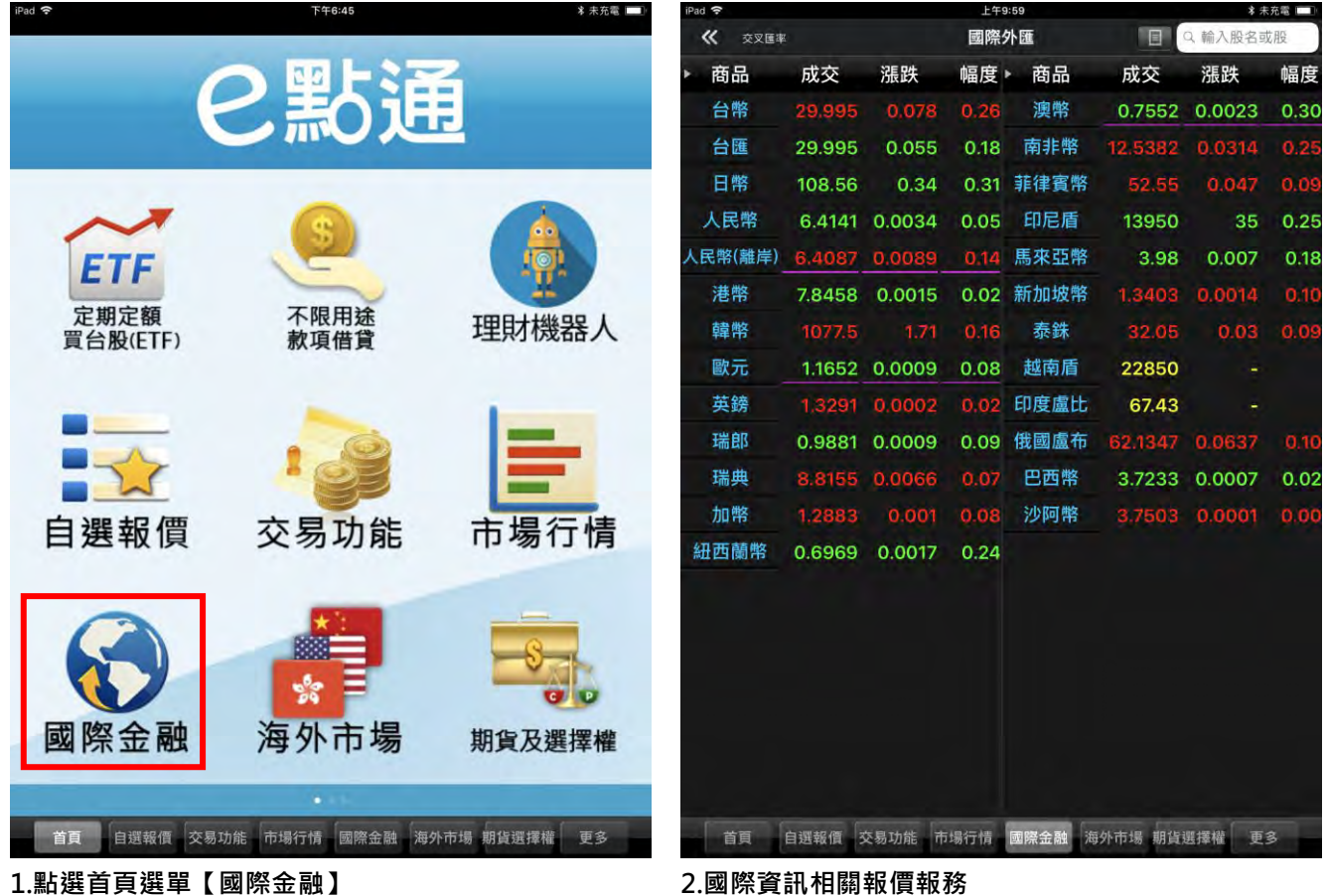

1.點選首頁選單【國際金融】

申購專區 \* 未充電 □ 上午9:59 新商品通知 🔵 🖸 申購專區 商品 詳細內容 2點通 💵 4561 健椿 市價 44.65 4561健椿 可申購張1 已截止 6561是方 總申購張 890 68.4% ≊11 06/01 申購 🕥 暫定承銷價 26.5 S 實際承銷價 26.5 申購開始日 2018/05/30 權證資訊 盤後資料 申購專區 申酬截止日 0 2018/06/01 0 2018/06/04 0 2018/06/05  $\overline{O}$ 2018/06/06 **第**邦投信 2018/06/11 Ø 中籤車 基金資訊 研究報告 ETF專區 初上櫃 第一金 NEWS 雲端控股 財經新聞 智慧選股 富邦厚區 研究報告 申購專區 ETF專區 富邦即峙保 系統設定 首頁 自選報價 交易功能 市場行情 國際金融 海外市場 期貨選擇權 更多 更多 1.點選首頁選單【申購專區】 2.左側提供近期申購標的列表

3.右側點選「申購」或「日曆」,可快速進入申購畫面

| iPad 🗢        | 上午10:02                  | * 未充電 💷 🛛 |
|---------------|--------------------------|-----------|
| «             | 承銷申購<br>9658-2836612 陳惠憲 |           |
| 重新查询 不限用述款项借貨 |                          |           |
|               |                          |           |

#### 筆數:3(頁次 1/1)

| 申購     | 申購狀態 | 股票名稱         | 市場別   | 市價    | 異動前申購價 | 實際申購價 | 申購服  |
|--------|------|--------------|-------|-------|--------|-------|------|
| 申購     | 可申購  | 4561<br>健椿   | 發行後上櫃 | 44.65 | 0      | 26.5  | 1,00 |
| (0)    | 申購截止 | 6561<br>是方   | 發行後上櫃 | 227.5 | 0      | 170   | 1,00 |
| c(1))) | 申購截止 | 3147<br>大綜電腦 | 發行後上櫃 | 21.2  | 0      | 19    | 1,00 |

親愛的投資人您好:同一檔股票不得重覆参加申購,所以您只可選擇一家券商的一刻 證交所或櫃檯買賣中心將視為不合格件,另申購的方式網路或現場或電話請擇一方式 申購人應在申購截止日確認銀行存款餘額應有預扣價款(申購價格\*申購股數)及 申購 通知郵寄工本費(50元)之合計金額,供銀行執行扣款,否則為不合格件。

#### 【申購人應注意事項】

一、申購時間:

1.申購人可於申購起日至申購截止日下午2:00前輸入申購委託。除申購截止日外,申 午2:00後輸入申購委託者,視為次一營業日之申購委託。

#### 二、應付申購款:

 申購人應在申購截止日確認銀行存款餘額應有預扣價款(申購價格\*申購股數)申購 知郵寄工本費(50元)之合計金額,供銀行執行扣款,否則為不合格件。

2.申購人銀行存款不足支應交割價款及預扣價款(認購價款處理費 中籤通知郵寄工本 先扣款。

3.同一日辦理二件(含)以上申購案件應以各申購案件之預扣價款(認購價款處理費計總額為準,否則均為不合格件。

| - | 、視動方 | #* · | _    | -       |       | _    |    |
|---|------|------|------|---------|-------|------|----|
|   | 副邦,底 | 研究報告 | 申購專區 | etra, 區 | 書邦即峙保 | 系统設定 | 更多 |

#### 4.申購畫面

| iPad 🗢    |        | 上午10:03                              |              | ≉ 未充電 💶  |
|-----------|--------|--------------------------------------|--------------|----------|
|           |        | 申購專區                                 | 新商品述         |          |
| 商品        |        |                                      | 詳細內容         |          |
| 4561健椿    | 申購     | 姠 4561 健椿                            | 價差 18.15     | 市價 44.65 |
| 6561是方    | 已截止    | ···································· | 据 1<br>据 890 | 8.4%     |
|           |        | 暫定承銷價                                | 26.5         |          |
|           |        | 實際承銷價                                | 26.5         |          |
|           |        | 申購開始日                                | 2018/05/30   |          |
|           |        | 申聯截止日                                | 2018/06/01   | Ø        |
|           |        | 預扣款日                                 | 2018/06/04   | 0        |
|           |        | 抽籤日                                  | 2018/06/05   | 0        |
|           |        | 這款日                                  | 2018/06/06   | ଷ        |
|           |        | 摘券日                                  | 2018/06/11   | 0        |
|           |        | 中籤率                                  | %            |          |
|           |        | 發行市場                                 | 初上櫃          |          |
|           |        | 主辦券商                                 | 第一金          |          |
|           |        |                                      |              |          |
|           |        |                                      |              |          |
|           |        |                                      |              |          |
|           |        |                                      |              |          |
|           |        |                                      |              |          |
| 富邦厚區 研究報告 | 申購專區 E | TF專區 當邦 <u>即時</u>                    | 保 系統設定       | 更多       |

6.點選鬧鐘圖示,可快速設定提示通知

| iPad 🗢    |      | 上午9:59                                       |                | ≱ 未充電 🔲      |
|-----------|------|----------------------------------------------|----------------|--------------|
|           |      | 申購專區                                         | 新              | 商品通知         |
| 商品        |      |                                              | 詳細內容           |              |
| 4561健椿    | 申購   | • 4561 健椿                                    | 個長 1)          | .16 市價 44.65 |
| 6561 是方   | 已截止  | <u>し止日</u> 可申購<br>06/01 <sup>總申購</sup><br>申購 | ]張 1<br>]張 890 | 68.4%        |
|           |      | 暫定承銷價                                        | 26.5           |              |
|           |      | 實際承銷價                                        | 26.5           |              |
|           |      | 申購開始日                                        | 2018/05/30     |              |
|           |      | 申赐截止日                                        | 2018/06/01     | 0            |
|           |      | 預扣款日                                         | 2018/06/04     | 0            |
|           |      | 抽籤日                                          | 2018/06/05     | 0            |
|           |      | 這款日                                          | 2018/06/06     | 0            |
|           |      | 损券日                                          | 2018/06/11     | 0            |
|           |      | 中籤車                                          | %              |              |
|           |      | 發行市場                                         | 初上櫃            |              |
|           |      | 主辦券商                                         | 第一金            |              |
|           |      |                                              |                |              |
|           |      |                                              |                |              |
|           |      |                                              |                |              |
|           |      |                                              |                |              |
|           |      |                                              |                |              |
| 富邦厚區 研究報告 | 申購專區 | TF專區 當邦即峙                                    | 保 系統設定         | 更多           |

5.選擇申購列表標的·即可查詢申購標的到期日等詳細

#### 資訊

| iPad 🗢                |             | 上午10:05                  |                | 🕏 未充電 📃    |  |  |
|-----------------------|-------------|--------------------------|----------------|------------|--|--|
|                       |             | 申購專區                     | 新商品            | 通知 🂽 🔊     |  |  |
|                       | 商品          |                          | 詳細內容           |            |  |  |
| 4561健椿                | <b>•</b>    | 📕 뒢 4561 健椿              | 價麦 18.16       | 市價 44.65   |  |  |
| 6561是方                | 已截          | 止<br>06/01 <sup>總申</sup> | 購張 1<br>購張 890 | 68.4%      |  |  |
|                       |             | 暫定承銷價                    | 26.5           |            |  |  |
|                       |             | 實際承銷價                    | 26.5           |            |  |  |
|                       |             | 申購開始日                    | 2018/05/30     |            |  |  |
|                       |             | 申赐截止日                    | 2018/06/01     | 0          |  |  |
|                       |             | 預扣款日                     | 2018/06/04     | 0          |  |  |
|                       |             | 抽籤日                      | 2018/06/05     | 1          |  |  |
|                       |             | 這款日                      | 2018/06/06     | 0          |  |  |
|                       |             | 播券日                      | 2018/06/11     | 0          |  |  |
|                       |             | 中籤率                      | %              |            |  |  |
|                       |             | 發行市場                     | 初上櫃            |            |  |  |
|                       |             | 主辦券商                     | 第一金            |            |  |  |
|                       |             |                          |                |            |  |  |
|                       |             |                          |                |            |  |  |
|                       |             |                          |                |            |  |  |
|                       |             |                          |                |            |  |  |
|                       |             |                          |                |            |  |  |
| 富邦専區                  | 研究報告申購專區    | ETF專區 當邦即!               | 庤保 系統設定        | 更多         |  |  |
| and the second second | a total and | and the second second    |                | Lange Real |  |  |

7.右上角開關可決定是否收到新商品通知

| 商品     詳細內容       561 健椿     (日夏)18.16     市價 44       561 健椿     (日夏)18.16     市價 44       561 建方     已截止     (日夏)18.16     市價 44       561 建方     已截止     (日夏)18.16     市價 44       561 建方     已截止     (日夏)18.16     市價 44       561 建方     日載止     (日夏)18.16     市價 44       561 建方     日載止     (日夏)18.16     市價 44       561 建方     日     (日夏)18.16     (日夏)18.16       561 建方     日     (日夏)18.16     (日夏)18.16       561 建方     日     (日夏)18.16     (日夏)18.16       561 建方     日     (日夏)18.16     (日夏)18.16       561 建方     日     (日夏)18.16     (日夏)18.16       561 建方     日     (日夏)18.16     (日夏)18.16       561 建方     日     (日夏)18.16     (日夏)18.16       61 建力     (日夏)18.16     (日夏)18.16     (日夏)18.16       61 抽酸日     2018.16     (日夏)18.16     (日夏)18.16       11 載日     2018.16     (日夏)18.16     (日夏)18.16       11 載日     2018.16     (日夏)18.16     (日夏)18.16       12 載日     2018.16     (日夏)18.16     (日夏)18.16       13 載日     2018.16     (日夏)18.16     (日夏)18.16       14 載日     2018.16     (日夏)18.16     (日夏)18.16<                                                                                                 |           |        | 上中10:05<br>由膳事厚        |                              | Secure parties |          |
|----------------------------------------------------------------------------------------------------|-----------|--------|------------------------|------------------------------|----------------|----------|
| 時間面       日本時間       日本時間 | #0        |        |                        |                              | 新商品通:          |          |
| 4561 健権     申風     一一 4561 健権     市量 18.16     市債 44       6561 是方     已截止     106/01     106/01     108.05       「福定承銷債     26.5       軍際承銷債     26.5       中開開始日     2018/05/30       中開開始日     2018/06/01       「福加款日     2018/06/04       「福款日     2018/06/05       「福款日     2018/06/06       「福款日     2018/06/06       「電歌日     2018/06/06       「日 範半    %                                                                                                    | 商品        |        |                        | 詳論                           |                | -        |
| 6561 是方       已截止       可申請账1<br>協申請账 890       5530         暫定承銷值       26.5         實際承銷值       26.5         申購開始日       2018/05/30         申購開始日       2018/06/01       2         「預扣款日       2018/06/04       2         「通款日       2018/06/05       2         「通款日       2018/06/05       2         「重款日       2018/06/06       2         「中籤事       -%       -%                                                                                                    | 4561 健椿   | 申購     | •••• 4561 健椿           |                              | 11.11 支川       | 巾慣 44.65 |
| <ul> <li> 「報定承銷價」 26.5 軍際承銷價 26.5 申購開始日 2018/05/30 申購費止日 2018/06/01 (預扣款日 2018/06/04 (預 通款日 2018/06/06 (預 2018/06/06 (預 (預 10.11 (百 10.11 (百 10.11 10.11 &lt;</li></ul>                                                                                                    | 6561是方    | 已截止    | 06/01<br><sup>總申</sup> | 購張 1<br>購張 890<br>購 <b>③</b> | 68<br>91       | 4%       |
| 軍勝承銷價 26.5<br>中腸開始日 2018/05/30<br>中腸開始日 2018/06/01 (2<br>預扣款日 2018/06/04 (2<br>通款日 2018/06/05 (2<br>通款日 2018/06/06 (2<br>損数日 2018/06/11 (2)                                                                                                    |           |        | 暫定承銷價                  | 26.5                         |                |          |
| 申購開始日       2018/05/30         申購載止日       2018/06/01         預扣款日       2018/06/04         油酸日       2018/06/05         遠款日       2018/06/06         複券日       2018/06/11         中転率      %                                                                                                    |           |        | 實際承銷價                  | 26.5                         |                |          |
| <ul> <li>申購截止日</li> <li>2018/06/01</li> <li>預扣款日</li> <li>2018/06/04</li> <li>油酸日</li> <li>2018/06/05</li> <li>通款日</li> <li>2018/06/06</li> <li>複券日</li> <li>2018/06/11</li> <li>中鉱事</li> </ul>                                                                                                    |           |        | 申購開始日                  | 2018/05                      | 5/30           |          |
| <ul> <li>預扣款日 2018/06/04</li> <li>油酸日 2018/06/05</li> <li>道款日 2018/06/06</li> <li>2018/06/11</li> <li>中敏率%</li> </ul>                                                                                                    |           |        | 申關截止日                  | 2018/06                      | 6/01           | Q        |
| 抽酸日 2018/06/05 (<br>遠軟日 2018/06/06 (<br>損券日 2018/06/11 (<br>中籤率%                                                                                                    |           |        | 預扣款日                   | 2018/06                      | 6/04           | 0        |
| 道款日 2018/06/06 (<br>撥券日 2018/06/11 (<br>中籤率%                                                                                                    |           |        | 抽籤日                    | 2018/06                      | 6/05           | 1        |
| 损券日 2018/06/11 (<br>中籤率%                                                                                                    |           |        | 這款日                    | 2018/06                      | 6/06           | 3        |
| 中籤率%                                                                                                    |           |        | 损券日                    | 2018/06                      | 5/11           | Ø        |
|                                                                                                    |           |        | 中籤率                    | %                            |                |          |
| 發行市場 初上櫃                                                                                                    |           |        | 發行市場                   | 初上櫃                          |                |          |
| 主辦券商 第一金                                                                                                    |           |        | 主辦券商                   | 第一金                          |                |          |
|                                                                                                    |           |        |                        |                              |                |          |
|                                                                                                    |           |        |                        |                              |                |          |
|                                                                                                    |           |        |                        |                              |                |          |
|                                                                                                    |           |        |                        |                              |                |          |
|                                                                                                    | 富邦厚區 研究報告 | 申購專區 E | TF專區 當邦即的              | 時保 系統設                       | 定              | 更多       |

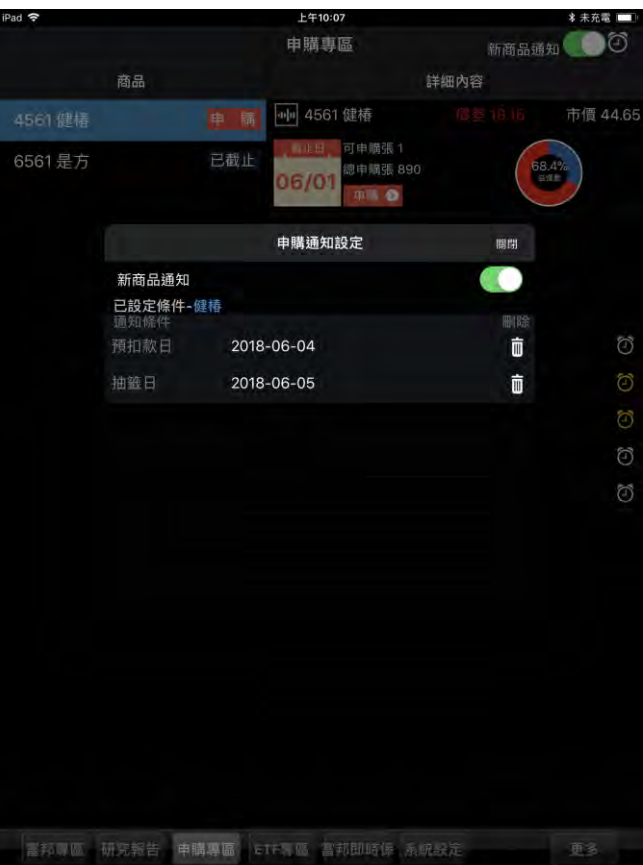

8.點選右上角 🙆

9.可查詢已設定通知條件列表·並可設定新商品通知或 刪除通知條件

# 其他資訊參考

## 指數行情

| iPad 🗢    | 下午6:45             | * 未充電 🔲      | iPad 😪      | 上年10:11 | * 未充電 💷 🕅 |
|-----------|--------------------|--------------|-------------|---------|-----------|
|           |                    |              |             | 市場行情    |           |
|           |                    | 2            | 市場分類        | 指數行情    |           |
|           | と志い                |              | 上市          | 上市資金流向  |           |
|           |                    |              | 上櫃          | 上櫃資金流向  |           |
|           | 1000               |              | 產業股         | 上市江波分析  |           |
| ~         | (S)                |              | 集團股         | 上櫃江波分析  |           |
| ETF       | -                  |              | 概念股         |         |           |
| 定期完麵      | 不限田祥               |              | 熱門股         |         |           |
| 買台股(ETF)  | 款項借貸               | 埋財機器人        | 興櫃          |         |           |
|           |                    |              | 期貨          |         |           |
| -         |                    | 1 march 1    | 選擇權         |         |           |
|           | . 0                |              | 國際金融        |         |           |
|           | * 83               | _            | 港股(延遲)      |         |           |
| 白彈報價      | 交易功能               | 市場行情         | 美股(延遲)      |         |           |
|           |                    | 113.58513    | 陸股          |         |           |
|           | _                  |              | 指數行情        |         |           |
|           |                    | 0            |             |         |           |
|           |                    |              |             |         |           |
|           | 25                 | C L          |             |         |           |
| 國際金融      | 海外市場               | 期貨及選擇權       |             |         |           |
|           |                    |              |             |         |           |
| 黄百 白斑起信 才 |                    | 古根 期份總博獎 百女  | **          |         |           |
| 目見 日进報頃 3 | 《勿切能》印场11月 國际並融 海外 | 印场 别員选择惟 史 2 | 目見 日选教训 父初月 |         | 告律惟 更多    |

1.點選首頁選單【市場行情】

2.點選「指數行情」,提供上市資金流向,上櫃資金流向,

| d 🗢       |           | 上午10:12 | 孝 未充電     |
|-----------|-----------|---------|-----------|
| «         |           | 上市資金流向  |           |
| 加權指 +0.59 | % 633.44億 |         |           |
| 商品        | 漲跌%▼      | 金額      | 比重%       |
| 台灣中小A50   | +1.73(01) | 0.00億   | 0.00(39)  |
| 玻璃指       | +1.69(02) | 0.66億   | 0.10(36)  |
| 油燃指       | +1,61(03) | 1.24億   | 0.20(33)  |
| 電子2X      | +1.38(04) | 0.00億   | 0.00(40)  |
| 台指2X      | +1.19(05) | 0.00億   | 0.00(41)  |
| 網通指       | +1.14(06) | 24.85億  | 3.92(14)  |
| 電纜指       | +1,13(07) | 5.46億   | 0.86(23)  |
| 紡織指       | +1.06(08) | 6.21億   | 0.98(21)  |
| 電零指       | +0.99(09) | 171.32億 | 27.05(03) |
| 100指      | +0.97(10) | 98.81億  | 15.60(08) |
| 金融2X      | +0,95(1)  | 0.00億   | 0.00(42)  |
| 機電指       | +0.94(12) | 15.10億  | 2.38(17)  |
| 臺灣中小治理指   | +0.88(13) | 0.00億   | 0.00(43)  |
| 300指      | +0.88(14) | 0.00億   | 0.00(44)  |
| 高股息       | +0.75(15) | 111.09億 | 17.54(06) |
| 半導指       | +0.78(16) | 156.61億 | 24.72(04) |
| 價值投資指     | +0.72(17) | 0.00億   | 0.00(45)  |
| 台灣生技指     | +0.71(18) | 0.00億   | 0.00(46)  |
| 電設指       | +0.70(19) | 28.91億  | 4.56(13)  |
| 電子指       | +0.69(20) | 482.71億 | 76.21(02) |
| 就業99      | +0.67(21) | 0.00億   | 0.00(47)  |
| 寶島指       | +0.65(22) | 0.00億   | 0.00(48)  |
| 寺選高息低波指   | +0.64(23) | 0.00億   | 0.00(49)  |

# 【上市資金流向】

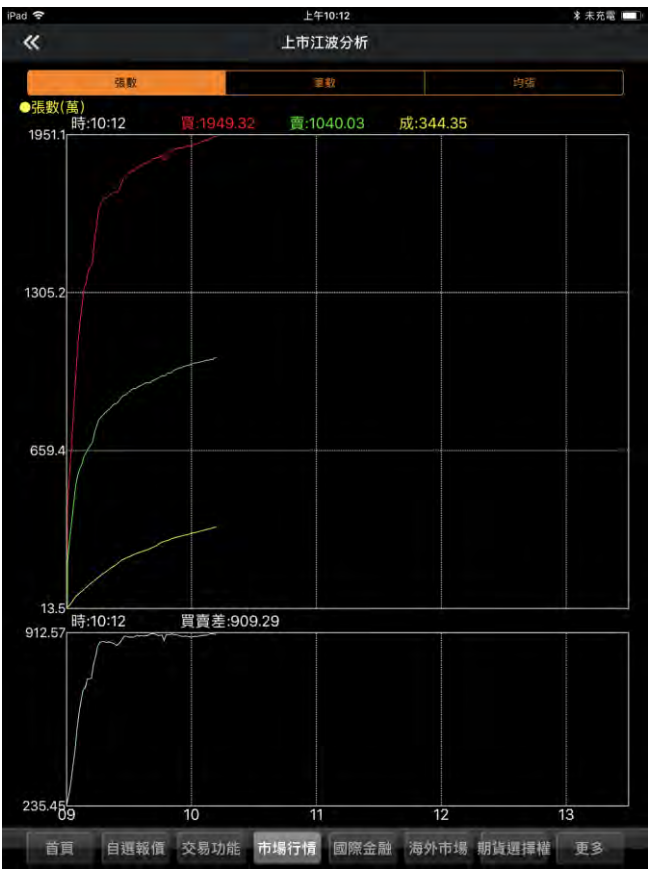

【上市江波分析】

## 上市江波分析,上櫃江波分析四項功能查詢

| iPad 🗢   |            | 上午10:12     |           | * 未充電 🔲 |
|----------|------------|-------------|-----------|---------|
| *        |            | 上櫃資金流向      |           |         |
| 櫃買指 +1.2 | 2% 273.00億 |             |           |         |
| 商品       | 漲跌%▼       | 金額          | 比重%       |         |
| 半導指      | +2.09(01)  | 141.44億     | 51.81(02) |         |
| 電零指      | +1.98(02)  | 42.01億      | 15.39(07) |         |
| 櫃50指     | +1.71(03)  | 127.91億     | 46.85(04) |         |
| 電子指      | +1.68(04)  | 219.06億     | 80.24(01) |         |
| 勞工88指    | +1.65(05)  | 139.02億     | 50.92(03) |         |
| 公司治理指    | +1.61(06)  | 64.18億      | 23.51(06) |         |
| 光電指      | +1.49(07)  | 8.18億       | 2.99(14)  |         |
| 營建指      | +1.33(08)  | 1.38億       | 0.51(19)  |         |
| 遊戲指      | +1:33(09)  | 7.06億       | 2.59(15)  |         |
| 薪酬指      | +1.31(10)  | 86.64億      | 31.74(05) |         |
| 高殖利指     | +1,28(11)  | 39.05億      | 14.30(08) |         |
| 其電指      | +1,16(12)  | 10.13億      | 3.71(11)  |         |
| 化工指      | +1.07(13)  | 9.55億       | 3.50(12)  |         |
| 電設指      | +0.94(14)  | 12.36億      | 4.53(09)  |         |
| 臺灣中小治理指  | +0.91(15)  | 0.00億       | 0.00(27)  |         |
| 生醫指      | +0.83(16)  | 10.51億      | 3.85(10)  |         |
| 臺灣生技指    | +0.71(17)  | 0.00億       | 0.00(29)  |         |
| 機械指      | +0.68(18)  | 4.13億       | 1.51(16)  |         |
| 文創指      | +0.56(19)  | 8.46億       | 3.10(13)  |         |
| 網通指      | +0.49(20)  | 3.61億       | 1.32(17)  |         |
| 臺灣IPO指   | +0.45(21)  | 0.00億       | 0.00(28)  |         |
| 航運指      | +0.36(22)  | 0.02億       | 0.01(25)  |         |
| 電通指      | +0,22(23)  | 0.80億       | 0.29(20)  |         |
| 首頁       | 自選報價 交易功能  | 能 市場行情 國際金融 | 海外市場 期貨選擇 | 權更多     |

### 【上櫃資金流向】

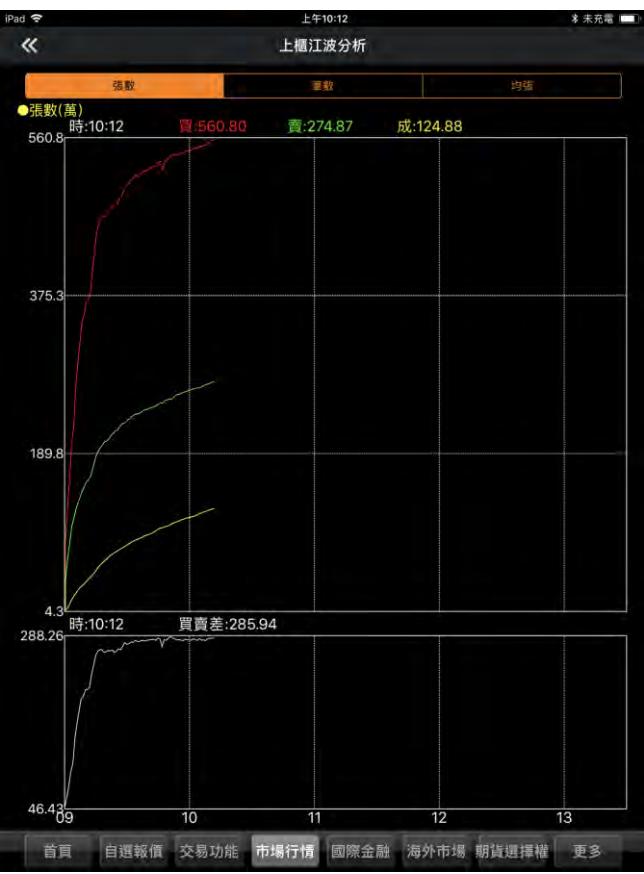

【上櫃江波分析】

盤後資料

| irau 👻           | 1 + 7/13                | ◆ 水九電 <b>一</b> 月 |
|------------------|-------------------------|------------------|
| (                | こ影通                     |                  |
| <b>③</b><br>申購專區 | w<br>權證資訊               | し<br>盤後資料        |
| 基金資訊             | <sup>新投信</sup><br>ETF專區 | <b>研究報告</b>      |
| ■NEWS<br>財經新聞    | <b>父</b><br>雲端控股        | 智慧選股             |
| 首頁 自選報價 交易       | 功能 市場行情 國際金融 海外         | 小市場 期貨選擇權 更多     |

1.點選首頁選單【盤後資料】

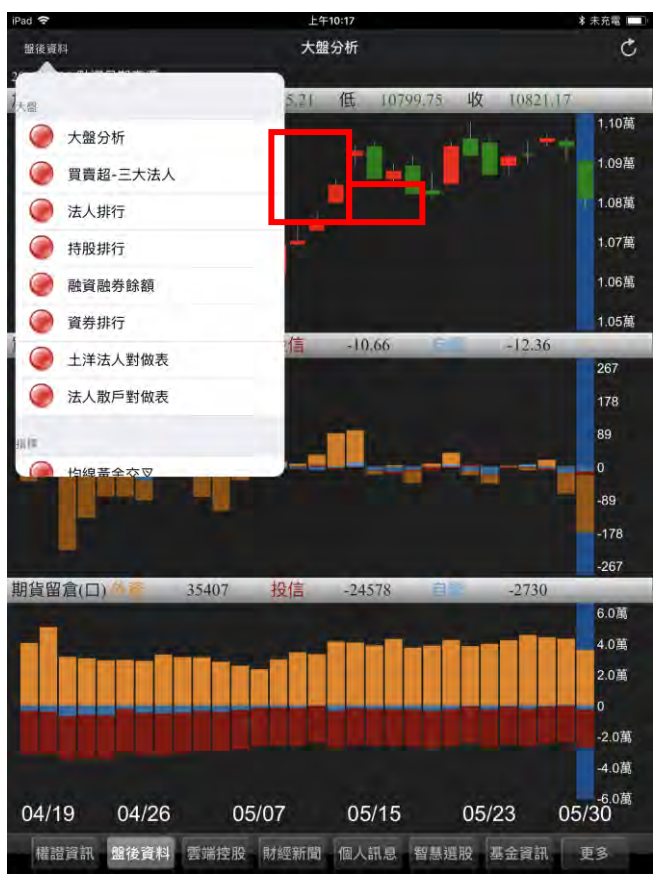

2.點選左上角「盤後資料」提供選單查詢

3.提供大盤,指標,期權,訊息四項分類

【大盤】提供大盤分析,買賣超-三大法人,法人排行,持股 排行,融資融券餘額,資券排行,土洋法人對做表,法人散戶 對做表

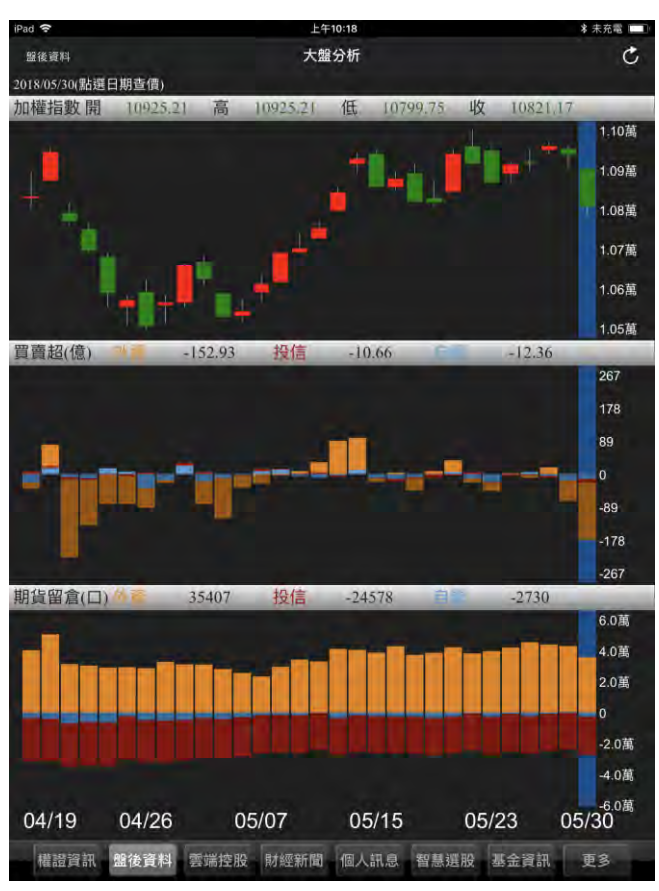

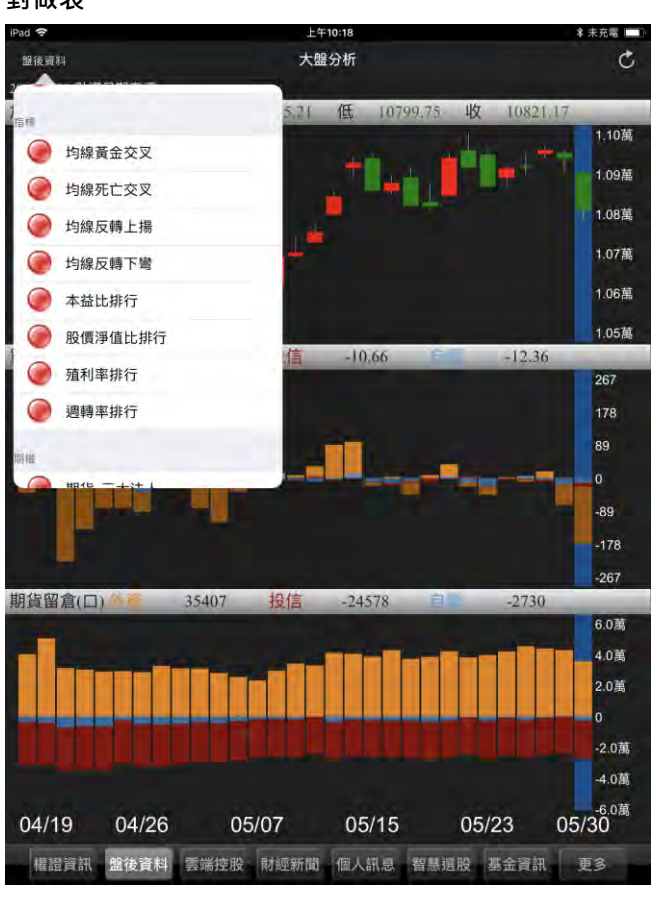

【指標】均線黃金交叉, 均線死亡交叉, 均線反轉上揚,

【大盤】資料畫面

| iPad ᅙ      |            | 上午10:18     | * 未充電 🛄    |
|-------------|------------|-------------|------------|
| 盤後資料        | t          | 自線黃金交叉      | Ċ          |
| 5&20日均線黃金交  | R.         |             |            |
| 2018/05/30  | _          | _           |            |
| FH香港反1      | 大魯閣        | 樂士          | 伸興         |
| 華泰          | 京元電子       | 國建          | 太子         |
| 熱映          | 謹裕         | 祥業          | 力致         |
| 橙的          | 富宇         | 致伸          | 力新         |
| 超眾          | 紘康         | 維田          | 興航         |
| 20&60日均線黃金交 | <b></b> 叉  |             |            |
| 2018/05/30  |            |             |            |
| 堤維西         | 南僑         | 鉅祥          | 總太         |
| 潤           | 類比科        | 創源          | 系統電        |
| 鈺創          | 老龍知        | 大展證         | 臺龍         |
| 今展科         | <b>服和</b>  | 尖點          | 台虹         |
| 安國          |            |             |            |
| 60&120日均線黃金 | 交叉         |             |            |
| 2018/05/30  |            |             |            |
| 新鐵          | 嘉裕         | 中化生         | 立隆電        |
| 景碩          | 位速         | 得利影         |            |
|             |            |             |            |
|             |            |             |            |
|             |            |             |            |
|             |            |             |            |
| 權證資訊 盤後     | 資料 雲端控股 財經 | 新聞 個人訊息 智慧選 | 選股 基金資訊 更多 |

#### 均線反轉下彎,本益比排行,股價淨值比排行,殖利率排行,

週轉率排行,

| Pad 🗢        |                   | 上午10 | ):18 | _    |      | * 未充電 |
|--------------|-------------------|------|------|------|------|-------|
| 盤後資料         |                   | 均線黃金 | 交叉   |      |      | C     |
|              |                   |      |      |      |      | _     |
| 期欄           |                   | -    | _    | _    | _    | _     |
| 🥥 期貨-三大流     | 去人                |      | 樂士   |      | 伸興   |       |
| ● 期貨-大額3     | <b>&amp;</b> 易未沖銷 |      | 國建   |      | 太子   |       |
| 選擇權-三⊅       | 大法人               |      | 祥業   |      | 力致   |       |
| ● 選擇權-大部     | 頁交易未沖銷            | 1    | 致伸   |      | 力新   |       |
| ◎ 選擇權未平      | 倉序列               |      | 維田   |      | 興航   |       |
|              | ratio             |      |      |      |      |       |
| 讯息           |                   | -    | -    | _    | _    | _     |
| @ 理財行事曆      |                   |      | 鉅祥   |      | 總太   |       |
| ● 異常有價證      | 券                 |      | 創源   |      | 系統電  |       |
| ● 陸權自福生      | _                 |      | 大展證  |      | 臺龍   |       |
| 今展科          | 惡和                |      | 尖點   |      | 台虹   |       |
| 安國           |                   |      |      |      |      |       |
| 60&120日均線黃金3 | <b></b> 交叉        |      |      |      |      |       |
| 2018/05/30   | -                 | -    | _    | _    | _    | _     |
| 新鐵           | 嘉裕                |      | 中化生  |      | 立隆電  |       |
| 景碩           | 位速                |      | 得利影  |      |      |       |
|              |                   |      |      |      |      |       |
|              |                   |      |      |      |      |       |
| 權證資訊 盤後      | 資料 雲端控股           | 財經新聞 | 個人訊息 | 智慧選股 | 基金資訊 | 更多    |

【期權】期貨-三大法人,期貨-大額交易未沖銷,選擇權-三大法人,選擇權-大額交易未沖銷,選擇權未平倉序列,台 指權-P/C ratio

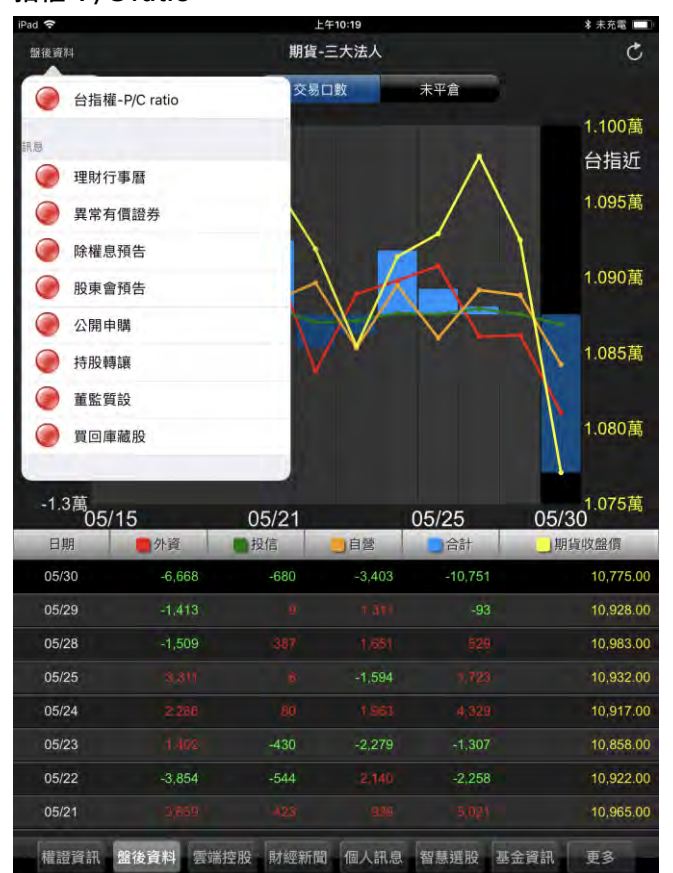

【訊息】理財行事曆,異常有價證券,除權息預告,股東會 預告,公開申購,持股轉諒,董監質設,買回庫藏股

【指標】資料畫面

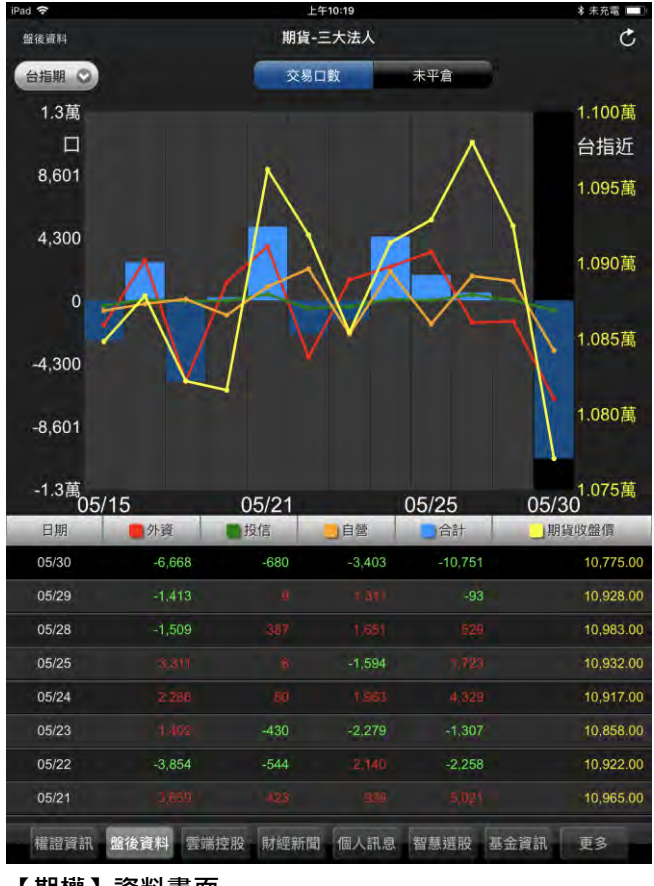

【期權】資料畫面

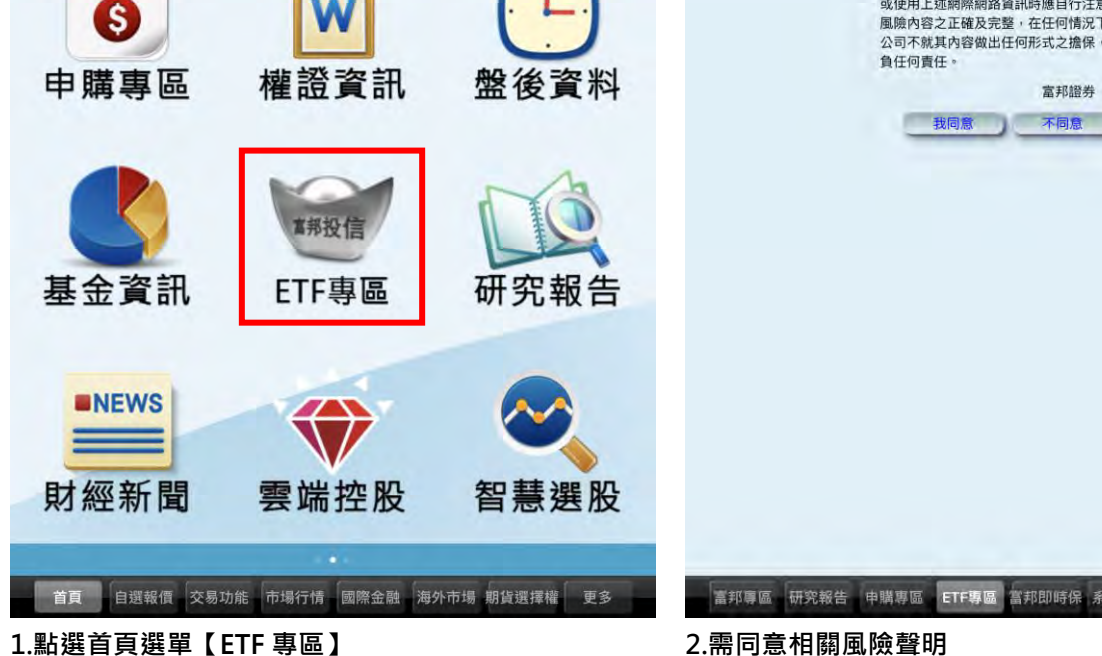

【訊息】資料畫面

ETF 專區

ad @

| iPad 🗢       |          |                                       | _午10:19      |          | ★ 未充電 🛄 |
|--------------|----------|---------------------------------------|--------------|----------|---------|
| 盤後資料         |          | 理則                                    | <b>财行事</b> 曆 |          | C       |
| 20180531 ~20 | 0180610  |                                       |              |          |         |
| 日期           | 事件       | 1                                     | _            | 商品       | _       |
| 05/31        | 停券起始     | 友旺                                    |              |          |         |
| 05/31        | 除權除息     | 百德                                    |              |          |         |
| 05/31        | 股東會/臨時常會 | 智捷                                    | 宣德           | 世鎧       |         |
|              |          | 宇智                                    | 耀登           | 中化生      |         |
|              |          | 華宏                                    | 艾華           | 精材       |         |
|              |          | 崑鼎                                    | 實威           |          |         |
| 05/31        | 法說會      | 中華電                                   | 環徳           | 興勤       |         |
|              |          | 聯發科                                   | 新日興          | 瑞儀       |         |
|              |          | 全新                                    | 耕興           | 鲜活果汁-KY  |         |
|              |          | 廣達                                    | 嘉聯益          | 豐興       |         |
| 05/31        | 新上市櫃     | 共信-KY                                 |              |          |         |
| 05/31        | 終止掛牌     | 中美冠科-KY                               | 願景           |          |         |
| 05/31        | 停券結束     | 捷邦                                    | 創意           |          |         |
| 06/01        | 停券起始     | 康師傅-DR                                | 台南-KY        | 勝一       |         |
| 06/01        | 除權除息     | 捷邦                                    | 瑞祺電通         | 創意       |         |
|              |          | 華立捷                                   | 優你康          |          |         |
| 06/01        | 股東會/臨時常會 | 柏文                                    | 安成生技         | 全國電      |         |
|              |          | 博大                                    | 巨虹           | 興能高      |         |
|              |          | ABC-KY                                | 華擎           | 榮昌       |         |
|              |          | 威潤                                    | 盛復           | 天剛       |         |
|              |          | 絋通                                    | 大峽谷-KY       | 勤凱       |         |
| 機器溶红         |          | · · · · · · · · · · · · · · · · · · · |              | 物料理的 加全容 | 前 東名    |

2 影通

<complex-block><page-header><text><text><text>

\* 未充電

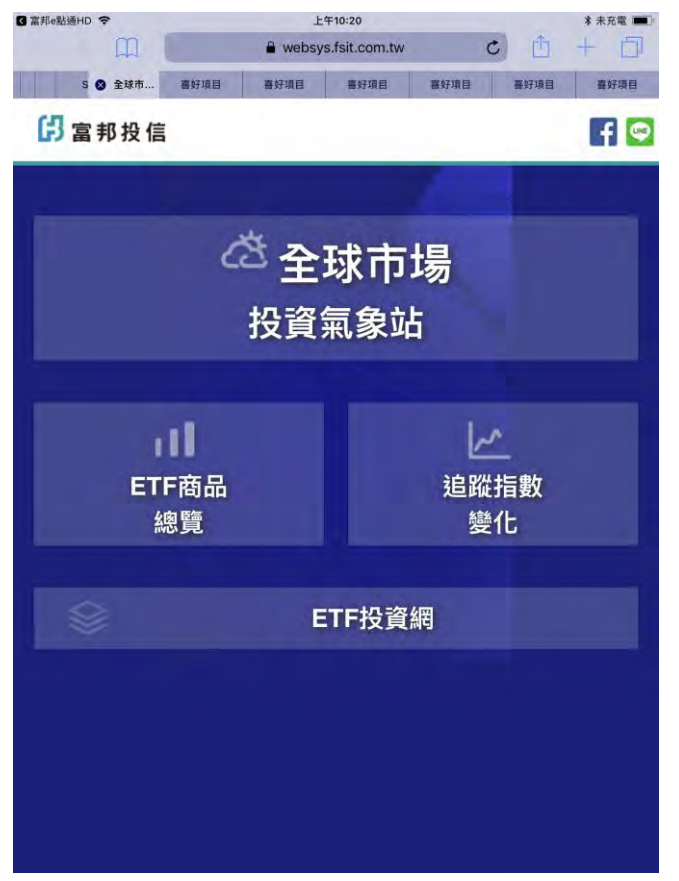

3.即提供富邦投信 ETF 功能網頁開啟

#### 研究報告 上午10:20 研究報告 C 聖ち 親愛的客戶您好: 本網頁資訊由富邦統合證券股份有限公司(以下簡稱富邦證券)之子公司富邦投資顧問股份有限公司(以 下簡稱富邦投顧)依誠信原則獨立分析,與富邦證券近期自營或承銷業務無涉;上開資訊僅供投資人參 考。富邦證券不保證該資訊之正確性、完整性、即時性。資訊內容若涉及有價證券或金融商品之研究或就 明者,並不構成要約,招覆或任何形式之表示及推薦,投資人若進行該資料之投資或交融商。應自行承擔 損益,概與富邦證券或其關係企業無涉,投資人應審慎勞量本身之投資風險,並應就投資決證及結果自負 其責,本項內容所載資料或任何部份,未經授權均不得抄錄、翻印、轉載或另作宣傳等引用,違反者追究 其法律責任。 祝您 投資順利 Ŝ 富邦證券敬上 盤後資料 權證資訊 申購專區 我同意 🤇 **\***邦投信 基金資訊 研究報告 ETF專區 **NEWS** 財經新聞 雲端控股 智慧選股 首頁 自選報價 交易功能 市場行情 國際金融 海外市場 期貨選擇權 更多 書邦書區 研究報告 申購票區 ETF 등區 書邦即時戶 系统缺定 更多 1.點選首頁選單【研究報告】 2.需同意相關免責聲明內容

| iPad 🗢     | 上午10:20 | ≉ 未充電 |
|------------|---------|-------|
|            | 研究報告    | Ċ     |
| ···· @ITES | 最新資訊    |       |

#### 定期更新

| 營收快訊 - 2018.05.11                            | Ø  |
|----------------------------------------------|----|
| 前高反壓不輕,追價賞盤謹慎;橫盤格局持續,題材個股輪動表現 - 2018.05.25   | Ø  |
| 總經投資週報 - 2018.05.28                          | Ø  |
| 國際股市反彈,有助台股短線反彈,短打聚焦人氣輪動類股-2018.05.31        | õ  |
| 族群快速輪動,恒指整理格局延續;貿易摩擦再起。上證短線震邁 - 2018.05.31   | 13 |
| 國際變數衝擊台股震盪擴大,短線偏弱整理;陸港股短線維持整理格局 - 2018.05.31 | Ø  |

#### 不定期更新

| 射報快訊 - 2018.05.16                          | Ð |
|--------------------------------------------|---|
| 財報快訊 - 2018.05.16                          | Ð |
| 實齡 (1760 TT)新藥成為獲利金雞母 - 2018.05.29         | 0 |
| 安集 (6477 TT)模組事業挑戰不小 - 2018.05.30          | 0 |
| 南紡 (1440 TT)棉花上漲與化纖轉佳,獲利雙引擎啟動 - 2018.05.30 | 0 |
| 高現金殖利率表 - 2018.05.30                       | Ð |

## 言邦同區 研究報告 申購早區 string 富邦即峰保 系统缺定

3.提供富邦期顧所提供之研究報告內容

#### 財經新聞

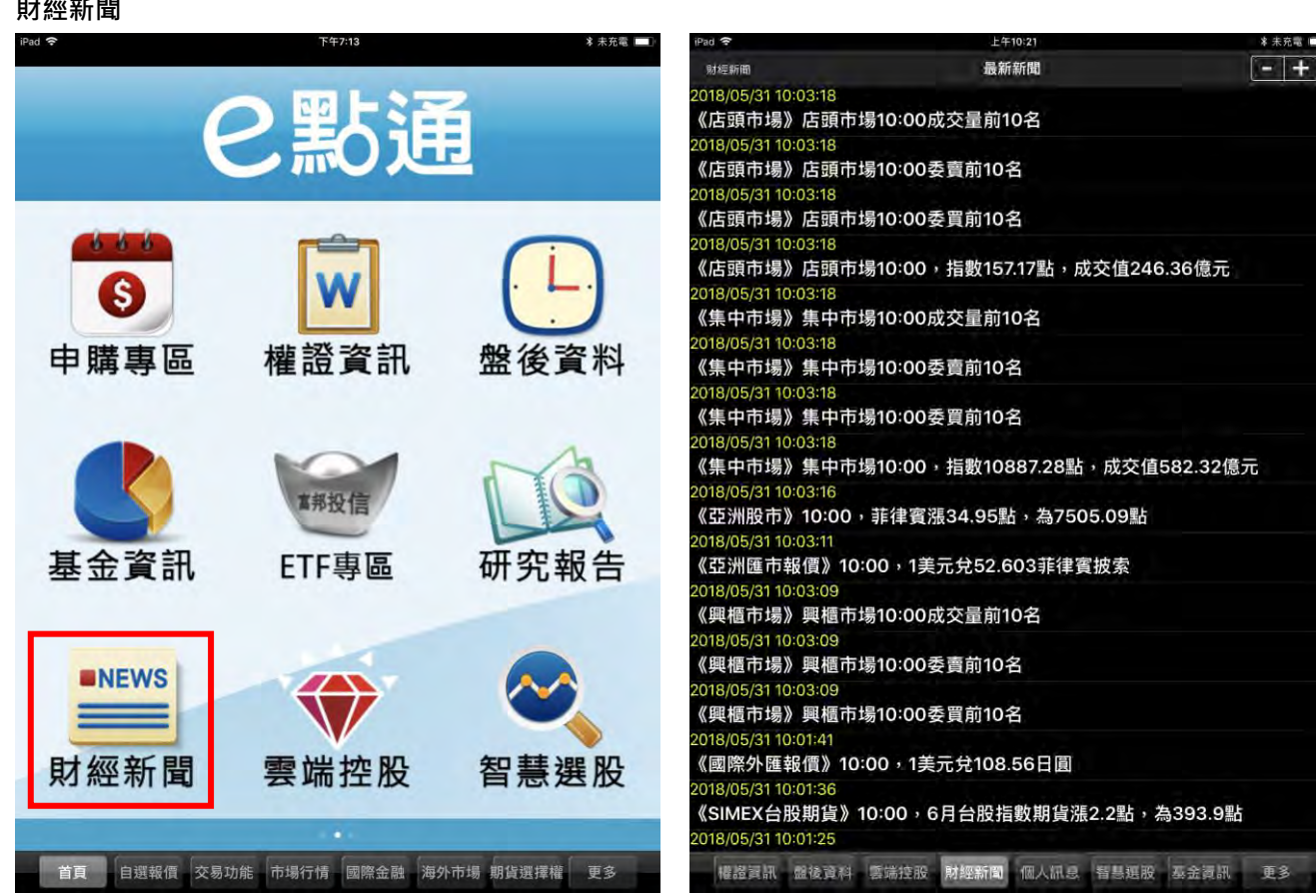

更多

1.點選首頁選單【財經新聞】

2.新聞標題列表

| iPad 🗢              | 上午10:21        | ★ 未充電 (□□) |
|---------------------|----------------|------------|
| 财經新聞                | 最新新聞           | - +        |
| 2044 5-124 40:02:40 | 量前10名          |            |
| 2 🔘 最新新聞            | 1000           |            |
| ④ 公司動態              | 前10名           |            |
| 2 👰 產業動態            | 前10名           |            |
| 2 💮 財政金融            | 數15717點,成态值2/  | 6 36億元     |
| 2 💮 股市評論            | 数137.17副7成又值24 | 0.50 感力    |
| ● 財經評論              | 量前10名          |            |
| 研究報告                | 前10名           |            |
| 2 💮 台灣股市            | 前10字           |            |
| 2 💓 國內報價            | 30 TO EL       |            |
| ● 大陸新聞              | 數10887.28點,成交值 | 直582.32億元  |
|                     |                |            |

《亞洲股市》10:00,菲律賓漲34.95點,為7505.09點 2018/05/31 10:03:11 《亞洲匯市報價》10:00,1美元兌52.603菲律賓披索 2018/05/31 10:03:09 《興櫃市場》興櫃市場10:00成交量前10名 2018/05/31 10:03:09 《興櫃市場》興櫃市場10:00委賣前10名 2018/05/31 10:03:09 《興櫃市場》興櫃市場10:00委買前10名

2018/05/31 10:01:41 《國際外匯報價》10:00,1美元兌108.56日圓 2018/05/31 10:01:36 《SIMEX台股期貨》10:00,6月台股指數期貨漲2.2點,為393.9點 2018/05/31 10:01:25

權證資訊 盤後資料 雲端控股 財經新聞 個人訊息 智慧選股 赛金資訊 更多

#### 3. 點選左上角「財經新聞」提供分類選單

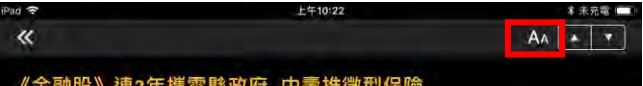

## 《金融股》連2年攜雲縣政府 中壽推微型保險

#### 相關: 中壽

【時報記者莊丙農台北報導】中壽(2823)響應金管會政策,推動微型保險,連續兩年與雲林縣政府、財團法人慶興社會福利基金會透過三方合作共同提供微型保險,讓符合資格的弱勢家庭,都能有機會享有基本的意外身故 及意外殘廢保障。

中壽總經理黃淑芬表示,微型保險能夠讓經濟弱勢家戶擁有基本的保險保 障,透過服務將關懷及協助延伸到縣內的弱勢家庭,為他們建構起一道保障 防護網。微型保險具有低保費、投保便利、免體檢,保障內容簡單易懂的特 色,當急難發生時也能有一筆保險金支應當下所需,分擔經濟支出壓力,讓 生活維持正常運作。

中壽自2014年起推動微型保險至今,即主動捐贈予多個縣市社會局及社 福團體,已為全國近2萬名符合條件的經濟弱勢民眾提供保障,並連續4年獲 主管機關肯定,在普惠金融中扮演重要角色。這幾年內,曾發生因意外身亡 的微型保險保戶,在中壽同仁積極協助家屬備齊各項文件,迅速提供保險理 賠金支應不幸發生急難的家庭,讓保險成為社會安定力量。

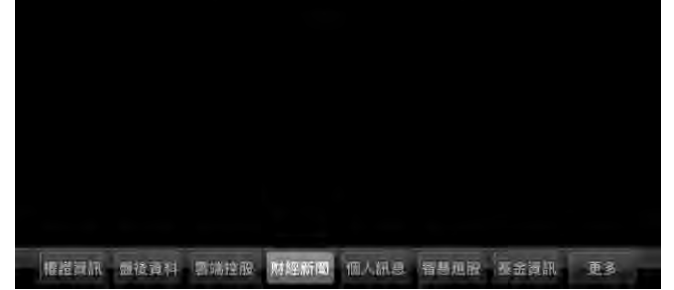

5.點選 AA 可縮小字體

# 《金融股》連2年攜雲縣政府 中壽推微型保險

#### 相關:中壽

~

【時報記者莊丙農台北報導】中壽(2823)響應金管會政策,推動微型保險,連 續兩年與雲林縣政府、財團法人慶興社會福利基金會透過三方合作共同提供微 型保險,讓符合資格的弱勢家庭,都能有機會享有基本的意外身故及意外殘廢 保障。

上午10:21

中壽總經理黃淑芬表示,微型保險能夠讓經濟弱勢家戶擁有基本的保險保 障,透過服務將關懷及協助延伸到縣內的弱勢家庭,為他們建構起一道保障防 護網。微型保險具有低保費、投保便利、免體檢,保障內容簡單易懂的特色, 當急難發生時也能有一筆保險金支應當下所需,分擔經濟支出壓力,讓生活維 持正常運作。

中壽自2014年起推動微型保險至今,即主動捐贈予多個縣市社會局及社福團 體,已為全國近2萬名符合條件的經濟弱勢民眾提供保障,並連續4年獲主管機 關肯定,在普惠金融中扮演重要角色。這幾年內,曾發生因意外身亡的微型保 險保戶,在中壽同仁積極協助家屬備齊各項文件,迅速提供保險理賠金支應不 幸發生急難的家庭,讓保險成為社會安定力量。

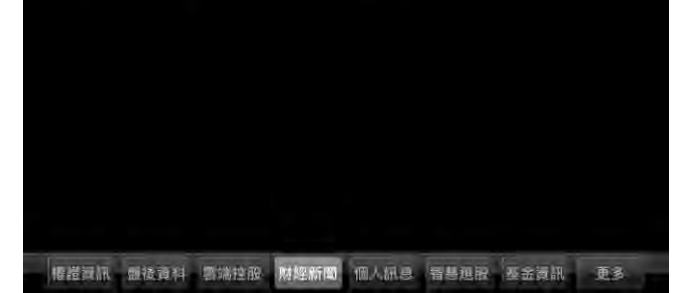

#### 4.點選標題可看其內文。

| iPad 🗢                           | 上午1             | 0:22       | * 未充電 💻    |
|----------------------------------|-----------------|------------|------------|
| *                                |                 |            | A^ • •     |
| 《金融股》連2年排<br>2018/05/31_10:09:54 | <b>基雲縣政府</b> 中壽 | 推微型保險      |            |
| 相關:中壽                            |                 |            |            |
| 【時報記者莊丙農台                        | 北報導】中壽(28       | 323)響應金管會回 | 政策,推動微型保   |
| 險,連續兩年與雲林                        | 、縣政府、財團法ノ       | 慶興社會福利基    | 金會透過三方合作共  |
| 同提供微型保險,讓                        | 符合資格的弱勢家        | R庭,都能有機會   | 享有基本的意外身故  |
| 及意外殘廢保障。                         |                 |            |            |
| 中壽總經理黃淑芬                         | 表示,微型保險俞        | E夠讓經濟弱勢家   | 戶擁有基本的保險保  |
| 障,透過服務將關懷                        | 及協助延伸到縣內        | 9的弱勢家庭,為   | 他們建構起一道保障  |
| 防護網。微型保險具                        | 有低保費、投保價        | 更利、免體檢,保   | 障內容簡單易懂的特  |
| 色,當急難發生時也                        | 能有一筆保險金式        | 5.應當下所需,分  | 擔經濟支出壓力,讓  |
| 生活維持正常運作。                        |                 |            |            |
| 中壽自2014年起打                       | 推動微型保險至今        | ,即主動捐贈予多   | 多個縣市社會局及社  |
| 福團體,已為全國近                        | 2萬名符合條件的        | 經濟弱勢民眾提住   | 共保障,並連續4年獲 |
| 主管機關肯定,在普                        | 惠金融中扮演重要        | 要角色。這幾年內   | · 曾發生因意外身亡 |
| 的微型保險保戶,在                        | 中壽同仁積極協則        | 加家屬備齊各項文   | 件,迅速提供保險理  |
| 賠金支應不幸發生急                        | 難的家庭,讓保險        | 藏成為社會安定力   | 里。         |
|                                  |                 |            |            |
|                                  |                 |            |            |
|                                  |                 |            |            |
|                                  |                 |            |            |
|                                  |                 |            |            |
|                                  |                 |            |            |
|                                  |                 |            |            |
|                                  |                 |            |            |
|                                  |                 |            |            |
|                                  |                 |            |            |

權證資訊 靈後資料 雪端拉服 财经新闻 個人訊息 智慧理服 基金資訊 更多

#### 6.提供新聞相關個股欄位

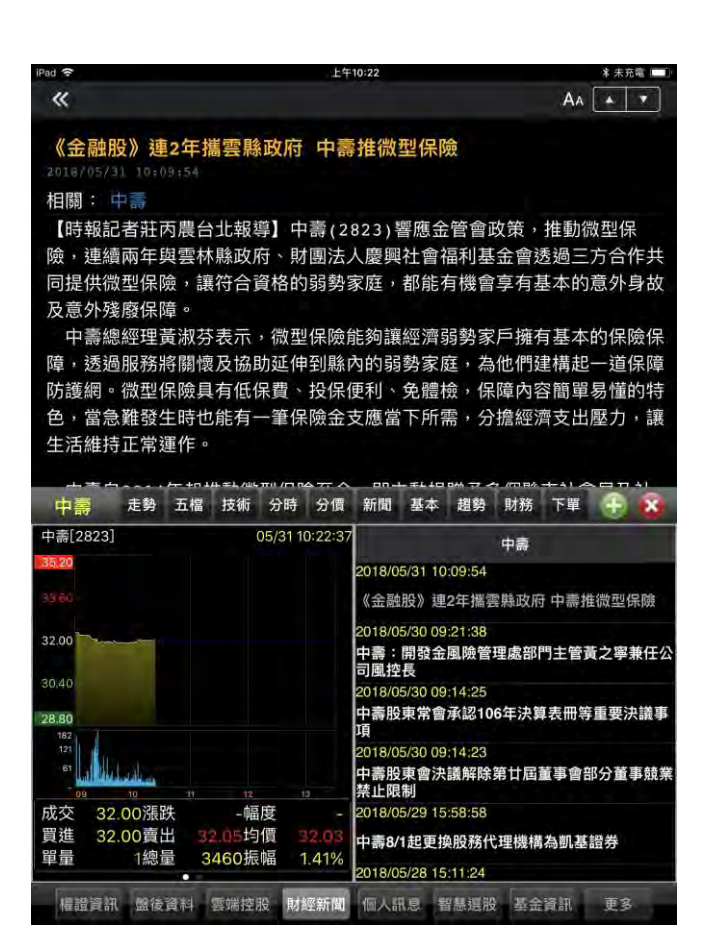

7.點選相關個股股名後,可快速進度下單或個股資料查

詢。

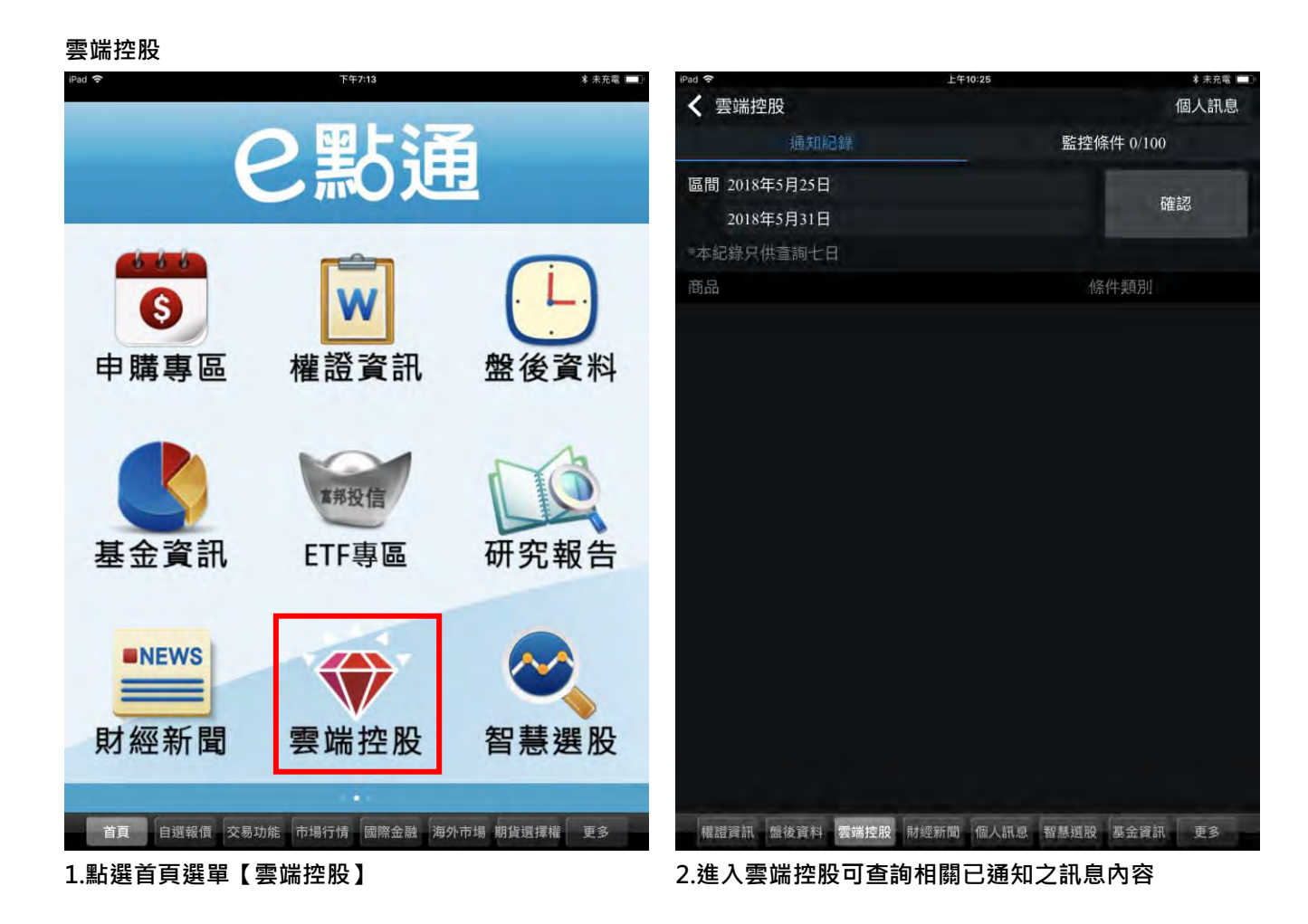

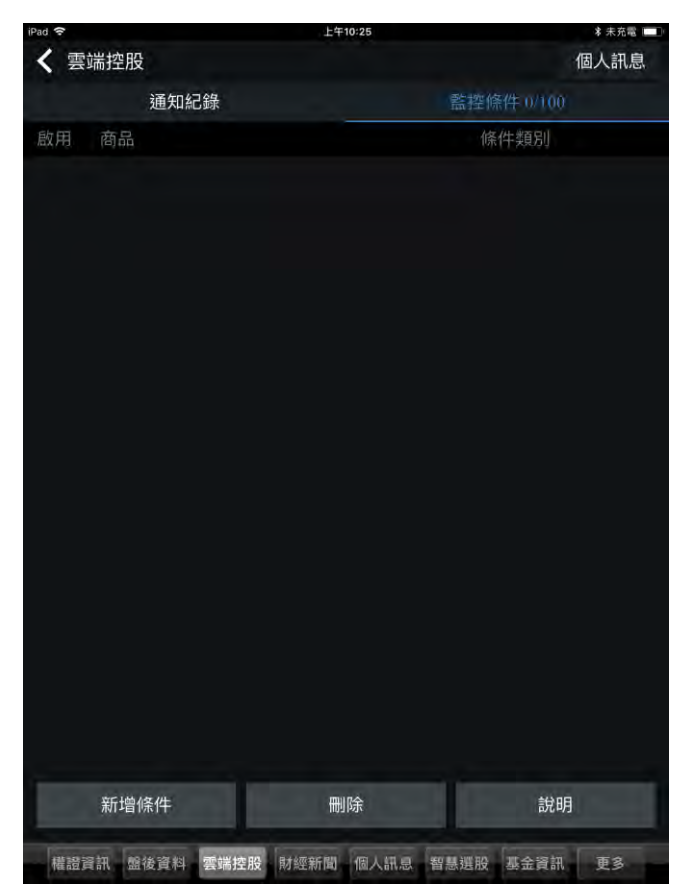

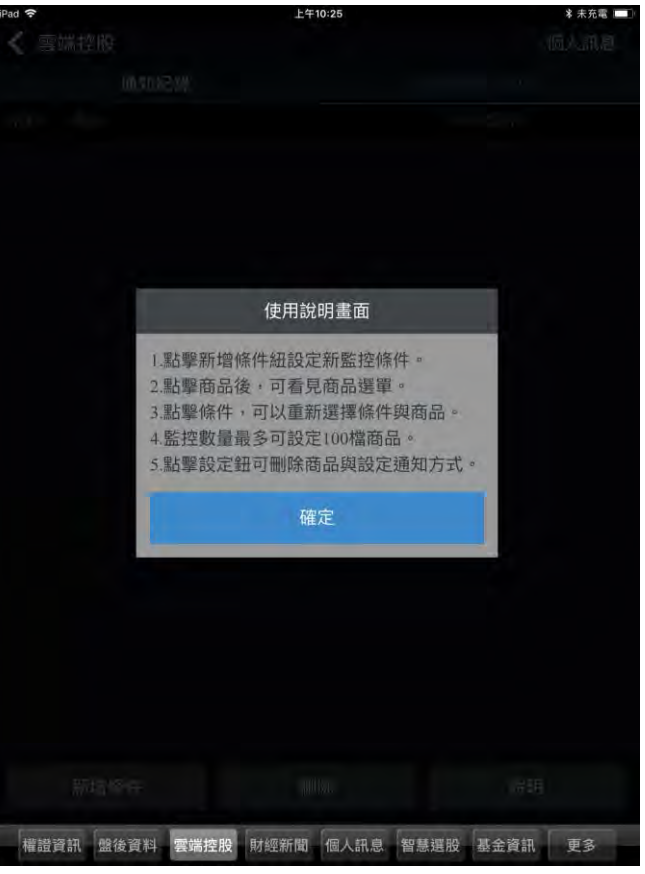

3.點選監控條件,可查詢已設定之監控條件,或新增、
 刪除條件

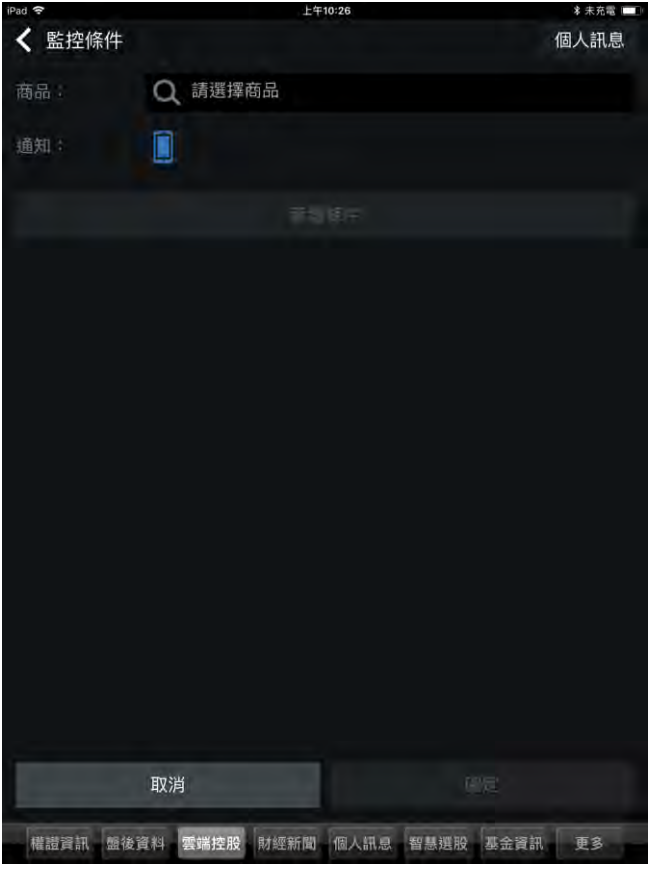

4.點選「新增條件」後,可進入新增頁面

【說明】雲端控股設定說明

| iPad 🗢 |              | 上年10:26 |      |             | * 未充電 💷 |
|--------|--------------|---------|------|-------------|---------|
|        |              | 搜尋商品    |      |             | 關閉      |
|        | 搜尋           |         |      | r x         |         |
|        |              | 台版證券    |      |             |         |
| Q233   |              |         |      | 確認          | 2       |
|        | 股票 🕕         |         | 權證   |             |         |
| 1233   | 天仁           |         |      |             |         |
| 2330   | 台積電          |         |      |             |         |
| 2337   | 旺宏           |         |      |             |         |
| 2338   | 光罩           |         |      |             |         |
| 2331   | 精英           |         |      |             |         |
| 2332   | 友訊           |         |      |             |         |
| 2233   | 宇隆           |         |      |             |         |
| 233201 | 友訊E1         |         |      |             |         |
| 41233  | 晟德三          |         |      |             |         |
| 6233   | 旺玖           |         |      |             |         |
| 5233   | 有量           |         |      |             |         |
| 權證資訊。  | 8後資料 雲端控股 財約 | 新聞 個人訊息 | 智慧撰股 | <b>以余資訊</b> | 百名      |

5.先行選擇商品·可利用類股分類搜尋商品·亦可輸入 股號或股名·搜尋目標個股(支援模糊搜尋)

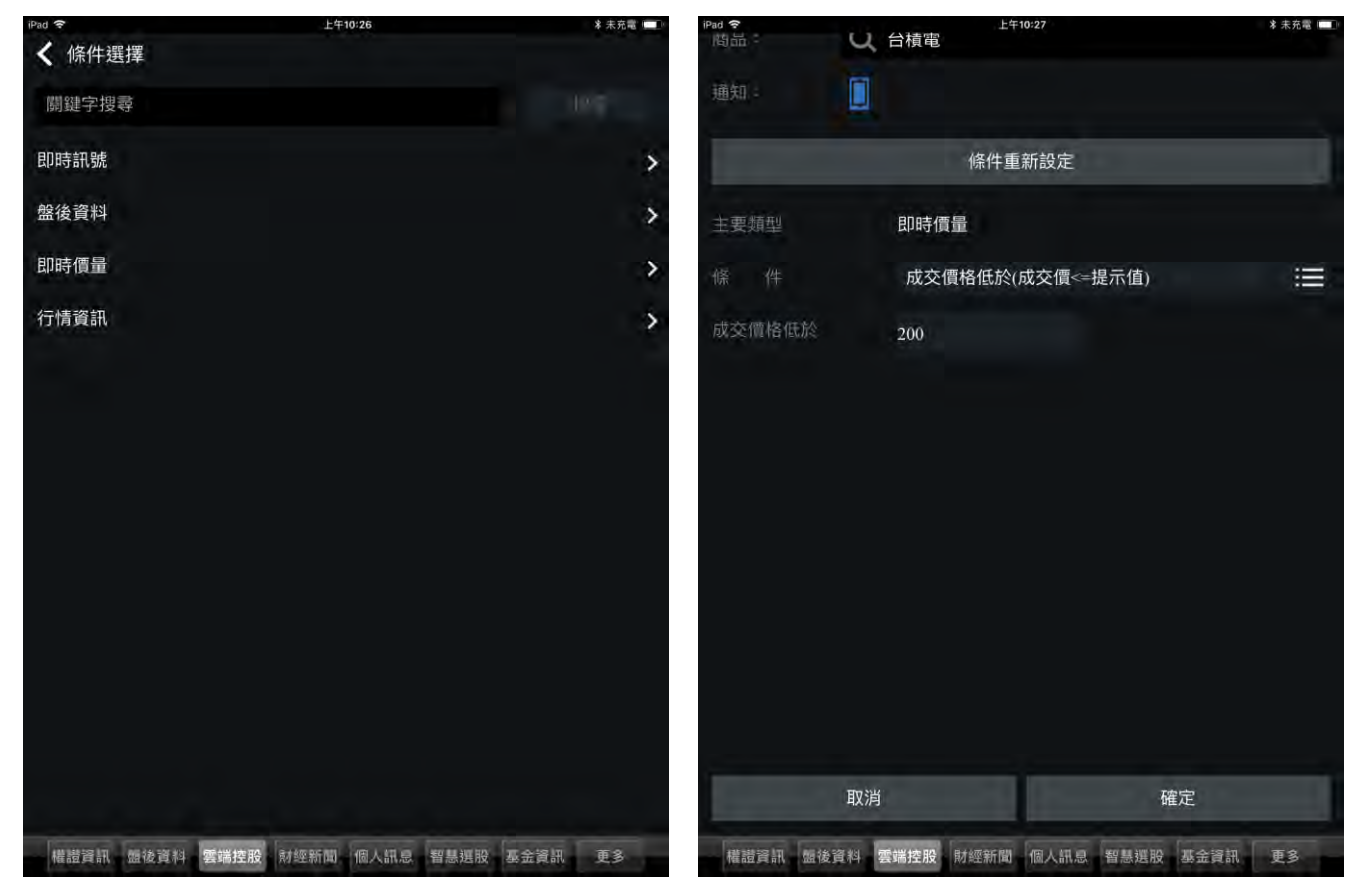

6.確認商品後,選「新增條件」,提供即時訊號,盤後資料, 7.條件設定完成後,點選「確認」 即時價量,行情資訊四項功能

| ao 🗢 |                          | E+10:27    | 李 木 九 唱 日  |
|------|--------------------------|------------|------------|
| く 雲  | 端控股                      |            | 個人訊息       |
|      | 通知紀錄                     |            | 監控條件 1/100 |
| 啟用   | 商品                       |            | 條件類別       |
| 0    | 2330) 台積電<br>成交價格低於(成交價< | -200.0000) | 即時價量       |
|      |                          |            |            |
|      |                          |            |            |
|      |                          |            |            |
|      |                          |            |            |
|      |                          |            |            |
|      |                          |            |            |
|      |                          |            |            |
|      | 新增條件                     | 刪除         | 說明         |

8.即新增至監控條件列表中

智慧選股

| iPad 🗢     | 下午7:13 * 未充電   |              | iPad 🗢       | £4       | 上午10:29  |               | ≉ 未充電 🛄 |
|------------|----------------|--------------|--------------|----------|----------|---------------|---------|
|            | and the second | 3 m          |              | 智調       | 戲選股      |               |         |
|            |                | 2            | 的时期行 的最指令    | 「砂糖」     | ¥11=1552 | alta sa kiu   | 应神应家    |
|            |                |              | 熟門排行 建植属排行   |          |          |               |         |
|            |                |              |              |          |          |               |         |
|            |                |              | ● 跌幅排行       |          |          |               |         |
| 6 6 6      |                |              | 瞬間量排行        |          |          |               |         |
|            | W              | (. L.)       | ● 成交量排行      |          |          |               |         |
| •          | •••            |              | @ 成交值排行      |          |          |               |         |
| 由膳車區       | 權諮咨訊           | 般後咨判         | ● 昨量比排行      |          |          |               |         |
| 十柄守匹       |                | 血反莫州         | 週轉率排行        |          |          |               |         |
|            |                |              | ● 高價股排行      |          |          |               |         |
|            | <b>N</b>       | ~ 12         | ④ 低價股排行      |          |          |               |         |
|            | <b>東銀辺/</b> 合  |              | 強弱型態         |          |          |               |         |
|            | and the        |              | ● 漲停鎖住       |          |          |               |         |
| 基金資訊       | FTF車區          | 研究報告         | 💓 跌停鎖住       |          |          |               |         |
| - main     |                | WI JOHK H    | ● 即將漲停       |          |          |               |         |
|            |                |              | 🔘 即將跌停       |          |          |               |         |
| ENEWS      |                |              | ● 瞬間拉抬       |          |          |               |         |
|            |                |              | ● 瞬間殺盤       |          |          |               |         |
|            |                |              | @ 連續買單       |          |          |               |         |
| 財經新聞       | 雲端控股           | 智慧選股         | 通 連續 南留      |          |          |               |         |
|            |                |              |              |          |          |               |         |
|            |                |              | ● 貝萊強大       |          |          |               |         |
| 首頁 自選報價 交易 | 功能市場行情國際金融海外   | ト市場 期貨選擇權 更多 | 權證資訊 盤後資料 雲端 | 能控股 財經新聞 | 個人訊息 智慧  | 選股 基金資訊       | A 更多    |
| 1 毗避苦百避留了  | 知彗避処】          |              | 2担併即時排行の     | 曹景步桓等    | 高雄特强 妖   | <b>网络结</b> 为日 | 口酒避留    |

1.點選首頁選單【智慧選股】

2.提供即時排行,價量指標,籌碼精選,經營績效四項選單
 3.可滑動紅框處選擇選單功能

【即時排行】熱門,漲幅,跌幅,瞬間量,成交量,成交值,昨量 比,周轉率,高股價,低股價,強弱型態,漲停鎖住,跌停鎖住, 即將漲停.即將跌停,瞬間拉抬,瞬間殺盤,連續買單,連續 賣單,買氣強大,賣壓沉重

| iPad 穼  |                  | 上午10:31   |          | * 未充電 🛄 |
|---------|------------------|-----------|----------|---------|
| «       |                  | 漲幅排行      |          | Ċ       |
| 漲幅排行前10 | 00名 2018/05/31 1 | 0:26:20   |          |         |
| 商品      | 成交價              | 漲跌        | 漲跌%      | 成交量     |
| 嘉裕      |                  |           |          | 12808   |
| 首利      |                  |           |          | 3099    |
| 錸德      |                  |           |          | 51846   |
| 鈺德      |                  |           |          | 13505   |
| 建舜電     |                  |           |          | 84      |
| 天揚      |                  |           |          | 1150    |
| 亞獅康–KY  |                  |           |          | 344     |
| 雷科      |                  |           |          | 6402    |
| 鈞寶      |                  |           |          | 3255    |
| 東訊      |                  |           |          | 39      |
| 華泰      |                  |           |          | 19671   |
| 泰谷      |                  |           |          | 56      |
| 虹揚KY    |                  |           |          | 493     |
| 權證資訊    | 盤後資料 雲端控服        | 財經新聞 個人訊息 | 智慧選股 基金資 | 訊更多     |

| iPad 🗢 |                | ł    | 上午10:31 |  |  |  |  |
|--------|----------------|------|---------|--|--|--|--|
|        |                | 智    | 慧選股     |  |  |  |  |
|        | init dilliti e | 前。清上 |         |  |  |  |  |
| 關鍵價量   | ł              |      |         |  |  |  |  |
|        | 股價突破月線         |      |         |  |  |  |  |
| ۲      | 股價突破季線         |      |         |  |  |  |  |
| 0      | 股價突破年線         |      |         |  |  |  |  |
|        | 股價跌破月線         |      |         |  |  |  |  |
| 0      | 股價跌破季線         |      |         |  |  |  |  |
| ۲      | 股價跌破年線         |      |         |  |  |  |  |
| ۲      | 股價低於淨值         |      |         |  |  |  |  |
| ۲      | 成交量爆大量         |      |         |  |  |  |  |
| 創新高低   | ŧ.             |      |         |  |  |  |  |
| 0      | 股價創20日新高       |      |         |  |  |  |  |
| ۲      | 股價創60日新高       |      |         |  |  |  |  |
| ۲      | 股價創120日新高      |      |         |  |  |  |  |
| ۲      | 股價創20日新低       |      |         |  |  |  |  |
| ۲      | 股價創60日新低       |      |         |  |  |  |  |
| ۲      | 股價創120日新低      |      |         |  |  |  |  |
|        |                |      |         |  |  |  |  |
|        |                |      |         |  |  |  |  |
|        |                |      |         |  |  |  |  |

權證資訊 盤後資料 雲端控股 財經新聞 個人訊息 智慧選股 基金資訊 更多

股價突破月線(20日)線 2018/05/30

收盤價

股價突破月線

權證資訊 盤後資料 雲端控股 財經新聞 個人訊息 智慧選股 基金資訊 更多

漲跌

月線(20

«

商 偉 蠢 雷 统 美 尚 錦 精 首 力 大 淳 維品 聯 科 虎 懋 琪 志 明 聯 利 旺 亞 安 田

【價量指標】股價突破月線,股價突破季線,股價突破年 線,股價跌破月線,股價跌破季線,股價跌破年線,成交量爆 大量,股價低於淨值,創新高低,股價創 20 日新高,股價創 60 日新高,股價創 120 日新高,股價創 20 日新低,股價創 60 日新低,股價創 120 日新低

| *未充電   | iPad 🗢 上午10:31 |          |       |      |  |      |  |
|--------|----------------|----------|-------|------|--|------|--|
| C      |                |          | 智慧    | 選股   |  |      |  |
|        | EDR            | 神行 通過指導  | ()的情任 | 电电线效 |  | 5×13 |  |
| -      | 三大法人           | K        |       |      |  |      |  |
| )日)    |                | 外資持股比率排行 |       |      |  |      |  |
| 9.76   | ۲              | 外資持股股數排行 |       |      |  |      |  |
| 21.28  | ۲              | 投信持股比率排行 |       |      |  |      |  |
|        | ۲              | 投信持股股數排行 |       |      |  |      |  |
| 12.16  | ۲              | 外資近期布局   |       |      |  |      |  |
| 14.22  | ۲              | 外資近期出貨   |       |      |  |      |  |
| 97 37  | ۲              | 投信近期布局   |       |      |  |      |  |
| 37.07  | ۲              | 投信近期出貨   |       |      |  |      |  |
| 14.67  | 融資融多           | <b>学</b> |       |      |  |      |  |
| 8 F1   | ۲              | 融資使用率排行  |       |      |  |      |  |
| 0.51   | ۲              | 融券使用率排行  |       |      |  |      |  |
| 23.46  | ۲              | 券資比排行    |       |      |  |      |  |
| 5.97   | ۲              | 融資近期遽增   |       |      |  |      |  |
|        | ۲              | 融資近期遽減   |       |      |  |      |  |
| 344.78 | ۲              | 融券近期遽增   |       |      |  |      |  |
| 14.22  | ۲              | 融券近期遽減   |       |      |  |      |  |
| 49.48  |                |          |       |      |  |      |  |
| 28.98  |                |          |       |      |  |      |  |
|        |                |          |       |      |  |      |  |

【價量指標】資料畫面

權證資訊 盤後資料 雲端控股 財經新聞 個人訊息 智慧選股 基金資訊 更多

【籌碼精選】外資持股比率排行,外資持股股數排行,投信 持股比率排行,投信持股股數排行,外資近期布局,外資近 期出貨,投信近期布局,股信近期出貨,融資融券,融資使用 率排行,融券使用率排行,券資比排行,融資近期遽增,融資 近期遽減,融券近期遽增,融券近期遽減

| iPad 🗢  |                  | * 未充電 🛄      |         |
|---------|------------------|--------------|---------|
| «       | 外1               | c            |         |
| 外資持股比率前 | 1100名 2018/05/30 |              |         |
| 商品      | 收盤價              | 外資持股數        | 外資持股%   |
| 亞獅康KY   | 43.00            | 130128940    | 100.00  |
| 鼎固KY    | 18.95            | 1726702579   | 99.21   |
| 砂力-KY   | 664,00           | 80194371     | 91,10   |
| 泰昇KY    | 143.00           | 31765420     | 88.97   |
| 紅馬–KY   | 48,40            | 40782516     | 86.21   |
| 強信KY    | 60.80            | 55606809     | 85.22   |
| 麗豐KY    | 273.00           | 65367591     | 82.23   |
| 英利–KY   | 159.00           | 89121104     | 81.01   |
| 日月光投控   | 75.30            | 3443443940   | 79.73   |
| 台積電     | 221.00           | 20159850196  | 77.74   |
| 致伸      | 57.20            | 336678112    | 75.35   |
| 中租–KY   | 105.00           | 945928380    | 74.82   |
| 臻鼎–KY   | 67.70            | 596091121    | 74.07   |
| 權證資訊 儘  | 後資料 雲端控股 財經      | 新聞一個人訊息 智慧選股 | 基金資訊 更多 |

| iPad 🗢 |         | 上午10:31 |    |       |      |  |  |  |  |
|--------|---------|---------|----|-------|------|--|--|--|--|
|        |         | 智慧      | 選股 |       |      |  |  |  |  |
| enn    | 神行 植量指令 | 「亂精」    |    | -0.40 | 旭神应军 |  |  |  |  |
| 殖利率    |         |         |    |       |      |  |  |  |  |
| ۲      | 殖利率排行   |         |    |       |      |  |  |  |  |
| ۲      | 權值股殖利率  |         |    |       |      |  |  |  |  |
| 月資料    |         |         |    |       |      |  |  |  |  |
| ۲      | 月營收排行   |         |    |       |      |  |  |  |  |
| ۲      | 營收月增率排行 |         |    |       |      |  |  |  |  |
| ۲      | 營收年增率排行 |         |    |       |      |  |  |  |  |
| ۲      | 月營收創新高  |         |    |       |      |  |  |  |  |
| ۲      | 營收逐月增加  |         |    |       |      |  |  |  |  |
| 季資料    |         |         |    |       |      |  |  |  |  |
|        | 季毛利率排行  |         |    |       |      |  |  |  |  |
| ۲      | 季營利率排行  |         |    |       |      |  |  |  |  |
| ۲      | 季EPS排行  |         |    |       |      |  |  |  |  |
| ۲      | 季EPS創新高 |         |    |       |      |  |  |  |  |
| ۲      | 季轉虧為盈   |         |    |       |      |  |  |  |  |
|        |         |         |    |       |      |  |  |  |  |
|        |         |         |    |       |      |  |  |  |  |
|        |         |         |    |       |      |  |  |  |  |
|        |         |         |    |       |      |  |  |  |  |

【籌碼精選】資料畫面

權證資訊 盤後資料 雲端控股 財經新聞 個人訊息 智慧選股 基金資訊 更多

【經營績效】殖利率排行,權值股殖利率,月資料,月營收 排行,營收月增率排行,營收年增率排行,月營收創新高,營 收逐月增加,季資料,季毛利率排行,季營利率排行,季 EPS 排行,季 EPS 創新高,季轉虧為盈

| iPad 🗢           |                           | 上午10:31 |            | 🗴 未充電 📖 |
|------------------|---------------------------|---------|------------|---------|
| «                |                           | Ċ       |            |         |
| 殖利率排行肩<br>殖利率依主管 | 前100名 2018/05/<br>會機關公布為準 | 30      |            |         |
| 商品               | 收盤價                       | 殖利率%    | 月線(20日)    | 季線(60日) |
| 全銓               | 210.00                    | 54.19   | 216.65     | 210.09  |
| 信立               | 156.50                    | 35.14   | 155.23     | 169.90  |
| 遠見               | 55.90                     | 16,10   | 56.78      | 58.85   |
| 大億金茂             | 46.65                     | 15.01   | 47.14      | 48.48   |
| 青鋼               | 17.85                     | 14.01   | 17.78      | 17.6    |
| 關中               | 66.20                     | 13.60   | 67.60      | 69.84   |
| 蔵強               | 22.40                     | 13.39   | 23.02      | 23.22   |
| 瑞軒               | 12.80                     | 13.28   | 12.85      | 14.06   |
| 強盛               | 22.95                     | 13.07   | 22.36      | 22.92   |
| 台端               | 16.00                     | 12.50   | 14.33      | 13.89   |
| 達麗               | 36.05                     | 12.48   | 36.29      | 35.72   |
| 友達               | 12.80                     | 11.72   | 12.69      | 13.04   |
| 興泰               | 38.65                     | 11.64   | 37,40      | 35,42   |
| 權證資訊             | 盟後資料 雲端控                  | 股財經新聞個人 | 訊息 智慧選股 基金 | 資訊 更多   |
| 【經營緯             | <b>[</b> 效】資料書            | 畫面      |            |         |

股狗網

| iPad 🗢           | 下午7:13                   | * 未充電 ■■●            |
|------------------|--------------------------|----------------------|
| (                | こ影通                      | Ē                    |
| <b>③</b><br>申購專區 | w<br>權證資訊                | 盤後資料                 |
| 基金資訊             | <sup>本將投信</sup><br>ETF專區 | 研究報告                 |
| ■NEWS<br>財經新聞    | <b>父</b><br>雲端控股         | 智慧選股                 |
| 首頁 自選報價 交易       | 功能 市場行情 國際金融 海外          | <b>扑市場 期貨選擇權  更多</b> |

1.點選首頁選單【智慧選股】

| < 提尋 ◎  |      | ኾ    | <b>†1:06</b> |     | 🕏 未充電 🛄 |
|---------|------|------|--------------|-----|---------|
|         |      | 智慧   | 選股           |     |         |
| 的時期行    | 這是描言 | 高品情生 |              | 發揮開 | 应神应家    |
| UFIT    |      |      |              | 基本  |         |
| 法人資券對做表 | EX   |      |              |     |         |
| 集保戶變化排行 | Ŧ    |      |              |     |         |
| 主力買賣超占比 | 比排行  |      |              |     |         |
| 股價創新高、雜 | 新低列表 |      |              |     |         |
| 突破均線    |      |      |              |     |         |
| 爆量長紅、長淵 | R    |      |              |     |         |
| 當沖排行    |      |      |              |     |         |
| 營收新高、新作 | 低列表  |      |              |     |         |
|         |      |      |              |     |         |
|         |      |      |              |     |         |
|         |      |      |              |     |         |
|         |      |      |              |     |         |
|         |      |      |              |     |         |

權證資訊 盤後資料 雲端控股 財經新聞 個人訊息 智慧選股 基金資訊 更多

#### 2.點選股狗網

3. 可滑動紅框處選擇選單功能提供排行,個股,籌碼,基

本,選股五項選單

【排行】法人資券對做表,集保戶變化排行,主力買賣超占 比排行,股價創新高/新低列表,突破均線,爆量長紅/長黑, 當沖排行,營收新高/新低列表

| 援募の | 下午    | 1:06  | 🕯 未充電 🔲 |  |
|-----|-------|-------|---------|--|
| *   | 法人資券  | 手對做表  | C       |  |
| 電新科 | 2,340 | 草邦電   | -377    |  |
| 台達化 | 1,838 | 智邦    | -361    |  |
| 日電貿 | 1,706 | 章夏    | -337    |  |
| 華航  | 1,672 | 微星    | -332    |  |
| 長榮航 | 1,542 | 台型    | -320    |  |
| 新鐵  | 1,419 | 聯發科   | -320    |  |
| 技嘉  | 1,326 | 盟立    | -316    |  |
| 總太  | 1,284 | 全新    | -815    |  |
| 長虹  | 1,273 | 成霖    | -300    |  |
| 達欣工 | 1,208 | 佐登-KY | -300    |  |
| 亞泥  | 982   | 日電貨   | -274    |  |
| 寶成  | 904   | 達邁    | -269    |  |
| 嘉晶  | B75   | 技需    | -237    |  |
| 中橡  | 865   | 實齡當錦  | -220    |  |

#### 功能說明

提供成交量超過100張,買超/圓超各前20名排名。
 兩表可各自道擇外賣,投信、自營商,八大行庫、融賣、融券、借券賣出、借券
 提供買賣超張數排行、買賣超全額排行、買賣超占成交筆排行

• 上市上櫃之個股分別排行,可切換

#### 欄位說明

- 張數:買超/賣超張數
- 金額:百萬元
  占比:買賣超張數占成交比

#### 資料更新時間

- 三大法人、八大行庫:17:00
- 融資、融券、借券賣出:21:00
  借券:21:30
- 依證交所櫃買中心更新時間為主

| く援募の   | ② 下午1:06   |          |         | 孝 未允電 |          |          |
|--------|------------|----------|---------|-------|----------|----------|
| «      |            |          | 法人資券對做表 |       |          | Ċ        |
| 更新日期:2 | 2018-05-30 |          |         |       |          |          |
| 0上市    | 上櫃 〇張數 🗟 🕄 | 額 一占比    |         |       |          |          |
| 外資     |            |          |         | 投信    |          |          |
|        | 個股<br>名稱   | 買賣<br>排序 |         |       | 個股<br>名稱 | 買賣<br>排序 |
| 強茂     |            |          | 5,622   |       | 中環       | -2,400   |
| 錸德     |            |          | 5,489   |       | 台積電      | -1,731   |
| 台泥     |            |          | 4,188   |       | 鈺邦       | -1,488   |
| 旺宏     |            |          | 2,844   |       | 日月光投控    | -1,105   |
| 聯電     |            |          | 2,685   |       | 國裔       | -543     |
| 南亞科    |            |          | 2,344   |       | 柏承       | -405     |
| 單新科    |            |          | 2,340   |       | 華邦電      | -377     |
| 台達化    |            |          | 1,838   |       | 智邦       | -361     |
| 日電貿    |            |          | 1,706   |       | 華夏       | -337     |
| 郁航     |            |          | 1,672   |       | 微星       | -332     |
| 長榮航    |            |          | 1,542   |       | 台塑       | -320     |
| 新繼     |            |          | 1,419   |       | 聯發科      | -320     |
| 技嘉     |            |          | 1,326   |       | 盟立       | -316     |
| 總太     |            |          | 1,284   |       | 全新       | -315     |
| 長虹     |            |          | 1,273   |       | 成霖       | -300     |
| 違欣工    |            |          | 1,208   |       | 佐登KY     | -300     |
| 亞泥     |            |          | 982     |       | 日電貿      | -274     |
| 寶成     |            |          | 904     |       | 達邁       | -269     |
| 嘉晶     |            |          | 875     |       | 枝嘉       | -237     |
| 中橡     |            |          | 865     |       | 實齡富錦     | -220     |

#### 功能說明

- 提供成交量超過100强、買超/賣超各前20名排名。
   兩表可各自選擇外資、投信、自營商、八大行庫、融資、融券、借券賣出、借券
   提供買賣超/撒辦行、買賣超合施好行、買賣超合成交筆排行
- 上市上櫃之個股分別排行,可切換

#### 欄位說明

# 【排行】資料畫面

| < 搜尋 ◎   |         |        | 孝 未充電 ■■ |      |      |      |  |
|----------|---------|--------|----------|------|------|------|--|
|          | 智慧選股    |        |          |      |      |      |  |
| 的時期時     | 復量指令    | 网络精生   |          | 設    | 缅甸   | 心神应逐 |  |
| URT      |         |        |          | 基本   |      |      |  |
| 整體籌碼     |         |        |          |      |      |      |  |
| 整體籌碼結構變化 |         |        |          |      |      |      |  |
| 分點券商買賣結構 |         |        |          |      |      |      |  |
| 主力累積買賣表  |         |        |          |      |      |      |  |
| 集保戶股權分散圖 | 1       |        |          |      |      |      |  |
| EPS分析    |         |        |          |      |      |      |  |
| 月營收分析    |         |        |          |      |      |      |  |
| 個股事件     |         |        |          |      |      |      |  |
|          |         |        |          |      |      |      |  |
|          |         |        |          |      |      |      |  |
|          |         |        |          |      |      |      |  |
|          |         |        |          |      |      |      |  |
|          |         |        |          |      |      |      |  |
|          |         |        |          |      |      |      |  |
|          |         |        |          |      |      |      |  |
|          |         |        |          |      |      |      |  |
|          |         |        |          |      |      |      |  |
|          |         |        |          |      |      |      |  |
|          |         |        |          |      |      |      |  |
|          |         |        |          |      |      |      |  |
| 權證資訊 盛得  | 後資料 雲端控 | 股 財經新聞 | 個人訊息     | 智慧選股 | 基金資訊 | 更多   |  |

【個股】整體籌碼,整體籌碼結構變化,分點券商買賣結 構,主力累積買賣表,集保戶股權分散圖,EPS 分析,月營收 分析,個股事件

 世界 ●
 下午1:07
 未未充書

 記録
 記録
 2000
 2400
 回時第二

 所行
 回愛
 辺
 道子
 回時

 労 信表
 辺
 道子
 辺
 道子
 辺

 労 信表
 辺
 道子
 辺
 道子
 辺
 ご
 3

 労 信表
 ジ
 ラ 分別素積賞賞記録
 ジ
 シ
 ラ 分別素積賞賞記録
 シ

 身 分別 素積賞賞 記録
 ジ
 シ
 シ
 ラ 分別 素積賞賞 記録
 シ

 資券 小 本回
 ジ
 シ
 シ
 シ
 シ

 身 分別 持敗比 愛 化 圖
 ジ
 シ
 シ
 シ

 男 分別 持敗比 愛 化 圖
 ジ
 シ
 シ
 シ

 開建 償 位 分 析
 ジ
 ジ
 ジ
 ジ
 ジ

 開建 償 位 分 析
 ジ
 ジ
 ジ
 ジ
 ジ

 開建 償 位 分 析
 ジ
 ジ
 ジ
 ジ
 ジ

 開 健 位 分 析
 ジ
 ジ
 ジ
 ジ
 ジ
 ジ

 開 健 位 分 析
 ジ
 ジ
 ジ

【籌碼】分價表,買賣日報表,身分別成交比重,身分別累 積買賣超圖,法人成本圖,資券成本圖,身分別持股比變化 圖,集保戶大戶散戶變化圖,關鍵價位分析

# 【排行】最下方提供功能說明

| < 搜尋 ◎         | 下午1:07 |      |       |        |      | 🗴 未充電 💻  |          |  |
|----------------|--------|------|-------|--------|------|----------|----------|--|
| «              |        |      | 整體籌備  | 馮      | C    |          |          |  |
| 2330           |        |      |       |        |      |          | 查詢       |  |
| 415 (0000) BOB |        |      |       |        |      | _±-      | 樯 下一檔    |  |
| 日期             | 外資     | 投信   |       | 自營自行買賣 | t    | 自營<br>避險 | 八大行庫     |  |
| 5/30           | -13219 |      | -1731 |        | -370 | 39       | 2106     |  |
| 5/29           | -11292 |      | -160  |        | -81  | -73      | 870      |  |
| 5/28           | -3411  |      | -88   |        | 384  | 94       | 1758     |  |
| 5/25           | -2000  |      | -259  |        | -23  | 261      | 111      |  |
| 5/24           | -1153  |      | 18    |        | 214  | 452      | 201      |  |
| 5/23           | 2332   |      | -262  | .281   |      | 119      | -24      |  |
| 5/22           | 4922   |      | -6    | 156    |      | -183     | -5       |  |
| 5/21           | 2954   |      | 86    | 86 -30 |      | -278     | -454     |  |
| 5/18           | -2884  |      | -1866 | -280   |      | 335      | -564     |  |
| 5/17           | -2856  |      | -509  |        | -294 | -113     | 237      |  |
| 日期             | 融資     |      | 融券    |        | 當沖   |          | 借券<br>賣出 |  |
| 5/30           |        | 862  |       | -57    |      | 4135     | 1175     |  |
| 5/29           |        | 670  |       | -218   |      | 1660     | 564      |  |
| 5/28           |        | 263  |       | -106   |      | 1169     | 224      |  |
| 5/25           |        | 147  |       | -25    |      | 2376     | 87       |  |
| 5/24           |        | -140 |       | -3     |      | 943      | 612      |  |
| 5/23           |        | -184 |       | 6      |      | 2972     | 572      |  |
| 5/22           |        | 53   |       | 42     |      | 4213     | -577     |  |
| 5/21           |        | -482 |       | -85    |      | 1405     | 385      |  |
| 5/18           |        | 614  |       | 35     |      | 3594     | 978      |  |
| 5/17           |        | 520  |       | -54    |      | 1969     | 462      |  |

資料更新時間

• 三大法人、八大行庫:17:00

融資、融券、借券賣出:21:30
 供券:21:30

權證資訊 盤後資料 雲端控股 財經新聞 個人訊息 智慧選股 基金資訊 更多

【個股】資料畫面

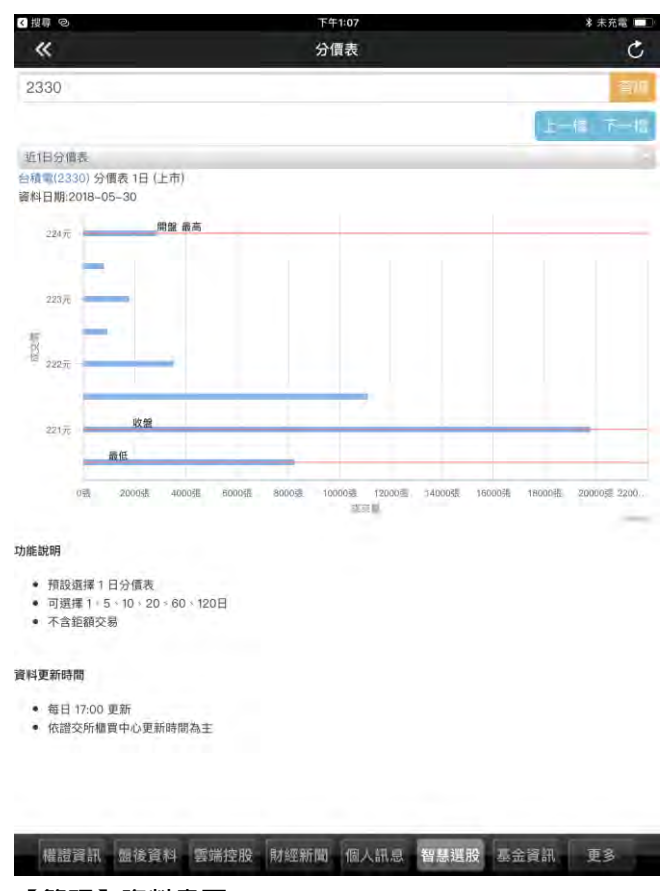

【籌碼】資料畫面

| < 提録 ◎   |      |      | 下午1:08 |           |      |      | 🗴 未充電 💷 |   |  |
|----------|------|------|--------|-----------|------|------|---------|---|--|
|          |      |      | 智慧     | 選股        |      |      |         |   |  |
| BURGARYT | 相關推  |      | 内砾精之   | 1112 Mark |      |      | 胞神菌素    |   |  |
| 1997     |      |      |        |           | 歴ま   |      |         |   |  |
| 基本報表     |      |      |        |           |      |      |         |   |  |
| 獲利能力     |      |      |        |           |      |      |         |   |  |
| 成長力      |      |      |        |           |      |      |         |   |  |
| 安全性      |      |      |        |           |      |      |         |   |  |
| 公司評價     |      |      |        |           |      |      |         | > |  |
| 營收合理性推   | 佳估   |      |        |           |      |      |         |   |  |
| 財務分析     |      |      |        |           |      |      |         |   |  |
|          |      |      |        |           |      |      |         |   |  |
|          |      |      |        |           |      |      |         |   |  |
|          |      |      |        |           |      |      |         |   |  |
|          |      |      |        |           |      |      |         |   |  |
|          |      |      |        |           |      |      |         |   |  |
|          |      |      |        |           |      |      |         |   |  |
|          |      |      |        |           |      |      |         |   |  |
|          |      |      |        |           |      |      |         |   |  |
|          |      |      |        |           |      |      |         |   |  |
|          |      |      |        |           |      |      |         |   |  |
|          |      |      |        |           |      |      |         |   |  |
|          |      |      |        |           |      |      |         |   |  |
|          |      |      |        |           |      |      |         |   |  |
| 權證資訊     | 盤後資料 | 雲端控股 | 財經新聞   | 個人訊息      | 智慧選股 | 基金資訊 | 更多      |   |  |

【基本】基本報表,獲利能力,成長力,安全性,公司評價,營 收合理性推估,財務分析

| < 搜尋 ⊘ |                 | 下午1:08 |        |      |      |      |  |
|--------|-----------------|--------|--------|------|------|------|--|
|        |                 | 1      | 習慧選股   |      |      |      |  |
| 即時排行   |                 | 原矾精道   | 继续结约   |      |      | 股神藏家 |  |
| 排行     |                 |        |        | 基本   |      | 迎股   |  |
| 股狗選股   |                 |        |        |      |      |      |  |
|        |                 |        |        |      |      |      |  |
|        |                 |        |        |      |      |      |  |
|        |                 |        |        |      |      |      |  |
|        |                 |        |        |      |      |      |  |
|        |                 |        |        |      |      |      |  |
|        |                 |        |        |      |      |      |  |
|        |                 |        |        |      |      |      |  |
|        |                 |        |        |      |      |      |  |
|        |                 |        |        |      |      |      |  |
|        |                 |        |        |      |      |      |  |
|        |                 |        |        |      |      |      |  |
|        |                 |        |        |      |      |      |  |
|        |                 |        |        |      |      |      |  |
|        |                 |        |        |      |      |      |  |
|        |                 |        |        |      |      |      |  |
|        |                 |        |        |      |      |      |  |
|        |                 |        |        |      |      |      |  |
|        |                 |        |        |      |      |      |  |
|        |                 |        |        |      |      |      |  |
|        |                 |        |        |      |      |      |  |
|        |                 |        |        |      |      |      |  |
|        |                 |        |        |      |      |      |  |
|        |                 |        |        |      |      |      |  |
|        |                 |        |        |      |      |      |  |
| 權證資訊   | <b>盤後資料</b> 雲端排 | 空股 財經新 | 聞 個人訊息 | 智慧選股 | 基金資訊 | 更多   |  |
|        |                 |        |        |      |      |      |  |

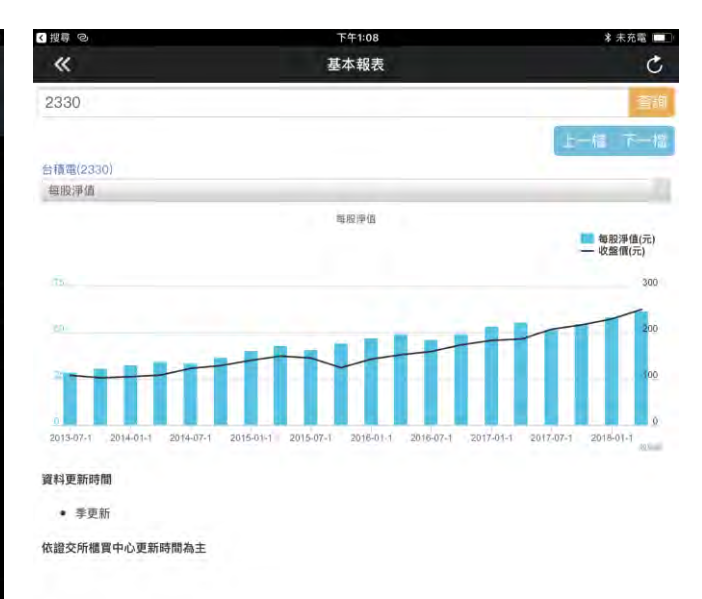

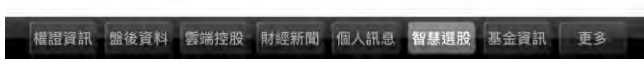

【基本】資料畫面

| < 提尋 ◎   | 下午1:08 | ≱ 未充電 💷 |
|----------|--------|---------|
| «        | 股狗選股   | C       |
| 股拘網      |        |         |
|          | 個股資料   |         |
|          | 壽碼面    |         |
|          | 財務面    |         |
|          | 技術面    |         |
|          |        |         |
|          |        |         |
|          |        |         |
|          |        |         |
|          |        |         |
|          |        |         |
|          |        |         |
|          |        |         |
|          |        |         |
| 送出條件     |        |         |
| 共1657檔個股 |        |         |
| 代碼       | ≜ 個股   |         |
| dama.    | 2.20   |         |

| 代碼       |             |              | +           | 個股     |               |         |            |
|----------|-------------|--------------|-------------|--------|---------------|---------|------------|
| 1101     |             |              |             | 台泥     |               |         |            |
| 1102     |             |              |             | 亞泥     |               |         |            |
| 1103     |             |              |             | 嘉泥     |               |         |            |
| 1104     |             |              |             | 環泥     |               |         |            |
| 10185810 | AG 35 32 41 | <b>新提快</b> 期 | Bittempican | (m) mm | 40 KH 101 A/A | m + s m | <b>5</b> 2 |

【選股】提供個股資料,籌碼面,財務面,技術面四項功能

設定選股條件

【選股】

# 全國電4月營收月增3成,空 調旺季加溫Q2業績 2018/05/08 14:36:50 《業績-電子通路》全國電4月營收為14.39億 元,年減3.47% 成交 65.80 漲跌 0.40幅度 0.60% 買進 單量 65.60賣出 1總量 65.80均價 5.80均價 65.96 94振幅 0.60% 2018/05/08 14:31:57 權證資訊 盤後資料 雲端控股 財經新聞 個人訊息 智慧選股 基金資訊 更多

## 【選股】點選股號,可快速進入下單或個股資料查詢

| <sub>國本小於10億</sub> :<br>送出降件 | ×   | 5 × 1 | 市值大於50 | 0億 🗱   |         |            |          |        |         |        |     |             |
|------------------------------|-----|-------|--------|--------|---------|------------|----------|--------|---------|--------|-----|-------------|
| 全國電                          | 走勢  | 五檔    | 技術     | 分時     | 分價      | 新聞         | 基本       | 趨勢     | 財務      | 下單     | •   | x           |
| 全國電[628                      | 31] |       |        | 05/311 | 3:07:10 |            |          |        | 全國雷     |        |     |             |
| 72.80                        |     |       |        |        |         | 2018/0     | 5/24 10  | 18:53  |         |        |     |             |
|                              |     |       |        |        |         | 《電子<br>效益顯 | 通路》<br>現 | 全國電    | Digital | City滿  | 問歲, | 品牌          |
| 66 20                        |     |       |        |        |         | 2018/0     | 5/17 08  | :25:22 |         |        |     |             |
| 00.20                        |     |       |        |        |         | 《電子<br>測月  | 通路》      | 全國電    | 攜OMR    | ON • } | 世界  | 血壓          |
| 62,90                        |     |       |        |        |         | 2018/0     | 5/11 15  | :45:11 |         |        |     |             |
| 59.60<br>24                  |     |       |        |        |         | 全國電<br>元   | 107年     | 第1季編   | 合損益     | 表,每    | 股盈餘 | <b>≹1.6</b> |
| 16                           |     |       |        |        |         | 2018/0     | 5/10 11  | :07:53 |         |        |     |             |

股狗網 個股資料

| 1.44.101  |  |
|-----------|--|
| 小於10個     |  |
| 產業別:      |  |
| 電子通路業     |  |
| 市值:       |  |
| 大於50億     |  |
| 股票市值前N大:  |  |
| 請選擇       |  |
| 上市櫃時間:    |  |
| Autom 100 |  |

#### く投募の \*

【選股】提供複合式條件篩選

| 1.7.5 |      |      |      | 2.2  |      |      |    |
|-------|------|------|------|------|------|------|----|
| 代碼    |      |      |      | 個股   |      |      |    |
| 1101  |      |      |      | 台泥   |      |      |    |
| 1102  |      |      |      | 亞泥   |      |      |    |
| 1103  |      |      |      | 嘉泥   |      |      |    |
| 1104  |      |      | _    | 環泥   | _    |      |    |
| 權證資訊  | 盟後資料 | 雲端控股 | 財經新聞 | 個人訊息 | 智慧選股 | 基金資訊 | 更多 |

下午1:09

股狗選股

#### 共1657檔個股

<搜尋

«

股狗網 個股資料

# 段本小於10億 × 電子通路業 × 市街大局50億 ×

| 股本:      |  |
|----------|--|
| 小於10億    |  |
| 產業別:     |  |
| 電子通路業    |  |
| 市值:      |  |
| 大於50億    |  |
| 股票市值前N大: |  |
| 請選擇      |  |
| 上市櫃時間:   |  |
| 請選擇      |  |
| 成立時間:    |  |
| 請選擇      |  |
| 董監改選:    |  |
| 請選擇      |  |
| 現金増資:    |  |
| 請選擇      |  |
| 減資:      |  |
| 請選擇      |  |
|          |  |

# 權證資訊 盤後資料 雲端控股 財經新聞 個人訊息 智慧選股 基金資訊 更多 【選股】確認送出後,即可篩選出符合條件之標的

| 7521m (m/t)2 |      |         |
|--------------|------|---------|
| 代碼           | ▲ 個股 |         |
| 6281         | 全國電  |         |
| 8070.        | 長華   |         |
| 第1至2項共2項     |      | 具不 1 頁土 |

∦ 未充電 🔲

く援募

«

股狗網 個股資料

| 共2檔個股    |      |         |
|----------|------|---------|
| 代碼       | ▲ 個股 |         |
| 6281     | 全國電  |         |
| 8070     | 長華   |         |
| 第1至2百世2百 |      | 十百 1 7百 |

## 送出條件

| 股本            |  |
|---------------|--|
| 小於10億         |  |
| 產業別:          |  |
| 電子通路業         |  |
| 市值:           |  |
| 大於50億         |  |
| 股票市值前N大:      |  |
| 請選擇           |  |
| 上市櫃時間:        |  |
| 請選擇           |  |
| 成立時間:         |  |
| 請選擇           |  |
| <b>董</b> 監改選: |  |
| 請選擇           |  |
| 現金増資:         |  |
| 請選擇           |  |
| 減資:           |  |
| 請選擇           |  |
| 上本何的          |  |

下午1:08

股狗選股

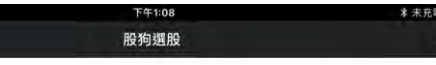

股神贏家

| iPad 🗢     | 下午7:13          | ※ 未充電 □□     | <₩尋 ©             | 石井      | =1:10<br>彈股 |         | * 未充電 🔲 |
|------------|-----------------|--------------|-------------------|---------|-------------|---------|---------|
|            | こ影道             | 2            | 回時排行 但最指点<br>建制统计 | 「動精」    | ¥1360       | -2 m/u  | 殿神薩종    |
|            |                 | -            | 💮 短線多頭            |         |             |         |         |
|            | and the second  |              | 短線空頭              |         |             |         |         |
| 666        |                 |              | ● 多頭回檔            |         |             |         |         |
| S          | W               | • • •        | 🕥 空方反彈            |         |             |         |         |
|            |                 |              | ● 長線多頭            |         |             |         |         |
| 申購專區       | 權證資訊            | 盤後資料         | ● 長線空頭            |         |             |         |         |
|            |                 |              | 財務統計              |         |             |         |         |
|            |                 | 1-           | 全方位績優             |         |             |         |         |
|            | A MARKED AND    | 10           | @ 經營績優股           |         |             |         |         |
|            | <b>第</b> 邦投信    |              | 💮 風險警示股           |         |             |         |         |
| 其全咨訊       | FTE東區           | 研究報告         | 優 獲利績優股           |         |             |         |         |
| 坐业真叫       |                 |              | 接單強勁股             |         |             |         |         |
|            |                 |              | @ 償債績優股           |         |             |         |         |
| -NEWS      |                 |              | ePS排行榜            |         |             |         |         |
|            |                 |              | @ 淨值排行榜           |         |             |         |         |
|            | $\mathbf{V}$    |              | 💓 跌破淨值股           |         |             |         |         |
| 財經新聞       | 雲端控股            | 智慧選股         |                   |         |             |         |         |
| 首頁 自選報價 交易 | 功能 市場行情 國際金融 海外 | 下市場 期貨選擇權 更多 | 權證資訊 盤後資料 雲端      | 控股 財經新聞 | 個人訊息智慧      | 選股 基金資訊 | 更多      |
| 1 ⊪滤关方滤空 / |                 |              | つ町部駅地方空           |         |             |         |         |

1.點選首頁選單【智慧選股】

3. 提供趨勢統計,財務統計兩項選單

【趨勢統計】短線多頭,短線空頭,多頭回檔,空方反彈,長 線多頭,長線空頭

| < 遊響 ⊘  |           |           | Ŧ     | 午1:12  |        |         | 🔹 未充電 🔲 |
|---------|-----------|-----------|-------|--------|--------|---------|---------|
| «       |           |           | 短編    | 線多頭    |        |         | C       |
| 短線多頭 20 | 018/05/30 |           |       |        |        |         |         |
| 商品      | 本益比       | 同業<br>本益比 | EPS   | 每股淨值   | 收盤價    | 短線方向(周) | 中線方向(月  |
| 天瀚      | 0.00      | 34.16     | -0.03 | 0.02   | 6.81   |         | 1701    |
| 蜜堂實     | 29.15     | 46.07     | 0.31  | 28.90  | 62.10  |         | 1013    |
| 謚源      | 24.05     | 24.72     | 0.55  | 0.00   | 67.10  |         | 20      |
| 漢磊      | 0.00      | 27.71     | 0.01  | 11.64  | 37.60  |         | 37.07   |
| 大宇資     | 121.82    | 42.72     | 1.42  | 11.70  | 134.00 |         | 2000    |
| 九豪      | 1515.00   | 46.07     | -0.15 | 13.93  | 30.30  |         | 1010    |
| 富鼎      | 43.48     | 43.94     | 0.18  | 16.22  | 40.00  |         | 27.03   |
| 士開      | 16.06     | 63.43     | 1.07  | 8.96   | 18.15  |         | de po   |
| 立敦      | 21.16     | 46.07     | 0.57  | 16.90  | 60.30  |         | 1000    |
| 天揚      | 0.00      | 46.07     | -0.21 | 7.10   | 9.50   |         | 112     |
| 越峰      | 0.00      | 46.07     | -0,15 | 7.45   | 21.60  |         | 101     |
| 安碁      | 29.76     | 46.07     | 0.12  | 11.41  | 18.45  |         |         |
| 嘉昌      | 87.18     | 43.94     | 0.25  | 13.98  | 74.10  |         |         |
| 本資料為統計數 | 收據僅供參考    | ,使用者依本    | 資料交易發 | 生交易損失需 | 需自行負責  |         |         |
| 權證資訊    | 盤後資料      | 雲端控股      | 財經新聞  | 個人訊息   | 智慧選用   | & 基金資訊  | 更多      |

【趨勢統計】資料畫面

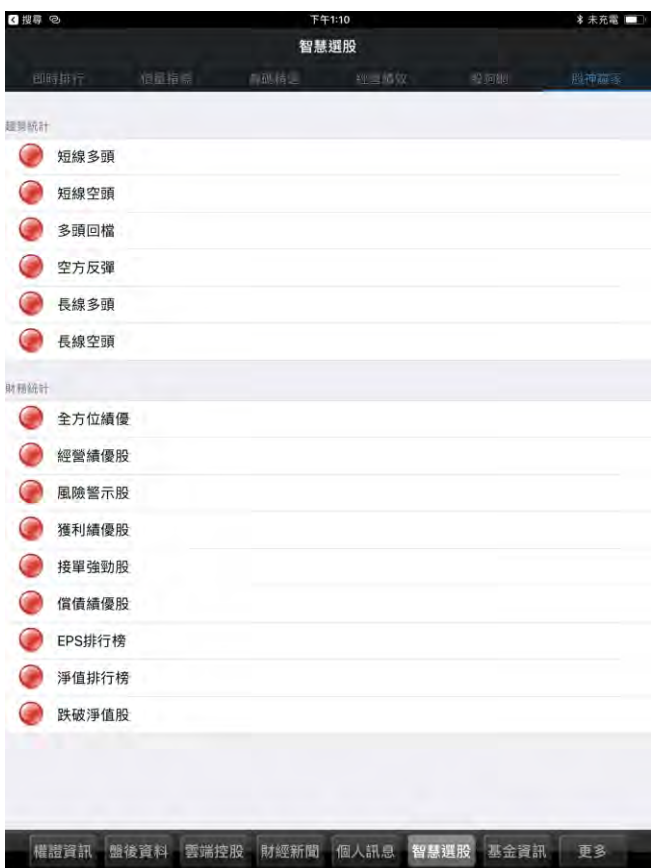

【財務統計】全方位績優,經營績優股,風險警示股,獲利 績優股,成長績優股,償債績優股,EPS 排行榜,淨值排行榜,

| く援導し   |           |          | F=1:12     |        |      | 冬 木 允 电 |
|--------|-----------|----------|------------|--------|------|---------|
| «      |           |          | 全方位績優      |        |      | C       |
| 全方位績優  | 2018/05/3 | 30       |            |        |      |         |
| 商品     | 收盤價       | 接單能力     | 獲利能力       | 經營能力   | 償債能力 | 本益比     |
| 裕日車    | 252.00    |          |            |        |      | 11.98   |
| 台塑化    | 118.00    |          |            |        |      | 14.82   |
| 大統益    | 94.40     |          |            |        |      | 17.88   |
| 瓦城     | 234.00    |          |            |        |      | 16.36   |
| 力達KY   | 87.70     |          |            |        |      | 9.58    |
| 尚凡     | 63.20     |          |            |        |      | 32.24   |
| 凱羿–KY  | 152.50    |          |            |        |      | 8.90    |
| 一零四    | 177.00    |          |            |        |      | 18.97   |
| 日成–KY  | 58.10     |          |            |        |      | 16.74   |
| 益安     | 154.00    |          |            |        |      | 44.25   |
| 雅茗–KY  | 70.50     |          |            |        |      | 15.67   |
| 豐祥–KY  | 85.50     |          |            |        |      | 11.92   |
| 實威     | 141.00    |          |            |        |      | 13.77   |
| 本資料為統計 | 敗據僅供參考    | ,使用者依本資料 | 科交易發生交易損失  | 失需自行負責 |      |         |
| 模拟容如   | 服後容料      | 重端按照 肋   | · 你新聞 個人 評 | ◎ 怨慧課股 | 基金溶钾 | 面多      |

【財務統計】資料畫面

系統設定

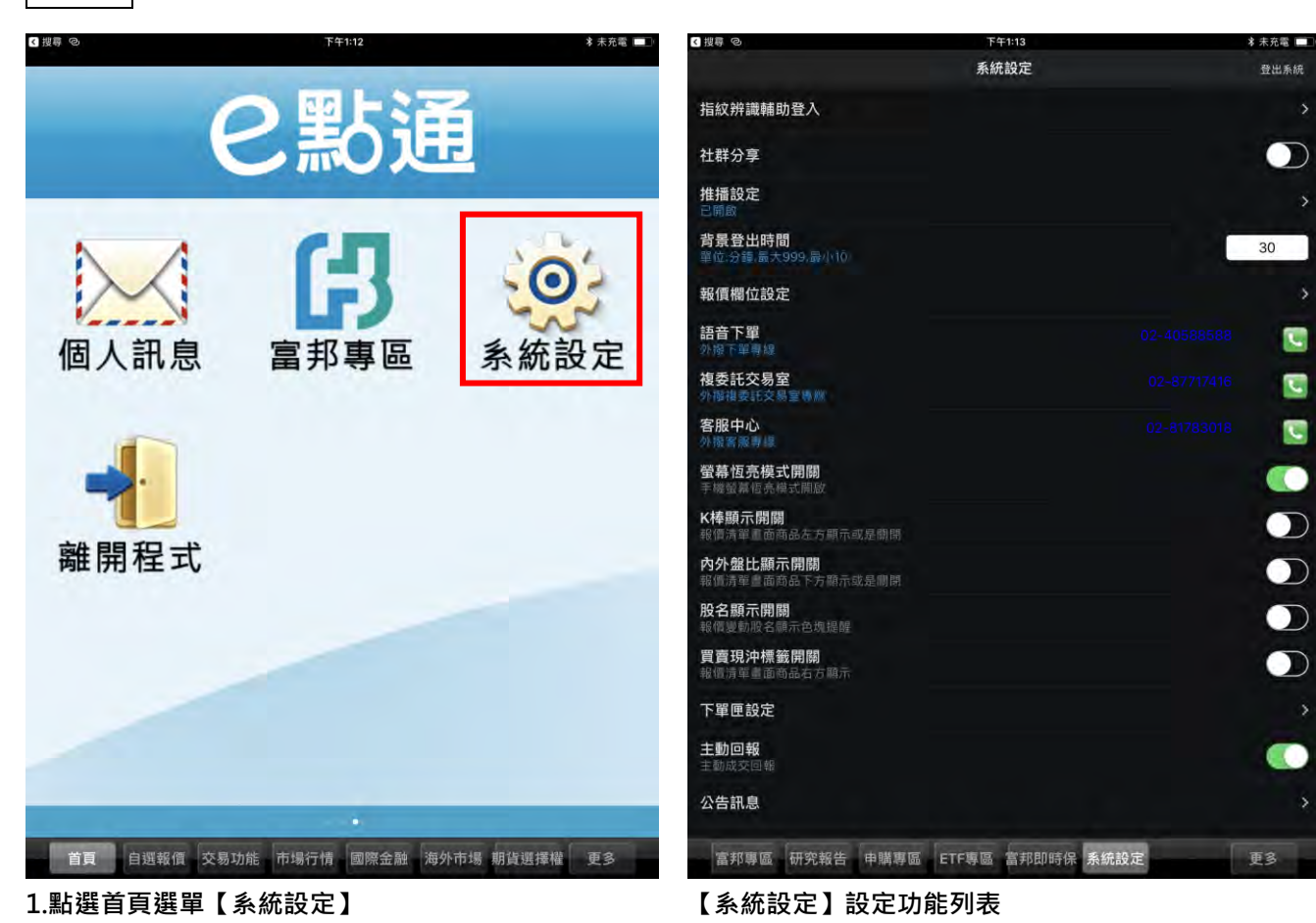

跌破淨值股

| < 提専 ◎                                | 下午1:13                                         |      | ∦ 未充電 🛄  |
|---------------------------------------|------------------------------------------------|------|----------|
|                                       | 系統設定                                           |      | 登出系统     |
| 客服中心<br>外报雷爆專編                        |                                                |      |          |
| <b>螢幕恆亮模式開閉</b><br>手欄量幕恆亮模式關啟         |                                                |      |          |
| K棒顯示開關<br>報價清單會面商品左方顯示或是問問            |                                                |      |          |
| <b>內外盤比顯示開開</b><br>報價清單畫面商品下方顯示或是關閉   |                                                |      | 0        |
| <b>股名顯示開關</b><br>報價變動股名顧示色塊提醒         |                                                |      |          |
| <b>買賣現沖標籤開開</b><br>報價清單量面商品石方顯示       |                                                |      |          |
| 下單匣設定                                 |                                                |      | \$       |
| <b>主動回報</b><br>王動成交回報                 |                                                |      |          |
| 公告訊息                                  |                                                |      |          |
| 專利宣告                                  |                                                |      | <i>,</i> |
| 推播說明                                  |                                                |      |          |
| 系統資訊                                  |                                                |      | ×        |
| 隱私權條款                                 |                                                |      | >        |
| <b>本次流量</b><br>47 KB                  |                                                |      |          |
| 連線主機<br>98.73/98.73/89.37////2.14/191 | .128///                                        |      |          |
| 振編<br>Mi                              | 范開發:三竹資訊股份有限公司<br>take Information Corporation |      |          |
| 富邦專區 研究報告 申購專區                        | ETF專區 當邦即時保                                    | 系统設定 | 更多       |

【系統設定】設定功能列表

### 系統設定功能說明

#### 指紋辨識輔助登入

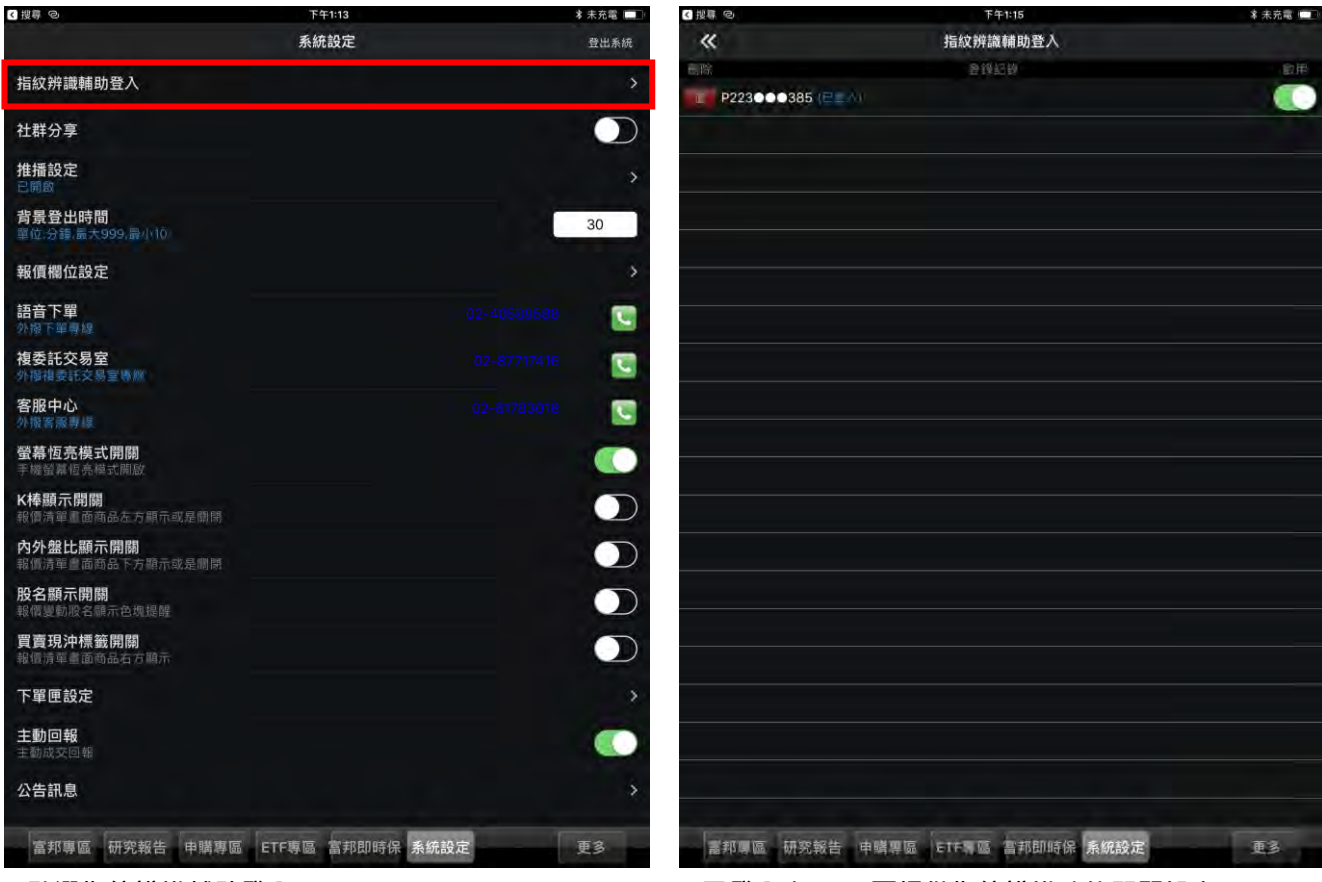

1.點選指紋辨識輔助登入

2.已登入之 ID,可提供指紋辨識功能開關設定

#### 社群分享

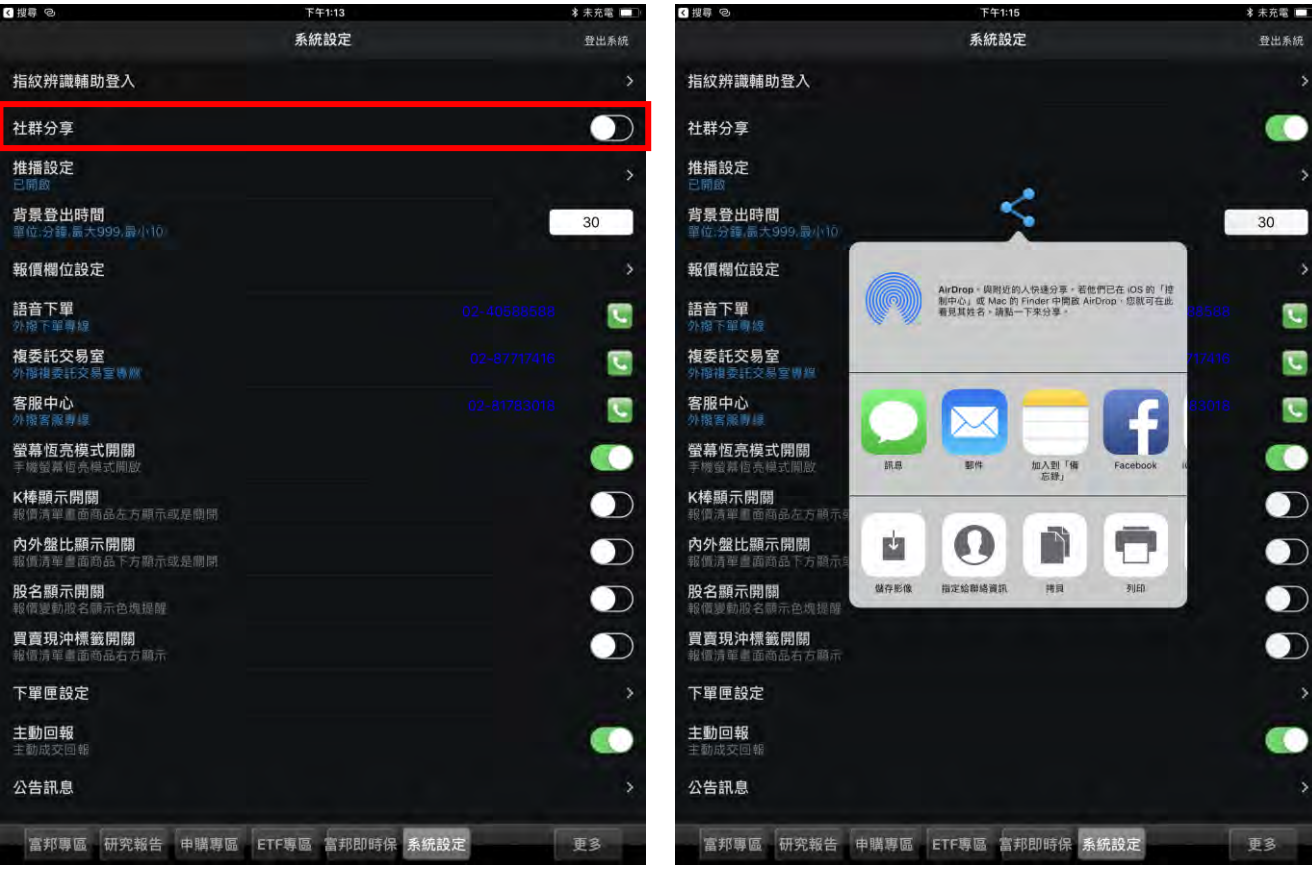

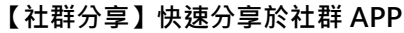

【社群分享】點選分享鈕·即可跳出相關社群 APP 連結 分享

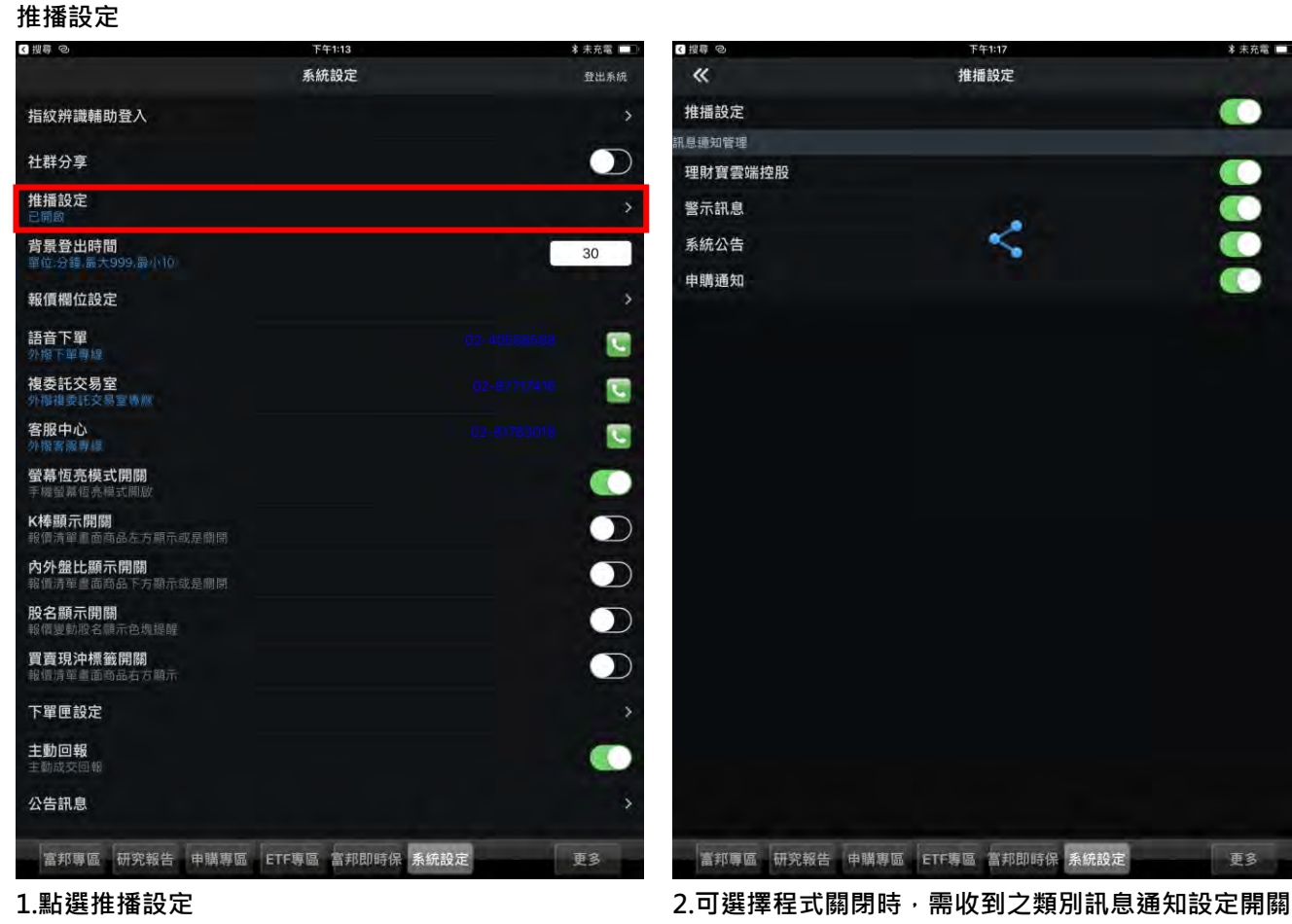

#### +#++=≠=≐л, с∸э

### 背景登出時間

| < 提尋 ◎                            | 下午1:13           | 孝 未充電 □□ |
|-----------------------------------|------------------|----------|
|                                   | 系統設定             | 登出系统     |
| 指紋辨識輔助登入                          |                  |          |
| 社群分享                              |                  |          |
| 推播設定<br>已開啟                       |                  | >        |
| 背景登出時間<br>單位:分鐘,                  |                  | 30       |
| 報價欄位設定                            |                  | \$       |
| 語音下單<br>外撥下單專線                    |                  |          |
| <b>複委託交易室</b><br>外播機委託交易室\\////   |                  | 3        |
| 客服中心<br>外撥客殿 專場                   |                  |          |
| <b>螢幕恆亮模式開關</b><br>手機螢幕恆亮模式開啟     |                  |          |
| <b>K棒顯示開關</b><br>報價清單重面商品左方顯示或是開閉 |                  |          |
| 內外盤比顯示開關<br>報價清單畫面商品下方顯示或是關閉      |                  |          |
| <b>股名顯示開關</b><br>報價變動股名顯示色規提醒     |                  |          |
| <b>買賣現沖標籤開開</b><br>報價清單畫面商品右方顯示   |                  |          |
| 下單匣設定                             |                  |          |
| <b>主動回報</b><br>主動成交回報             |                  |          |
| 公告訊息                              |                  | ×        |
| 富邦專區 研究報告 申購專區                    | ETF專區 當邦即時保 系统設定 | 更多       |

1.設定背景登出時間,可讓手機程式進入背景時,超過 設定時間再返回程式,需重新登入

#### < 搜尋 ⊘ 下午1:13 下午1:19 \*未充電 🔲 🛪 未充電 🔲 < 搜尋 系統設定 « 欄位排序 回復預設 成交 = 指紋辨識輔助登入 漲跌 = 社群分享 $\bigcirc$ 幅度 = 推播設定 買進 = 背景登出時間 30 賣出 = 單量 = 報價欄位設定 總量 = 語音下單 外線下單專線 C 買量 複委託交易室 4) 耐想委託交易室(### C, 賣量 = 客服中心 C 最高 最低 -螢幕恆亮模式開關 K棒顯示開開 K棒顯示開開 高品左方顯示或是關閉 開盤 D 昨收 內外盤比顯示開開 中傳達電畫面商品下方顯示或是劇閉 時間 **股名顯示開關** 報價變動股名顯示色規提醒 電力 買賣現沖標籤開開 回過過一個面面品右方顯示 下單匣設定 **主動回報** 主動成交回報 公告訊息 富邦專區 研究報告 申購專區 ETF專區 富邦即時保 系统設定 富邦厚區 研究報告 申購專區 ETF專區 富邦即時保 系统設定 更多 更多

# 報價欄位設定

1.點選欄位排序

2.可設定報價畫面功能欄位順序

| く援募の        |          |        | 下午1:19 |         |         | *       | 未充電 🔲 |
|-------------|----------|--------|--------|---------|---------|---------|-------|
| 自選 國        | 際 熱門     | 編輯 🔺   | 群組一    | •       |         | 2、輸入股名  | 或股    |
| ▶ 商品        | 成交       | 漲跌     | 幅度     | 買進      | 賣出      | 單量      | 總量    |
| 加權指         | 10862,39 | 41.22  | 0.38%  |         |         | 3.23億   | 1492  |
| 台指近         | 10835    |        | 0.55%  | 10834   | 10835   |         | 10792 |
| 鴻海          | 87.30    | 0.10   | 0.11%  | 87.20   | 87.30   |         | 3717  |
| 大立光         | 4040.00  | 160.00 | 3.81%  | 4040.00 | 4050.00 | 1       | 75    |
| 宏碁          | 24.45    | 0.55   | 2.30%  | 24.45   | 24.50   | 4       | 1898  |
| 幸福          | 8:12     | 0.02   | 0.25%  | 8.12    | 8,14    | 3       | 11    |
| 台積電         | 222.00   | 1.00   | 0.45%  | 222.00  | 222.50  | 4       | 3212  |
| 鮮活果汁<br>-KY | 184.50   | 1.00   | 0.54%  | 184.50  | 185.50  | 1       | 7     |
|             |          |        |        |         |         |         |       |
| 首頁          | 自選報價     | 交易功能 市 | 場行情國   | 際金融 海   | 外市場 期貨  | 異擇權 _ 更 | 3     |

3.報價畫面即依設定排序

# 語音下單

| < 提専 ◎                              | 下午1:13           | 🕯 未充電 📖 |
|-------------------------------------|------------------|---------|
|                                     | 系統設定             | 登出系統    |
| 指紋辨識輔助登入                            |                  | >       |
| 社群分享                                |                  |         |
| 推播設定<br>已開啟                         |                  | \$      |
| 背景登出時間<br>單位:分鐘,最大999,最小10          |                  | 30      |
| 報價欄位設定                              |                  | ذ       |
| <b>語音下單</b><br>外撥下單專線               | 02-405888        | 88 💽    |
| <b>複委託交易室</b><br>外撤補委託交易室轉燃         | 02~87717         | 416 💽   |
| 客服中心 外操客派專鍵                         |                  | 018     |
| <b>螢幕恆亮模式開閉</b><br>手機螢幕恆亮模式開啟       |                  |         |
| <b>K棒顯示開關</b><br>報價清單重面商品左方顯示或是關閉   |                  |         |
| <b>內外盤比顯示開關</b><br>報價清華畫面商品下方顯示或是關閉 |                  |         |
| <b>股名顯示開關</b><br>報價變動股名顯示色规提醒       |                  |         |
| <b>買賣現沖標籤開關</b><br>報價清單畫面商品石方顯示     |                  |         |
| 下單匣設定                               |                  | \$      |
| <b>主動回報</b><br>主動成交回報               |                  |         |
| 公告訊息                                |                  | Ś       |
| 富邦專區 研究報告 申購專區                      | ETF專區 富邦即時保 系统設定 | 更多      |

1.點選語音下單電話符號,即可快速外播富邦語音下單

## 複委託交易室

| 1 授尊 心                              | 下年1:13           | *           | <b>未允</b> 電 |
|-------------------------------------|------------------|-------------|-------------|
|                                     | 系統設定             |             | 登出系統        |
| 指紋辨識輔助登入                            |                  |             |             |
| 社群分享                                |                  |             | $\bigcirc$  |
| 推播設定<br>已開啟                         |                  |             | >           |
| 背景登出時間<br>單位:分響。最大999.最小10          |                  |             | 30          |
| 報價欄位設定                              |                  |             |             |
| <b>語音下單</b><br>外撥下單專線               | (                | 2-40588588  | C           |
| <b>複委託交易室</b><br>外爾視委託交易室關 <i>關</i> |                  | 02-87717416 | C           |
| <b>客服中心</b><br>外撥客服專線               |                  | 02-81783018 |             |
| <b>螢幕恆亮模式開關</b><br>手機螢幕恆亮模式開啟       |                  |             |             |
| <b>K棒顯示開關</b><br>報價清單畫面商品左方顯示或是關閉   |                  |             |             |
| 內外盤比顯示開關<br>報價清單畫面商品下方顯示或是關閉        |                  |             |             |
| <b>股名顯示開關</b><br>報價變動股名顯示色規提醒       |                  |             | $\bigcirc$  |
| <b>買賣現沖標籤開關</b><br>報價清單畫面商品右方顛示     |                  |             |             |
| 下單匣設定                               |                  |             |             |
| <b>主動回報</b><br>主動成交回報               |                  |             |             |
| 公告訊息                                |                  |             | >           |
| 富邦專區 研究報告 申購專區                      | ETF專區 當邦即時保 系統設定 | J           | 13          |

1. 點選複委託交易室電話符號,可直接快速外撥電話

## 客服中心

| < 搜尋 ◎                              | 下午1:13          |             | * 未充電 💷 |
|-------------------------------------|-----------------|-------------|---------|
|                                     | 系統設定            |             | 登出系統    |
| 指紋辨識輔助登入                            |                 |             |         |
| 社群分享                                |                 |             |         |
| 推播設定<br>已開啟                         |                 |             | >       |
| 背景登出時間<br>單位:分鐘,最大999,最小10          |                 |             | 30      |
| 報價欄位設定                              |                 |             |         |
| <b>語音下單</b><br>外撥下單書線               |                 |             |         |
| <b>複委託交易室</b><br>外撥視委託交易室場燃         |                 |             | 0       |
| 客服中心<br>外撥客服專線                      |                 | 02-81783018 |         |
| <b>螢幕恆亮模式開閉</b><br>手機螢幕恆亮模式開啟       |                 |             |         |
| <b>K棒顯示開關</b><br>報價清單重面商品左方顯示或是關閉   |                 |             |         |
| <b>內外盤比顯示開關</b><br>報價清單畫面商品下方顯示或是關閉 |                 |             |         |
| <b>股名顯示開關</b><br>報價變動股名顯示色塊提醒       |                 |             |         |
| <b>買賣現沖標籤開關</b><br>報價清單畫面商品石方願示     |                 |             |         |
| 下單匣設定                               |                 |             |         |
| <b>主動回報</b><br>主動成交回報               |                 |             |         |
| 公告訊息                                |                 |             | ş       |
| 富邦專區 研究報告 申購專區                      | ETF專區 當邦即時保 系統語 | 〕<br>〕      | 更多      |

1. 點選客服中心電話符號,可快速外撥客服中心

## 螢幕恆亮模式開關

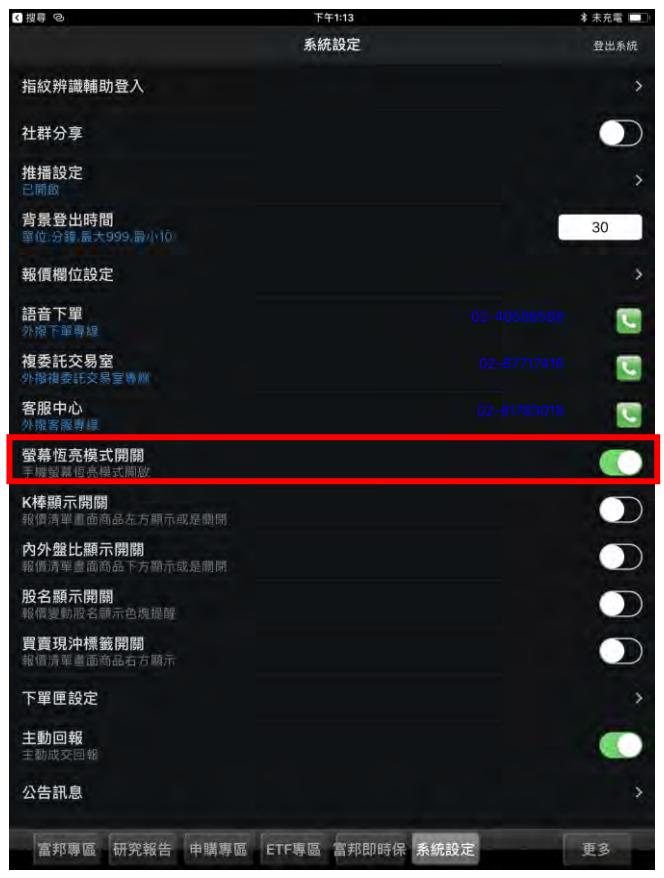

1.點選恆亮開關,可設定螢幕是否進入睡眠模式設定

### K 棒顯示開關

| ▲指章 ©                           | 下午1:13           | 🕯 未充電 🔳    | < 提尋 ◎ |                 |       | 下午1:35 |        |        | *      | 未充電 💷 |
|---------------------------------|------------------|------------|--------|-----------------|-------|--------|--------|--------|--------|-------|
|                                 | 系統設定             | 登出系統       | 自運 國際  | <sup>祭</sup> 熱門 | 編輯 4× | 群組三    | ۲      |        | Q、輸入股名 | 或股    |
| 指紋辨識輔助登入                        |                  | >          | ▶ 商品   | 成交              | 漲跌    | 幅度     | 買進     | 賣出     | 單量     | 總量    |
| 社群分享                            |                  |            | 加權指    | 10874.96        | 53,79 | 0.50%  |        |        | 814億   | 2364  |
| 推播設定                            |                  | ~          | 台指近    | 10856           |       | 0.74%  | 10856  | 10857  | 1      | 11901 |
| 2. 開設<br>北京祭山11年間               |                  |            | 台泥     | 43.60           | 0.15  | 0.34%  | 43.60  | 43.65  | 10861  | 2679  |
| 育家宜山時间<br>單位:分鐘,最大999,最小10      |                  | 30         | 中鋼     | 23.60           | 0.40  | 1.72%  | 23.55  | 23.60  | 32388  | 4439  |
| 報價欄位設定                          |                  | 5          | 鴻海     | 85.70           | 1.70  | 1.95%  | 85.70  | 85.80  | 41962  | 8313  |
| 語音下單                            |                  |            | 裕隆     | 23.70           | 0,55  | 2.38%  | 23.45  | 23.70  | 1073   | 331   |
| <u>外限下平</u> 制線<br>植委託           |                  |            | 晶華     | 151.50          |       |        | 150.50 | 151.50 | 33     | 13    |
| 外極視委託交易室專業                      |                  |            | 宏碁     | 24.55           | 0,65  | 2.72%  | 24.55  | 24.60  | 11232  | 3089  |
| 客服中心<br>外報客服事課                  |                  |            | 友達     | 13.15           | 0.35  | 2,73%  | 13,10  | 13,15  | 37541  | 8316  |
| <b>螢幕恆亮模式開閉</b><br>手機螢幕恆高模式開閉   |                  |            | 亞泥     | 33.05           | 0.25  | 0.76%  | 33.05  | 33.10  | 15950  | 2269  |
| K棒顯示開闢                          |                  |            | 嘉泥     | 13.30           | 0.10  | 0.76%  | 13.30  | 13.35  | 9      | 73    |
| 報信清單重面商品左方顯示或是關閉<br>            |                  |            | 環泥     | 21.10           | 0.10  | 0.47%  | 21.10  | 21.15  | 373    | 46    |
| 報價清單畫面商品下方顯示或是關閉                |                  | $\bigcirc$ | 幸福     | 8,12            | 0.02  | 0.25%  | 8,12   | 8,14   | 6      | 1:    |
| <b>股名顯示開關</b><br>報價變動股名顯示色塊提醒   |                  |            | 信大     | 13.80           |       |        | 13.75  | 13.80  |        | 3     |
| <b>買賣現沖標籤開關</b><br>報個清華畫面商品石方顯示 |                  |            |        |                 |       |        |        |        |        |       |
| 下單匣設定                           |                  | \$         |        |                 |       |        |        |        |        |       |
| <b>主動回報</b><br>主動成交回報           |                  |            |        |                 |       |        |        |        |        |       |
| 公告訊息                            |                  | ×          |        |                 |       |        |        |        |        |       |
| 富邦專區 研究報告 申購專區                  | ETF專區 當邦即時保 系統設定 | 更多         | 首頁     | 自選報價            | 交易功能市 | 場行情國   | 察金融 海线 | 外市場 期貨 | 選擇權 更  | 13    |
|                                 |                  |            |        |                 | 1 88  |        |        |        |        |       |

1. 點選 K 棒顯示開關

【K 棒顯示開關】關

| 4 | 授制。  |          |       | 下午1:34 |        |        | *      | 未充電   |
|---|------|----------|-------|--------|--------|--------|--------|-------|
| 1 | 自選 國 | 際 熱門     | 編輯 《* | 群組三    | •      |        | 9、輸入股名 | 或股    |
| • | 商品   | 成交       | 漲跌    | 幅度     | 買進     | 賣出     | 單量     | 總量    |
|   | 加權指  | 10874.96 | 53,79 | 0.50%  |        |        | 814億   | 2364  |
|   | 台指近  | 10855    | 79    | 0.73%  | 10855  | 10856  | 3      | 11863 |
|   | 台泥   | 43.60    | 0.15  | 0.34%  | 43.60  | 43.65  | 10861  | 2679  |
|   | 中鋼   | 23.60    | 0.40  | 1.72%  | 23.55  | 23.60  | 32388  | 4439  |
|   | 鴻海   | 85.70    | 1.70  | 1.95%  | 85.70  | 85.80  | 41962  | 8313  |
|   | 裕隆   | 23.70    | 0,55  | 2.38%  | 23,45  | 23.70  | 1073   | 33    |
|   | 晶華   | 151.50   |       |        | 150.50 | 151.50 | 33     | 1:    |
|   | 宏碁   | 24.55    | 0.65  | 2.72%  | 24,55  | 24.60  | 11232  | 3089  |
|   | 友達   | 13.15    | 0.35  | 2,73%  | 13,10  | 13.15  | 37541  | 8316  |
|   | 亞泥   | 33.05    | 0.25  | 0.76%  | 33.05  | 33.10  | 15950  | 2269  |
|   | 嘉泥   | 13.30    | 0.10  | 0.76%  | 13.30  | 13.35  | 9      | 73    |
|   | 環泥   | 21.10    | 0.10  | 0.47%  | 21.10  | 21.15  | 373    | 46    |
|   | 幸福   | 8.12     | 0.02  | 0.25%  | 8,12   | 8,14   | 6      | 1     |
|   | 信大   | 13.80    |       |        | 13.75  | 13.80  |        | 4     |
|   |      |          |       |        |        |        |        |       |
|   |      |          |       |        |        |        |        |       |
|   |      |          |       |        |        |        |        |       |
|   |      |          |       |        |        |        |        |       |
|   |      |          |       |        |        |        |        |       |

【K棒顯示開關】開

## 內外盤比顯示開關

| 授辱 ②                                | ▶年1:13<br>系統設定 | ★ 未充電 □□□<br>登出系統 | 自經 國 | <b>察 熱門</b> | 編輯 👍  | 下午1:35<br>群组三 | Ø            |        | Q. 輸入股名     | 式股   |
|-------------------------------------|----------------|-------------------|------|-------------|-------|---------------|--------------|--------|-------------|------|
| +1: /                               |                |                   | ▶ 商品 | 成态          | 纪月7年  | 幅度            | -<br>一 一 一 一 | 賣出     | 開島          | 緫昰   |
| 指紋辨藏輔助堂八                            |                | ,                 | 加權指  | 10974.06    | 53 79 | 0.50%         | 貝匹           | 貝山     | 千里<br>91//倍 | 2364 |
| 社群分享                                |                |                   | 山淮泊  | 10074.50    | 33,75 | 0.00%         | 10956        | 10057  | 014 愿       | 1100 |
| 推播設定                                |                | 5                 | 白油進  | 42.60       | 0.15  | 0.7470        | 10000        | 10007  | 10961       | 267  |
| <b>背景登出時間</b><br>單位:分鐘,最大999,最小10   |                | 30                | 中鋼   | 23,60       | 0.40  | 1.72%         | 23.55        | 23.60  | 32388       | 4439 |
| 報價欄位設定                              |                | \$                | 鴻海   | 85.70       | 1.70  | 1.95%         | 85.70        | 85.80  | 41962       | 831  |
| 語音下單                                |                | -                 | 裕隆   | 23.70       | 0,55  | 2.38%         | 23.45        | 23.70  | 1073        | 33   |
| 外撥下單專線                              |                |                   | 晶華   | 151.50      |       |               | 150.50       | 151.50 | 33          | 1    |
| 複委託交易室<br>外間機委託交易室專業                |                | <b>C</b>          | 宏碁   | 24.55       | 0.65  | 2.72%         | 24.55        | 24.60  | 11232       | 3089 |
| 客服中心                                |                |                   | 友達   | 13,15       | 0.35  | 2,73%         | 13.10        | 13,15  | 37541       | 8316 |
| 螢幕恆亮模式開關                            |                |                   | 亞泥   | 33.05       | 0.25  | 0.76%         | 33.05        | 33.10  | 15950       | 2269 |
| 手機螢幕恆亮模式開啟<br>K <b>搖頭 示 閱 關</b>     |                |                   | 嘉泥   | 13.30       | 0.10  | 0.76%         | 13.30        | 13.35  | 9           | 73   |
| 報價清單重面商品左方顯示或是關閉                    |                | $\bigcirc$        | 環泥   | 21.10       | 0.10  | 0.47%         | 21.10        | 21.15  | 373         | 46   |
| <b>內外盤比顯示開關</b><br>報價清單畫面商品下方顯示或是劇開 |                |                   | 幸福   | 8.12        | 0.02  | 0.25%         | 8,12         | 8,14   | 6           | 1    |
| <b>股名顯示開關</b><br>報價變動股名顧示色塊提醒       |                |                   | 信大   | 13.80       |       |               | 13.75        | 13.80  |             |      |
| <b>買賣現沖櫄籤開關</b><br>報個清單畫面商品石方顯示     |                |                   |      |             |       |               |              |        |             |      |
| 下單匣設定                               |                | >                 |      |             |       |               |              |        |             |      |
| <b>主動回報</b><br>主動成交回報               |                |                   |      |             |       |               |              |        |             |      |
| 公告訊息                                |                | 5                 |      |             |       |               |              |        |             |      |

1. 點選內外盤比顯示開關

【內外盤比顯示開關】關

73 46

| く視察の  |                 |       | 下午1:33 |        |        | *      | 未充電   |
|-------|-----------------|-------|--------|--------|--------|--------|-------|
| 自運 國際 | <sup>祭</sup> 熱門 | 編輯 ┥× | 群組三    | •      |        | 9、輸入股名 | 或股    |
| ▶ 商品  | 成交              | 漲跌    | 幅度     | 買進     | 賣出     | 單量     | 總量    |
| 加權指   | 10874.96        | 53,79 | 0.50%  |        |        | 814億   | 2364  |
| 台指近   | 10860           | 84    | 0.78%  | 10859  | 10860  | 5      | 11793 |
| 台泥    | 43.60           | 0.15  | 0.34%  | 43.60  | 43.65  | 10861  | 2679  |
| 中鋼    | 23.60           | 0.40  | 1.72%  | 23.55  | 23.60  | 32388  | 4439  |
| 鴻海    | 85.70           | 1.70  | 1.95%  | 85.70  | 85.80  | 41962  | 8313  |
| 裕隆    | 23.70           | 0,55  | 2.38%  | 23.45  | 23.70  | 1073   | 331   |
| 晶華    | 151.50          |       |        | 150.50 | 151.50 | 33     | 1:    |
| 宏碁    | 24.55           | 0.65  | 2.72%  | 24.55  | 24.60  | 11232  | 3089  |
| 友達    | 13.15           | 0.35  | 2,73%  | 13,10  | 13,15  | 37541  | 8316  |
| 亞泥    | 33.05           | 0.25  | 0.76%  | 33.05  | 33.10  | 15950  | 2269  |
| 嘉泥    | 13.30           | 0.10  | 0.76%  | 13.30  | 13.35  | 9      | 73    |
| 環泥    | 21.10           | 0.10  | 0.47%  | 21.10  | 21.15  | 373    | 46    |
| 幸福    | 8.12            | 0.02  | 0.25%  | 8,12   | 8,14   | 6      | 1:    |
| 信大    | 13.80           |       |        | 13.75  | 13.80  |        | ŝ     |
|       |                 |       |        |        |        |        |       |

【內外盤比顯示開關】開

| 下午1:13 | \$ 未充電 ■      |                                                                                                    | <b>南欧 劫</b> 門                                                                                                    |
|--------|---------------|----------------------------------------------------------------------------------------------------|----------------------------------------------------------------------------------------------------|
| 赤机政定   | 立出来前          |                                                                                                    | ᅄᇔᇔᇔᇔᇔ                                                                                                    |
|        |               |                                                                                                    | 成父                                                                                                    |
|        |               |                                                                                                    | 10874.9                                                                                                    |
|        |               |                                                                                                    | 1085                                                                                                    |
|        | 30            | 中網                                                                                                    | 43.6<br>23.6                                                                                                    |
|        |               | >                                                                                                    | 85.7                                                                                                    |
|        | 02-40588588   | 裕隆                                                                                                    | 23.7                                                                                                    |
|        | 02-87717416   | 晶華<br>宏碁                                                                                                    | 151.5<br>24.5                                                                                                    |
|        | 02-81783018   | 友達                                                                                                    | 13.1                                                                                                    |
|        |               | 亞泥                                                                                                    | 33.0                                                                                                    |
|        |               | 嘉泥                                                                                                    | 13.3                                                                                                    |
|        |               | <b></b> 泉泥<br>幸福                                                                                                    | 21.1                                                                                                    |
|        |               | )  信大                                                                                                    | 13.8                                                                                                    |
|        | 0             |                                                                                                    |                                                                                                    |
|        |               | >                                                                                                    |                                                                                                    |
|        |               |                                                                                                    |                                                                                                    |
|        |               | 5                                                                                                    |                                                                                                    |
|        | F年113<br>系统設定 | 下午113       半 未死車         系統設定       登出系統         30       30         02-40588588       30         02-87717416       30         02-87717416       30         02-81783018       30         1       1         1       1         1       1         1       1         1       1         1       1         1       1         1       1         1       1         1       1         1       1         1       1         1       1         1       1         1       1         1       1         1       1         1       1         1       1         1       1         1       1         1       1         1       1         1       1         1       1         1       1         1       1         1       1         1       1         1       1 | F+113       * * * * * * * * * *       ●       ●       ●       ●       ●       ●       ●       ●       ●       ●       ●       ●       ●       ●       ●       ●       ●       ●       ●       ●       ●       ●       ●       ●       ●       ●       ●       ●       ●       ●       ●       ●       ●       ●       ●       ●       ●       ●       ●       ●       ●       ●       ●       ●       ●       ●       ●       ●       ●       ●       ●       ●       ●       ●       ●       ●       ●       ●       ●       ●       ●       ●       ●       ●       ●       ●       ●       ●       ●       ●       ●       ●       ●       ●       ●       ●       ●       ●       ●       ●       ●       ●       ●       ●       ●       ●       ●       ●       ●       ●       ●       ●       ●       ●       ●       ●       ●       ●       ●       ●       ●       ●       ●       ●       ●       ●       ●       ●       ●       ●       ●       ●       ●       ●       ●       ●< |

# 股名顯示開闢

| く投募の    |                |                       | 下午1:35          |                |        | *      | 未充電  |
|---------|----------------|-----------------------|-----------------|----------------|--------|--------|------|
| 自選 國    | 際熱門            | 編輯 🔺                  | 群組三             | •              |        | Q、輸入股名 | 或股   |
| ▶ 商品    | 成交             | 漲跌                    | 幅度              | 買進             | 賣出     | 單量     | 總量   |
| 加權指     | 10874.96       | 53,79                 | 0.50%           |                |        | 814億   | 2364 |
| 台指近     | 10856          |                       | 0.74%           | 10856          | 10857  | 1      | 1190 |
| 台泥      | 43.60          | 0.15                  | 0.34%           | 43.60          | 43.65  | 10861  | 267  |
| 中鋼      | 23.60          | 0.40                  | 1.72%           | 23.55          | 23,60  | 32388  | 4439 |
| 鴻海      | 85.70          | 1.70                  | 1.95%           | 85.70          | 85.80  | 41962  | 831  |
| 裕隆      | 23.70          | 0,55                  | 2.38%           | 23.45          | 23.70  | 1073   | 33   |
| 晶華      | 151.50         |                       |                 | 150.50         | 151.50 | 33     | 1    |
| 宏碁      | 24.55          | 0.65                  | 2.72%           | 24.55          | 24.60  | 11232  | 308  |
| 友達      | 13,15          | 0.35                  | 2,73%           | 13,10          | 13.15  | 37541  | 831  |
| 亞泥      | 33.05          | 0.25                  | 0.76%           | 33.05          | 33,10  | 15950  | 226  |
| 嘉泥      | 13.30          | 0.10                  | 0.76%           | 13.30          | 13.35  | 9      | 7    |
| 環泥      | 21.10          | 0.10                  | 0.47%           | 21.10          | 21.15  | 373    | 4    |
| 幸福      | 8.12           | 0.02                  | 0.25%           | 8,12           | 8,14   | 6      | 1    |
| 信大      | 13.80          |                       |                 | 13.75          | 13.80  |        |      |
|         |                |                       |                 |                |        |        |      |
|         |                |                       |                 |                |        |        |      |
|         |                |                       |                 |                |        |        |      |
|         |                |                       |                 |                |        |        |      |
|         |                |                       |                 |                |        |        |      |
| 首首      | 自選報信           | 交易功能市                 | 場行情」國           | 廢余融 海。         | 林市場 期貨 | 興擇權 更  | 18   |
| 100.214 | a second allow | and the second second | and and a first | and the second |        |        |      |

1. 點選股名顯示開關

【股名顯示開關】關

| 自選  | 際 熱門     | 編輯 ┥ 🛪 | 群組三   | •      |        | 9、輸入股名 | 或股   |
|-----|----------|--------|-------|--------|--------|--------|------|
| 商品  | 成交       | 漲跌     | 幅度    | 買進     | 賣出     | 單量     | 總量   |
| 加權指 | 10874.96 | 53,79  | 0.50% |        |        | 814億   | 2364 |
| 台指近 | 10858    | 82     | 0.76% | 10857  | 10858  |        | 1188 |
| 台泥  | 43.60    | 0.15   | 0.34% | 43.60  | 43.65  | 10861  | 267  |
| 中鋼  | 23.60    | 0.40   | 1.72% | 23.55  | 23.60  | 32388  | 443  |
| 鴻海  | 85.70    | 1.70   | 1.95% | 85.70  | 85.80  | 41962  | 831  |
| 裕隆  | 23.70    | 0,55   | 2.38% | 23.45  | 23.70  | 1073   | 33   |
| 晶華  | 151.50   |        |       | 150.50 | 151.50 | 33     |      |
| 宏碁  | 24.55    | 0.65   | 2.72% | 24.55  | 24.60  | 11232  | 308  |
| 友達  | 13,15    | 0.35   | 2.73% | 13.10  | 13,15  | 37541  | 831  |
| 亞泥  | 33.05    | 0.25   | 0.76% | 33.05  | 33.10  | 15950  | 226  |
| 嘉泥  | 13.30    | 0.10   | 0.76% | 13.30  | 13.35  | 9      | 7    |
| 環泥  | 21.10    | 0.10   | 0.47% | 21.10  | 21.15  | 373    | 4    |
| 幸福  | 8.12     | 0.02   | 0.25% | 8,12   | 8,14   | 6      | 1    |
| 信大  | 13.80    |        |       | 13.75  | 13.80  |        |      |
|     |          |        |       |        |        |        |      |
|     |          |        |       |        |        |        |      |

【股名顯示開關】開

## 買賣現沖標籤開關

| < 投尋 ⊘                                | 下午1:13           | *未充電 ■■    | く提尋 ② |                 | 1010   | 下午1:35 |        | 1000   | *       | 未充電 🗔 |
|---------------------------------------|------------------|------------|-------|-----------------|--------|--------|--------|--------|---------|-------|
|                                       | 系統設定             | 登出系統       | 自選 國際 | <sup>察</sup> 熱門 | ·編輯 《* | 群組三    | •      |        | Q, 輸入股名 | 或股    |
| 指紋辨識輔助登入                              |                  | >          | ▶ 商品  | 成交              | 漲跌     | 幅度     | 買進     | 賣出     | 單量      | 總量    |
| 社群分享                                  |                  | $\bigcirc$ | 加權指   | 10874.96        | 53,79  | 0.50%  |        |        | 814億    | 2364  |
| 推播設定                                  |                  |            | 台指近   | 10856           |        | 0.74%  | 10856  | 10857  | 1       | 11901 |
|                                       |                  |            | 台泥    | 43.60           | 0.15   | 0.34%  | 43.60  | 43.65  | 10861   | 2679  |
| 背景登出時間<br>單位:分鐘,最大999,最小10            |                  | 30         | 中鋼    | 23.60           | 0.40   | 1.72%  | 23.55  | 23.60  | 32388   | 4439  |
| 報價欄位設定                                |                  | \$         | 鴻海    | 85.70           | 1.70   | 1.95%  | 85.70  | 85.80  | 41962   | 8313  |
| 語音下單                                  |                  | 100        | 裕隆    | 23.70           | 0,55   | 2.38%  | 23.45  | 23.70  | 1073    | 331   |
| 外撥下單專線<br>海泰訂 六月 中                    |                  |            | 晶華    | 151.50          |        |        | 150.50 | 151.50 | 33      | 13    |
| 後安記又勿至<br>外撤禮委託交易室專辦                  |                  | <u> </u>   | 宏碁    | 24.55           | 0,65   | 2.72%  | 24.55  | 24.60  | 11232   | 3089  |
| 客服中心。                                 |                  |            | 友達    | 13,15           | 0.35   | 2,73%  | 13.10  | 13,15  | 37541   | 8316  |
| <b>螢幕恆亮模式開閉</b><br>手牌留算恆亮筒式開閉         |                  |            | 亞泥    | 33.05           | 0.25   | 0.76%  | 33.05  | 33.10  | 15950   | 2269  |
| K棒顯示開關                                |                  |            | 嘉泥    | 13.30           | 0.10   | 0.76%  | 13.30  | 13.35  | 9       | 73    |
| 報價清單重面商品左方顯示或是開閉<br>                  |                  |            | 環泥    | 21.10           | 0.10   | 0.47%  | 21.10  | 21.15  | 373     | 46    |
| 報價清單畫面商品下方顯示或是關閉                      |                  |            | 幸福    | 8.12            | 0.02   | 0.25%  | 8,12   | 8.14   | 6       | 12    |
| <b>股名顯示開關</b><br>報價漫動股名贏示色塊混鍵         |                  |            | 信大    | 13.80           |        |        | 13.75  | 13.80  |         | 3     |
| <mark>買賣現沖標籤開開</mark><br>報備清單書面商品右方顯示 |                  | $\bigcirc$ |       |                 |        |        |        |        |         |       |
| 下單匣設定                                 |                  | >          |       |                 |        |        |        |        |         |       |
| <b>主動回報</b><br>主動成交回報                 |                  |            |       |                 |        |        |        |        |         |       |
| 公告訊息                                  |                  | ÷          |       |                 |        |        |        |        |         |       |
| 富邦專區 研究報告 申購專區                        | ETF專區 當邦即時保 系统設定 | 更多         | 首頁    | 自選報價            | 交易功能,市 | 调行情 國  | 際金融 海  | 外市場 期貨 | 選擇權 更   | 13    |

1. 點選買賣現沖標籤開關

【買賣現沖標籤開關】關

| (搜尋 ② |   |         |       | 下午1:34 |        |        | *      | 未充電   |
|-------|---|---------|-------|--------|--------|--------|--------|-------|
| 自選    | 際 | 熱門      | 編輯 🔺  | 群組三    | •      |        | Q、輸入股名 | 或股    |
| 商品    |   | 成交      | 漲跌    | 幅度     | 買進     | 賣出     | 單量     | 總量    |
| 加權指   |   | 0874.96 | 53,79 | 0.50%  |        |        | 814億   | 2364  |
| 台指近   |   | 10857   | 81    | 0.75%  | 10856  | 10857  |        | 11890 |
| 台泥    | + | 43.60   | 0.15  | 0.34%  | 43.60  | 43.65  | 10861  | 2679  |
| 中鋼    |   | 23.60   | 0.40  | 1.72%  | 23.55  | 23.60  | 32388  | 4439  |
| 鴻海    |   | 85.70   | 1.70  | 1.95%  | 85.70  | 85.80  | 41962  | 831   |
| 裕隆    |   | 23.70   | 0,55  | 2.38%  | 23.45  | 23.70  | 1073   | 33    |
| 晶華    |   | 151.50  |       |        | 150.50 | 151.50 | 33     | 1     |
| 宏碁    |   | 24.55   | 0.65  | 2.72%  | 24.55  | 24.60  | 11232  | 3089  |
| 友達    |   | 13,15   | 0.35  | 2.73%  | 13,10  | 13,15  | 37541  | 831   |
| 亞泥    |   | 33.05   | 0.25  | 0.76%  | 33.05  | 33,10  | 15950  | 2269  |
| 嘉泥    |   | 13.30   | 0.10  | 0.76%  | 13.30  | 13.35  | 9      | 7:    |
| 環泥    |   | 21.10   | 0.10  | 0.47%  | 21.10  | 21.15  | 373    | 40    |
| 幸福    |   | 8.12    | 0.02  | 0.25%  | 8,12   | 8.14   | 6      | 1     |
| 信大    |   | 13.80   |       |        | 13.75  | 13.80  |        |       |
|       |   |         |       |        |        |        |        |       |
|       |   |         |       |        |        |        |        |       |
|       |   |         |       |        |        |        |        |       |
|       |   |         |       |        |        |        |        |       |
| 首首    | 1 | 自選報信    | 交易功能市 | 場行情國   | 察金融 海经 | 小市場 期貨 | 選擇權 匪  | 13    |

【買賣現沖標籤開關】開

下單匣設定

| ( 提尋 ②                              | 下午1:13 | * 未充電 📖    |
|-------------------------------------|--------|------------|
|                                     | 系統設定   | 登出系統       |
| 指紋辨識輔助登入                            |        |            |
| 社群分享                                |        |            |
| 推播設定<br>已開啟                         |        | >          |
| 背景登出時間<br>單位:分鐘,最大999,最小10          |        | 30         |
| 報價欄位設定                              |        |            |
| <b>語音下單</b><br>外擬下單專線               |        |            |
| 複委託交易室<br>外撥損委託交易室場際                |        | 1          |
| 客服中心<br>外撥客服專獎                      |        |            |
| <b>螢幕恆亮模式開閉</b><br>手機螢幕恆亮模式開啟       |        |            |
| <b>K棒顯示開關</b><br>報價清單重面商品左方顯示或是關閉   |        | $\bigcirc$ |
| <b>內外盤比顯示開關</b><br>報價清單畫面商品下方顯示或是問題 |        |            |
| <b>股名顯示開關</b><br>報價變動股名顯示色塊提醒       |        |            |
| <b>買賣現沖標籤開關</b><br>報個清單畫面商品右方顯示     |        |            |
| 下單匣設定                               |        | >          |
| <b>主動回報</b><br>主動成交回報               |        |            |
| 公告訊息                                |        | >          |

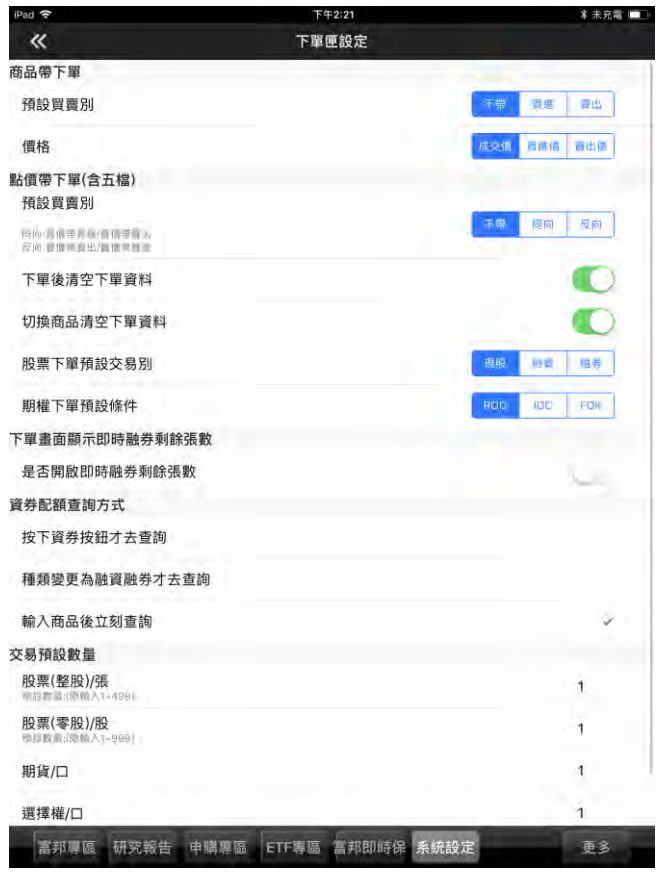

2.進入下單頁面時,可預設相關功能

1.點選下單匣設定
# 主動回報

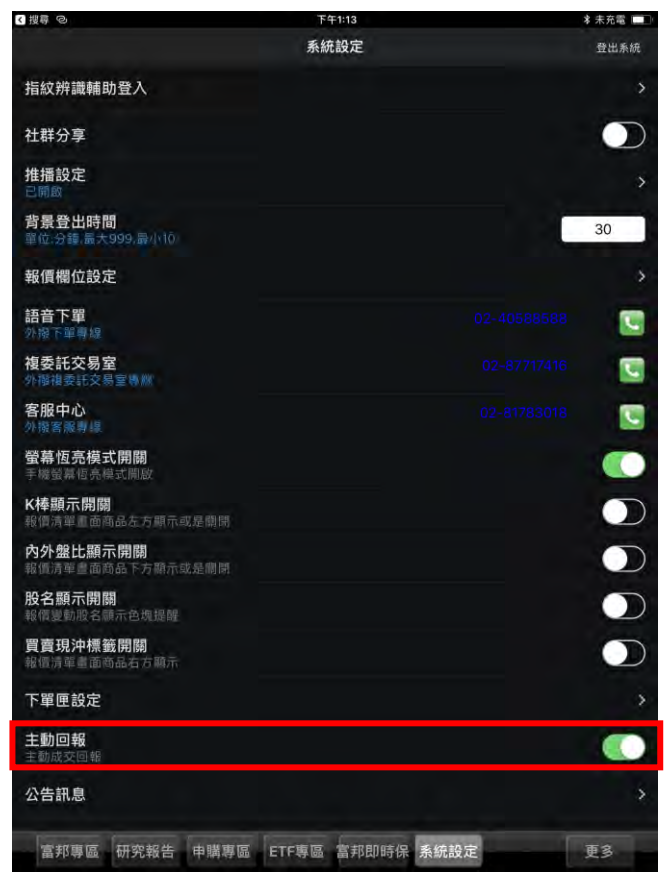

1.點選主動回報·可設定委託單及成交單是否需彈跳視

窗通知

# 定期定額買台股(ETF)

| iPad 🗢             | 下午2:22          | * 未充電 □□□   | iPad 🗢             | 下午2:22                             | ≱ 未充電 💻      |
|--------------------|-----------------|-------------|--------------------|------------------------------------|--------------|
| (                  | こ影通             |             | (                  | こ影通                                |              |
| <b>ETF</b><br>定期定額 | 不限用途            |             | <b>ETF</b><br>定期定額 | 定期定額買台股(ETF)<br>商品查詢及約定<br>理財機器人   | 1997年14月1日   |
| 買台股(ETF)           | 款項借貸            |             | 買台股(ETF)           | 要更約定<br>有效約定查詢<br>歷史約定查詢<br>扣款狀態查詢 |              |
| 目選報價               | 交易功能            | 市場行情        | 目選報價               | 定期定額即時損益<br>線上簽署<br>訂閱中心           | 市場行情         |
| 國際金融               | 海外市場            | 期貨及選擇權      | 國際金融               | 海外市場                               | 期貨及選擇權       |
| 当百 白曜報信            | 功能 市場行情 國際全融 海切 | 市場 期貨彈擇權 軍多 | 首百 白瑕報價            | 功能 市場行情 國際全融 海外                    | 「市場」期省選擇權 軍多 |
|                    |                 |             |                    |                                    |              |
| 1.點選首頁選單【          | 定期定額買台股(ET      | F) 】        | 2.提供商品查詢及:         | 約定,變更約定,有效                         | (約定查詢,歴史約)   |

| ad <b>≈</b> |        | 下<br>商品查<br>9658-28 | <sup>(午2:24)</sup><br>[詞及約5<br>47290張) | 記<br>定洋 | * 未充電      |
|-------------|--------|---------------------|----------------------------------------|---------|------------|
| 重新查询        | 19203  |                     |                                        |         |            |
| 可定期         | 定額商品   | 筆數:23(頁次 1/1)       |                                        |         |            |
| 動作          | 商品代碼   | 名稱                  | 現價                                     | 最低投資金額  |            |
| 約定          | F00    | 理財機器人               |                                        |         | 依據您        |
| 約定          | F01    | 五富臨門投資組合            | -                                      | 3,000元  | 投資組合包含富邦N  |
| 約定          | F02    | 美利人生投資組合            | (e)                                    | 3,000元  | 投資組合包含富邦美  |
| 約定          | F03    | 全球大四喜投資組合           |                                        | 3,000元  | 投資組合包含富邦NA |
| 約定          | F04    | 歐亞絲路投資組合            | 4                                      | 3,000元  | 投資組合包含富邦歐  |
| 約定          | F05    | 中國夢投資組合             | *                                      | 3,000元  | 投資組合包含富邦上  |
| 約定          | 00692  | 富邦公司治理100           | 21.09                                  | 1,000元  | 國內第一檔以公司治  |
| 約定          | 006208 | 富邦台50               | 47.1                                   | 1,000元  | 追蹤台灣之臺灣50指 |
| 約定          | 0052   | 富邦科技                | 51.15                                  | 1,000元  | 國內第一檔科技類股  |
| 約定          | 00730  | 富邦台灣優質高息            | 19.7                                   | 1,000元  | 追蹤道瓊斯台灣優質  |
| 約定          | 00733  | 富邦台灣中小              | 20.51                                  | 1,000元  | 追蹤「臺灣指數公司  |
| 約定          | 006205 | 富邦上証                | 31.2                                   | 1,000元  | 國內第一檔真正「直  |
| 約定          | 00639  | 富邦深100              | 11.16                                  | 1,000元  | 台灣交易所惟一一檔  |
| 約定          | 00700  | 富邦恒生國企              | 21.4                                   | 1,000元  | 本基金以追蹤投資「  |
| 約定          | 00718B | 富邦中國政策債             | 20.8                                   | 1,000元  | 追蹤中國政策債指數  |
| 約定          | 00662  | 富邦NASDAO            | 28.67                                  | 1,000元  | 台灣第一檔追蹤NAS |

【商品查詢及約定】

### 定查詢,扣款狀態查詢,即時損益,線上簽署功能 下午2:24 ≰ 未充電 💼 « 商品查詢及約定

### 【扣款補充說明】

- 1.投資人約定定期定額買進項目包含:投資標的、投資金額、指定買進日。
- 2.本公司將於指定買進日為投資人預先圈存款項、執行買進與分配,以及後續扣款作
- 3.指定買進日當天AM5:00將先圈存[投資金額+手續費],當日下午扣款。若指定買進 一交易日扣款。
- 4.若預先圈存款項結果為【失敗】,則該指定買進日客戶當次所有定期定額約定視同
- 5.若投資標的於指定買進日被列為處置股票,則當次不執行買股。
- 6.若要進一步瞭解「定期定額買台股」新制,請參考業務說明。

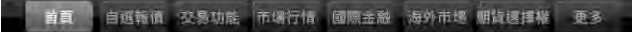

【商品查詢及約定】說明

| ad 穼       |                                                                                                    | 下午2:24                      | ★ 未充電 ■ |
|------------|----------------------------------------------------------------------------------------------------|-----------------------------|---------|
| «          |                                                                                                    | 商品查詢及約定<br>9658-2847290 張定洋 |         |
| 委託日期       | 2018/05/31                                                                                                    |                             |         |
| 定額或定量      | 定額                                                                                                    |                             |         |
| 商品類別       | ETF投資組合                                                                                                    |                             |         |
| 股票或商品      | F01 五富臨門投資組合                                                                                                    |                             |         |
| 股票商品<br>資訊 | 投資組合包含富邦NASDA<br>Q-100、富邦日本、富<br>邦上証、富邦台50、富邦<br>印度,投資佔比各20%。                                                                                                    |                             |         |
| 商品交易<br>規則 | 定期定額<br>最低投資金額:TWD 3,000<br>以千元為單位<br>(扣款補充款明)<br>1.投資人約定定期定額買進到<br>目包含:投資積約,投資金額<br>,指定質進日。<br>2.本公司將於指定質進日為招<br>資人預先圈存款項,執行戰<br>與分配,以及後編扣款作業<br>3.指定質進日當太AM500將2<br>圈存(投資金額+手續費),當<br>下午扣款。若指定實進日許<br>易日,則誕至交一發易日扣<br>4.若預先圈存款項結果為失現<br>,則該指定質進日客戶當次戶<br>有定期定額約定視回取消。<br>5.若投資種約於指定實進日補<br>列為處置股票,則當次不執<br>實股。 | 2. 夏 2. 生生。 先曰交次次"折 2. 丁    |         |
| 購買幣別       | 台幣                                                                                                    |                             |         |
| 扣款日期       | 投資金額                                                                                                    |                             |         |
| □06日       |                                                                                                    |                             |         |
| □16日       | (                                                                                                    |                             |         |
| Orin       | 6                                                                                                    | 7                           |         |

| 動作 | 網路單號   | 委託書號   | 交易類別 | 商品類別   | 商品名稱                 | 扣款日<br>(每月)       | 金額<br>(1          |
|----|--------|--------|------|--------|----------------------|-------------------|-------------------|
| 變更 | 105680 | 000100 | 定期定額 | 台股或ETF | 富邦公司治理100<br>(00692) | 06日<br>26日        | 3,0<br>7,0        |
| 變更 | 105348 | 000500 | 定期定額 | 台股或ETF | 富邦公司治理100<br>(00692) | 06日<br>16日<br>26日 | 3,0<br>5,0<br>7,( |
| 變更 | 105347 | 000300 | 定期定額 | 台股或ETF | 富邦公司治理100<br>(00692) | 06日<br>16日<br>26日 | 3,0<br>5,0<br>7,0 |
| 變更 | 105346 | 000200 | 定期定額 | 台股或ETF | 富邦公司治理100<br>(00692) | 06日<br>16日<br>26日 | 3,0<br>5,0<br>7,0 |
| 變更 | 104684 | 000100 | 定期定額 | 台股或ETF | 富邦科技<br>(0052)       | 06日               | 2,0               |
| 變更 | 104683 | 000300 | 定期定額 | 台股或ETF | 富邦美債1-3<br>(00694B)  | 06日               | 3,0               |
| 變更 | 064595 | 000500 | 定期定額 | 台股或ETF | 富邦深100<br>(00639)    | 06日               | 2,0               |
| 變更 | 064594 | 000200 | 定期定額 | 台股或ETF | 富邦台50<br>(006208)    | 06日               | 3,0               |
| 變更 | 063686 | 000300 | 定期定額 | 台股或ETF | 富邦深100<br>(00639)    | 06日               | 1,0               |

<sup>下午2:25</sup> 變更約定

9658-2847290 張定洋

K

【商品查詢及約定】確認商品·點選「約定」·即可進行 商品約定確認畫面

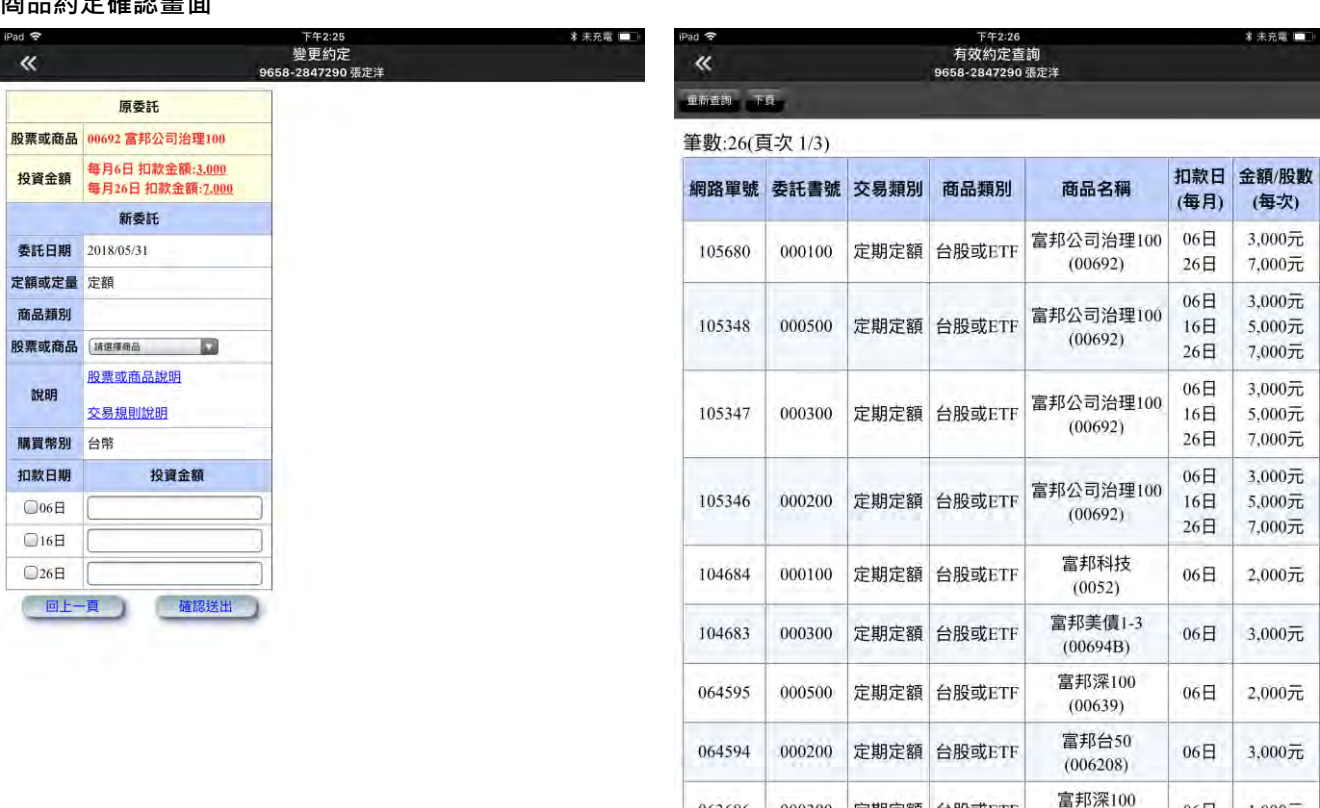

063686

首頁

000300

【變更約定】

【變更約定】點選變更·即可依已約定之商品進行商品 變動及扣款日扣款金額之設定

首頁 自選報價 交易功能 市場行情 國際金融 海外市場 期貨選擇權 更多

【有效約定查詢】可查詢有效約定之資訊查詢

自選報價 交易功能 市場行情 國際金融 海外市場 期貨運擇權

定期定額 台股或ETF

06日

(00639)

1,000元

百名

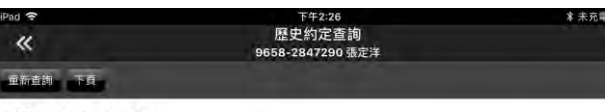

### 筆數:172(頁次 1/18)

| 網路單號   | 委託書號   | 交易類別 | 商品類別   | 商品名稱                 | 扣款日<br>(每月)       | 金額/股數<br>(每次)              |
|--------|--------|------|--------|----------------------|-------------------|----------------------------|
| 105680 | 000100 | 定期定額 | 台股或ETF | 富邦公司治理100<br>(00692) | 06日<br>26日        | 3,000元<br>7,000元           |
| 105680 |        | 定期定額 | 台股或ETF | 富邦公司治理100<br>(00692) | 06日<br>26日        | 3,000元<br>7,000元           |
| 105348 | 000500 | 定期定額 | 台股或ETF | 富邦公司治理100<br>(00692) | 06日<br>16日<br>26日 | 3,000元<br>5,000元<br>7,000元 |
| 105348 |        | 定期定額 | 台股或ETF | 富邦公司治理100<br>(00692) | 06日<br>16日<br>26日 | 3,000元<br>5,000元<br>7,000元 |
| 105347 | 000300 | 定期定額 | 台股或ETF | 富邦公司治理100<br>(00692) | 06日<br>16日<br>26日 | 3,000元<br>5,000元<br>7,000元 |
| 105347 |        | 定期定額 | 台股或ETF | 富邦公司治理100<br>(00692) | 06日<br>16日<br>26日 | 3,000元<br>5,000元<br>7,000元 |
| 105346 | 000200 | 定期定額 | 台股或ETF | 富邦公司治理100<br>(00692) | 06日<br>16日<br>26日 | 3,000元<br>5,000元<br>7,000元 |
| 105346 |        | 定期定額 | 台股或ETF | 富邦公司治理100<br>(00692) | 06日<br>16日        | 3,000元<br>5,000元           |

The second second

# 【歷史約定查詢】查詢歷史約定記錄

| States and a state of the |                            |             |
|---------------------------|----------------------------|-------------|
| 重新查詢                      |                            |             |
| «                         | 扣款狀態查詢<br>9658-2847290 張定洋 | 查詞條件        |
| iPad 🗢                    | 1+2.20                     | 4 242 XD #8 |

扣款金額加總:0 筆數:0(頁次 0/0)

### 扣款日期 股票名稱 成交股數 成交價 成交價金 手續費 扣款金額

### 【備註】

1.扣款紀錄於每日結帳轉檔後更新,請於扣款當日20:00後查詢。

2.本功能只顯示扣款成功之記錄。

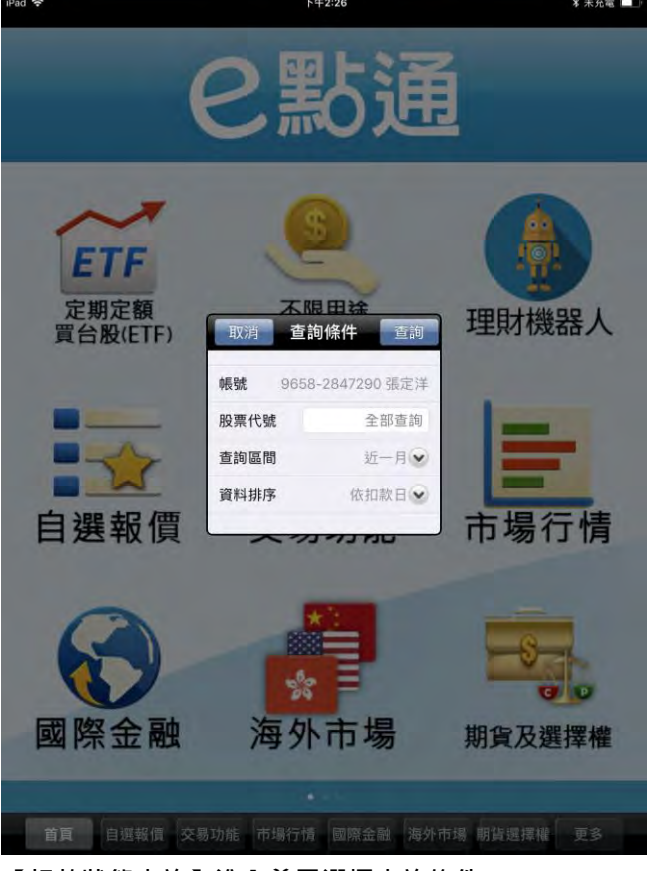

# 【扣款狀態查詢】進入前需選擇查詢條件

| <b>«</b>     | 定期定額即時損益<br>9658-2847290張定洋 |   |
|--------------|-----------------------------|---|
| 重新查詢 摘要      |                             | _ |
| 筆數:0(頁次 0/0) |                             |   |

### 股票名稱 庫存類別 約定股數 成交均價 投資成本 市價 帳面價值 損益 損益 說明:

1. 「約定股數」為前一日庫存;「市價」為查詢時之即時報價。

- 2. 「約定股數」皆為定期定額買進之股數(且扣除已賣出),未包含現股買進。
- 3. 若同時持有「現股買進」和「定期定額買進」的部位,則賣出時會先扣除「現股」
- 4.106年10月以後,定期定額損益含除息資料進行損益計算。

首頁 自選報價 交易功能 市場行情 國際金融 海外市場 明貨選擇權 更多

【扣款狀態查詢】查詢已扣款之約定商品記錄

首頁 自選報價 交易功能 市場行情 國際金融 海外市場 期貨選擇權 更多

【即時損益】查詢已約定商品之損益計算

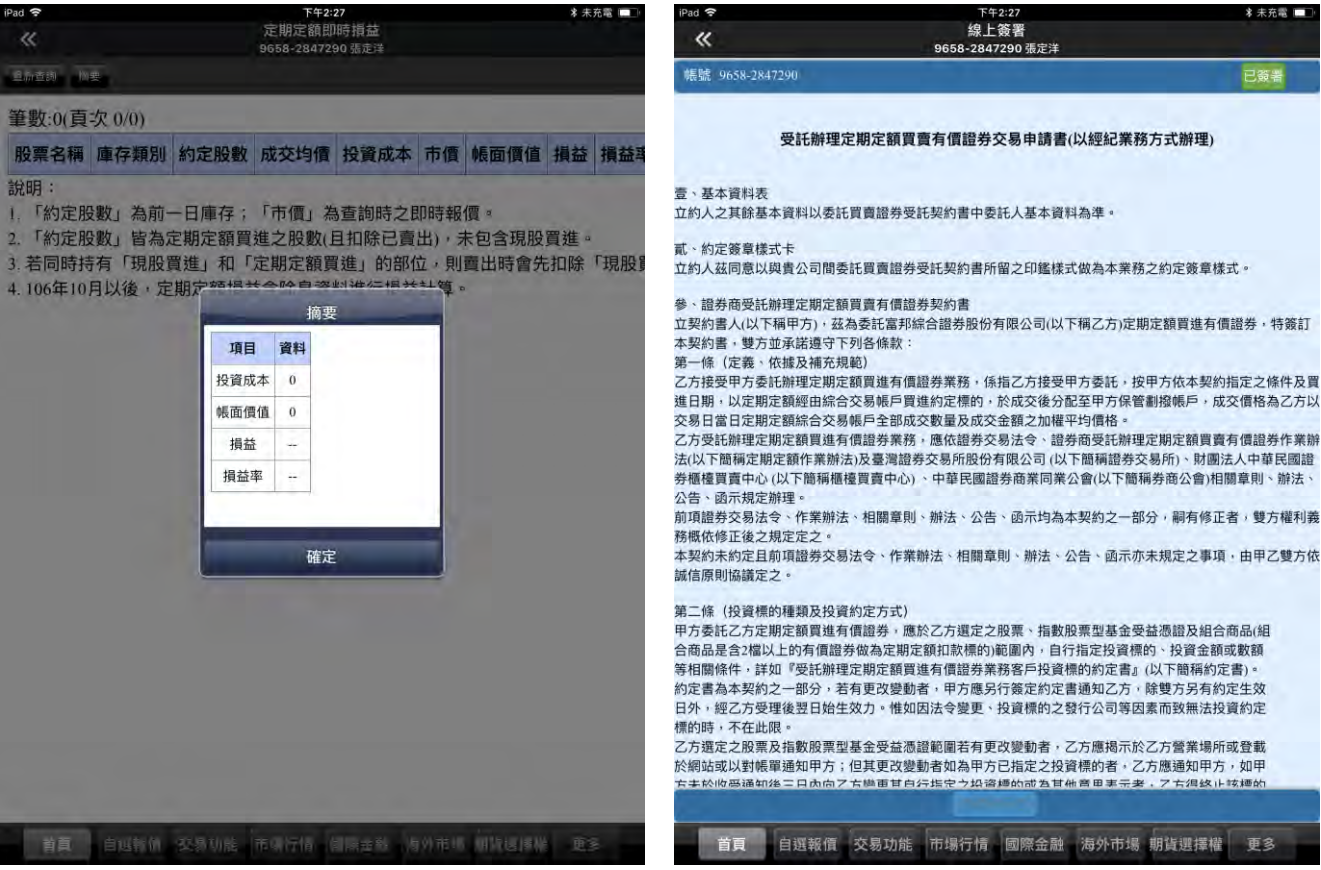

【即時損益】摘要

【線上簽署】簽署有關定期定額 ETF 約定之文件

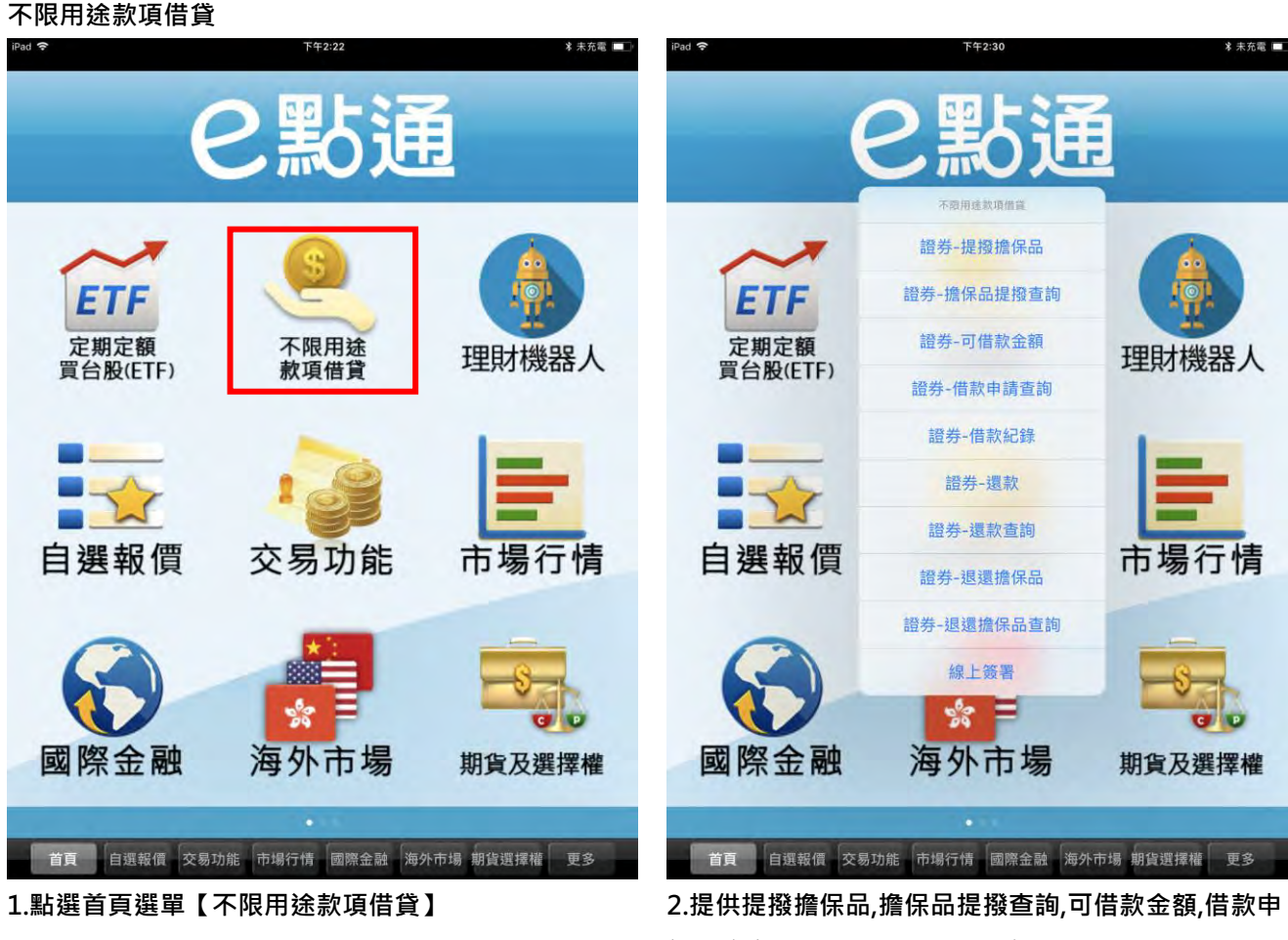

2.提供提撥擔保面,擔保面提撥宣詞,可信款金額,信款年 請查詢,借款記錄,還款,還款查詢,退還擔保品,退還擔保 品查詢,線上簽署功能

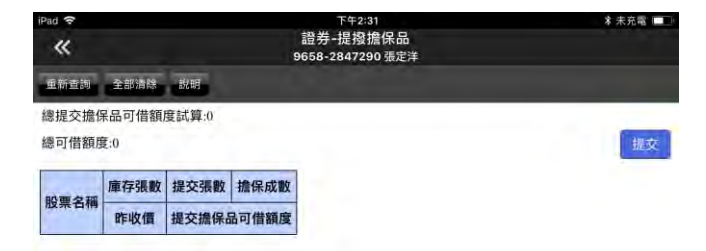

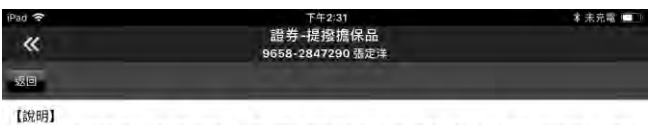

2. 擔保品完成自集保帳戶提撥至專戶後、可至「借款申請」頁面借款,輸入借款金額後將進行核貨程序。
3. 整戶授信額度和擔保品可借額度,取低者為實際可借款總金額。

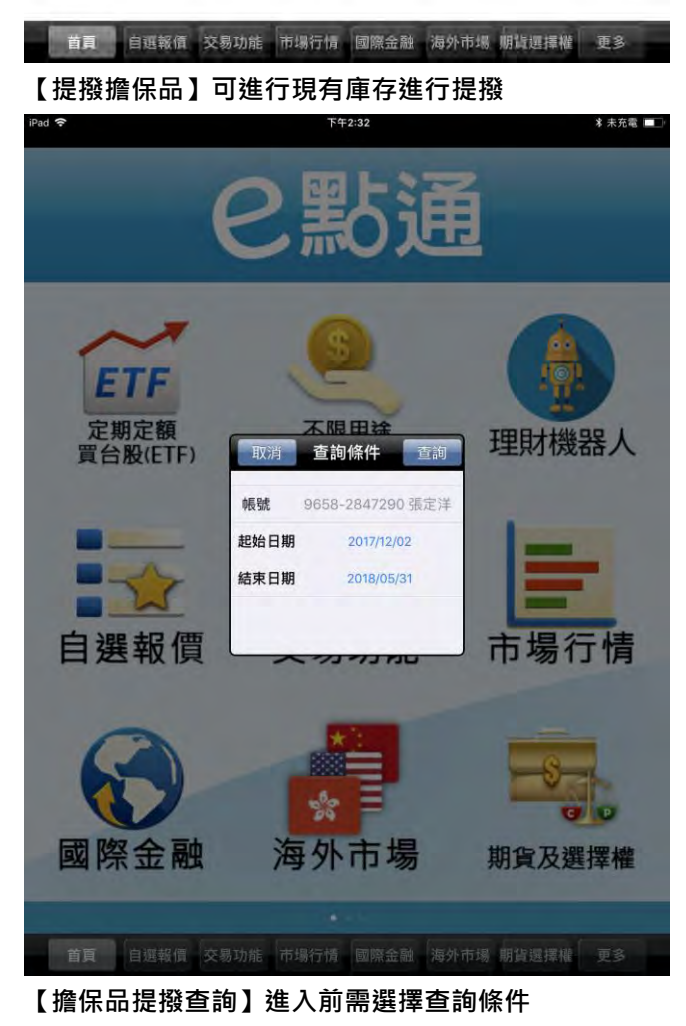

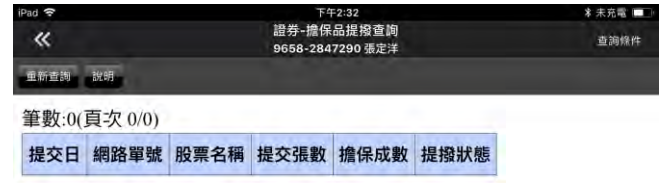

首頁 自選報價 交易功能 市場行情 國際金融 海外市场 期貨選擇權 更多

【提撥擔保品】說明

董頁 自選報價 交易功能 市場行情 國際金融 海外市場 期貨選擇權 更多 【擔保品提撥查詢】查詢已提撥之擔保品紀錄

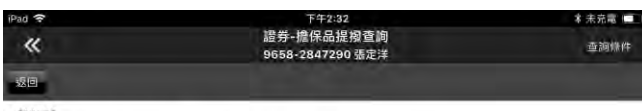

【說明】 1.此頁面只提供透過網路端提交的擔保品提交狀態查詢 2.在交易日過帳轉檔後,已提撥的商品會轉列到「可值款金額-明細」頁面顯示

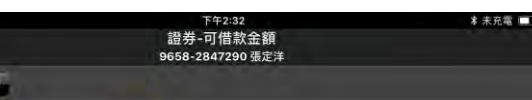

| 擔保品市值   | 0 Hittl          |
|---------|------------------|
| 擔保品可借額度 | 0                |
| 授信額度    | 0                |
| 可借款金額   | 0                |
| 已借款金額   | 0                |
| 剩餘可借款金額 | 0                |
| 擔保維持率%  | %                |
| 申請借款金額  | 【講職入一萬元(以上)之金額倍數 |
| 借款用途    | 請選擇借款用途          |

重新查詢

| 首頁 自選報信 交易功能                                                                     | 市場行情 國際金融 海外市地 明貨選擇權 更多                                    | 首頁 自選報價 交        | 易功能 市塌行情 國際金融 海外                                          | 市場 期貨選擇權 更多 |
|----------------------------------------------------------------------------------|------------------------------------------------------------|------------------|-----------------------------------------------------------|-------------|
| 【擔保品提撥查詢】詞                                                                       | <u></u><br>兒明                                              | 【可借款金額】          |                                                           | 是供可借款金額申    |
|                                                                                  |                                                            | 請                |                                                           |             |
| iPad ?                                                                           | 下午2:32 * 未充電 ■<br>證券-可借款金額<br>9658-2847290 猜定洋             | iPad 🗢           | 下午2:32                                                    | 孝 未充電 ■■    |
| 重新查詢 可借款金額                                                                       |                                                            |                  | の理た語                                                      |             |
| 【說明:】<br>1.擔保維持率=擔保品市值/已借款金額 X<br>2.借款最低金額為新台幣10,000元,且以<br>3.借款期限為6個月,期滿需支付利息始得 | 100%<br>元志級距。<br>展延 -                                      |                  | と意理                                                       | 1           |
| 4.申請送出後即可不可於線上取消或變更<br>5.交易日當天中午12:00前的借款申請,最<br>交易日中午12:00前撥入交割銀行帳戶。            | ,若有問題讀電說所屬分公司營業員。<br>遲於當日下午3:30前攪款。交易日中午12:00~15:00申請,最遲於次 | ETF              |                                                           |             |
|                                                                                  |                                                            | 定期定額<br>買台股(ETF) | 不限 田 法<br>取消 查詢條件 查詢                                      | 理財機器人       |
|                                                                                  |                                                            |                  | <b>帳號</b> 9658-2847290 張定洋                                |             |
|                                                                                  |                                                            |                  | <ul><li>起始日期 2017/12/02</li><li>結束日期 2018/05/31</li></ul> | =           |
|                                                                                  |                                                            | 白龍石              |                                                           | 十月仁佳        |
|                                                                                  |                                                            | 日選報領             | ~~~~                                                      | 巾场仃侑        |
|                                                                                  |                                                            |                  | *                                                         | 5           |
|                                                                                  |                                                            | 國際金融             | 海外市場                                                      | 期貨及選擇權      |
|                                                                                  |                                                            |                  |                                                           |             |
| 首頁 自選報債 交易功能                                                                     | 市場行情 國際金融 海外市場 關貨選擇權 更多                                    | 首頁 自選報價 交        | 易功能 市場行情 國際金融 海外                                          | 市場 期貨選擇權 更多 |
| 【可借款金額】說明                                                                        |                                                            | 【借款申請查詢】         | 丨進入前需選擇查詢條                                                | 条件          |

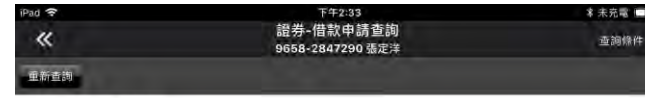

### 筆數:0(頁次 0/0)

申請日期 委託單號 交易日期 申請借款金額 核貸金額 借款用途 委託狀態 來; 說明

- 1.本公司保有借款申請准駁之權利。
- 2.交易日當天中午12:00前送出借款申請,最遲於當日下午3:30前撥款。交易日中午1: 次交易日中午12:00前撥入交割銀行帳戶。
- 3.委託送出後即不得刪除。
- 4.若有疑問,請洽所屬營業員或分公司。

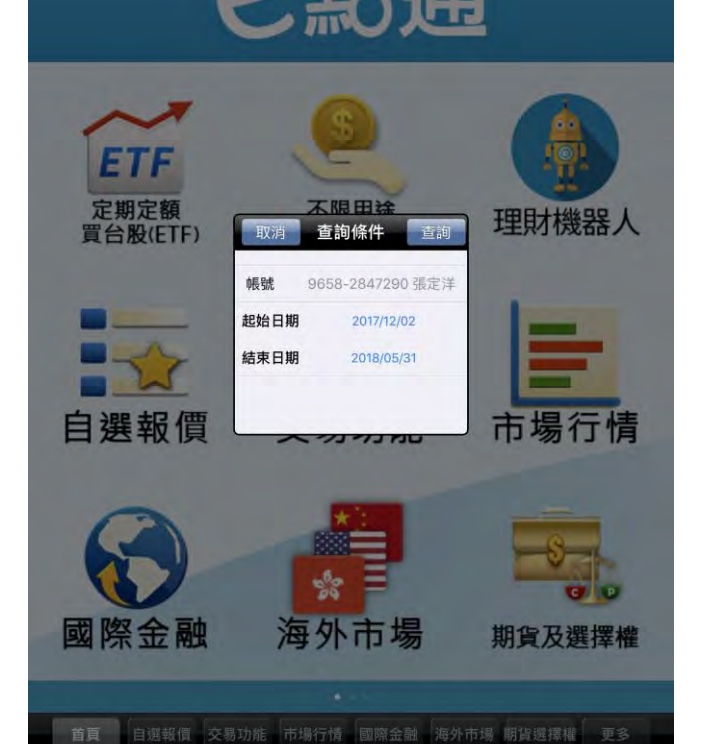

≰ 未充電 ■

首頁 自選報價 交易功能 市場行情 國際金融 海外市場 期貨選擇權 更多

### 【借款申請查詢】查詢已申請借款紀錄

| iPad 🗢       | 下午2:33                      | 🛊 未充電 💷 🛛 |
|--------------|-----------------------------|-----------|
| «            | 證券-借款紀錄<br>9658-2847290 張定洋 | 查詞條件      |
| 重新查詢         |                             |           |
| 筆數:0(頁次 0/0) |                             |           |

### 作業時間 委託書號 交易類別 借款金額 未償還金額 撥款日 到期日 延展日 服 說明:

### 1.本公司保有借款申請准駁之權利。

2.客戶申請借款後實際收到的金額,依契約規定將扣除借款手續費、跨行匯費(若交響 則免收跨行匯費)。

3.應付利息為預估值,實際數字以支付利息當日本公司帳務系統計算之數字為準。當 利息後,可展延6個月。此時應付利息會從展延日起重新試算。

4.交易日當天中午12:00前送出借款申請,最遲於當日下午3:30前撥款。交易日當日中 遲於次交易日中午12:00前撥入交割銀行帳戶。

5.若有疑問,請洽所屬營業員或分公司。

# 【借款紀錄】進入前需選擇查詢條件

| iPad 😤            | 下午2:34                |                 | * 未充電 💷 |
|-------------------|-----------------------|-----------------|---------|
| «                 | 證券-還燾<br>9658-2847290 | <b>、</b><br>張定洋 |         |
| 重新查詢 全部清除         |                       |                 |         |
| 借款總金額:0<br>還款金額:0 |                       |                 |         |
| 借款日期              | 借款金額                  | 未還款金額           |         |
| 委託單號              | 握                     | 款金額             |         |
|                   |                       | 調算              |         |

### 說明

1 營業日的上午8:30-下午3:00可受理课款。

2.還款以萬元為單位。請先輸入要還款的金額後按試算,計算借款利息及其它費用。 3.線上還款限交割銀行是北富銀的客戶使用。4.若有借款利率相關問題,請電洽所屬營業員。

首頁 自選報價 交易功能 市場行情 國際金融 海外市场 相貨選擇權 更多

【借款紀錄】查詢已借款紀錄

首頁 自選報價 交易功能 市場行情 國際金融 海外市場 期貨選擇權 更多

【還款】查詢還款資料

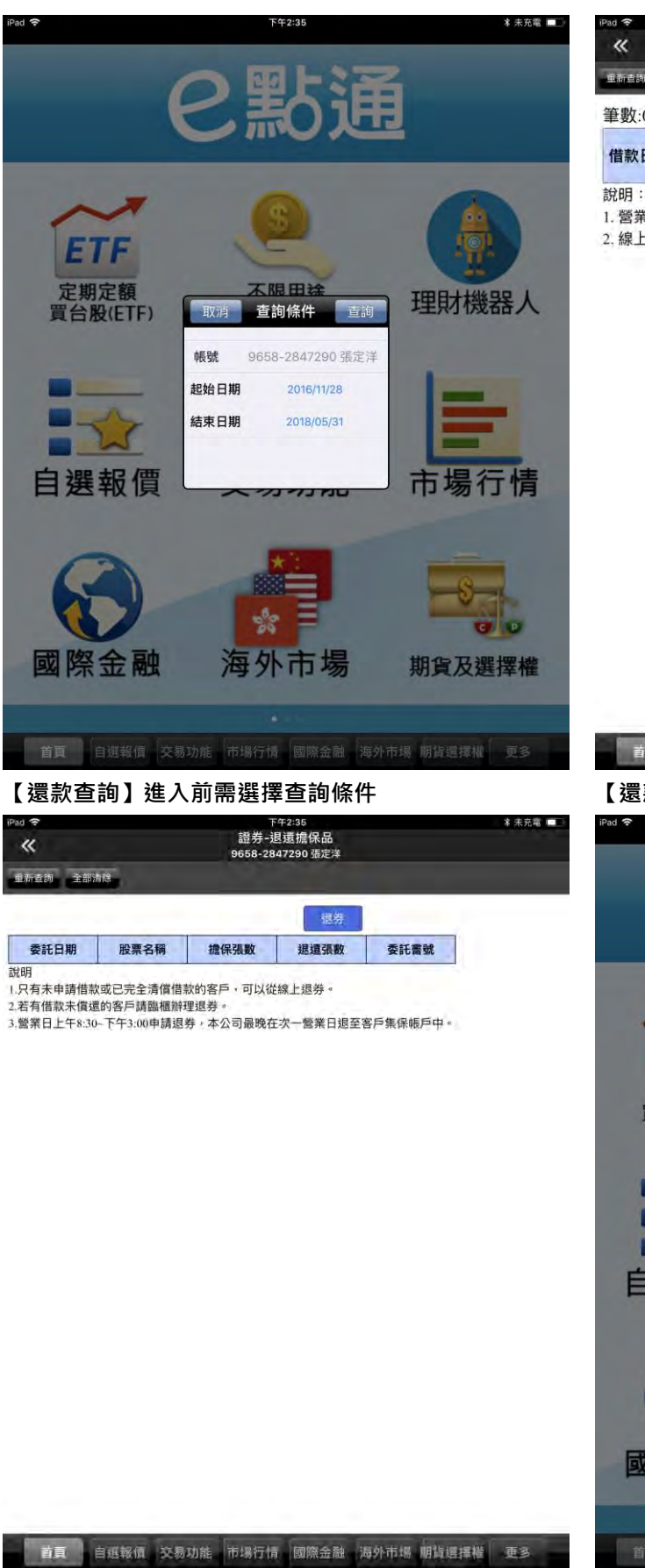

<sup>下午2:34</sup> 證券-還款查詢 9658-2847290 張定洋 未充電 查詞條件 重新查詢 筆數:0(頁次 0/0) 應付手續費 已 借款日期 委託單號 借款金額 已還款金額 應付利息 已付利息

及其他費用 及

1. 營業日的上午8:30~下午3:00可受理還款。

2. 線上還款限交割銀行是北富銀的客戶使用,若要查詢臨櫃還款明細請於還款日晚」

【退還擔保品查詢】進入前需選擇查詢條件

【退還擔保品】申請退還擔保品

首頁 自選報價 交易功能 市場行情 國際金融 海外市場 期貨選擇權 更多

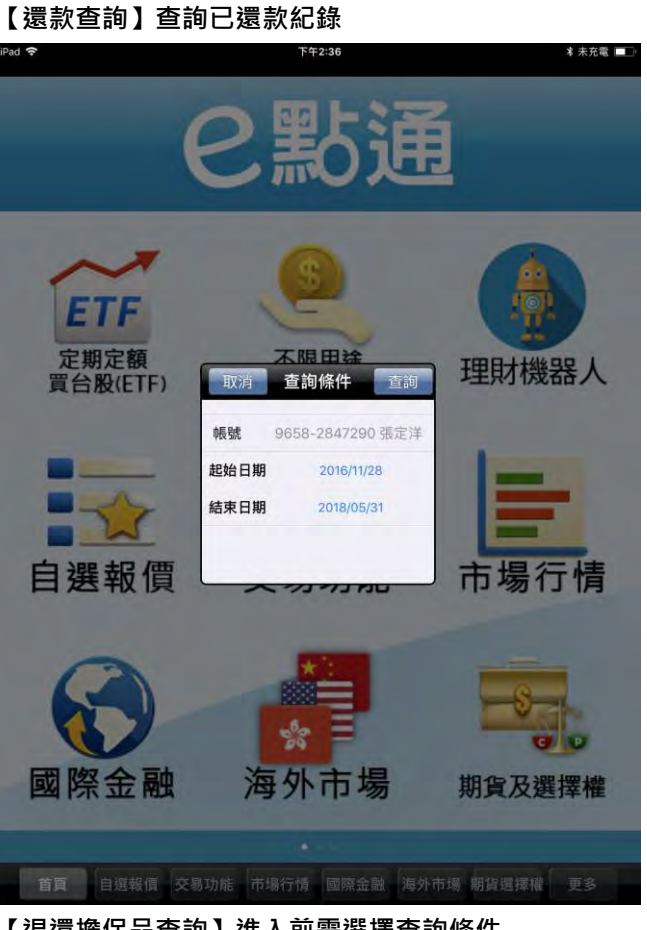

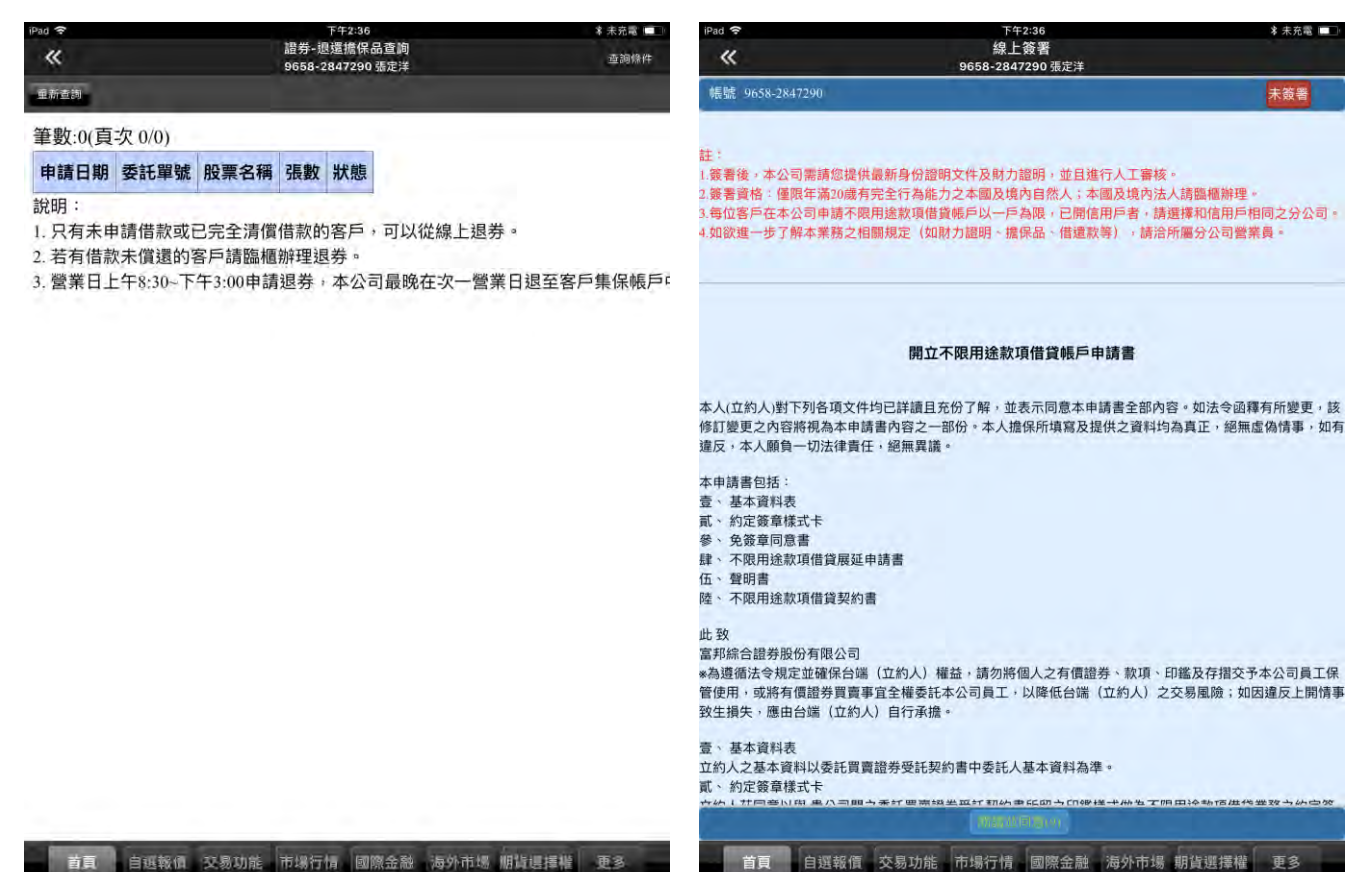

首頁 自選報價 交易功能 市場行情 國際金融 海外市場 胭脂選擇權 更多

【退還擔保品查詢】查詢退還擔保品紀錄

富邦專區 く視察の 下午2:38 \* 未充需 富邦專區 最新活動 ۲ 服務據點 帳號及憑證管理 產險即時保 系統設定 個人訊息 富邦專區 離開程式 首頁 自選報價 交易功能 市場行情 國際金融 海外市場 期貨選擇權 更多 富邦專區 研究報告 申購專區 ETF專區 當邦即峙保 系统設定 更多

1.點選首頁選單【富邦專區】

2.富邦專區功能列表

【線上簽署】簽署有關不限用途借款申請服務之文件

# 下單帳務功能操作說明

# ※下單前請務必確認行動憑證已匯入

下單方式

首頁委託下單

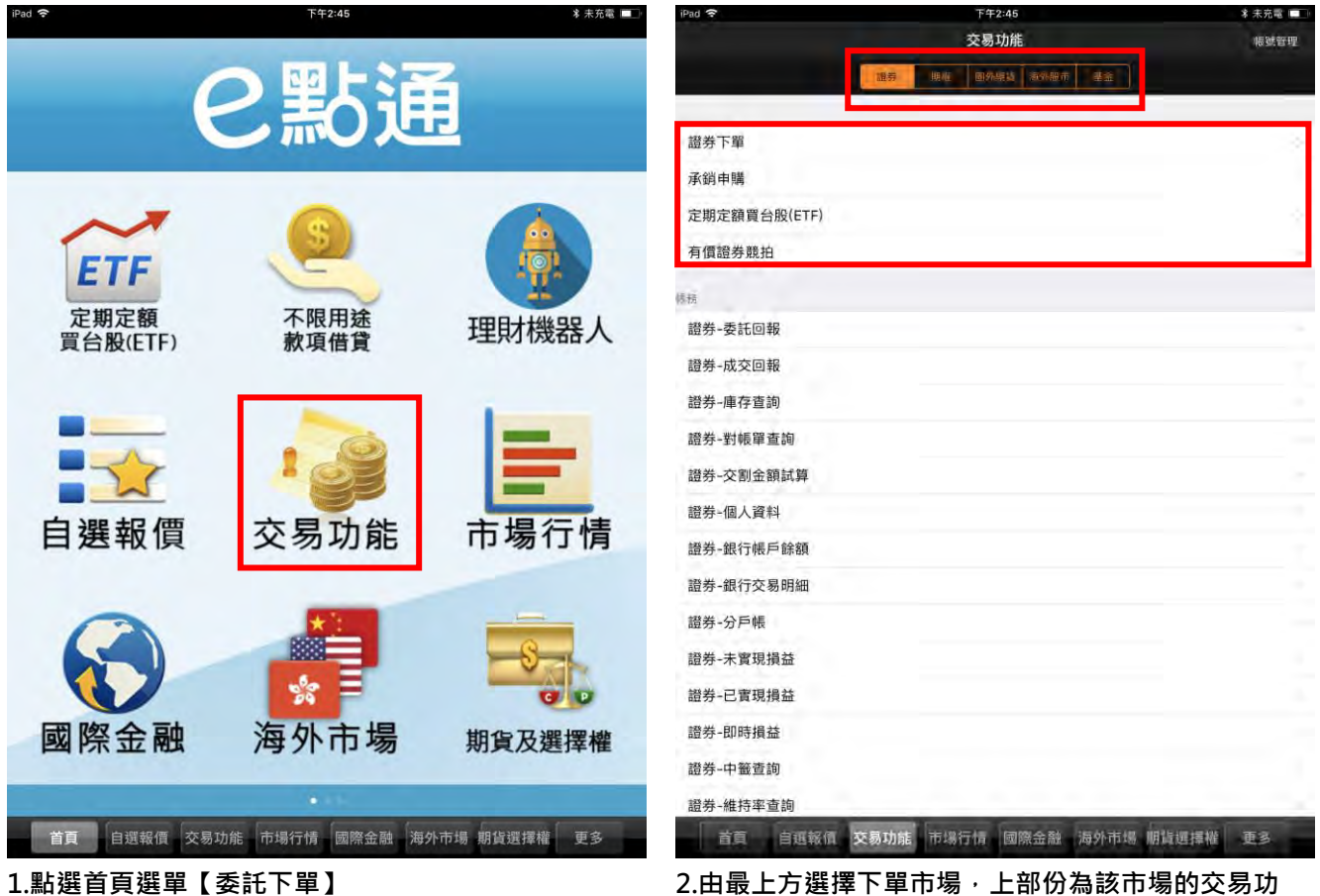

1.點選首頁選單【委託下單】

能,依照需進行交易的選項進行功能點選

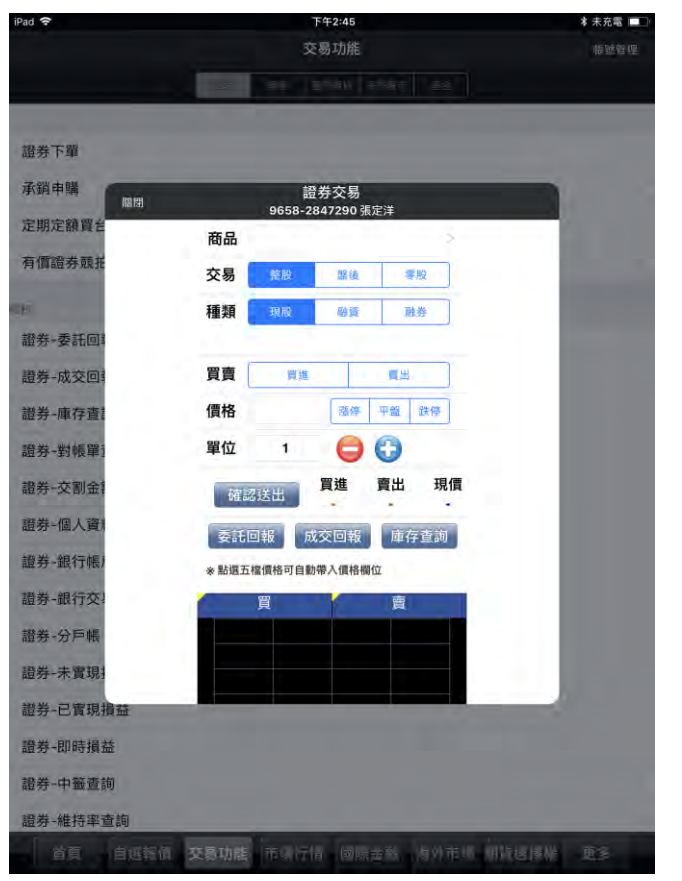

| iPad 🗢   | 下午2:47                      | 孝 未充電 💷                                                                                                    |
|----------|-----------------------------|----------------------------------------------------------------------------------------------------|
|          | 交易功能                        | 振動設備                                                                                                    |
|          | 12 80 2000 ENGE 22          |                                                                                                    |
|          |                             |                                                                                                    |
| 證券下單     |                             |                                                                                                    |
| 承銷申購     | 證券交易                        |                                                                                                    |
| 定期定額買台   | 9658-2847290 張定洋            | _                                                                                                    |
| 有價證券競托   |                             |                                                                                                    |
|          | 文物 建胶 建设 等度                 |                                                                                                    |
| 游券-委託回!  | 相類 現版 始章 <u>触</u> 穿         | _                                                                                                    |
| 語先 成本向け  |                             | _                                                                                                    |
|          | (EX 21/2 THE THE THE        | _                                                                                                    |
| 證券-庫仔道:  |                             | _                                                                                                    |
| 證券-對帳單1  |                             |                                                                                                    |
| 證券-交割金額  | 確認送出 貫進 貫出 現價               |                                                                                                    |
| 證券-個人資料  | 委託回報 成交回報 庫存查詢              |                                                                                                    |
| 證券-銀行帳)  | * 點選五檔價格可自動帶入價格欄位           |                                                                                                    |
| 證券-銀行交   | 買賣                          |                                                                                                    |
| 證券-分戶帳   |                             |                                                                                                    |
| 證券-未實現   |                             |                                                                                                    |
| 證券-已實現損益 |                             | _                                                                                                    |
| 證券-即時損益  |                             |                                                                                                    |
| 證券-中籤查詢  |                             |                                                                                                    |
| 證券-維持率查詢 |                             |                                                                                                    |
| 首百 自闻報信  | <b>北岛the</b> 市保护楼 网络金融 原外市州 | ALL THE REAL PROPERTY AND A DESCRIPTION OF A DESCRIPTION OF A DESCRIPTIONO |

3.進入下單頁面

| iPad 🗢                                | 下午2:48                                                                                                    | 🛊 未充電 💷      |  |  |  |
|---------------------------------------|----------------------------------------------------------------------------------------------------|--------------|--|--|--|
|                                       | 交易功能                                                                                                    | 修建品価         |  |  |  |
|                                       |                                                                                                    |              |  |  |  |
|                                       |                                                                                                    |              |  |  |  |
| 證券下單                                  |                                                                                                    |              |  |  |  |
| 承銷申購                                  | 證券交易<br>9658-2847290 張定洋                                                                                                    |              |  |  |  |
| 定期定額買台                                | 商品                                                                                                    | -            |  |  |  |
| 有價證券競托                                | 交易 整股 服後 季股                                                                                                    |              |  |  |  |
| 452.8%                                | 種類現象出資產業                                                                                                    |              |  |  |  |
| 證券-委託回調                               |                                                                                                    |              |  |  |  |
| 證券-成交回                                | 買賣 買進 商出                                                                                                    |              |  |  |  |
| 證券-庫存查]                               | 價格 選停 平盤 鉄疹                                                                                                    |              |  |  |  |
| 證券-對帳單]                               | 單位 1 😑 🕃                                                                                                    |              |  |  |  |
| 證券-交割金額                               | 確認送出 買進 賣出 現價                                                                                                    |              |  |  |  |
| 證券-個人資料                               | 禾江回报 成次回报 康友赛海                                                                                                    |              |  |  |  |
| 證券-銀行帳)                               | ◆ 影響 五線 備格可自動 幣入價格 關 伯                                                                                                    |              |  |  |  |
| 證券-銀行交                                |                                                                                                    |              |  |  |  |
| 證券-分戶帳                                |                                                                                                    |              |  |  |  |
| 證券-未實現                                |                                                                                                    |              |  |  |  |
| 證券-已實現損益                              |                                                                                                    |              |  |  |  |
| 證券-即時損益                               |                                                                                                    |              |  |  |  |
| 證券-中籤查詢                               |                                                                                                    |              |  |  |  |
| ····································· |                                                                                                    |              |  |  |  |
| Participation of the second           | And the second second se | and a second |  |  |  |

5.點選賣出, 頁底底色會切換為粉綠色

4.點選買進,頁底底色會切換為粉紅色

| 個股委託下 | 單 |
|-------|---|
|-------|---|

| iPad 🗢         |          |        | 下午2:49     |                         |                | *       | 未充電            | iPad 🗢         |                        |          | 下午2:49 |            |             | *                  | 未充電 🗖 |
|----------------|----------|--------|------------|-------------------------|----------------|---------|----------------|----------------|------------------------|----------|--------|------------|-------------|--------------------|-------|
| 自選 國           | 際 熱門     | 編輯 🔺   | 群組一        |                         |                | Q, 輸入股名 | 或股             | 自選             | 際 熱門                   | 編輯 4×    | 群組一    | ۲          |             | Q. 輸入股名            | 或股    |
| ▶ 商品           | 成交       | 漲跌     | 幅度         | 買進                      | 賣出             | 單量      | 總量             | ▶ 商品           | 成交                     | 漲跌       | 幅度     | 買進         | 賣出          | 單量                 | 總量    |
| 台泥             | 43.60    | 0.15   | 0.34%      | 43.60                   | 43.65          | 4       | 2680           | 台泥             | 43.60                  | 0.15     | 0.34%  | 43.60      | 43.65       | 4                  | 268   |
| 加權指            | 10874.96 | 53.79  | 0.50%      |                         |                | 5.30億   | 2370(          | 加權指            | 10874.96               | 53.79    | 0.50%  |            |             | 5.30億              | 2370  |
| 亞泥             | 33.05    | 0.25   | 0.76%      | 33.05                   | 33.10          | 6       | 2269           | 亞泥             | 33.05                  | 0.25     | 0.76%  | 33.05      | 33.10       | 6                  | 226   |
| 嘉泥             | 13.30    | 0.10   | 0.76%      | 13.30                   | 13,35          | 9       | 73             | 嘉泥             | 13.30                  | 0.10     | 0.76%  | 13.30      | 13.35       | 9                  | 7     |
| 幸福             | 8,12     | 0.02   | 0.25%      | 8.12                    | .8.14          | 6       | 12             | 幸福             | 8.12                   | 0.02     | 0.25%  | 8,12       | 8.14        | 6                  | 1     |
| 新纖             | 10.90    | 0.20   | 1.87%      | 10.90                   | 10.95          | 31      | 2044           | 新纖             | 10.90                  | 0.20     | 1.87%  | 10.90      | 10.95       | 31                 | 204   |
| 南染             | 24.05    | 0.05   | 0.21%      | 24.05                   | 24.10          | 69      | 20             | 南染             | 24.05                  | 0.05     | 0.21%  | 24.05      | 24.10       | 69                 | 20    |
| 遠東新            | 28.55    | 0.50   | 1.78%      | 28.55                   | 28.60          | 7       | 1314           | 遠東新            | 28.55                  | 0.50     | 1.78%  | 28.55      | 28.60       | 7                  | 1314  |
| 宏洲             | 13.20    | 0.20   | 1.49%      | 13.20                   | 13.25          | 3       | 42             | 宏洲             | 13.20                  | 0.20     | 1.49%  | 13.20      | 13.25       | 3                  | 4:    |
| 東和             | 7.88     | 0.01   | 0.13%      | 7.88                    | 7.90           | 15      | TH ALL SEC 000 | 亞泥             | 走勢 五檔                  | 技術 分時    | 分價 新   | 聞 基本       | 趨勢 財務       | 下單                 | P 🕱   |
| 亞泥[1102]       |          | 05/31  | 14:30:00   | 20 西泥                   |                |         |                | 亞泥[1102]       | Constant of the strend |          | 證券交易   |            |             |                    |       |
| 36.05          |          |        | 201        | 8/05/26 15:4            | 7:12           |         |                | 36.05          |                        |          |        | 商品         | 9658-284729 | 0 張定洋              | 1.5   |
| 34,42          |          |        | <b>《</b> 7 | k泥股》台派                  | 日、環泥混凝         | 土出貨旺    |                | 34.42          |                        |          |        |            | 1102 32     | #G ( <u>HERMAN</u> |       |
| 32.80          |          | - man  | -Art 201   | 8/05/25 15:2            | 21:13          |         |                | 32.80          |                        | - market | he     | 父易         | 整股 儘        | 麦 萼股               |       |
|                |          |        | 《算元        | <b>県中市場》</b> 川          | 普澄冷水,          | 三大法人賣   | 超5.26億         |                |                        |          |        | 種類         | 現股際         | 資 融券               |       |
| 31.17          |          |        | 201        | 8/05/25 13:4            | 10:50          |         |                | 31.17          |                        |          | 1      | 資:6        | 成,券:9成,資:割  | 無限制,券:36           |       |
| 29.55          |          |        | 201        | P認時(告)推<br>8/05/25 07:4 | 12:55<br>12:55 | 肉(1)    |                | 29.55          |                        |          |        | 買賣         | 買進          | 周出                 |       |
| 10633          |          |        | 5/2        | 4環華金融、                  | 元大金融證          | 金公司標借   | 證券及數           | 10633          |                        |          |        | 價格         | 33.05       | 停 平盤 跳             | 傳     |
| 5317           |          |        | 量如         | 彙總表                     |                |         |                | 5317           |                        |          |        |            |             |                    | 單位    |
| 09<br>50 衣太 50 | 10 TI    | 12     | 13 201     | 8/05/22 08:1            | 14:10          |         |                | 09<br>5世衣5 9 2 | 10 11<br>DE 2E 94      | 12       | 13     | 里1业        | 1 6         | 9 😳 10             | 00股   |
| 買進 33.         | 05 宿出 3  | 3.10均價 | 32.98      | 自北股市》電                  | 電器電纜、水         | 泥,今年狂   | 漲2成            | 買進 33          | .05膏出 3                | 3.10均價   | 32.98  | 確認決        | 買進          | 賣出                 | 現價    |
| 單量             | 6總量 22   | 696振幅  | 3.20% 201  | 8/05/21 10:2            | 29:05          |         |                | 單量             | 6總量 22                 | 696振幅    | 3.20%  | -          | 33.05       | 33.10              | 33.05 |
| -              |          |        |            | × 11 nn +- ₩ ₼          |                | ******  |                | -              |                        |          |        | 委託回報       | र इर्फला    | 編 庙在香              | 記録    |
| 首頁             | 自選報價     | 交易功能 市 | 5場行情 國     | 際金融 海                   | 外市場 期貨         | 選擇權     | E3             | 首頁             | 自選報價                   | 交易功能 市   | 場行情國   | 察金融 海      | 外市場 期貨      | 選擇權 夏              | 13    |
| /              |          |        |            |                         | 4 00           |         |                |                |                        |          |        | 10 -49 -50 |             | 11.16.54           |       |

1.在任一報價畫面·點選報價資訊欄位·即可呼叫出下

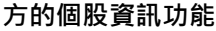

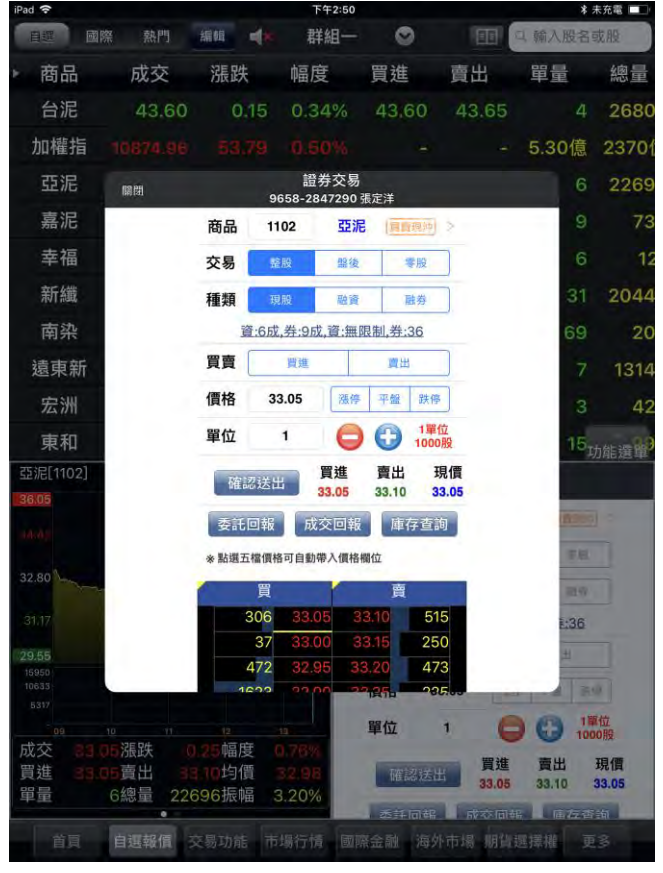

3.或可直接點選「下單」,可彈跳出下單畫面

2.將「下單」功能拉至下方個股資訊,即可快換進行下 單功能

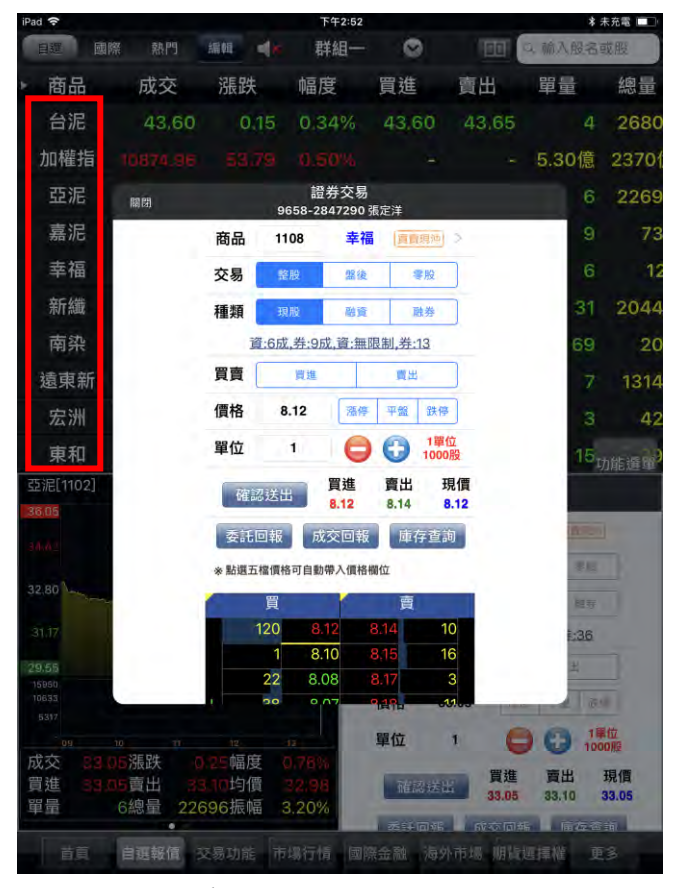

4.亦可直接點選商品名稱,可彈跳出下單畫面

帳務功能說明

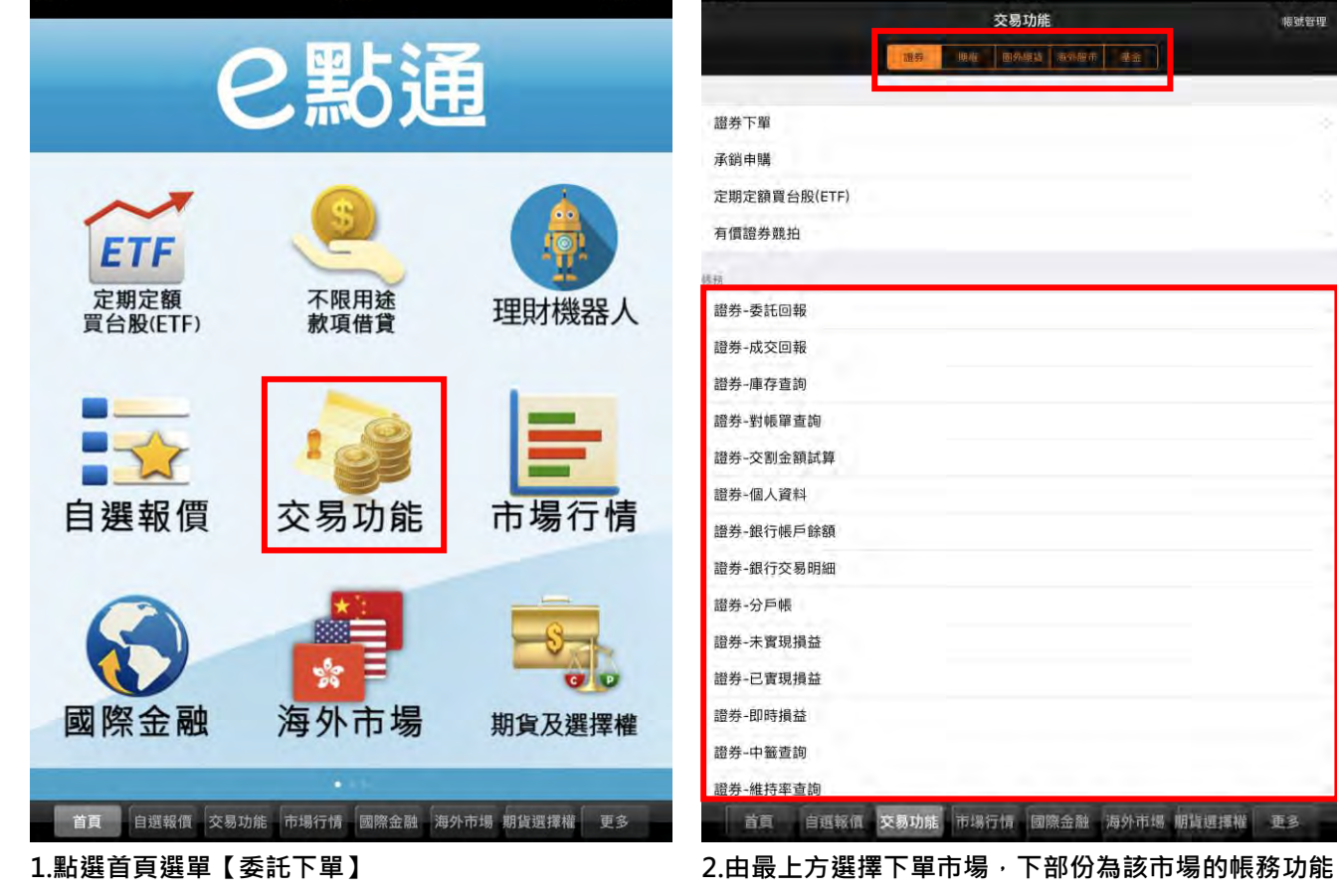

未充置

下午2:56 證券下單 承銷申購 定期定額買台股(ETF) 有價證券競拍

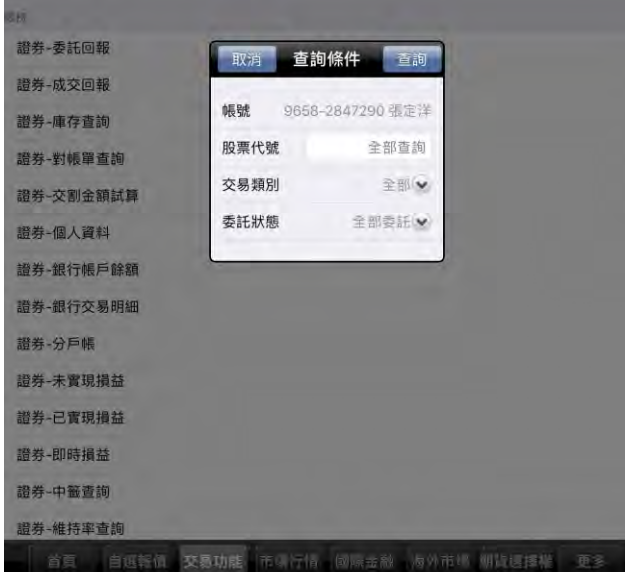

3.進入帳務功能查詢前,部份功能需行進行查詢資料條 件的篩選

查詢 · 依照需進行交易的選項進行功能點選 \* 未充言 🔲 證券-對帳單查詢 « 查詢條件 9658-2847290 張定洋 重新查詢 筆數·0(百-20/0) 成交日期 交易類別 股票名稱 成交股數 成交單價 成交價金 手續費 交易稅 配合結帳及轉檔作業,對帳單資料於交易日的下午06:00~07:00更新,當日更新 供參考。 若有問題,請洽營業員或分公司,或洽客服中心0800-073-588

根糖管理

更多

首頁 自選報價 交易功能 市場行情 國際金融 海外市場 期貨選擇權 更多

4.進入帳務功能查詢後,可左右滑動觀看更多的帳務欄 位資訊,上下滑動觀看標的列表;部份功能在該頁面最 下方會提供備註事項說明。